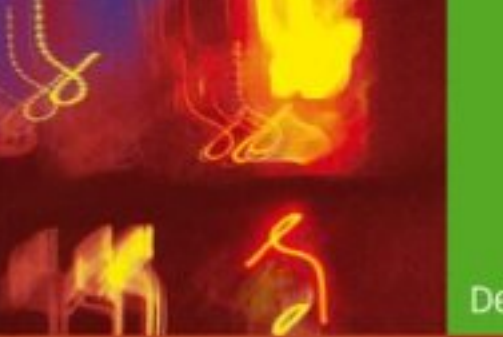

Deepak Vohra

# Ajax in Oracle JDeveloper

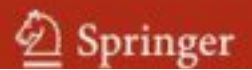

Deepak Vohra

# Ajax in Oracle JDeveloper

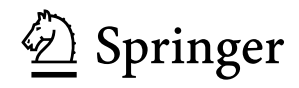

Deepak Vohra dvohra09@yahoo.com

ISBN 978-3-540-77595-9

e-ISBN 978-3-540-77596-6

DOI 10.1007/978-3-540-77596-6

Library of Congress Control Number: 2008921926

© 2008 Springer-Verlag Berlin Heidelberg

This work is subject to copyright. All rights are reserved, whether the whole or part of the material is concerned, specifically the rights of translation, reprinting, reuse of illustrations, recitation, broadcasting, reproduction on microfilm or in any other way, and storage in data banks. Duplication of this publication or parts thereof is permitted only under the provisions of the German Copyright Law of September 9, 1965, in its current version, and permission for use must always be obtained from Springer. Violations are liable to prosecution under the German Copyright Law.

The use of general descriptive names, registered names, trademarks, etc. in this publication does not imply, even in the absence of a specific statement, that such names are exempt from the relevant protective laws and regulations and therefore free for general use.

Cover Design: KünkelLopka, Heidelberg

Printed on acid-free paper

987654321

springer.com

### Preface

Asynchronous JavaScript and XML (Ajax or AJAX) is a web technique to transfer XML data between a browser and a server asynchronously. Ajax is a web technique, not a technology. Ajax is based on the JavaScript, DOM, and XMLHttpRequest technologies. The "A" in Ajax is for Asynchronous, which implies that the web page sending the Ajax request continues to be processed while the Ajax request is processed on the server and an Ajax response returned to the browser. The web page or sections in the web page get refreshed with the XML data in the Ajax response without posting the web page to the server. Without Ajax the complete web page had to be reloaded. Ajax has the following advantages over non-Ajax web applications.

- 1. Reduced response time and reduced server load as the complete web page is not reposted.
- 2. Reduced bandwidth of web applications as only data is transferred and the HTML format is applied in the browser.
- 3. Separation of data, format and style.

#### Motivation for this Book

A vast array of Ajax frameworks is available and it is often a dilemma as to which Ajax framework would be the most suitable. Ajaxian.com<sup>1</sup> conducted a survey on Ajax frameworks and found that 25% of Ajax developers would rather not use any framework and prefer to use XMLHttpRequest directly. Out of the frameworks that are used Prototype is the most commonly used, because Prototype reduces the JavaScript required in an Ajax application. PHP is the most commonly used server side language for Ajax, but Xajax, the most commonly used Ajax framework for PHP, is used by only 4% of Ajax developers. One of the reasons for not using an Ajax framework could be the non-availability of an integrated development environment (IDE) that integrates the Ajax

<sup>&</sup>lt;sup>1</sup> Ajaxian.com-http://ajaxian.com/archives/ajaxiancom-2006-survey-results

VI Preface

frameworks with web applications and provides other web application development features such as support for Java Database Connectivity (JDBC) for developing an Ajax based web application.

Various Ajax plugins such as Googlipse, EchoStudio 2, Yet Another GWT Plugin, and Backbase are available for Eclipse, but these plugins are framework specific. Thus, a different plugin has to be installed if a different Ajax framework is required to be used. Also, Eclipse does not have a built-in support for JDBC and most Ajax applications are database based.

We have used Oracle JDeveloper for Ajax, because JDeveloper has the following advantages over Eclipse.

- 1. JDeveloper 11g provides an integrated JavaScript Editor for Ajax/Web development.
- 2. JDeveloper provides a PHP extension, which may be used to develop Ajax applications with PHP; PHP being one of the most commonly used scripting languages on the web.
- 3. JDeveloper supports JSF. JSF GUI components may be selected from a JSF Component Palette and added to an Ajax web application.
- 4. JDeveloper has a built-in support for JDBC, which is a requirement for database based Ajax applications.
- 5. JDeveloper includes an embedded application server, the Oracle Container for Java EE (OC4J) server. JDeveloper also has the provision to connect to and deploy applications to any of the commonly used application servers such as Oracle Application Server, JBoss application server, and WebLogic Server.

While a number of books have been published on Ajax, none of the books is IDE based. Also, no other book on Ajax covers web search and RSS Feed with Ajax.

#### Who Should Read this Book?

The target audience of the book is Ajax developers. The target audience is also students taking a course in Ajax. The book discusses using Ajax in Oracle JDeveloper. If the reader is an Ajax developer, JDeveloper provides an integrated development environment for Ajax development. If the reader is already using JDeveloper for web development the book introduces the reader to adding Ajax to web applications. We have discussed the Prototype framework, the most commonly used Ajax framework. If the reader uses Ajax for dynamic form validation, the book covers dynamic form validation with Ajax frameworks for Java, JSP, JSF, and PHP. We have discussed Google AJAX Search API and Yahoo Web Services to add Ajax to web search. Ajax developers shall learn about setting the environment for developing various Ajax based applications and the procedure to develop Ajax based applications. Example applications are provided that may be modified to suit a developer's requirements. Chapters include illustrations at milestone stages of application development.

#### **Outline to the Book Structure**

In Chapter 1 we introduce the XMLHttpRequest object, which forms the basis of Ajax. We discuss the XMLHttpRequest properties and methods and also discuss the procedure to send an Ajax request and process the Ajax response. The integrated JavaScript Editor in JDeveloper 11g is also discussed.

In Chapter 2 we create an Ajax web application in JDeveloper 11g.We create an Ajax web application for dynamic form validation using a HTTP Servlet on the server-side in JDeveloper 11g. The example form used creates a catalog entry in Oracle database. Thus, the JDBC aspect of an Ajax application is also discussed. JDeveloper provides built-in support for JDBC with any database.

Chapter 3 discusses the Prototype JavaScript framework for Ajax. According to the Ajaxian.com survey Prototype is the most commonly used Ajax framework and is used by 43% of Ajax developers. Prototype reduces the JavaScript required in an Ajax application with JavaScript utility functions. The same Ajax application that is created in Chap. 2 is created with Prototype in JDeveloper 11g.

In Chapter 4 we create an Ajax application with Java on the server-side using the Google Web Toolkit (GWT) framework for Ajax. We integrate GWT in JDeveloper 11g by creating a run configuration for GWT Shell and Compiler. GWT versions 1.3 and later are licensed by Apache 2.0 open source.

In Chapter 5 we discuss Direct Web Remoting (DWR), another open source Ajax framework for Java. According to the Ajaxian.com survey DWR is used by 12% of Ajax developers. We create the database based dynamic form validation application with DWR in JDeveloper 11g.

In Chapter 6 we discuss AjaxTags Ajax framework for Java Server Pages (JSP). Prototype reduces JavaScript, and AjaxTags eliminates

VIII Preface

JavaScript with JSP tag library tags. We integrate the AjaxTags tag library in JDeveloper 11g to create the same dynamic form validation application.

In Chapter 7 we discuss Ajax4jsf, an Ajax framework for JSF. JDeveloper provides an integrated support for JSF Core and HTML components using which we create a database based dynamic form validation application.

In Chapter 8 we discuss the PHP extension for JDeveloper 10g for creating a database based dynamic form validation application with PHP on the server-side. According to the Ajaxian.com survey PHP is the most commonly used platform for Ajax. JDeveloper 11g does not yet provide a PHP extension, therefore, we have used JDeveloper 10g in this chapter. Xajax, a PHP Ajax framework is used for generating the required JavaScript for the PHP Ajax application.

In Chapter 9 we discuss the Google AJAX Feed API to retrieve RSS 2.0 feed in a web application in JDeveloper 11g.

In Chapter 10 we discuss adding Ajax to web search with Google AJAX Search API and Yahoo Web Services. We discuss localized web search using the Google AJAX Search API and contextual web search using Yahoo Web Services.

#### **Prerequisite Skills**

It is not a goal to instruct the reader about JavaScript. Familiarity with JavaScript is required, and if the reader is not very familiar with JavaScript, the Netscape JavaScript Guide<sup>2</sup> would be a suitable reference. Also, it is assumed the reader has used Java, JSF, and PHP. Although we have discussed setting the environment in JDeveloper for Ajax, some familiarity with JDeveloper is also required.

#### Acknowledgements

The author would like to thank Hermann Engesser, Executive Editor Computer Science, Springer. Thanks are also due to Gabriele Fischer, the project manager at Springer, and to Michael Reinfarth, Production Editor, LE-TeX Jelonek.

<sup>&</sup>lt;sup>2</sup>Netscape JavaScript Guide-http://wp.netscape.com/eng/mozilla/3.0/handbook/ javascript/

#### About the Author

Deepak Vohra is a Sun Certified Java Programmer and Sun Certified Web Component Developer. He has a Master of Science in mechanical engineering from Southern Illinois University, Carbondale. Deepak is an Oracle Certified Associate. Moreover, he is a Manning Publications Technical editor and edited the Prototype and Scriptaculous in Action book.

# Contents

| Preface                                     | V     |
|---------------------------------------------|-------|
| Motivation for this Book                    | V     |
| Who Should Read this Book?                  | VI    |
| Outline to the Book Structure               | . VII |
| Prerequisite Skills                         | VIII  |
| Acknowledgements                            | VIII  |
| About the Author                            | IX    |
| Contents                                    | XI    |
| 1 What is Ajax?                             | 1     |
| 1.1 Introduction                            | 1     |
| 1.2 What is XMLHttpRequest?                 | 2     |
| 1.3 XMLHttpRequest Object Properties        | 2     |
| 1.3.1 The readyState Property               | 3     |
| 1.3.2 The onreadystatechange Property       | 3     |
| 1.3.3 The responseText Property             | 3     |
| 1.3.4 The responseXML Property              | 4     |
| 1.3.5 The status Property                   | 4     |
| 1.3.6 The status Text Property              | 4     |
| 1.4 XMLHttpRequest Object Methods           | 5     |
| 1.4.1 The abort() Method                    | 5     |
| 1.4.2 The open() Method                     | 5     |
| 1.4.3 The send() Method                     | 5     |
| 1.4.4 The setRequestHeader() Method         | 6     |
| 1.4.5 The getResponseHeader() Method        | 6     |
| 1.4.6 The getAllResponseHeaders() Method    | 6     |
| 1.5 Sending an Ajax Request                 | 7     |
| 1.6 Processing an Ajax Request              | 8     |
| 1.7 JDeveloper Integrated JavaScript Editor | 10    |
| 1.8 Summary                                 | 17    |

\_

| XII Contents |  |
|--------------|--|
|              |  |

| 2 Developing an Ajax Web Application              | 19    |
|---------------------------------------------------|-------|
| 2.1 Introduction                                  | 19    |
| 2.2 Setting the Environment                       | 19    |
| 2.3 Sending an Ajax Request                       |       |
| 2.4 Processing an Ajax Request on the Server Side |       |
| 2.5 Processing an Ajax Response                   |       |
| 2.6 Summary                                       |       |
| 3 Less JavaScrint with Prototyne                  | 45    |
| 3.1 Introduction                                  |       |
| 3.2 Overview of Prototyne                         | 45    |
| 3.2 1 \$() function                               | 45    |
| 3.2.1  \$(f) function                             | 46    |
| 32.3 \$A() function                               | 46    |
| 3.24 \$H() function                               | 46    |
| $3.2.5 \ \text{SR}() \text{ function}$            | 46    |
| 3.2.6 \$w() Function                              |       |
| 3.2.7 Try these function()                        |       |
| 3.2.8 Ajax.Request Class                          |       |
| 3.2.9 Ajax.Updater Class                          |       |
| 3.2.10 Ajax.PeriodicalUpdater Class               |       |
| 3.3 Installing Prototype                          |       |
| 3.4 Configuring Prototype in AJAX Web Application | 51    |
| 3.5 Updating a DOM Element with Ajax.Updater      |       |
| 3.6 Summary                                       | 60    |
| A Ajay with Java-GWT                              | 61    |
| 4 1 Introduction                                  | 61    |
| 4 2 Installing GWT                                | 61    |
| 4.3 Creating a GWT Application                    |       |
| 4.4 GWT Class Libraries                           |       |
| 4.5 Creating a Form Validation Ajax Application   | 77    |
| 4.6 Summary                                       |       |
| 5 Alox with Joya DWP                              | 80    |
| 5 1 Introduction                                  | 20 £0 |
| 5.2 Setting the Environment                       | 20    |
| 5.3 Creating a DWR Application                    | 09    |
| 5.4 Deploying and Running the DWR Application     | 103   |
| 5.5 Summary                                       | 105   |
| 5.5 Summary                                       |       |

| 6 Ajax without JavaScript – AjaxTags | 107 |
|--------------------------------------|-----|
| 6.1 Introduction                     | 107 |
| 6.2 Setting the Environment          | 107 |
| 6.3 Overview of AjaxTags             | 111 |
| 6.4 Installing AjaxTags              | 113 |
| 6.5 Validating a Form with AjaxTags  | 114 |
| 6.6 Summary                          | 128 |
| 7 Ajax with JSF-Ajax4jsf             | 129 |
| 7.1 Introduction                     | 129 |
| 7.2 Overview of Ajax4jsf             | 129 |
| 7.2.1 Ajax Filter                    | 130 |
| 7.2.2 Ajax Action Components         | 130 |
| 7.2.3 Ajax Containers                | 130 |
| 7.2.4 JavaScript Engine              | 130 |
| 7.2.5 Ajax4jsf Component Library     | 130 |
| 7.3 Setting the Environment          | 132 |
| 7.4 Creating an Ajax4jsf Application | 133 |
| 7.5 Sending an Ajax Request          | 145 |
| 7.6 Processing an Ajax Request       | 148 |
| 7.7 Processing the Ajax Response     | 154 |
| 7.8 Summary.                         | 158 |
| 8 Ajax with PHP-Xajax                | 159 |
| 8.1 Introduction                     | 159 |
| 8.2 Setting the Environment          | 160 |
| 8.3 Integrating PHP with JDeveloper  | 161 |
| 8.4 Creating a Database Table        | 164 |
| 8.5 Sending an Ajax Request          | 167 |
| 8.6 Processing an Ajax Request       | 169 |
| 8.7 Processing the Ajax Response     | 172 |
| 8.8 Summary                          | 179 |
| 9 RSS Feed with Ajax                 | 181 |
| 9.1 Introduction                     | 181 |
| 9.2 Overview of Google Ajax Feed API | 182 |
| 9.3 Setting the Environment          | 184 |
| 9.4 Receiving a RSS Feed             | 186 |
| 9.5 Receiving Multiple Feeds         | 191 |
| 9.6 Summary                          | 194 |

\_

| XIV    | Contents |
|--------|----------|
| / XI V | Contents |

| 10 Web Search with Ajax                                     | 195 |
|-------------------------------------------------------------|-----|
| 10.1 Introduction                                           | 195 |
| 10.2 Setting the Environment for Google Search              | 195 |
| 10.3 Overview of Google Ajax Search API                     | 197 |
| 10.4 Creating a Google Ajax Web Search Application          | 199 |
| 10.5 Web Search with Yahoo Web Services                     | 203 |
| 10.6 Creating an Ajax Web Search Application for Yahoo      | 205 |
| 10.7 Sending an Ajax Request with Yahoo Search Web Services | 210 |
| 10.8 Running the Yahoo Ajax Web Search Application          | 217 |
| 10.9 Summary                                                | 219 |
| Index                                                       | 223 |

#### **1.1 Introduction**

Asynchronous JavaScript and XML (Ajax) is a term for the process of transferring data between a client script and the server. The advantage of this is that it provides developers with a way to retrieve content from a Web server without reposting the page the user is currently viewing to the server. In concert with modern browsers' ability to dynamically change displayed content through programming code (JavaScript) that accesses the browser's DOM, Ajax lets developers update the HTML content displayed in the browser without refreshing the page. Thus, Ajax provides dynamic interaction between a client and a server. In other words, Ajax can make browser-based applications more interactive, more responsive, and more like traditional desktop applications. Google's Gmail and Outlook Express are two familiar examples that use Ajax techniques. Ajax has various applications, some of which are discussed below.

- 1. Dynamic Form Data Validation. As an example, suppose a user fills out a form to register with a web site. The validity of data in the form is not checked till the form is submitted. With Ajax, the data added to the form is dynamically validated using business logic in a server application. Thus, a complete form does not have to be posted to the server to check if data in the form is valid.
- 2. Auto completion. As a user adds some data to a form, the remaining form gets auto completed.
- 3. Refreshing data on a page. Some web pages require that data be refreshed frequently, a weather web site for example. Using the Ajax technique, a web page may poll the server for latest data and refresh the web page without reloading the page.

Ajax is based on XMLHttpRequest, JavaScript and XML DOM technologies. JavaScript and XML DOM technologies are relatively old technologies. Therefore we won't discuss these. XMLHttpRequest is a

relatively new technology. In the next section, we shall discuss the XMLHttpRequest technology.

#### 1.2 What is XMLHttpRequest?

Ajax takes advantage of an object built into all modern browsers-the XMLHttpRequest object-to send and receive HTTP requests and responses. An HTTP request sent via the XMLHttpRequest object does not require the page to have or post a <form> element. The "A" in Ajax stands for "asynchronous", which means that the XMLHttpRequest object's send() method returns immediately, letting the browser processing of other HTML/JavaScript on the Web page continue while the server processes the HTTP request and sends the response. While asynchronous requests are the default, the reader can optionally send synchronous requests, which halt other Web page processing until the page receives the server's response.

Microsoft introduced the XMLHttpRequest object as an ActiveX object in Internet Explorer (IE) 5. Other browser manufacturers, recognizing the object's utility, implemented the XMLHttpRequest object in their browsers, but as a native JavaScript object rather than as an ActiveX object. In turn, recognizing the value and security in that implementation type, Microsoft has recast the XMLHttpRequest in IE 7 as a window object property. Even when the implementation (and thus invocation) details differ, all the browsers' implementations have similar functionality and essentially identical methods. The W3C is working to standardize the XMLHttpRequest object, releasing a working draft of the W3C specification<sup>1</sup>.

This chapter discusses the XMLHttpRequest object API in detail, listing and explaining all the properties and methods.

#### 1.3 XMLHttpRequest Object Properties

The XMLHttpRequest object exposes various properties, methods, and events so Ajax scripts can process and control HTTP requests and responses. The rest of this chapter discusses these in detail.

<sup>&</sup>lt;sup>1</sup> W3C XMLHttpRequest Specification- http://www.w3.org/TR/ XMLHttpRequest/

#### 1.3.1 The readyState Property

The XMLHttpRequest object cycles through several states as it sends an HTTP request to the server, waits while the request is processed, and when it receives a response. So that scripts can respond appropriately to the various states, the object exposes a readyState property that represents the object's current state, as shown in Table 1.1.

| ReadyState Property Value | Description                                     |
|---------------------------|-------------------------------------------------|
| 0                         | Represents an "uninitialized" state in which an |
|                           | XMLHttpRequest object has been created, but     |
|                           | not initialized.                                |
| 1                         | Represents a "sent" state in which code has     |
|                           | called the XMLHttpRequest open() method         |
|                           | and the XMLHttpRequest is ready to send a       |
|                           | request to the server.                          |
| 2                         | Represents a "sent" state in which a request    |
|                           | has been sent to the server with the send()     |
|                           | method, but a response has not yet been         |
|                           | received.                                       |
| 3                         | Represents a "receiving" state in which the     |
|                           | HTTP response headers have been received,       |
|                           | but message body has not yet been completely    |
|                           | received.                                       |
| 4                         | Represents a "loaded" state in which the        |
|                           | response has been completely received.          |

| Table 1.1 I | ReadyState | Property | Values |
|-------------|------------|----------|--------|
|-------------|------------|----------|--------|

#### 1.3.2 The onreadystatechange Property

The XMLHttpRequest object generates a readystatechange event whenever the readyState value changes. The onreadystatechange property accepts an EventListener value, specifying the method that the object will invoke whenever the readyState value changes.

#### 1.3.3 The responseText Property

The responseText property contains the text of the HTTP response received by the client. When the readyState value is 0, 1, or 2 responseText contains an empty string. When the readyState value is 3 (Receiving), the response contains the incomplete response

received by the client. When readyState is 4 (Loaded) the responseText contains the complete response.

#### 1.3.4 The responseXML Property

The responseXML property represents the XML response when the complete HTTP response has been received (when readyState is 4), when the Content-Type header specifies the MIME (media) type as text/xml, application/xml, or ends in +xml. If the Content-Type header does not contain one of these media types, the responseXML value is null. The responseXML value is also null whenever the readyState value contains any value other than 4. The responseXML property value is an object of type Document interface, and represents the parsed document. If the document cannot be parsed (for example if the document is not supported) the responseXML value is null.

#### 1.3.5 The status Property

The status property represents the HTTP status code<sup>2</sup> and is of type short. The status attribute is available only when the readyState value is 3 (Receiving) or 4 (Loaded). Attempting to access the status value when readyState is less than 3 raises an exception.

#### 1.3.6 The statusText Property

The statusText attribute represents the HTTP status code text and is also available only when the readyState value is 3 or 4. Attempting to access the statusText property for other readyState values raises an exception.

<sup>&</sup>lt;sup>2</sup> Status Code Definitions- http://www.w3.org/Protocols/rfc2616/rfc2616-sec10.html

#### 1.4 XMLHttpRequest Object Methods

The XMLHttpRequest object provides various methods to initiate and process HTTP requests, which are discussed in detail in the following sections.

#### 1.4.1 The abort() Method

The abort () method is used to halt the HTTP request associated with an XMLHttpRequest object to reset the object to the uninitialized state.

#### 1.4.2 The open() Method

The open(DOMString method, DOMString uri, boolean asvnc, DOMString username, DOMString password) method is called to initialize an XMLHttpRequest object. The method parameter is required and specifies the HTTP method (GET, POST, PUT, DELETE, or HEAD) that want to use to send the request. To send data to the server, use the POST method. To retrieve data from the server, use the GET method. The uri parameter specifies the server URI to which the XMLHttpRequest object sends the request. The uri resolves to an absolute URI using the window.document.baseURI property-in other words, relative URIs will be resolved in the same way that the browser resolves relative URIs. The async parameter specifies whether the request is asynchronous; the default value is true. To send a synchronous request, set the parameter to false. For servers that require authentication, the optional username and password parameters may be supplied. After calling the open() method, the XMLHttpRequest objects sets its readyState property to 1 (Open) and resets the responseText, responseXML, status, and statusText properties to their initial values. It also resets the request headers. Note that the object resets these values if the open() method when readyState is 4.

#### 1.4.3 The send() Method

After preparing a request by calling the open() method, the request is sent to the server. The send() method may be called only when the readyState value is 1, otherwise the XMLHttpRequest object raises an exception. The request gets sent to the server using the parameters supplied to the open() method. The send() method returns immediately when the async parameter is true, letting other client

script processing continue. The XMLHttpRequest object sets the readyState value to 2 (Sent) after the send() method has been called. When the server responds, before receiving the message body, if any, the XMLHttpRequest object sets readyState to 3 (Receiving). When the request has completed loading it sets readyState to 4 (Loaded). For a request of type HEAD, it sets the readyState value to 4 immediately after setting it to 3.

The send() method takes an optional parameter that may contain data of varying types. Typically, this method is used to send data to the server using the POST method. The send() method may be explicitly invoked with null, which is the same as invoking it with no argument. For most other data types. set the Content-Type header using the setRequestHeader() method (explained below) before invoking the send() method. If the data parameter in the send(data) method is of type DOMString, encode the data as UTF-8. If data is of type Document, serialize the data using the encoding specified by data.xmlEncoding, if supported or UTF-8 otherwise.

#### 1.4.4 The setRequestHeader() Method

The setRequestHeader(DOMString header, DOMString value) method sets request headers. This method may be called after calling the open() method-when the readyState value is 1-otherwise you'll get an exception.

#### 1.4.5 The getResponseHeader() Method

The getResponseHeader(DOMString header, value) method method is used to retrieve response header values. Call getResponseHeader() only when the readyState value is 3 or 4 (in other words, after the response headers are available); otherwise, the method returns an empty string.

#### 1.4.6 The getAllResponseHeaders() Method

The getAllResponseHeaders() method returns all the response headers as a single string with each header on a separate line. The method returns null if readyState value is not 3 or 4.

#### 1.5 Sending an Ajax Request

In Ajax, many requests that use the XMLHttpRequest are initiated from a HTML Event such as a button click (onclick) or a key press (onkeypress) that invokes a JavaScript function. Ajax has various applications including form validation. Sometimes a unique form field is required to be validated before the rest of the form may be filled. For example a registration form that requires a unique UserID. Without validation of the UserID field with Ajax the complete form would have to be filled and submitted. If the UserID is not valid, the form would have to be re-submitted. For example, a form field for a Catalog ID that must be validated on the server might be specified as follows.

```
<form name="validationForm" action="validateForm"
method="post">

    Catalog Id:

        Catalog Id:

            (input type="text"
                 size="20"
                 id="catalogId"
                 name="catalogId"
                 onkeyup="sendRequest()">

        <di = "catalogId"
                onkeyup="sendRequest()">
```

The preceding HTML uses the validationMessage div to display a validation message for the input field Catalog Id. The onkeyup event invokes a JavaScript sendRequest() function. The sendRequest() function creates an XMLHttpRequest object. The process of creating an XMLHttpRequest object differs depending on the browser implementation. If the browser supports the XMLHttpRequest object as a window property (all common browsers do except IE 5 and 6), the code can call the XMLHttpRequest constructor. If the browser implements the XMLHttpRequest object as an ActiveXObject object (as in IE versions 5 and 6), the code uses the ActiveXObject constructor. The function below calls an init() function, which checks to determine the appropriate creation method to use before creating and returning the object.

```
<script type="text/javascript">
   function sendRequest(){
      var xmlHttpReq=init();
```

```
function init() {
    if (window.XMLHttpRequest) {
        return new XMLHttpRequest();
    }
    else if (window.ActiveXObject) {
        return new ActiveXObject("Microsoft.XMLHTTP");
    }}
    </script>
```

Next, we need to initialize the XMLHttpRequest object using the open() method, specifying the HTTP method and the server URL to use.

HTTP requests sent with XMLHttpRequest are asynchronous by default, but the async parameter may be explicitly set to true as shown above.

In this case, the call to the URL validateForm invokes a servlet on the server-side, but it should recognized that the server-side technology is immaterial; the URL might actually be an ASP, ASP.NET, or PHP page, or a Web service—it doesn't matter as long as the page returns a response indicating whether the CatalogID value is valid. Because you're making an asynchronous call, we need to register a callback event handler that the XMLHttpRequest object will invoke when its readyState value changes. Remember that a change to the readyState value generates a readystatechange event. We register the callback event handler using the onreadystatechange property.

```
xmlHttpReq.onreadystatechange=processRequest;
```

Next, we need to send the request using the send() method. Because this request uses the HTTP GET method, the send() method may be invoked without an argument or null argument.

```
xmlHttpReq.send(null);
```

#### 1.6 Processing an Ajax Request

In this example, because the HTTP method is GET, the receiving servlet on the server invokes a doGet() method, which retrieves the catalogId parameter value specified in the URL, and checks its validity against a database. The servlet needs to construct a response to be sent to the client. This example returns XML, so it sets the HTTP content type of the response to text/xml and the Cache-Control header to no-cache. Setting the cache-control header prevents the browser from simply reloading the page from the cache.

The response from the server is an XML DOM object. Create an XML string that contains instructions to be processed on the client side. The XML string must have a root element.

```
out.println("<catalogId>valid</catalogId>");
```

The XMLHttpRequest object is designed to handle responses consisting of plain text or XML; but a response may be of another type if the user agent (UA) supports the content type.

The XMLHttpRequest object calls the event handler registered with onreadystatechange when the request state changes. Therefore, your event handler should check the readyState value and the HTTP status before processing the response. When the request has completed loading, which corresponds to readyState value 4, and the HTTP status is "OK", the response has completed, and we may invoke a JavaScript function to process the response content. The following script checks the values and invokes a processResponse() method when the response is complete.

```
function processRequest() {
    if(xmlHttpReq.readyState==4) {
        if(xmlHttpReq.status==200) {
            processResponse();
        }
    }
}
```

The processResponse() method uses the XMLHttpRequest objects' responseXML and responseText properties to retrieve the HTTP response. As explained above, the responseXML is available only if the media type of the response is text/xml, application/xml or ends in +xml. The responseText property

returns the response as plain text. For an XML response we would retrieve the content as follows.

```
var msg=xmlHttpReq.responseXML;
```

With the XML stored in the *msg* variable, we retrieve the element's value using the DOM method getElementsByTagName().

Finally, we test the element value to create a message that we display by updating the HTML content of the validationMessage div on the Web page, using the innerHTML property.

```
if(catalogId=="valid"){
    var validationMessage =
document.getElementById("validationMessage");
    validationMessage.innerHTML = "Catalog Id is
Valid";
    }
    else
    {
        var validationMessage =
document.getElementById("validationMessage");
        validationMessage.innerHTML = "Catalog Id is
not Valid";
    }
```

That's the full cycle. The XMLHttpRequest object provides dynamic interaction between a client and a server by transferring data without posting the Web page to the server. We use JavaScript to launch a request and process the return value, and then we use browser DOM methods to update data on the page. We are using Oracle JDeveloper 11g IDE for Ajax, because JDeveloper 11g provides an integrated JavaScript Editor for Ajax/web development. We shall discuss the JavaScript Editor next.

#### 1.7 JDeveloper Integrated JavaScript Editor

JDeveloper 11g includes an integrated JavaScript editor for creating JavaScript. In a JDeveloper web application JavaScript may be added directly to a JSP file, but the JavaScript may also be created in a separate .js file and the .js file added to the JSP using the <script/> tag.

Creating the JavaScript file separately has an advantage as the integrated JavaScript Editor may be availed of. Create a JavaScript file by selecting File>New and in the New Gallery window Web Tier>HTML>JavaScript File. Copy some JavaScript code to the JavaScript file. Create a JSP file to add the JavaScript file to with File>New. In the New Gallery window select Web Tier>JSP in Categories and select JSP in Items. The JavaScript file and the JSP file are shown in Fig. 1.1.

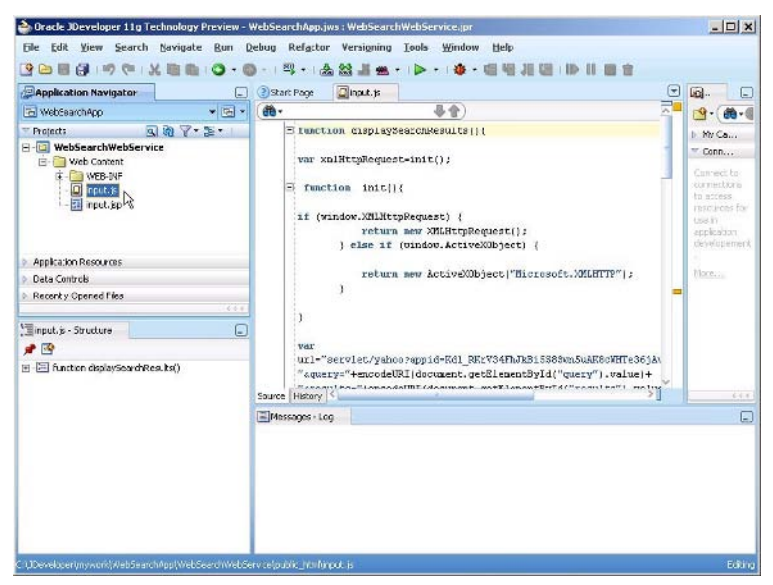

Fig. 1.1 JavaScript File

One of the features of the JavaScript editor is syntax highlighting. To add syntax highlighting select **Tools>Preferences** and in the **Preferences** window select **Code Editor>Syntax Colors**. Select **JavaScript** in the **Language** list. The **Font Style**, **Foreground** color and **Background** color may be set for the different JavaScript constructs in the **Syntax Colors** window as shown in Fig. 1.2.

| 6 Search                                                                                                    | Code Editor: Syntax Colors                                                                                                    |
|----------------------------------------------------------------------------------------------------|----------------------------------------------------------------------------------------------------|
| Business Components     Code Editor     Bookmarks     Caret Behavior     Code Insight     Code Style     Code Templates     Display     Fonts     Billion Support     Code Style     Code Templates     Display     Fonts | Scheme:     Default     Sgve As     Delete       Language:     JavaScript     Style Sample:     This is a style sample       Available Styles:     Fogt St/le:     Use default      Eoreground:       JavaScript trace     JavaScript instruction     Eoreground:     Eoreground:       JavaScript lenther     Background:     Eoreground:     Eoreground: |
| Printing HTML     Syntax Colors     Undo Behavior     Will, and JSP/HTML     Compare and Merge     Compiler     Coss     Coss     Database     Detabase     Debugger     Denloyment                                       | EdkorSample:<br>// JavaScript<br>function isPrime(num)<br>{<br>if ( num < 4 ) { return true; }<br>var cur = 2;<br>while ( cur < num )<br>(<br>if ( num % cur++ == 0 )<br>(                                                                                                    |

Fig. 1.2 Setting Syntax Highlighting

JavaScript editor also provides code completion. As the JavaScript syntax varies in the different browsers we need to specify the browser for which code completion is to be implemented. Select **JavaScript Editor** in the **Preferences** window and select a **Target Browser** for code completion as shown in Fig. 1.3.

| ( Search )                                                                                                    | JavaScript E    | ditor             |  |
|----------------------------------------------------------------------------------------------------|-----------------|-------------------|--|
| Deployment<br>Deployment<br>Diagrams (Wews)<br>Diagrams (Wews)<br>Diagrams (Wews)<br>Diagrams (Wews)<br>Diagrams (Wews)<br>Diagrams (Wews)<br>Global Ignore List<br>Http Analyzer<br>Java Visual Editor<br>Java Visual Editor<br>JAVA Visual Editor<br>DIDC Oriver Options<br>PL/SQL Compler Options<br>Resource Palette<br>SQL Formatter<br>PLTasks<br>TopLink<br>Versioning<br>Web Browser and Proxy<br>VS-11 Editor Tools<br>VS-11 Editor Tools<br>VS-11 Editor T | Target Browser: | Internet Explorer |  |

Fig. 1.3 Selecting Target Browser

In the JavaScript file right-click and select **Source>Completion Insight** or **Source>Smart Completion Insight** for code insight as shown in Fig. 1.4.

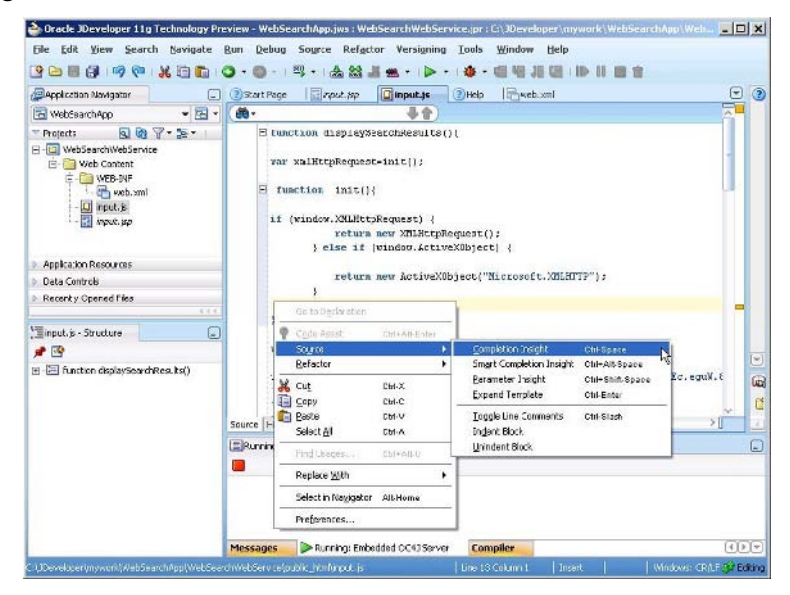

Fig. 1.4 Using Code Insight

Another feature of the JavaScript editor is **Go To Declaration** using which a JavaScript variable or function may be navigated to from a usage of the JavaScript variable/function. For example, select a usage of the variable xmlHttpRequest, right-click and select **Go To Declaration** to go to the declaration of the xmlHttpRequest variable as shown in Fig. 1.5.

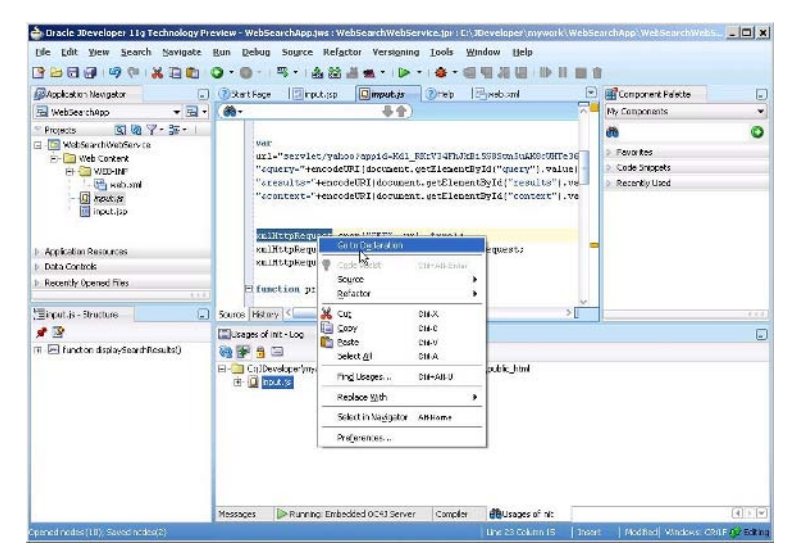

Fig. 1.5 Go To Declaration

JavaScript editor also provide brace matching and code folding. Another feature is error underling and error auditing. For example, add an error by removing the '{' for a function declaration. An error analysis gets run and the errors get underlined as shown in Fig. 1.6.

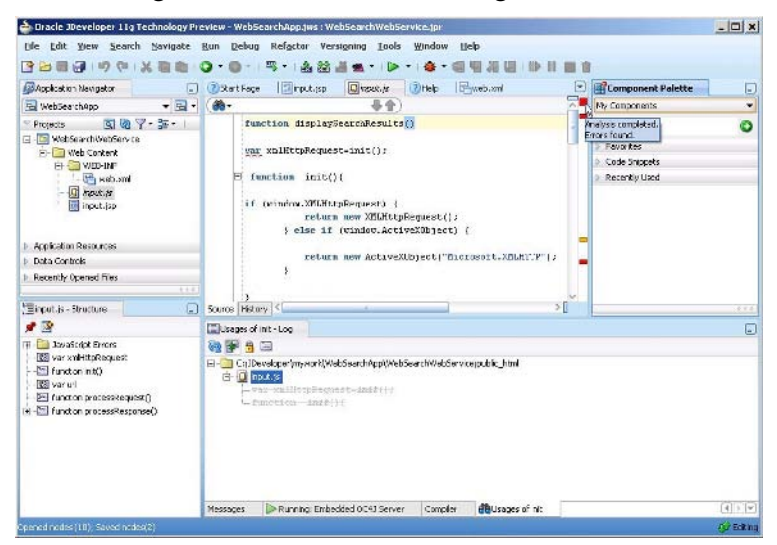

Fig. 1.6 Error Analysis

Usages of a variable or function may be retrieved by selecting the variable/function and selecting **Find Usages**. For example, select xmlHttpRequest, right-click and select **Find Usages**. The usages of the xmlHttpRequest variable get listed in the log window as shown in Fig. 1.7.

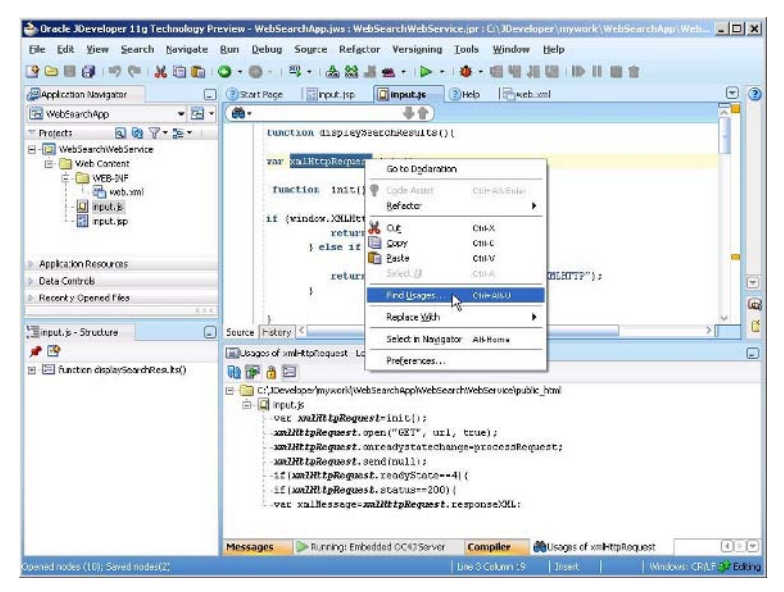

Fig. 1.7 Find Usages

A JavaScript file is integrated with the **Structure** pane from which different variables and functions may be navigated to as shown in Fig. 1.8.

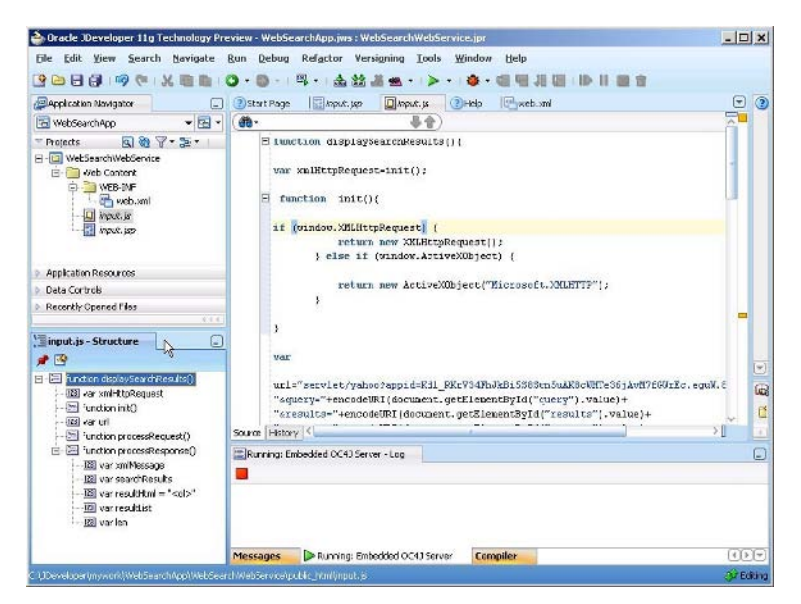

Fig. 1.8 JavaScript File Structure

JavaScript editor also provides refactoring to rename or delete a variable or function. To refactor, right-click and select **Refactor>Rename** or **Refactor>Delete Safely** as shown in Fig. 1.9.

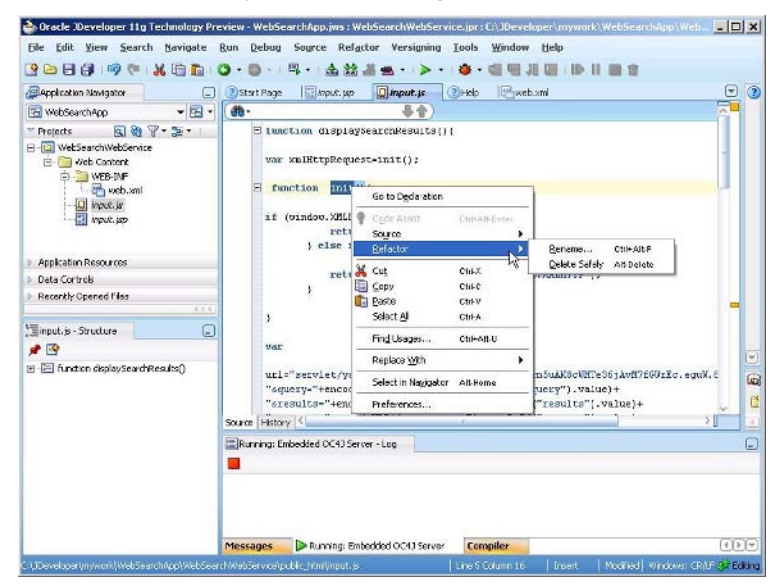

Fig. 1.9 Refactoring

To add the JavaScript file to a JSP drag and drop the file from the Application navigator to the JSP. A <script/> element for the JavaScript file gets added to the JSP as shown in Fig. 1.10.

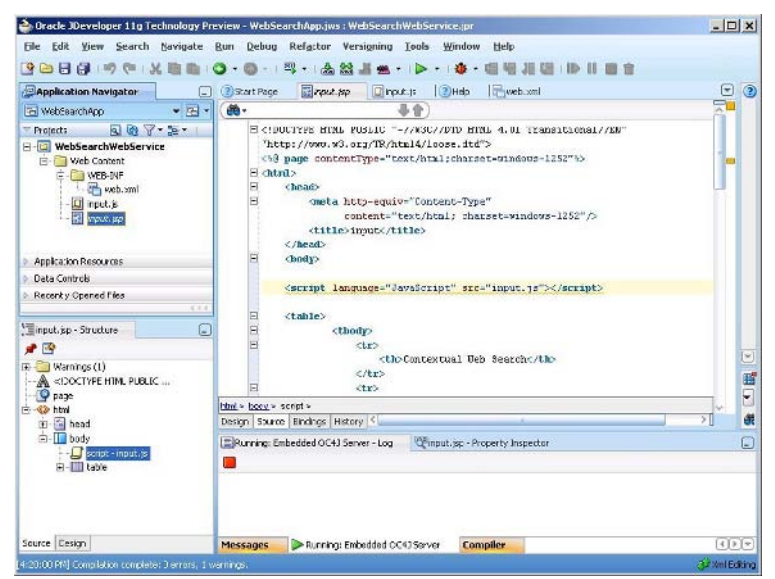

Fig. 1.10 Adding JavaScript to JSP

#### 1.8 Summary

In this chapter we discussed the XMLHttpRequest object, which forms the basis of Ajax. An Ajax request is initiated from a browser by first creating XMLHttpRequest object and opening an the XMLHttpRequest object using the open() method. The method used to create the XMLHttpRequest varies with the browser used. An Ajax request is sent using the send() method of XMLHttpRequest. When the request completes the Ajax XML response is retrieved using the responseXML attribute of the XMLHttpRequest object. The web page that sent the Ajax request is updated with the Ajax XML response by retrieving the XML data and setting the data into the web page elements using DOM functions. We also discussed the JavaScript Editor integrated into JDeveloper 11g.

# 2 Developing an Ajax Web Application

#### 2.1 Introduction

As we discussed in the previous chapter Asynchronous JavaScript for XML (Ajax) is a web technique that combines JavaScript, Document Object Mode (DOM) and XMLHttpRequest technologies to provide dynamic interaction between a client and a server. Ajax is a technique, not a technology. As an example, suppose a user fills out a form to add data to a database table. Without Ajax, the validity of data in the form is not checked till the form is submitted. With Ajax, the data added to the form is dynamically validated as the data is added to form fields using business logic in a server side application. Thus, a complete form does not have to be posted to the server to check if data added in the form is valid. In this chapter we shall create a web application using Ajax in JDeveloper 11g to validate an input form.

#### 2.2 Setting the Environment

Install JDeveloper 11g<sup>1</sup> if not already installed. To install JDeveloper 11g download the zip file for JDeveloper 11g and unzip the zip file to the *C:/JDeveloper11g* directory. The preconfigured paths in JDeveloper 11g require that JDeveloper be installed in the JDeveloper11g directory. First, create a JDeveloper application and project with **File>New**. In the **New Gallery** window select **General** in **Categories** and Application in **Items**. Click on **OK**. In the **Create Application** window specify the **Application Name** and click on **OK**. In the **Create Project** window specify the **Project Name** and click on **OK**. A JDeveloper application and project get added to **Application Navigator** as shown in Fig. 2.1.

<sup>&</sup>lt;sup>1</sup>JDeveloper11g-http://www.oracle.com/technology/software/products/ jdev/htdocs/soft11tp.html

20 2 Developing an Ajax Web Application

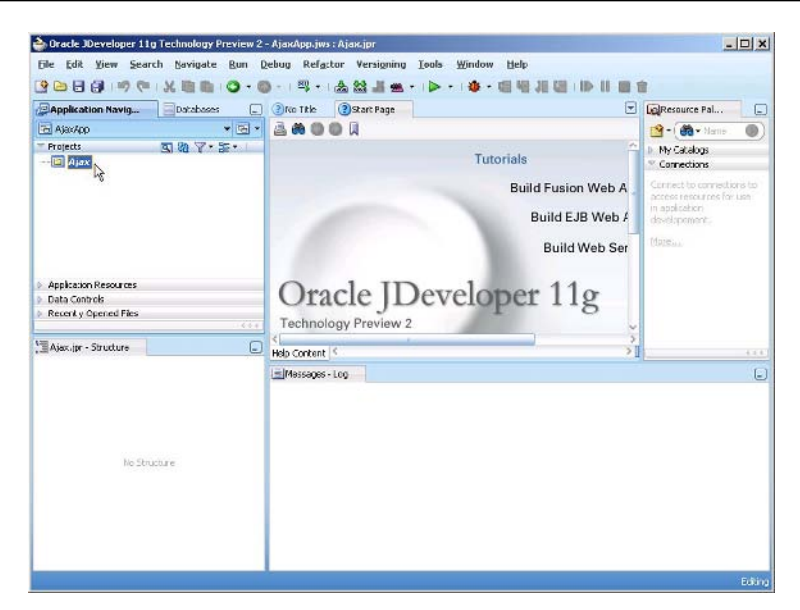

Fig. 2.1 JDeveloper Application and Project

In the project add a JSP file, *input.jsp*, with **File>New**. In the **New Gallery** window select **Web Tier>JSP** in **Categories** and **JSP** in **Items** as shown in Fig. 2.2. Click on **OK**.

| Tabacariaci                                                                                                    | Thomas                                                                                                    |
|----------------------------------------------------------------------------------------------------|----------------------------------------------------------------------------------------------------|
| Lacegones:<br>Q= General<br>U= Busness Tier<br>B= Database Tier<br>B= Database Tier<br>B= Web Tier<br>Applet<br>HTML<br>- 35F<br>ISF<br>ISF<br>Servlets<br>- Struts | Book<br>Book<br>Book<br>Book<br>Book<br>Book<br>Book<br>Book                                                                                                    |
|                                                                                                    | Description:                                                                                                    |
|                                                                                                    | Launches the Create JSP dalog, in which you create a new skeleton JSP (.jsp or .jspx) file<br>To enable this option, you must select a project or a file within a project in the Application<br>Navigator. |

Fig. 2.2 Creating a JSP

In the **JSP File** window specify a file name and click on **OK**. JSP *input.jsp* gets added to **Application Navigator** as shown in Fig. 2.3.

| Oracle JOeveloper 11g Technology Pre<br>Ele Edit View Search Navigate (                                                                                                    | view 2 - AjaxApp.ju<br>Bun Debug Ref | vs:Ajax.jpr<br>actor Versigning                                                                           | Iools Window            | Help<br>L NR 10 FR . III. II |                                                                                                    | -         |     |
|----------------------------------------------------------------------------------------------------|--------------------------------------|----------------------------------------------------------------------------------------------------|-------------------------|------------------------------|----------------------------------------------------------------------------------------------------|-----------|-----|
| Application Navig                                                                                                    | . Iko Title                          | Start Page                                                                                                | Trput.jsp               | 1 70 90 90 10 10 10          |                                                                                                    | Con       | E   |
| 🕞 AjarApp 🔹                                                                                                    | 🖼 🖌 🔛 Show *                         | None None                                                                                                 | • Default •             | Nons 🕶 强 🗞 🖉                 | BA                                                                                                    | JSP       | -   |
| Projekt     Web Content     Web Content     Web Content     Web Content     Web Content     Web Content     Web Content     Web Content     Web Content     Web Content     Web Content     Web Content     Web Content     Web Content     Web Content     Content     Recently Content Files | •                                    | Type, pasts, or drag and drop content onto this blank sage, or drag and drop a component from the paleba. |                         |                              | Body       Body       Question abon       Call Expression       Bannit       Call Expression       Fallback       Powerd       Call Expression       Powerd       Call Expression       Description       Description       Des |           |     |
|                                                                                                    | bini > body                          | 5                                                                                                    |                         |                              |                                                                                                    | Trolude   |     |
| Einput.sp - Structure                                                                                                    | E Design So.                         | rce Bindings Histor                                                                                       | y <                     |                              |                                                                                                    | -         |     |
| 🗯 🖼                                                                                                    | Message                              | s-Log Winput.                                                                                             | sp - Property Inspector |                              |                                                                                                    |           | Ŀ   |
| - Q Dege                                                                                                    | 🟦 i 📌 l                              | 9 /                                                                                                    |                         | ( Type to fin                | d a propa                                                                                                    | sty 📲 🕯   | 2)0 |
| e - 🚱 html<br>e - 🔄 head                                                                                                    | General                              | browseablePath:                                                                                           | input: (so              |                              |                                                                                                    |           | I   |
| hady.                                                                                                    | 1000                                 | bundleId:                                                                                                 | inputBundle             |                              |                                                                                                    |           |     |
|                                                                                                    |                                      | loadEncoding:                                                                                             | UTF-8                   |                              |                                                                                                    |           |     |
|                                                                                                    |                                      | longLabel:<br>saveEncoding:<br>shortLabel:                                                                | Ci),IDeveloper)         | mywork)AtaxApp(Atax)pu       | olic_html)                                                                                                    | input isp |     |
|                                                                                                    |                                      |                                                                                                    | windows-1252            |                              |                                                                                                    |           |     |
|                                                                                                    |                                      |                                                                                                    | input (sp               |                              |                                                                                                    |           |     |
|                                                                                                    |                                      | sourceRie                                                                                                 | ourceRie Input.tip      |                              |                                                                                                    |           |     |
| Source Cesign                                                                                                    |                                      |                                                                                                    |                         |                              |                                                                                                    |           | -   |

Fig. 2.3 New JSP in Application Navigator

The *input.jsp* JSP provides the client side of the Ajax web application. Similarly, add JSPs *catalog.jsp* and *error.jsp* for redirecting client application based on if the Ajax web application generates an error in creating a catalog entry. Next, create a JavaScript file *input.js* with **File>New**. In the **New Gallery** window select **Web Tier>HTML** in **Categories** and **JavaScript File** in **Items** and click on **OK** as shown in Fig. 2.4. 22 2 Developing an Ajax Web Application

| Categories:     | Items:                                                                                                    |
|-----------------|----------------------------------------------------------------------------------------------------|
| 🖽 - General     | CSS File                                                                                                    |
| Business Tier   | HTML from Template                                                                                                    |
| 🕀 - Client Tier | HTML Page                                                                                                    |
| 🗈 Database Tier | HTML Template                                                                                                    |
| ⊡-Web Tier      | JavaScript File                                                                                                    |
| Applet          |                                                                                                    |
| HTML            |                                                                                                    |
| JSF             |                                                                                                    |
| JSP             |                                                                                                    |
| Shuke           |                                                                                                    |
| Strots          |                                                                                                    |
|                 |                                                                                                    |
|                 |                                                                                                    |
|                 | Description:                                                                                                    |
|                 | Launches the Create JavaScript File dialog, in which you define a directory and filename for an empty JavaScript (,);) file. |
|                 | To enable this option, you must select a project or a file within a project in the Application<br>Navigator.                 |

Fig. 2.4 Creating a JavaScript File

In the **Create JavaScript File** window specify **File Name** as *input.js* and click on **OK**. JavaScript file *input.js* gets added to **Application Navigator**. For server side processing, add a HTTP Servlet with **File>New**. In the **New Gallery** window select **Web Tier>Servlets** in **Categories** and **HTTP Servlet** in **Items** and click on **OK** as in Fig. 2.5.

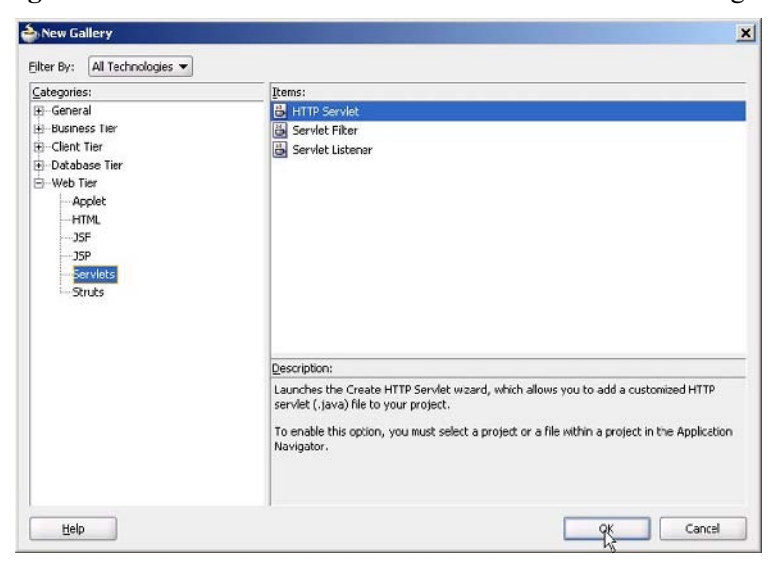

Fig. 2.5 Creating a Servlet

Click on Next in Create HTTP Servlet Wizard. In Servlet Information window, specify a Servlet name, FormValidationServlet, and click on Next as shown in Fig. 2.6.

| Enter serviet details     |                       |        |  |
|---------------------------|-----------------------|--------|--|
| <u>C</u> lass:            | FormValidationServlet |        |  |
| Package:                  | ajax                  | Browse |  |
| Generate Content Type:    | HTML                  | •      |  |
| Generate Header Comments  |                       |        |  |
| Implement Methods         |                       |        |  |
| ✓ doGeṯ() □ doPost() □ se | rvice()               |        |  |
| 🗌 doPyt() 🔄 doDelete()    |                       |        |  |
|                           |                       |        |  |
|                           |                       |        |  |

Fig. 2.6 Specifying Servlet Class

In the **Mapping Information** window specify a servlet mapping URL, /validateForm for example, and click on **Next** as shown in Fig. 2.7.

24 2 Developing an Ajax Web Application

| Enter servlet ma<br>While this is not | apping.<br>required to create a servlet, it is required to run a servlet. |  |
|---------------------------------------|---------------------------------------------------------------------------|--|
| 🖌 Specify a na                        | me and mapping for the servlet.                                           |  |
| Mapping Det                           | tails                                                                     |  |
| Na <u>m</u> e:                        | FormValidationServlet                                                     |  |
| URL Pattern:                          | /valdateForm                                                              |  |
|                                       |                                                                           |  |
|                                       |                                                                           |  |
|                                       |                                                                           |  |
|                                       |                                                                           |  |
|                                       |                                                                           |  |

Fig. 2.7 Specifying Servlet Mapping URL

In **Servlet Parameters** window, specify any servlet parameters if required (none by default) and click on **Finish**. A HTTP Servlet gets added to the **Application Navigator**. Ajax web application structure is shown in Fig. 2.8.

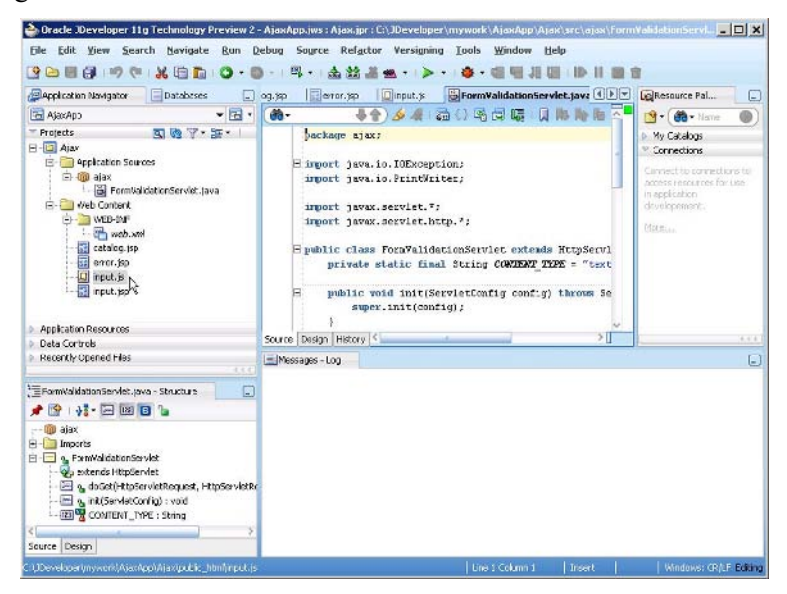

Fig. 2.8 Ajax Web Application Directory Structure

Next, add some required libraries to the Ajax project with **Tools>Project Properties**. In the **Project Properties** window select **Libraries and Classpath** and click on **Add Library**. Add library **Oracle JDBC**, which is required for Oracle database access. Click on **OK** in **Project Properties** window as shown in Fig. 2.9.

| 🎁 Search                                                                                                    | Libraries and Classpath                                      |                    |  |  |
|----------------------------------------------------------------------------------------------------|--------------------------------------------------------------|--------------------|--|--|
| Project Content     ADF Model     ADE Wew Settings                                                                                                    | Use Qustom Settings <ul> <li>Use Project Settings</li> </ul> | Customige Settings |  |  |
| -Ant                                                                                                    | Java SE Version:                                             |                    |  |  |
| Business Components     Dependencies     Dependencies     Deployment     EXB Module     Extension     Jovadoc     Jovadoc     Jovadoc     Jovadoc     Jovadoc     Sty Usual Editor     (Encreares and Classpath     Resource Bunde     RanyDebug/Profile     Technology Scope | 1.5.0_11                                                     | Change             |  |  |
|                                                                                                    | Classpath Entries:                                           |                    |  |  |
|                                                                                                    | Export Description                                           | Add Library        |  |  |
|                                                                                                    | SP Runtime      Servlet Runtime                              | Add JAR/Directory  |  |  |
|                                                                                                    | V Oracle JDBC                                                | <u>R</u> emove     |  |  |
|                                                                                                    |                                                              | Vigiv              |  |  |
|                                                                                                    |                                                              | Share As           |  |  |
|                                                                                                    |                                                              | Move Up            |  |  |
|                                                                                                    |                                                              | Move Down          |  |  |
|                                                                                                    |                                                              |                    |  |  |

Fig. 2.9 Adding a Library

The Ajax web application in this chapter retrieves data and updates data in an Oracle database table. Install Oracle 10g database including the sample schemas and a database instance ORCL. Create a database table with SQL script listed below using SQL client SQL Plus or in command line.

```
OE.Catalog(CatalogId VARCHAR(25),
CREATE
         TABLE
Journal VARCHAR(25), Publisher Varchar(25), Edition
VARCHAR(25), Title Varchar(45), Author Varchar(25));
INSERT
       INTO OE.Catalog VALUES('catalog1', 'Oracle
             'Oracle Publishing', 'Nov-Dec 2004',
Maqazine',
'Database Resource Manager
', 'Kimberly Floss');
INSERT INTO OE.Catalog VALUES('catalog2', 'Oracle
              'Oracle Publishing', 'Nov-Dec 2004',
Magazine',
'From ADF UIX to JSF', 'Jonas Jacobi');
INSERT INTO OE.Catalog VALUES('catalog3',
                                           'Oracle
Magazine',
                'Oracle Publishing', 'March-April
2005', 'Starting with Oracle ADF ', 'Steve Muench');
```
Next, define a JDBC Connection with the Oracle database in the **Databases** window. To create a JDBC connection, right-click on the **IDE Connections** node and select **New Connection** as shown in Fig. 2.10.

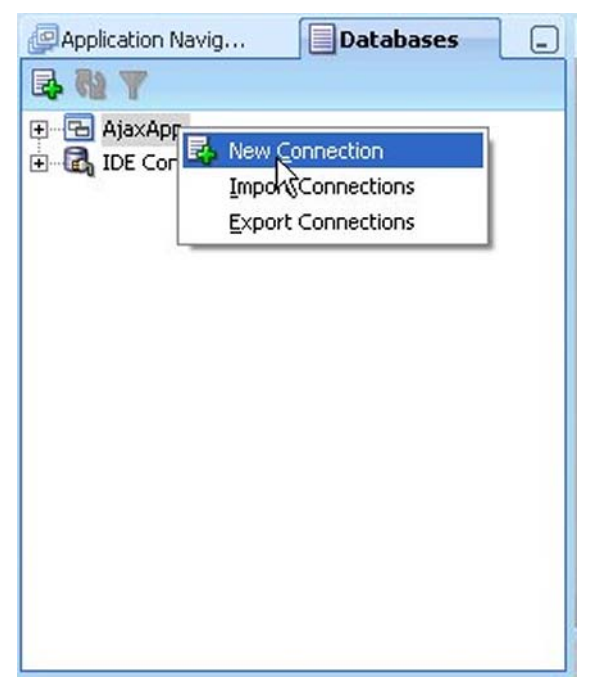

Fig. 2.10 Creating New Connection

The Create Database Connection wizard gets started. Specify a Connection Name and select the default Connection Type, Oracle (JDBC). Specify Username as OE, because the database table was created in OE schema, and specify the Password for OE schema. In the Oracle JDBC Settings header, select the thin Driver, specify Host Name as localhost, and JDBC Port as 1521. Specify the SID as ORCL. Click on Test Connection. If a JDBC connection gets established a "Success" message gets displayed. Click on OK as shown in Fig. 2.11.

| Create Connection I | In: 🔁 AjaxApp  |        | *                          |
|---------------------|----------------|--------|----------------------------|
| Connection Name:    | AjaxConnection |        |                            |
| Connection Type:    | Oracle (JDBC)  |        |                            |
| Jsername:           | CE             | Role:  |                            |
| Password:           | жежжени        | Save F | Password 📃 Deploy Password |
| fost Name:          | localbost      |        | IDBC Port: 1521            |
| Host Name:          | localbost      |        | IDBC Port: 1521            |
| SID:                | ORCL           |        |                            |
| ) Service Name:     | XE             |        |                            |
|                     |                |        |                            |
|                     |                |        |                            |
|                     |                |        |                            |

Fig. 2.11 Configuring a Connection

A node for the connection gets added to **IDE Connections** node in **Databases** window as shown in Fig. 2.12. The Catalog table may be modified if required using the **SQL Worksheet**.

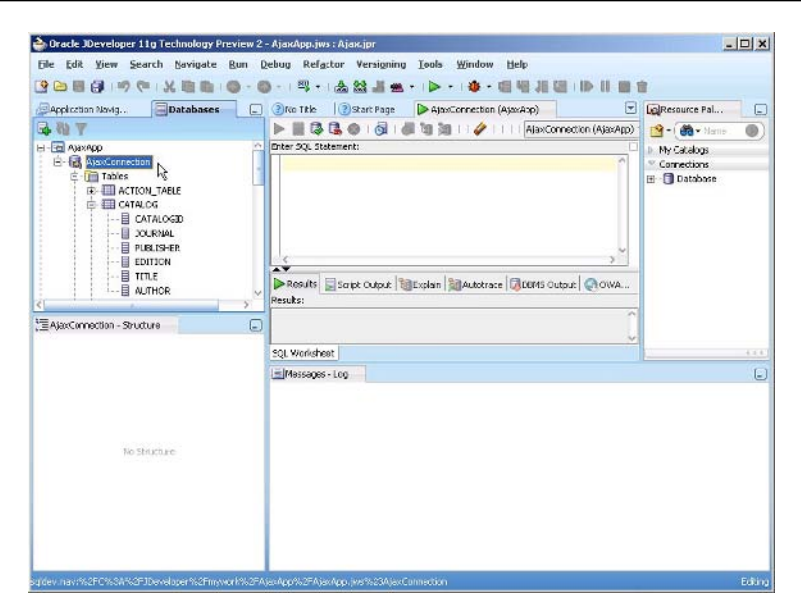

Fig. 2.12 New Database Connection

Connection AjaxConnection in **Databases** window is available as datasource with JNDI name jdbc/AjaxConnectionDS. To the web.xml configuration file we need to add the following <resource-ref/> element.

```
<resource-ref>
<res-ref-name>jdbc/AjaxConnectionDS</res-ref-name>
<res-type>javax.sql.DataSource</res-type>
<res-auth>Container</res-auth>
</resource-ref>
```

Select File>Save All to save the Ajax project. The *C*:\*JDeveloper\mywork\AjaxApp\AjaxApp-data-sources.xml* file should managed data source configured with JNDI have а jdbc/AjaxConnectionDS. A managed-data-source element gets added to the data sources file by default when the JDBC connection is configured in Databases window. A managed data source may also be configured declaratively in the AjaxApp-data-sources.xml by adding the following connection pool and managed data source definitions to the AjaxApp-data-sources.xml file.

```
<connection-pool name="AjaxConnectionPool" validate-
connection="false"><connection-factory factory-
class="oracle.jdbc.pool.OracleDataSource" user="OE"
password="->jdbc:oracle:thin:@localhost:1521:ORCL_OE"
url="jdbc:oracle:thin:@localhost:1521:ORCL_"/>
```

```
</connection-pool><managed-data-source
name="AjaxDataSource" connection-pool-
name="AjaxConnectionPool" jndi-
name="jdbc/AjaxConnectionDS" user="OE" password="-
>AjaxConnectionPool_OE" tx-level="global"/>
```

# 2.3 Sending an Ajax Request

In this chapter, we shall create an Ajax web application that validates data input in a HTML form. Data added to the HTML form is sent asynchronously to the server. On the server side, a HTTP servlet processes the input from the form and returns a response as an XML DOM object. In the client application the response from the server is processed and a message is output about the validity of the data added. In the example application, an input form is used to create a catalog entry that is sent to the server and updated in the database in a server side Servlet. A developer would be interested in ascertaining if a catalog Id specified in the input form is not already taken in the catalog database. As the client specifies the catalog Id field, an XMLHttpRequest is sent to the server with each modification in the input field. A response from the server in the form of an XML DOM object provides information to the client about the validity of the catalog Id value specified. Without Ajax, the complete form would have to be posted to the server and the client JSP reloaded after a response is received from the server. The procedure to send an XMLHttpRequest request is as follows.

- 1. Create a XMLHttpRequest object.
- 2. Open a XMLHttpRequest request.
- 3. Register a callback method to be invoked when the request is complete.
- 4. Send a XMLHttpRequest request.
- 5. Process the XML response and set HTML page content.

An XMLHttpRequest request is initiated from an HTML form that has input fields for creating a catalog entry. The XMLHttpRequest is initiated from the Catalog Id field, which is required to be validated. A JavaScript function, validateCatalogId() is invoked with onkeyup event. To the *input.jsp* add an input form with the <form> element. The input form has an input field for creating a catalog entry in Oracle database table CATALOG. The Catalog Id field is for specifying the Catalog Id and is the field we need to validate.

```
<form
       name="validationForm"
                             action="validateForm"
method="post" >
 Catalog Id:input
                                type="text"
           size="20"
           id="catalogId"
           name="catalogId"
           onkeyup="validateCatalogId()">
         <div id="validationMessage"></div>
 .... .
 ....
 </form>
```

In the JavaScript file *input.js* create a JavaScript function validateCatalogId() in which create a new XMLHttpRequest object.

```
function validateCatalogId() {
var xmlHttpRequest=init();
  function init() {
  if (window.XMLHttpRequest) {
      return new XMLHttpRequest();
      } else if (window.ActiveXObject) {
      return new ActiveXObject("Microsoft.XMLHTTP");
      }
  }
}
```

Next, in the JavaScript file construct the URL to which the XMLHttpRequest is to be sent. As the FormValidationServlet is mapped to servlet URL validateForm, specify the URL as validateForm with a catalogId parameter.

```
var catalogId=document.getElementById("catalogId");
xmlHttpRequest.open("GET", "validateForm?catalogId="+
encodeURIComponent(catalogId.value), true);
```

Register a callback event handler for the XMLHttpRequest using the onreadystatechange property. In the example application, the callback method is the processRequest function.

```
xmlHttpRequest.onreadystatechange=processRequest;
```

Send the XMLHttpRequest to the server using the send message. As the HTTP method is GET, data sent with the send method is set to null.

```
xmlHttpRequest.send(null);
```

As the callback method is processRequest, the processRequest function is invoked when value of the readyState property changes. In the processRequest function, the readyState property value is retrieved to determine if request has loaded completely and if HTTP status is "OK".

```
function processRequest() {
  if(xmlHttpRequest.readyState==4) {
     if(xmlHttpRequest.status==200) {
        processResponse();
     }
  }
}
```

# 2.4 Processing an Ajax Request on the Server Side

To the server an Ajax request is just like any other HTTP request. In this section, the server side processing of the XMLHttpRequest request sent to the server is discussed. The XMLHttpRequest is sent to url validateForm?catalogId=catalogId. Variable catalogId is the value of parameter catalogId. As the FormValidationServlet is mapped to url validateForm, the servlet gets invoked. As the XMLHttpRequest method is GET, the doGet method of the servlet gets invoked. In the doGet method. retrieve the value of the catalogId parameter.

```
String catalogId = request.getParameter("catalogId");
```

To obtain data from the database, create a JDBC connection from a datasource. Create a DataSource object using an InitialContext object lookup and from the DataSource object obtain a Connection object.

```
InitialContext initialContext = new InitialContext();
javax.sql.DataSource ds = (javax.sql.DataSource)
initialContext.lookup("java:comp/env/jdbc/AjaxConnect
ionDS");
java.sql.Connection conn = ds.getConnection();
```

Create a Statement object, specify a SQL query to retrieve data from the database for the catalogId value specified in the input form, and obtain a ResultSet object with the executeQuery(String query) method of the Statement object.

Set the content type of the HttpServletResponse to text/xml, and set the cache-control header to no-cache.

```
response.setContentType("text/xml");
response.setHeader("Cache-Control", "no-cache");
```

The response from the servlet is in the form of a XML DOM object. Construct an XML DOM object that contains information about the validity of the catalogId field value. If the ResultSet object is empty, the catalogId field value is not defined in the database table Catalog, therefore the catalogId field value is valid. If the ResultSet object has data, the catalogId value is already defined in the database, therefore, the catalogId field value is not valid. The business logic to define a valid Catalog Id may be customized. The Catalog Id input may be matched to a pattern using regular expressions API available in the java.util.regex package. We have used the business logic that if a catalog id is not defined in the database it is valid. If a catalog entry is already defined for the catalogId value include the field values of the different fields in the input form in the XML DOM object. The XML DOM object is required to have a root element. In the example application, the XML DOM object has a <valid></valid> element that specifies the validity of the Catalog Id field value.

```
if (rs.next()) {
  out.println("<catalog>" + "<valid>false</valid>" +
  "<journal>" +
  rs.getString(2) + "</journal>" + "<publisher>" +
  rs.getString(3) + "</publisher>" + "<edition>" +
  rs.getString(4) + "</edition>" + "<title>" +
  rs.getString(5) + "</title>" + "<author>" +
  rs.getString(6) + "</author>" + "</catalog>");
  } else {
  out.println("<valid>true</valid>");
  }
}
```

If the catalogId field value is not defined in the database, a catalog entry may be added for the catalogId value by obtaining a JDBC connection to the database, and adding a catalog entry with an SQL INSERT statement. Copy the FormValidationServlet, which is listed below, to FormValidationServlet.java file in the Ajax project.

```
package ajax;
import java.io.*;
import java.sql.*;
import javax.naming.InitialContext;
import javax.servlet.*;
import javax.servlet.http.*;
       class FormValidationServlet extends
public
HttpServlet {
    public void doGet(HttpServletRequest request,
HttpServletResponse response)
       throws ServletException, IOException {
        try {
            //Obtain value of Catalog Id field to ve
validated.
  String
                         catalogId
                                                    =
request.getParameter("catalogId");
           //Obtain Connection
  InitialContext
                      initialContext
                                                  new
InitialContext();
  javax.sql.DataSource ds = (javax.sql.DataSource)
initialContext.lookup(
  "java:comp/env/jdbc/AjaxConnectionDS");
  java.sql.Connection conn = ds.qetConnection();
           //Obtain result set
  Statement stmt = conn.createStatement();
   String query = "SELECT * from OE.Catalog WHERE
catalogId=" + "'" +catalogId + "'";
   ResultSet rs = stmt.executeQuery(query);
           // set headers before accessing the
Writer
   response.setContentType("text/xml");
   response.setHeader("Cache-Control", "no-cache");
   PrintWriter out = response.getWriter();
            // then write the response
     //If result set is empty set valid element to
true
   if (rs.next()) {
      out.println("<catalog>"
                                                    +
"<valid>false</valid>" + "<journal>" +
      rs.getString(2) + "</journal>" + "<publisher>"
+
     rs.getString(3) + "</publisher>" + "<edition>"
```

```
rs.getString(4) + "</edition>" + "<title>" +
      rs.getString(5) + "</title>" + "<author>" +
      rs.getString(6) + "</author>" + "</catalog>");
    } else {
      out.println("<valid>true</valid>");
       rs.close();
       stmt.close();
       conn.close();
        } catch (javax.naming.NamingException e) {
        } catch (SQLException e) {
    }
    public void doPost(HttpServletRequest request,
HttpServletResponse response)
        throws ServletException, IOException {
        try {
      //Obtain Connection
                   initialContext
  InitialContext
                                           _
                                                  new
InitialContext();
  javax.sql.DataSource ds =
    (javax.sql.DataSource)
  initialContext.lookup("java:comp/env/jdbc/AjaxConn
  ectionDS");
  java.sql.Connection conn = ds.getConnection();
  String
                          catalogId
                                                     =
request.getParameter("catalogId");
  String journal = request.getParameter("journal");
  String
                          publisher
                                                     _
request.getParameter("publisher");
  String edition = request.getParameter("edition");
  String title = request.getParameter("title");
  String author = request.getParameter("author");
  Statement stmt = conn.createStatement();
   String sql = "INSERT INTO Catalog VALUES(" + "\'"
+ catalogId +
                "\'" + "," + "\'" + journal + "\'" +
"," + "\'" + publisher +
                " / " + ", " + " / " + edition + " / " +
"," + "\'" + title + "\'" +
                ", " + "\'" + author + "\'" + ")";
   stmt.execute(sql);
   response.sendRedirect("catalog.jsp");
   stmt.close();
   conn.close();
     } catch (javax.naming.NamingException e) {
```

```
response.sendRedirect("error.jsp");
} catch (SQLException e) {
response.sendRedirect("error.jsp");
}
}
```

## 2.5 Processing an Ajax Response

In this section the Ajax XML response is retrieved and the input web page updated to indicate the validity of the Catalog Id value and the input fields are autocompleted if the Catalog Id is not valid. If the readyState property value is 4, which corresponds to а completed XMLHttpRequest, and the status property value is 200, which corresponds to HTTP status "OK", the processResponse() function gets invoked. In the processResponse function, obtain the value for the responseXML property.

```
var xmlMessage=xmlHttpRequest.responseXML;
```

The responseXML object is an XML DOM object. Obtain the value of the <valid/> element using getElementsByTagName(String) method.

```
var
valid=xmlMessage.getElementsByTagName("valid")[0].fir
stChild.nodeValue;
```

If the <valid/> element value is true, set the HTML of a div element in the Catalog Id field row to "Catalog Id is Valid". Enable the submit button in the input form.

```
if(valid=="true"){
var
validationMessage=document.getElementById("validation
Message");
validationMessage.innerHTML = "Catalog Id is Valid";
document.getElementById("submitForm").disabled =
false;
}
```

If the <valid/> element value is false, set the HTML of the div element in Catalog ID field row to "Catalog Id is not Valid". Disable the submit button, and set the values of the other input fields.

```
if(valid=="false"){
var
validationMessage=document.getElementById("validation
Message");
validationMessage.innerHTML = "Catalog Id is not
Valid";
document.getElementById("submitForm").disabled =
true;
}
```

The *input.js* JavaScript file is listed below.

```
function validateCatalogId() {
 var xmlHttpRequest=init();
 function init() {
   if (window.XMLHttpRequest) {
           return new XMLHttpRequest();
       } else if (window.ActiveXObject) {
          return new
          ActiveXObject("Microsoft.XMLHTTP");
       }
   }
   var
  catalogId=document.getElementById("catalogId");
  xmlHttpRequest.open("GET",
   "validateForm?catalogId="+
  encodeURIComponent(catalogId.value), true);
  xmlHttpRequest.onreadystatechange=processRequest;
  xmlHttpRequest.send(null);
function processRequest() {
   if(xmlHttpRequest.readyState==4){
     if (xmlHttpRequest.status==200) {
      processResponse();
    }
  }
}
function processResponse() {
  var xmlMessage=xmlHttpRequest.responseXML;
  var
  valid=xmlMessage.getElementsByTagName("valid")[0].
   firstChild.nodeValue;
if(valid=="true"){
var
validationMessage=document.getElementById("validatio
nMessage");
validationMessage.innerHTML = "Catalog Id is Valid";
```

```
document.getElementById("submitForm").disabled =
false;
var
journalElement=document.getElementById("journal");
iournalElement.value = "";
var
publisherElement=document.getElementById("publisher"
);
publisherElement.value = "";
var
editionElement=document.getElementById("edition");
editionElement.value = "";
var titleElement=document.getElementById("title");
titleElement.value = "":
var authorElement=document.getElementById("author");
authorElement.value = "";
if(valid=="false"){
var
validationMessage=document.getElementById("validatio
nMessage");
validationMessage.innerHTML = "Catalog Id is not
Valid";
document.getElementById("submitForm").disabled =
true;
var
journal=xmlMessage.getElementsByTagName("journal")[0
].firstChild.nodeValue;
var
publisher=xmlMessage.getElementsByTagName("publisher
")[0].firstChild.nodeValue;
var
edition=xmlMessage.getElementsByTagName("edition")[0
].firstChild.nodeValue;
var
title=xmlMessage.getElementsByTagName("title")[0].fi
rstChild.nodeValue;
var
author=xmlMessage.getElementsByTagName("author")[0].
firstChild.nodeValue;
var
journalElement=document.getElementById("journal");
journalElement.value = journal;
var
publisherElement=document.getElementById("publisher"
);
publisherElement.value = publisher;
```

```
var
editionElement=document.getElementById("edition");
    editionElement.value = edition;
var titleElement=document.getElementById("title");
titleElement.value = title;
var authorElement=document.getElementById("author");
authorElement.value = author;
    }
}
```

To the *input.jsp* add input fields for journal, publisher, edition, title, and author and also add a Submit button. The *input.jsp* is listed below.

```
<html>
<head>
</head>
<body>
<h1>Ajax Web Application</h1>
      name="validationForm"
<form
                        action="validateForm"
method="post" >
Catalog Id:input type="text"
         size="20"
           id="catalogId"
         name="catalogId"
       onkeyup="validateCatalogId()">
       <div id="validationMessage"></div>
Journal:input
                          type="text"
         size="20"
           id="journal"
         name="journal">
Publisher:input type="text"
         size="20"
           id="publisher"
         name="publisher">
Edition:<input
                          type="text"
         size="20"
           id="edition"
         name="edition">
Title:input type="text"
         size="20"
           id="title"
```

```
name="title">
Author:input
                         type="text"
         size="20"
          id="author"
         name="author" >
type="submit"
<input
         value="Create Catalog"
          id="submitForm"
         name="submitForm" >
</form>
</body>
</html>
```

Next, include the JavaScript file *input.js* to the JSP file *input.jsp*. Position the cursor in the <head></head> element in *input.jsp* and drag and dropt *input.js* from the **Application Navigator**. A <script/> element gets added to *input.jsp*. Modify the <script/> element to add a type attribute.

```
<script language="JavaScript" type="text/javascript"
src="input.js"></script>
```

We also need to modify the *catalog.jsp*, which is the JSP that gets displayed if a catalog entry gets created. Add the following scritplet to *catalog.jsp*.

```
<%out.println("Catalog Entry Created"); %>
```

Similarly, to the *error.jsp* add scriptlet that outputs an error message.

<%out.println("Error in creating Catalog Entry"); %>

Select **File>Save** All to save all the Ajax application files. Next, we shall run the Ajax web application in JDeveloper 11g. Right-click on the input.jsp file in **Application Navigator**, and select **Run** as shown in Fig. 2.13.

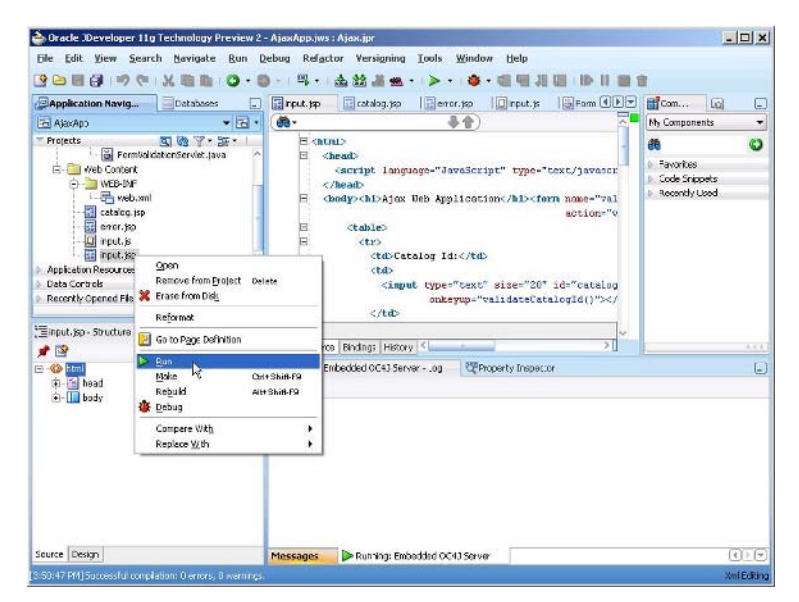

Fig. 2.13 Running Ajax Web Application

The input form gets displayed. Start adding data to Catalog Id field. An XMLHttpRequest gets sent to the server to verify the validity of the data being added. If the Catalog Id field value is valid, a "Catalog Id is Valid" message gets displayed as shown in Fig. 2.14.

| Aiax W        | eb Appli | cation              |  |
|---------------|----------|---------------------|--|
| Catalog Id:   | d        | Catalog Id is Valid |  |
| lournal:      |          |                     |  |
| ublisher:     |          |                     |  |
| Edition:      |          |                     |  |
| litle:        |          |                     |  |
| Author:       |          |                     |  |
| Create Catalo | g        |                     |  |
|               |          |                     |  |

Fig. 2.14 Validating Catalog Id

An XMLHttpRequest request gets sent with each modification to the Catalog Id input field as shown in Fig. 2.15.

| Aiax W        | eh Annlie | ation               |  |
|---------------|-----------|---------------------|--|
| Catalog Id:   | catalog   | Catalog Id is Valid |  |
| ournal:       |           |                     |  |
| ublisher:     |           |                     |  |
| Edition:      |           |                     |  |
| Title:        |           |                     |  |
| Author:       |           |                     |  |
| Create Catalo | g         |                     |  |
|               |           |                     |  |

Fig. 2.15 Dynamic Validation

If a value is added that is already defined in the database, a "Catalog Id is not Valid" message gets displayed and the **Submit** button gets disabled as shown in Fig. 2.16.

| ijan men       | ) Applicatio         | on                  |      |  |
|----------------|----------------------|---------------------|------|--|
| Catalog Id:    | catalog1             | Catalog Id is not V | alid |  |
| Journal:       | Oracle Magazine      |                     |      |  |
| Publisher:     | Oracle Publishing    |                     |      |  |
| Edition:       | Nov-Dec 2004         | 1                   |      |  |
| Title:         | Database Resource Ma |                     |      |  |
| Author:        | Kimberly Floss       | 1                   |      |  |
| Create Catalog |                      |                     |      |  |

Fig. 2.16 Non-Valid Catalog Id

Specify a Catalog Id field value that is valid and click on **Create Catalog** button to add a catalog entry as shown in Fig. 2.17.

| Ajax W        | eb Applicatio         | on                  |  |
|---------------|-----------------------|---------------------|--|
| Catalog Id:   | catalog4              | Catalog Id is Valid |  |
| lournal:      | Oracle Magazine       |                     |  |
| Publisher:    | Oracle Publishing     | ]                   |  |
| Edition:      | Sept-Oct 2005         | ]                   |  |
| Title:        | Creating Search Pages | в                   |  |
| Author:       | Ste∨e Muench          | ]                   |  |
| Create Catalo | og                    |                     |  |
| Create Catalo | og                    |                     |  |

Fig. 2.17 Creating a Catalog Entry for a Valid Catalog Id

The form gets posted to the server with POST method, because the method specified in <form/> element is POST. A catalog entry for the specified field values gets added to the database. If subsequently, a Catalog Id value of Catalog4 is re-specified, an XMLHttpRequest gets sent to the server, and the response has <valid/> element set to false. The validation message gets displayed to indicate that the Catalog Id is not valid as shown in Fig. 2.18.

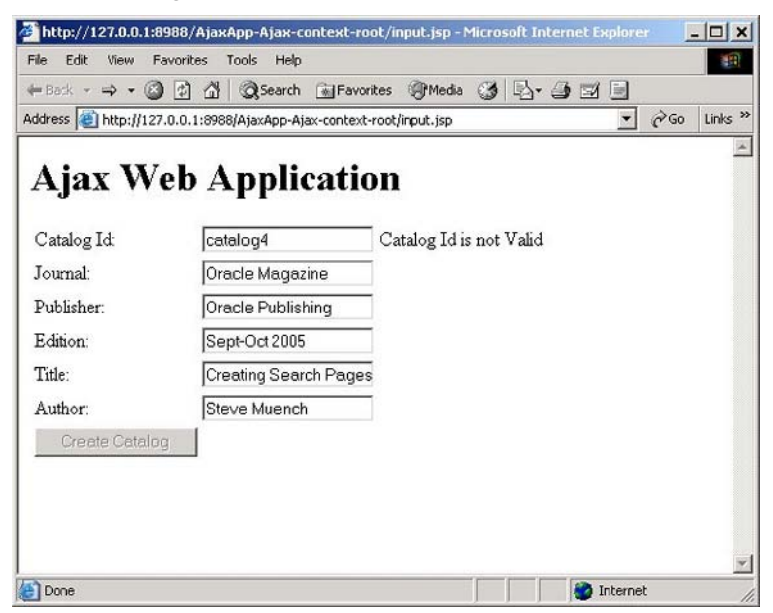

Fig. 2.18 A Catalog Id becomes non-valid after a catalog entry is created

# 2.5 Summary

The Ajax technique provides dynamic validation of data added to an input form using the XMLHttpRequest object. Ajax is a technique, therefore a combination other than JavaScript, DOM and Servlet may be used. For example, the server side application may be a PHP script instead of a servlet. In this chapter we used Ajax to validate an input form in JDeveloper 11g. HTTP Servlet is used on the server side.

# 3.1 Introduction

In the previous chapter we discussed the procedure to create an Ajax web application. The reader might have noticed that the client script included a lot of JavaScript. Prototype is a JavaScript library for developing dynamic web applications. The objective of the prototype library is to reduce the JavaScript code with prototype functions and to provide Ajax functionality with Ajax.Request and Ajax.Updater classes. In a previous chapter we developed an Ajax application to validate an input form. The same application could be developed with the Prototype library, as we shall discuss in this chapter.

# 3.2 Overview of Prototype

The Prototype library provides various utility functions to reduce JavaScript code, and provides Ajax classes to send an XMLHttpRequest request. Prototype also provides functions for DOM processing, form processing, and event processing. We shall discuss the main Prototype functions and classes next.

### 3.2.1 \$() function

The \$() function is used to replace the document.getElementById() function. For example a non-prototype JavaScript retrieves a form element formDiv as follows.

```
var formDiv =document.getElementById("formDiv");
```

The formDiv element may be retrieved with prototype as follows.

```
var formDiv =$('formDiv');
```

### 3.2.2 \$F() function

The *SF()* function is used to retrieve the value of a form element. For example, a non-prototype JavaScript obtains a form field value as follows.

```
var field1=document.getElementById("field1").value;
```

The F() function reduces the code to retrieve the form filed value as shown below.

```
var field1=$F('field1');
```

#### 3.2.3 \$A() function

The A() function is used to create an Array object from a node list or an enumerable list. For example, an Array object may be created from a node list object and the Array object navigated to retrieve node values. In the following listing the HTML value of the first journal node in an XML document is retrieved with the A() function.

```
var nodeList=xmlMessage.getElementsByTagName
("journal");
var journalValue=$A(nodeList).first().innerHTML;
```

### 3.2.4 \$H() function

The \$H() function converts enumerations into enumerable Hash objects. For example, variable journal is an enumeration of journals.

```
var journal={first: Oracle Magazine, second: ONJava,
third: AJAX Magazine};
```

The enumeration may be transformed into a hash with the H() function.

```
var journals=$H(journal);
```

#### 3.2.5 \$R() function

The R() function is used to represent an ObjectRange object. For example, the following ObjectRange object may be represented with the H() function.

```
ObjectRange range=new ObjectRange(10, 25, false);
```

The corresponding R() function representation is as follows.

```
var range=$R(10, 25, false);
```

### 3.2.6 \$w() Function

The w() function creates an array from a string using the whitepaces in the string as delimiters. For example, the following Array, catalogIds, may be created from a string that consists of Catalog Ids delimited by whitespace using the w() function.

```
var catalogIds=$w("catalog1 catalog2 catalog3");
```

The catalogIds array may be represented as follows.

['catalog1', 'catalog2', 'catalog3']

### 3.2.7 Try.these function()

The Try.these() function tries a sequence of functions until one of the function runs. For example, different browsers create an XMLHttpRequest differently. Try.these() function may be used to create an XMLHttpRequest object as shown in following listing.

```
function getXMLHttpRequest() {
  return Try.these(
    function() {return new XMLHttpRequest();},
    function() {
       return new ActiveXObject("Microsoft.XMLHTTP");}
    );}
```

### 3.2.8 Ajax.Request Class

The Prototype library provides the Ajax.Request class to send an XMLHttpRequest request. The The Ajax.Request constructor may be used to create an Ajax.Request object.

```
Ajax.Request ajaxRequest=new
Ajax.Request(url,options);
```

The options value may be specified with a JavaScript Object Notation (JSON). For example, an Ajax.Request object may be created that sends an XMLHttpRequest to a servlet url, which includes a userid parameter.

```
var userid=$F('userid');
var url = 'servletURL';
var pars = 'userid=' + userid;
var myAjax = new Ajax.Request(
url, {method: 'get',
parameters: pars, onComplete: showResponse});
```

The url specifies the servlet url to which the request is sent. The options are specified as a JSON; the method property specifies that the request be sent using HTTP GET method; the default method is POST. The method value (get/post) is required to be specified in lowercase. The parameters property specifies the parameters to be sent with the url. The onComplete property specifies the function to be invoked when the request is complete. Similarly, onLoading, onLoaded, and onInteractive property functions may be specified. The onLoading property represents the state when an XMLHttpRequest has been initiated, but the request has not yet been sent. The onLoaded property represents the state when the request has been sent, but a response has not yet been received. The onInteractive property represents the state when the some of the response has been received. The onComplete property represents the state when all of the response has been recieved. The onComplete property function, or a property function representing some other state of the request, is invoked by an argument containing the XMLHttpRequest object and another argument containing the response HTTP header. Some of the commonly used Ajax. Request options are discussed in Table 3.1.

| Property                            | Description                                |
|-------------------------------------|--------------------------------------------|
| method                              | Specifies method of HTTP request.          |
|                                     | Default value is 'post'. Type is string.   |
| parameters                          | List of parameters that are sent with the  |
|                                     | HTTP request. Type is string.              |
| asynchronous                        | Specifies if the XMLHttpRequest be sent    |
|                                     | asynchronously. Default is true.           |
| postBody                            | If HTTP request method is 'post',          |
|                                     | specifies the request's body.              |
| requestHeaders                      | Specifies an array of HTTP headers to be   |
|                                     | sent with the request.                     |
| onLoading, onLoaded, onInteractive, | Specifies the functions that are invoked   |
| onComplete                          | at various stages of the request. Recieves |
|                                     | an argument representing the               |
|                                     | XMLHttpRequest and an argument             |
|                                     | representing the response header.          |

| Table 3 | .1 A | jaxRec | uest O | ptions |
|---------|------|--------|--------|--------|
|         |      |        |        |        |

| Property              | Description                             |
|-----------------------|-----------------------------------------|
| onSuccess, onFailure, | Specifies the function to be invoked    |
| onException           | when AJAX request completes             |
|                       | successfully, or fails, or generates an |
|                       | exception. Similar to onComplete        |
|                       | function, the function recieves an      |
|                       | argument representing the               |
|                       | XMLHttpRequest and an argument          |
|                       | representing the response header.       |

#### Table 3.1 (continued)

### 3.2.9 Ajax.Updater Class

Ajax.Updater class is a sub class of Ajax.Request class and is used to update a specified DOM element with an XMLHttpRequest response. The Ajax.Updater constructor may be used to create an Ajax.Updater object as shown below.

var ajaxRequest=new Ajax.Updater(container, url, options);

The container parameter may be an element id, an element object, with properties: object.success an object two and or object.failure. The object.success element is used for updating if the Ajax call succeeds and the object.failure element is used if the Ajax call fails. The url parameter specifies the url to which the request is sent. The options parameter specifies the Ajax options, which are the same as for Ajax.Request class. In addition to the Ajax.Request options, an insertion class may be specified with insertion Insertion value property. class mav be Insertion.Before (adds HTML before the element), Insertion.After(adds HTML after the element), Insertion.Top(adds HTML as a first child of the element), or Insertion.Bottom(adds HTML as the last child of the element). Another option that may be specified with Ajax.Updater is evalScripts, which indicates if scripts shall be evaluated when the response is received. Default value of evalScripts is false. For example, send an XMLHttpRequest with Ajax.Updater to update a form element, userid, with the response HTML.

```
var ajaxRequest = new Ajax.Updater('userid', url,
{method: 'get',
parameters: pars});
```

### 3.2.10 Ajax.PeriodicalUpdater Class

The Ajax. PeriodicalUpdater class is similar to Ajax. Updater class and is used to update a form element periodically. The frequency with which the element is updated is specified with the frequency option. The constructor for Ajax. PeriodicalUpdater is the same as Ajax. Updater. For example, update a validationMessage div periodically.

```
Var ajaxRequest= new Ajax.PeriodicalUpdater
('validationMessage', url,
    {frequency: '2',
    method: 'get',
    parameters: pars
    });
```

## 3.3 Installing Prototype

We shall be using the same application that we developed in the previous chapter and add prototype functionality to the user interface. Download the latest version of prototype libray<sup>1</sup>. Copy *prototype.js* to the *public\_html* directory of the Ajax project in JDeveloper 11g. The *prototype.js* file should be in the same directory as the *input.jsp* as shown in Fig. 3.1.

<sup>&</sup>lt;sup>1</sup> Prototype Library- http://www.prototypejs.org/

3.4 Configuring Prototype in AJAX Web Application 51

| Application Navig     | Databases          | _   |
|-----------------------|--------------------|-----|
| 🔁 AjaxApp             | -                  | - 6 |
| 🗢 Projects            | Q & 7 - 35         | •   |
| 🖃 🛅 Ajax              |                    |     |
| 🚊 🛅 Application Sourc | es                 |     |
| 넖 🍈 ajax              |                    |     |
| 🔜 🔂 FormVali          | dationServlet.java |     |
| 🗄 🛅 Web Content       |                    |     |
| 😟 🫅 WEB-INF           |                    |     |
|                       |                    |     |
| error.jsp             |                    |     |
| 🚺 input.js            |                    |     |
| input.jsp             |                    |     |
| prototype.js          |                    |     |
| Application Resources |                    |     |
| Data Controls         |                    |     |
| Recently Opened Files |                    |     |
|                       |                    | 600 |

Fig. 3.1 Prototype Application Directory Structure

### 3.4 Configuring Prototype in AJAX Web Application

In this section we shall add prototype library functions and classes to the Ajax application *input.jsp*. To access the *prototype.js* library add the following <script/> element to *input.jsp*.

```
<script src="prototype.js" type="text/javascript">
</script>
```

In the Ajax application version without the prototype library, the catalogId field is retrieved with get getElementById() function and the value is retrieved with value attribute.

```
var
catalogId=document.getElementById("catalogId").value;
```

Retrieve the catalogId value with prototype function F().

```
var catalogId=$F('catalogId');
```

In the non-prototype version, the DOM elements are retrieved with getElementById() function. For example the validationMessage div is retrieved as follows.

```
var validationMessage=
document.getElementById("validationMessage");
```

Replace the getElementById() function with prototype function  $\$  () .

```
var validationMessage=$('validationMessage');
```

In the non-prototype version an XMLHttpRequest object is created with the XMLHttpRequest constructor or the ActiveXObject constructor. The callback method is registered with the XMLHttpRequest object and the HTTP request sent to the server. The callback method is invoked when the request state changes and when the request is complete the HTTP response is processed.

```
var xmlHttpRequest=init();
  function init() {
if (window.XMLHttpRequest) {
           return new XMLHttpRequest();
       } else if (window.ActiveXObject) {
           return
                                                     new
ActiveXObject("Microsoft.XMLHTTP");
}
xmlHttpRequest.onreadystatechange=processRequest;
xmlHttpRequest.send(null);
function processRequest() {
if(xmlHttpRequest.readyState==4){
   if(xmlHttpRequest.status==200){
      processResponse();
    }
  }
}
```

The prototype library provides Ajax.Request class to send an XMLHttpRequest request. Define a variable for servlet url and a variable for url parameters.

```
var catalogId=$F('catalogId');
var url = 'validateForm';
var pars ='catalogId='+catalogId;
```

Create an Ajax.Request object with the servlet url. Set the options property method to 'get'. Specify the parameters options property and set the asynchronous property to true. Specify the callback method with the onComplete property. The XMLHttpRequest gets created and sent to the specified url. When the request is complete, the showResponse function gets invoked. The function registered with the onComplete property gets invoked with an argument containing the XMLHttpRequest object and an argument containing the HTTP response header.

```
var ajaxRequest = new Ajax.Request(
    url,
    {
        method: 'get',
        parameters: pars,
        asynchronous: true,
        onComplete: showResponse
    });
}
function showResponse(xmlHttpRequest, responseHeader)
{//Process Http response and update input form
        }
```

The showResponse function retrieves the XML response from the server and updates the input form.

```
var xmlMessage = xmlHttpRequest.responseXML;
```

The *input.js* with JavaScript code replaced with prototype library functions and Ajax.Request class is listed below.

```
function validateCatalogId() {
var catalogId=$F('catalogId');
var url = 'validateForm';
var pars ='catalogId='+catalogId;
var ajaxRequest = new Ajax.Request(
        url,
        {
            method: 'get',
            parameters: pars,
            asynchronous: true,
            onComplete: showResponse
        });
}
function showResponse(xmlHttpRequest, responseHeader)
{
    var xmlMessage = xmlHttpRequest.responseXML;
}
```

```
var
valid=xmlMessage.getElementsByTagName("valid")[0].fir
stChild.nodeValue;
if(valid=="true"){
var validationMessage=$('validationMessage');
validationMessage.innerHTML = "Catalog Id is Valid";
$('submitForm').disabled = false;
var journalElement=$('journal');
journalElement.value = "";
var publisherElement=$('publisher');
publisherElement.value = "";
var editionElement=$('edition');
editionElement.value = "";
var titleElement=$('title'):
titleElement.value = "";
var authorElement=$(`author');
authorElement.value = "";
}
if(valid=="false") {
var validationMessage=$('validationMessage');
validationMessage.innerHTML = "Catalog Id is not
Valid";
$(`submitForm').disabled = true;
var
journal=xmlMessage.getElementsByTagName("journal")[0]
.firstChild.nodeValue;
var
publisher=xmlMessage.getElementsByTagName("publisher"
)[0].firstChild.nodeValue;
var
edition=xmlMessage.getElementsByTagName("edition")[0]
.firstChild.nodeValue;
var
title=xmlMessage.getElementsByTagName("title")[0].fir
stChild.nodeValue;
var
author=xmlMessage.getElementsByTagName("author")[0].f
irstChild.nodeValue;
var journalElement=$('journal');
journalElement.value = journal;
var publisherElement=$('publisher');
publisherElement.value = publisher;
var editionElement=$('edition');
editionElement.value = edition;
var titleElement=$('title');
titleElement.value = title;
```

```
var authorElement=$('author');
authorElement.value = author;
   }
}
```

Replace the *input.js* in the Ajax web application with the *input.js* with the Prototype functions and classes. Run the *input.jsp* in JDeveloper 11g to generate the same output as the non-prototype version of the Ajax application. Right-click on *input.jsp* and select **Run** as shown in Fig. 3.2.

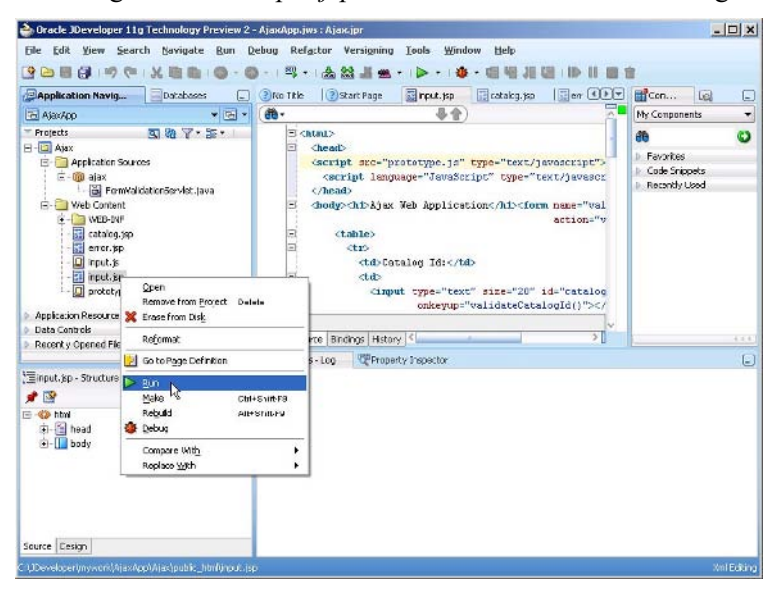

Fig. 3.2 Running Ajax Prototype Application

The catalog entry form gets displayed .Specify a catalog Id. An HTTP request gets sent to the server with the XMLHttpRequest object. Instructions about the validity of the Catalog Id get sent back to the browser, all without posting the web page to the server. A message gets displayed about the validity of the Catalog Id. For example, if a Catalog Id value is specified that is not already in the database message "Catalog Id is Valid" gets displayed as shown in Fig. 3.3.

| idress 🙋 http://127 | 7.0.0.1:8988/AjaxApp-Ajax | x-context-root/input.jsp | <u>-</u> 20 | io Links |
|---------------------|---------------------------|--------------------------|-------------|----------|
| Ajax W              | eb Applic                 | ation                    |             |          |
| Catalog Id:         | catalo                    | Catalog Id is Valid      |             |          |
| lournal:            |                           |                          |             |          |
| Publisher:          |                           |                          |             |          |
| Edition:            |                           |                          |             |          |
| Title:              |                           |                          |             |          |
| Author:             |                           |                          |             |          |
| Create Catalo       | g                         |                          |             |          |
|                     |                           |                          |             |          |
|                     |                           |                          |             |          |

Fig. 3.3 Validating Catalog Id

Next, specify a Catalog Id value that is already in the database, catalog1 for example. A message gets displayed, "Catalog Id is not Valid". The form fields for the specified Catalog Id get filled with data from the database and the **Create Catalog** button gets disabled as shown in Fig. 3.4.

| idress 🙋 http://127 | .0.0.1:8988/AjaxApp-Ajax-conte | xt-root/input.jsp       | ∂G0 | Links |
|---------------------|--------------------------------|-------------------------|-----|-------|
| A iax W             | eh Annlicati                   | on                      |     | -     |
| ijan iii            | co repricaci                   | <b>UII</b>              |     |       |
| Catalog Id:         | catalog2                       | Catalog Id is not Valid |     |       |
| Journal:            | Oracle Magazine                |                         |     |       |
| Publisher:          | Oracle Publishing              |                         |     |       |
| Edition:            | Nov-Dec 2004                   |                         |     |       |
| Title:              | From ADF UIX to JSF            |                         |     |       |
| Author:             | Jonas Jacobi                   |                         |     |       |
| Create Catalog      | a 1                            |                         |     |       |
|                     |                                |                         |     |       |
|                     |                                |                         |     |       |

Fig. 3.4 Non Valid Catalog Id

To add a catalog entry, specify a Catalog Id that is not already in the database, specify the field values and click on **Create Catalog** button as shown in Fig. 3.5.

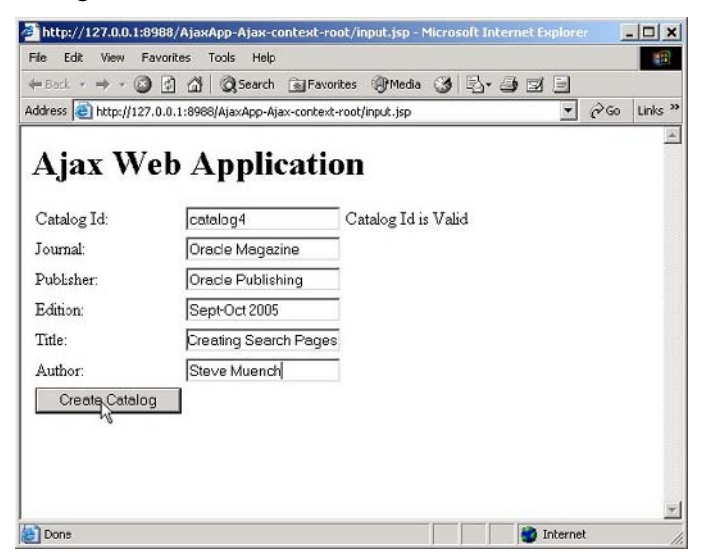

Fig. 3.5 Creating a Catalog Entry

A new catalog entry gets created.

### 3.5 Updating a DOM Element with Ajax.Updater

The prototype library provides another class, Ajax.Updater to update a DOM element's contents with the HTML from an XMLHttpRequest response. As an example we shall update the validationMessage element in the input form with HTML response from the server using the Ajax.Updater class. Create an Ajax.Updater object and specify the DOM element to update, the servlet url, and options parameters as shown below.

Replace the validateCatalogId function in *input.js* in Ajax web application with the validateCatalogId function that has the Ajax.Updater class object to send the Ajax request. If an onComplete function is specified the function gets invoked after the DOM element specified to be updated has been updated. Also modify the FormValidationServlet servlet to generate a text response with which the validationMessage div's contents are to be updated with. In the FormValidationServlet servlet, replace the if-else block that generates the Ajax response with the following code.

```
if (rs.next()) {
   out.println("Catalog Id is not Valid");
   } else {
      out.println("Catalog Id is Valid");}
```

Right-click on *input.jsp* and select **Run** in JDeveloper 11g to produce the input form. Specify a Catalog Id field value. An XMLHttpRequest gets sent to the server and the validationMessage div gets updated with the response HTML as shown in Fig. 3.6.

| File Edit View F     | avorites Tools Help    | Cillauritar Millada (3) R. | . /a =/ E |    | -       |
|----------------------|------------------------|----------------------------|-----------|----|---------|
| Address 🕘 http://127 | 7.0.0.1:8988/AjaxApp-A | jax-context-root/input.jsp |           | ∂‰ | Links × |
| Ajax W               | eb Appli               | cation                     |           |    | X       |
| Catalog Id:          | d                      | Catalog Id is Valid        |           |    |         |
| Journal:             |                        |                            |           |    |         |
| Publisher:           |                        |                            |           |    |         |
| Edition:             |                        |                            |           |    |         |
| Title:               |                        |                            |           |    |         |
| Author:              | [                      |                            |           |    |         |
| Create Catalo        | g                      |                            |           |    |         |
|                      |                        |                            |           |    |         |
|                      |                        |                            |           |    |         |
|                      |                        |                            |           |    |         |
| Done                 |                        |                            | 🕘 Interne | t  | -       |

Fig. 3.6 Updating ValidationMessage Div

If a Catalog Id field value is specified that is not valid, the validationMessage div message gets updated to indicate that the Catalog Id value is not valid, as shown in Fig. 3.7.

| http://127.0.0.1                                                                 | 8988/AjaxApp-Ajax-cont       | ext-root/input.jsp - Microsoft Inter | net Explorer 📃 🗖 🗙 |
|----------------------------------------------------------------------------------|------------------------------|--------------------------------------|--------------------|
| File Edit View                                                                   | Favorites Tools Help         |                                      | 10                 |
| $\Rightarrow$ Back $\Rightarrow \Rightarrow \Rightarrow \langle \langle \rangle$ | 🕽 🛃 🖾 😡 Search 🖪             | 🛛 Favorites 🕐 Media 🎯 🖏 🚈            |                    |
| Address 🕘 http://12                                                              | ?7.0.0.1:8988/AjaxApp-Ajax-4 | context-root/input.jsp               | ▼ 🖓 Go Links »     |
|                                                                                  |                              |                                      | 1                  |
| Ajax w                                                                           | eb Applica                   | ation                                |                    |
| Catalog Id-                                                                      | catalog1                     | Catalog Id is not Valid              |                    |
| Tournal:                                                                         |                              |                                      |                    |
| Dublicher:                                                                       |                              |                                      |                    |
| Edition:                                                                         | -                            |                                      |                    |
| Title:                                                                           |                              |                                      |                    |
| Authorit                                                                         |                              | _                                    |                    |
| Autnor:                                                                          |                              |                                      |                    |
| Create Catal                                                                     | og                           |                                      |                    |
|                                                                                  |                              |                                      |                    |
|                                                                                  |                              |                                      |                    |
|                                                                                  |                              |                                      |                    |
| Done                                                                             |                              |                                      | a Internet         |

Fig. 3.7 Non Valid Catalog Id

## 3.6 Summary

The prototype library facilitates the development of Ajax applications with Ajax.Request, Ajax.Updater and Ajax.PeriodicalUpdater classes, and reduces JavaScript code with utility functions. In this chapter we added prototype functions and classes to the Ajax web application that we developed in the previous chapter to reduce the JavaScript code in the web application.

# 4 Ajax with Java-GWT

### 4.1 Introduction

Google Web Toolkit (GWT) is a Java framework for developing Ajax applications. Ajax being a JavaScript based web technique, GWT generates the required JavaScript and HTML from the Java classes. GWT provides a library of dynamic, reusable user interface (UI) components for UI applications. Only a front-end Java class is required to be specified to create a GWT application. GWT applications may be run with commonly used browsers such as IE and Netscape and Safari.

## 4.2 Installing GWT

First, we need to download GWT 1.4<sup>1</sup>. Extract the zip file to a directory. Install a recent version of JDK if not already installed. We shall be using JDK 5.0. GWT does not require any installer application. All the required files are available in the directory in which the zip file is extracted.

GWT provides the command-line tool applicationCreator to generate a GWT application. GWT also provides a projectCreator tool to generate an Eclipse project for the GWT application, but we shall only discuss the command-line GWT application.

A GWT application may be run in two modes: hosted mode and web mode. In hosted mode a GWT application is run as Java bytecode in the JVM. In web mode the GWT application is run as JavaScript and HTML created with Java-to-JavaScript compiler.

GWT has four main components.

1. GWT Java-to-JavaScript compiler. The Java-to-JavaScript compiler compiles a Java class into JavaScript and HTML. Java-to-JavaScript compiler is used to run a GWT application in web mode.

<sup>&</sup>lt;sup>1</sup> Download GWT- http://code.google.com/webtoolkit/download.html

- 62 4 Ajax with Java-GWT
  - 2. GWT Hosted Web Browser. The Hosted Web Browser is used to run a GWT application in hosted mode.
  - 3. JRE Emulation Library. The JRE emulation library contains JavaScript implementations of the most commonly used Java standard class libraries.
  - 4. GWT Web UI Class Library. The Web UI class library consists of classes and interfaces to create User Interface (UI) components (widgets) such as buttons and text fields.

## 4.3 Creating a GWT Application

The procedure to develop a GWT application is as follows.

- 1. Create a GWT application with the applicationCreator tool.
- 2. Modify the Java class to add UI components or other Java code.
- 3. Compile the Java class to JavaScript and HTML with GWT's JavatoJavaScript compiler.
- 4. Run the GWT application.

The syntax of the applicationCreator command is as follows.

applicationCreator [-eclipse projectName] [-out dir]
[-overwrite] [-ignore] className

-eclipse specifies the Eclipse IDE project for the GWT application. -out specifies the directory in which output files are generated. The default is the current directory.

-overwrite specifies if existing files should be overwritten.

-ignore specifies that any existing files should be ignored, not overwritten. -className specifies the front-end Java class for the GWT application.

The applicationCreator tool requires the final package of the class from which a GWT application is created to be "client". Create an example GWT application with the following command.

```
C:/GWT/gwt-windows-1.4.60>applicationCreator
com.gwt.client.CatalogForm
```

A GWT application gets created. The output from the applicationCreator command is shown in Fig. 4.1.
| Command Prompt                                                                                                    | - 🗆 🗙 |
|----------------------------------------------------------------------------------------------------|-------|
| C:\GWT\gwt-windows-1.4.60>applicationCreator com.gwt.client.GatalogForn<br>Greated directory C:\GWT\gwt-windows-1.4.60\src\con\gwt<br>Greated directory C:\GWT\gwt-windows-1.4.60\src\con\gwt>client<br>Greated directory C:\GWT\gwt-windows-1.4.60\src\con\gwt>ulient<br>Greated file C:\GWT\gwt-windows-1.4.60\src\con\gwt\public<br>Greated file C:\GWT\gwt-windows-1.4.60\src\con\gwt\public<br>Greated file C:\GWT\gwt-windows-1.4.60\src\con\gwt\public<br>Greated file C:\GWT\gwt-windows-1.4.60\src\con\gwt\public<br>Greated file C:\GWT\gwt-windows-1.4.60\src\con\gwt\public<br>Greated file C:\GWT\gwt-windows-1.4.60\src\con\gwt\public<br>Greated file C:\GWT\gwt-windows-1.4.60\src\con\gwt\public<br>Greated file C:\GWT\gwt-windows-1.4.60\sctalogForn-shell.cnd |       |
| C:\GWT\gwt-windows-1.4.60>_                                                                                                    | -     |

Fig. 4.1 Creating a GWT Application

The directory structure of the GWT application consists of com/gwt package, which is the project root package, in the src directory. Clientside source file/s, such as com.gwt.client.CatalogForm.java, and sub-packages are in the com/gwt/client package. Static resources, CatalogForm.html, are in the com/gwt/public package. CatalogForm.html is the wrapper HTML for the CatalogForm application and consists of a table with two cell elements.CatalogForm.html is listed below.

```
<html>
<head>
<title>Wrapper HTML for CatalogForm</title>
<style>
       body,td,a,div,.p{font-family:arial,sans-
       serif }
  div,td{color:#000000}
  a:link,.w,.w a:link{color:#0000cc}
  a:visited{color:#551a8b}
  a:active{color:#ff0000}
</style>
<!-- The module reference below is the link
                                              -->
<!-- between html and your Web Toolkit module -->
<meta name='gwt:module'
content='com.gwt.CatalogForm'>
</head>
  <!-- The body can have arbitrary html, or
  <!-- you can leave the body empty if you want
                                                  -->
  <!-- to create a completely dynamic ui
                                                  -->
<body>
<!-- This script is required bootstrap stuff.
                                                 -->
<!-- You can put it in the HEAD, but startup
                                                 -->
<!-- is slightly faster if you include it here. -->
<script language="javascript" src="gwt.js"></script>
<!-- OPTIONAL: include this if you want history
support -->
```

```
<iframe id=" gwt historyFrame"
style="width:0;height:0;border:0"></iframe></iframe>
<h1>CatalogForm</h1>
This is an example of a host page for the
CatalogForm application.
You can attach a Web Toolkit module to any HTML page
vou like,
making it easy to add bits of AJAX functionality to
existing pages
without starting from scratch.
id="slot2">
</body>
</html>
```

A base module CatalogForm.gwt.xml gets created in the com/gwt directory. A module is a GWT configuration XML file. The base module inherits from the com.google.gwt.user.User module and is listed below.

```
<module>
<!--Inherit the core Web Toolkit stuff. -->
<inherits name='com.google.gwt.user.User'/>
<!--Specify the app entry point class. -->
<entry-point class='com.gwt.client.CatalogForm'/>
</module>
```

A module contains configuration information about inherited modules, entry-point class name, source path, and public path. When a module is loaded every entry-point class gets instantiated and its EntryPoint.onModuleLoad() method gets invoked. Source path specifies files in which packages/sub-packages are to be compiled into JavaScript. Public path specifies the directory path for static resources. In the preceding example, the entrv point class is com.gwt.client.CatalogForm.

The com.gwt.client.CatalogForm.java class consists of a method onModuleLoad(). In the onModuleLoad() method a new Button and a Label are created. A ClickListener is added to the button. When the button is clicked the label text gets set to "Hello World" if the initial text is "". The button and the label are added to the RootPanels associated with the host HTML page table cell elements. A

RootPanel is a panel to which all other widgets are added. The Widget class is the root class for most of the user interface (UI) components. CatalogForm.java is listed below.

```
package com.gwt.client;
import com.google.gwt.core.client.EntryPoint;
import com.google.gwt.user.client.ui.Button;
import com.google.gwt.user.client.ui.ClickListener;
import com.google.gwt.user.client.ui.Label;
import com.google.gwt.user.client.ui.RootPanel;
import com.google.gwt.user.client.ui.Widget;
/**
 * Entry point classes define
<code>onModuleLoad()</code>.
 */
public class CatalogForm implements EntryPoint {
  /**
   * This is the entry point method.
   */
  public void onModuleLoad() {
    final Button button = new Button("Click me");
    final Label label = new Label();
    button.addClickListener(new ClickListener() {
      public void onClick(Widget sender) {
        if (label.getText().equals(""))
          label.setText("Hello World!");
        else
          label.setText("");
      }
    });
// Assume that the host HTML has elements defined
whose
    // IDs are "slot1", "slot2". In a real app, you
probably would not want
    // to hard-code IDs. Instead, you could, for
example, search for all
    // elements with a particular CSS class and
replace them with widgets.
    11
    RootPanel.get("slot1").add(button);
    RootPanel.get("slot2").add(label);
  }
}
```

A hosted mode launch script, CatalogForm-shell, and a compilation script, CatalogForm-compile, also get created. Next, we shall run the GWT application in hosted mode and in web mode in JDeveloper 11g. First we shall run the GWT application in hosted mode. We need to create an application and a web project in JDeveloper. Select File>New and in the New Gallery window select General in Categories and Application in Items and click on OK. In the Create Application window specify an Application Name and click on OK. In the Create Project window click on Cancel as we shall be adding a Web Project to the application. An application gets added to Application Navigator. Gallery window Select File>New and in the New select General>Projects in Categories and Web Project in Items and click on OK. In the Create Web Project Wizard click on Next. Specify a Project Name, GWT, and specify Directory as C:/GWT/gwt-windows-1.4.60, which is the GWT installation directory, and click on Next as shown in Fig. 4.2.

|   | reate Web Project - Si<br>ation                                                                        | tep 2 of 7                                                                                                    | × |
|---|----------------------------------------------------------------------------------------------------|----------------------------------------------------------------------------------------------------|---|
|   | Welcome<br>Location<br>Web Application<br>Pege Flow Technology<br>Tag Libraries<br>Web Project Profile | The location and the file name of the new project are initialized based on defaults for the<br>current workspace. Change these values to create the project in another location or with<br>another name. Changing the location will also update the locations of any project-related<br>directories under the project's directory. |   |
| 0 |                                                                                                    | GWT                                                                                                    | _ |
|   |                                                                                                    | Directory:                                                                                                    |   |
|   |                                                                                                    | C:/GWT/gwt-windows-1.4.60 Browse                                                                                                    |   |
|   | Help                                                                                                   | < Back Next > Enish Cance                                                                                                    | 4 |

Fig. 4.2 Creating a Web Project

Select J2EE 1.4 as the Web Application Version and click on Next. Click on Next in the Page Flow Technology window. In the Tag Libraries window click on Next. Specify Document Root as C:/GWT/gwt-windows-1.4.60/www and click on Next as shown in Fig. 4.3.

| Velcome<br>U Location                                         | Create a Web Project by specifying the Document Root of your web application and t<br>Context Root to be used by the application server. | he        |
|---------------------------------------------------------------|----------------------------------------------------------------------------------------------------|-----------|
| Page Flow Technology <u>Taq Libraries</u> Web Project Profile | C:/GWT/gwt-windows-1.4.60/wwwj Brow<br>Java EE Web Application Name:<br>GWTApp-gwt-windows-1.4-webapp<br>Java EE Context Root:           | <u>Se</u> |
| Einish                                                        | GWTApp-gwt-windows-1.4-context-root                                                                                                    |           |
|                                                               |                                                                                                    |           |
|                                                               |                                                                                                    |           |

Fig. 4.3 Specifying Document Root

Click on **Finish**. The GWT Web Project gets created as shown in Fig. 4.4. The GWT application that we created with the applicationCreator gets added to the **Application Navigator**.

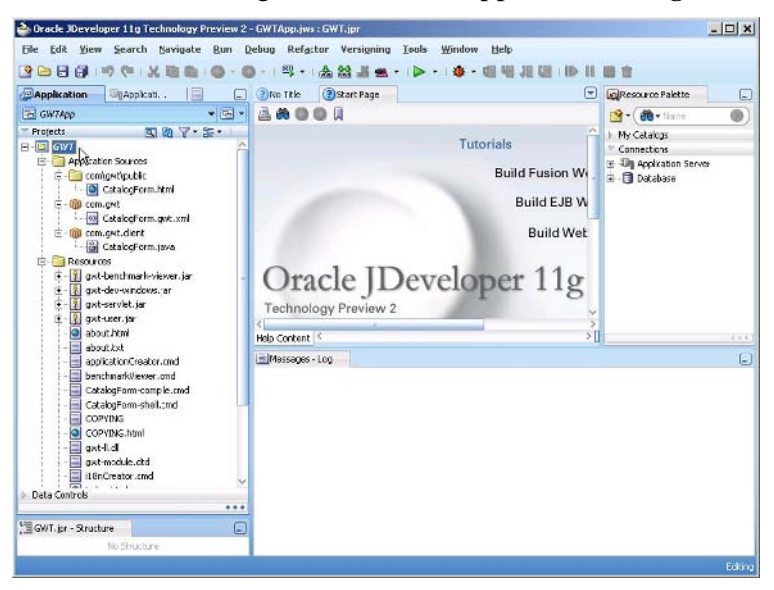

Fig. 4.4 GWT Application in JDeveloper

Next, add the GWT JAR files and Src directory of the GWT application to the GWT Web Project libraries. Select **Tools>Project Properties**. In the **Project Properties** window select **Libraries** and add JAR files GWT-user.jar and GWT-dev-windows.jar to the project with the **Add JAR/Directory** button. Also add the Src directory. Click on **OK** as shown in Fig. 4.5.

| Search                                                             | Libraries and Classpath |                    |
|--------------------------------------------------------------------|-------------------------|--------------------|
| Project Content<br>ADF Model                                       | Use Gustom Settings     | Customige Settings |
| - ADF View Settings<br>Ant                                         | Java SE Version:        |                    |
| S Ank<br>B Business Components<br>B Compiler                       | 1.5.0_11                | Cha <u>n</u> ge    |
|                                                                    | Classpath Entries:      |                    |
| Deployment                                                         | Export Description      | Add Library        |
| EJB Module                                                         | Gill JSP Runtime        | Add JAR/Directory  |
| Extension<br>} Javadoc<br>Java EE Application<br>JSP Tag Libraries | Gwebeller windows.jar   | Remove             |
|                                                                    |                         | Vigw               |
| -JSP Visual Editor<br>Libraries and Classpath                      |                         | Share As           |
| Resource Bundle                                                    |                         | Move Up            |
| Technology Scope                                                   |                         | Move Do <u>w</u> n |
|                                                                    |                         |                    |

Fig. 4.5 GWT Libraries

Next, we shall configure the runtime settings for the GWT application for the hosted mode. Select **Tools>Project Properties**. In the **Project Properties** window select **Run/Debug/Profile** and select the **Default Run Configuration** and click on **Edit** as shown in Fig. 4.6.

| 🐞 Search                                                                                                    | Run/Debug/Profile   |                                          |
|----------------------------------------------------------------------------------------------------|---------------------|------------------------------------------|
| - Project Content<br>- ADF Model                                                                                                    | Use Gustom Settings |                                          |
| -Ant                                                                                                    | Run Configurations: |                                          |
| Business Components     Compiler     Operations     Operations     Operations     Deployment     EXtension     Javadoc     Javadoc     Jova EE Application     Jsy Stag Libraries     JSP Visual Editor     Ubraries and Classpath     Resource Bunde     Run/Debug/Profile     Technology Scope | Default             | Edit<br>New<br>Delete<br>Restore Defauts |
|                                                                                                    | 11 11               |                                          |

Fig. 4.6 Configuring Default Run Configuration

In the Edit Run Configuration window select the Launch Settings node and specify the Default Run Target, the Program Arguments, and the Run Directory. To run the GWT application in hosted mode, in the Default Run Target field select the GWTShell.class in the *gwt-devwindows.jar*. In the Program Arguments field specify the following arguments.

```
-out C:/GWT/gwt-windows-1.4.60/www
com.gwt.CatalogForm/CatalogForm.html
```

In the **Run Directory** window specify the GWT installation directory, in which the GWT application was created. Click on **OK** as shown in Fig. 4.7.

| Launchi Settings       Default Run Target:<br>[gwt-windows-1.4.60/gwt-dev-windows.jar1/com/google/gwt/dev/GWTShell.class]       Brgwse.         - PL/SQL<br>- ADF Task Flow<br>- SLT       @ Attempt to Run Active File Before Default<br>- Vertual Machine:       Java Options:         - Tool Settings<br>- Profiler       @ Profiler                                              | 💏 Search          | Launch Settings                                                                   |
|----------------------------------------------------------------------------------------------------|-------------------|-----------------------------------------------------------------------------------|
|                                                                                                    | - Launch Settings | Default Run Target:                                                               |
| PL/SQL     ADF Task Flow     ADF Task Flow     ADF Task Flow     SLT     ADF Task Flow     Add the file Before Default     Yrtual Machine: Java Options:     Cell     Cell     Program Arguments:     -oct C:/SWT/gwt-windows-1.4.60/www.com.gwt.CatalogForm/CatalogForm.html     Debugger     Remote     C:(SWT/gwt-windows-1.4.60      Broggee.     Remote Debugging and Profiling | JavaScript        | .gwt-windows-1.4.60\gwt-dev-windows.jar!\com\google\gwt\dev\GWTShell.class Browse |
| Tool Settings     Clent     Profiler     Profiler     Program Arguments:     -out C:/SWT/gwt-windows-1.4.60/www.com.gwt.CatalogForm/CatalogForm.html     Debugger     Remote     Ci(SWT/gwt-windows-1.4.60      Broggee     Remote Debugging and Profiling                                                                                                    | ADF Task Flow     |                                                                                   |
| Profier     Program Arguments:     OPU     OPU     OPU     Out C:/GWT/gwt-windows-1.4.60/www.com.gwt.CatalogForm/CatalogForm.html     Obbugger     Bun Directory:     C:/GWT/gwt-windows-1.4.60     Broggee     Remote     Remote Debugging and Profiling                                                                                                    | Tool Settings     | client 💌                                                                          |
|                                                                                                    | Profiler          | Program Arguments:                                                                |
| Bun Directory:     C:\GWT\gwt-windows-1,4.60     Browse.     Remote Debugging and Profiling                                                                                                    | Memory            | -out C:/GWT/gwt-windows-1.4.60/www.com.gwt.CatalogForm/CatalogForm.html           |
| Remote                                                                                                    | 🖻 - Debugger      | Run Directory:                                                                    |
| Remote Debugging and Profiling                                                                                                    | Remote            | C:\GWT\gwt-windows-1.4.60 Browse.                                                 |
|                                                                                                    |                   | Remote Debugging and Profiling                                                    |

Fig. 4.7 GWT Hosted Mode Run Configuration

Click on **OK** in the **Project Properties** window. Next, we shall run the GWT application in hosted mode. Right-click on the GWT web project and select **Run** as shown in Fig. 4.8.

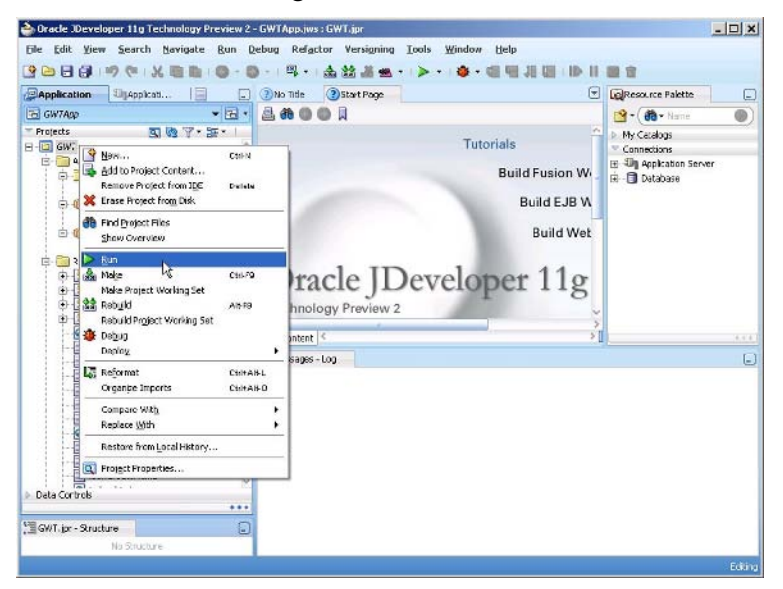

Fig. 4.8 Running GWT Application in Hosted Mode

The Tomcat servlet container gets started on port 8888. The *CatalogForm.java* application runs and button and a label UI components get added to the host HTML page. Click on the **Click me** button as shown in Fig. 4.9.

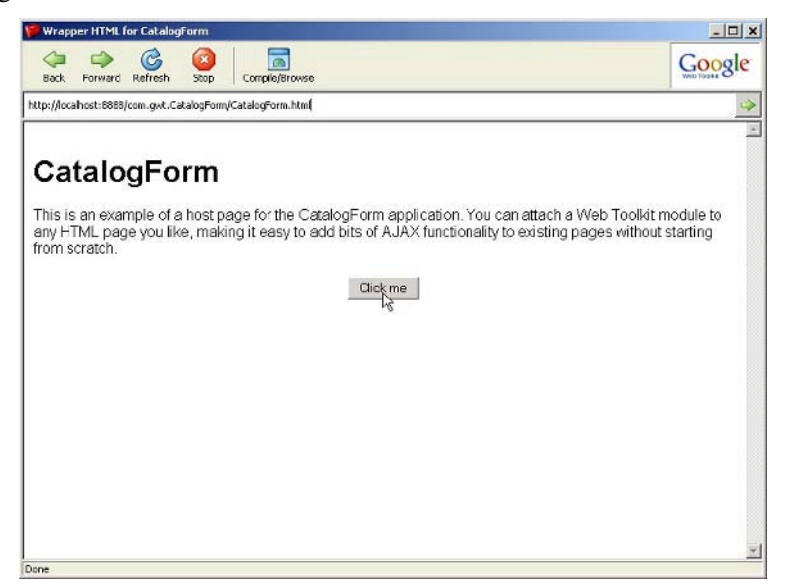

Fig. 4.9 GWT Application in Hosted Mode

"Hello World" text gets displayed in the host HTML page as shown in Fig. 4.10.

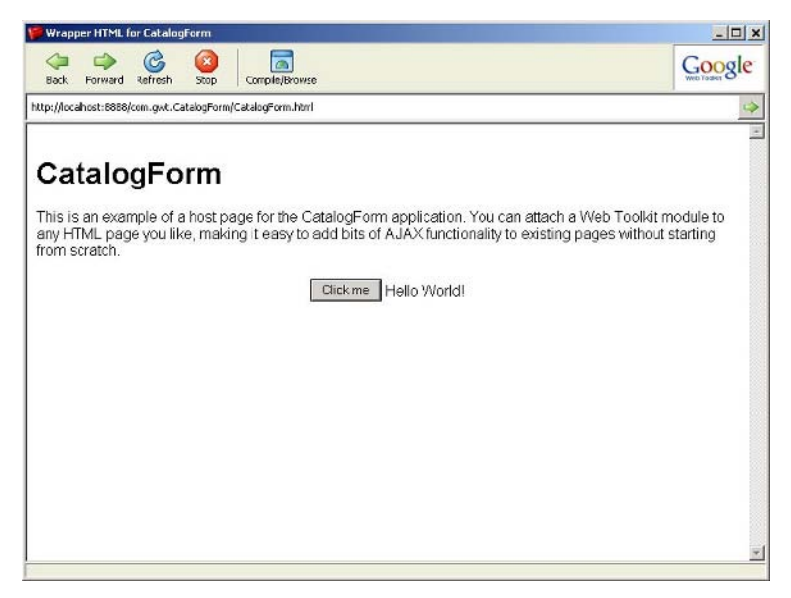

Fig. 4.10 Testing the GWT Application

To run the same GWT application in web mode we shall compile the Java class *CatalogForm.java* into JavaScript and HTML . First, we need to modify the runtime settings for the web mode. Select **Tools>Project Properties** and in the **Project Properties** window select **Run/Debug/Profile** and select the **Default Run Configuration**. Click on **Edit** and in the **Edit Run Configuration** window specify **Default Target** as the GWTCompiler.class and in the **Program Arguments** field specify the following arguments.

```
-out C:/GWT/gwt-windows-1.4.60/www
com.gwt.CatalogForm
```

The **Run Directory** is the same as for the hosted mode as shown in Fig. 4.11. Click on **OK** in the **Edit Run Configuration** window and the **Project Properties** window.

| Sedit Run Configuration |                                                                              | ×               |
|-------------------------|------------------------------------------------------------------------------|-----------------|
| Search                  | Default Run Target:                                                          |                 |
| JavaScript              | -windows-1.4.60\gwt-dev-windows.jar1\com\google\gwt\dev\GWTCompiler.class    | Browse          |
|                         | Attempt to Run Active File Before Default     Virtual Machine: 3ava Options: |                 |
| Profiler                |                                                                              | ]               |
| CPU<br>Memory           | -out C:/GWT/awt-windows-1.4.60/www.cam.awt.CataloaPorm                       |                 |
| E-Debugger              | Bun Directory:                                                               |                 |
| Remote                  | C:\GWT\gwt-windows-1.4.60                                                    | Bro <u>w</u> se |
|                         | Remote Debugging and Profiling                                               |                 |
| Help                    |                                                                              | Cancel          |

Fig. 4.11 Web Mode Run Configuration

Next, we shall run the GWT application in web mode. Right-click on the GWT web project and select **Run** as shown in Fig. 4.12.

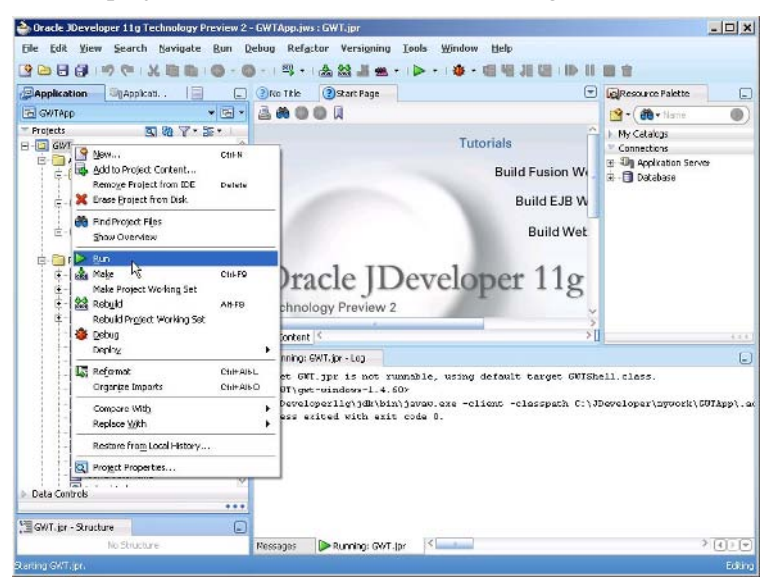

Fig. 4.12 Running GWT Application in Web Mode

The *CatalogForm.java* class gets compiled into HTML and JavaScript. The output from the compilation is copied to the *C:\GWT\gwt-windows-1.4.60\www\com.gwt.CatalogForm* directory as shown in Fig. 4.13.

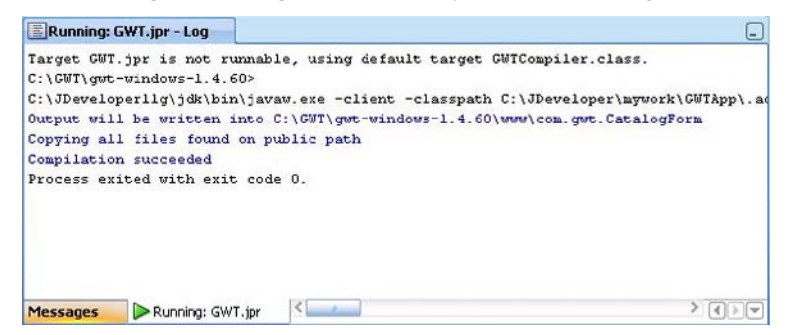

Fig. 4.13 Output from GWTCompiler

To run the GWT application open the *www/com.gwt.CatalogForm/CatalogForm.html* in a browser. The output is the same as for the hosted mode as shown in Fig. 4.14.

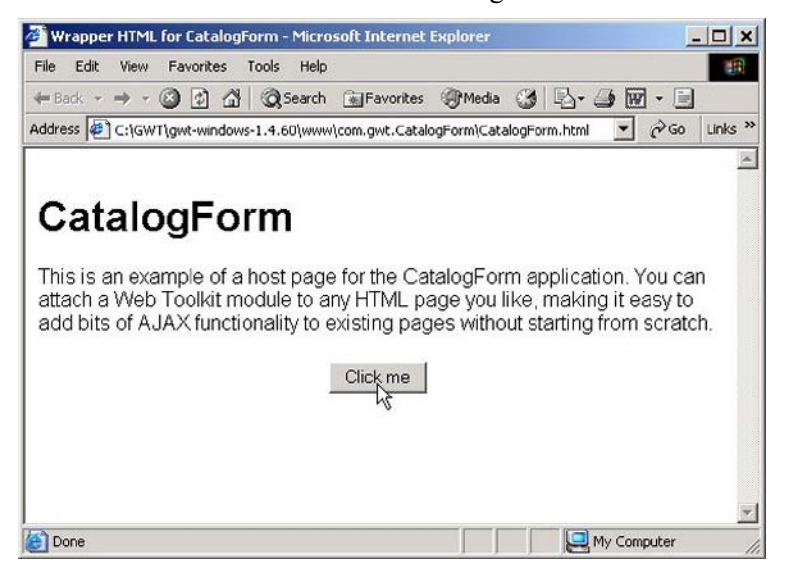

Fig. 4.14 GWT Application in Web Mode

Click on the button and a "Hello World" message gets displayed, same as for the hosted mode as shown in Fig. 4.15.

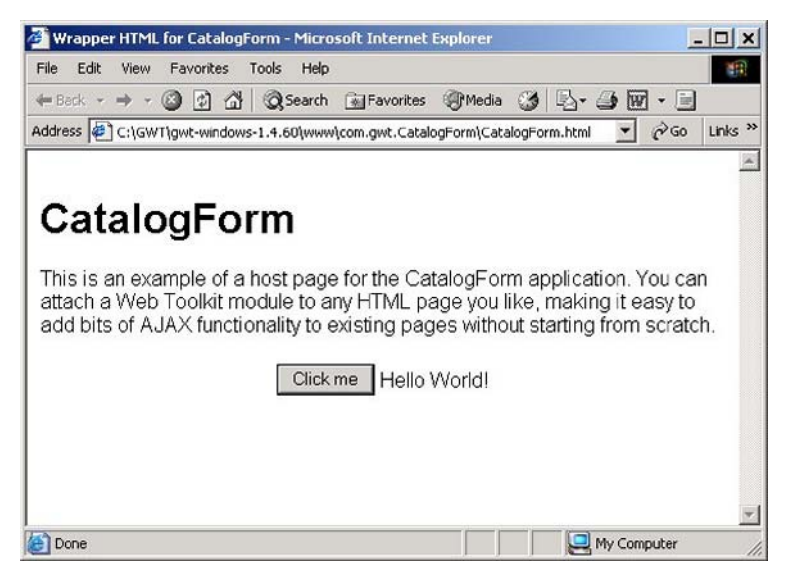

Fig. 4.15 Testing GWT Application in Web Mode

# 4.4 GWT Class Libraries

GWT provides various class packages for user interface classes and utility classes. GWT applications consist of widgets contained in panels. Widgets are user interface components such as buttons and labels. Panels such as DockPanel and HorizontalPanel are containers that layout the user interface components. Styles are applied to the widgets using CSS stylesheets. Some of the commonly used GWT packages are discussed in Table 4.1.

## Package Description com.google.gwt.core.client Core GWT classes that represent module entry points and interface to JavaScript. For a class to be a module entry point implement the EntryPoint interface. The CatalogForm.java class in the example GWT application implements the EntryPoint interface. Provides classes representing a browser window com.google.gwt.user.client (Window class), browser's Document Object Model (DOM class), DOM events (Event class). Provides the EventListener interface for browser events and the WindowCloseListener and WindowResizeListener interfaces to receive window closing and resizing events. Provides classes representing widgets and com.google.gwt.user.client.ui panels. For example the Button class represents a button widget and the TextArea class represents a text area widget. Most of the user interface classes extend the Widget class. Panels layout the widgets. For example, the HorizontalPanel lays out the widgets horizontally, the VerticalPanel lays out the widgets vertically, and the DockPanel lays out the widgets docked at the edges with the last widget taking up the center space. The FlowPanel lays out widgets in the HTML layout pattern and the FormPanel lays out HTML forms. Also provides interfaces to handle events generated by the widgets. For example, the ClickListener is registered with widgets generating a click event such as a button. The FormHandler interface handles form submit events. Provides classes and interfaces for generating com.google.gwt.xml.client and parsing XML documents. The XMLParser class is used to create and parse an XML document. The Document interface represents a document node and Element interface represents an element node.

#### **Table 4.1** GWT Packages

## 4.5 Creating a Form Validation Ajax Application

In this section we shall modify the example GWT application to create a Catalog Form that is used to create a catalog entry in a HashMap. The Catalog form consists of input fields CatalogID, Journal, Publisher, Edition, Title, Author and Ajax is used for dynamic validation of the CatalogID field.

First, we need to modify the host HTML page, C:\GWT\gwt-windows-1.4.60\src\com\gwt\public\CatalogForm.html, to add DOM elements for labels and input text boxes to the HTML table. Add a button to submit the table and a DOM element for the validation message for the Catalog ID field. If a new Catalog ID is already in the HashMap, a validation message, "Catalog Id is not Valid", gets displayed, the text fields get filled with element values for the specified Catalog Id and the submit button gets disabled. If the Catalog ID specified is not in the HashMap a new entry is added to the HashMap. The modified element in CatalogForm.html is listed below.

Copy the modified table element to the table element in *CatalogForm.html* in JDeveloper. We also need to modify the *CatalogForm.java* class to validate a Catalog ID value. To the onModuleLoad() method add declarations for Label widgets for CatalogID, Journal, Publisher, Edition, Title, Author. Example of a Label component is as follows.

final Label label1 = new Label("Catalog ID");

A TextBox widgets to input values for a catalog entry. Example of a TextBox is as follows.

final TextBox textBox1 = new TextBox();

Add a Button widget to create a catalog entry.

final Button button = new Button("Submit");

Add the Label, TextBox, and Button widgets to the RootPanel. Example of adding a Label, a TextBox and button are as follows.

```
RootPanel.get("label1").add(label1);
RootPanel.get("textBox1").add(textBox1);
RootPanel.get("button").add(button);
```

Create a HashMap for catalog entries and add an initial set of catalog entries using an ArrayList for each catalog entry. An example ArrayList for a catalog entry is added as follows.

```
HashMap catalogHashMap=new HashMap();
ArrayList arrayList= new ArrayList();
arrayList.add(0, "catalog1");
arrayList.add(1, "Oracle Magazine");
arrayList.add(2, "Oracle Publishing");
arrayList.add(3, "May-June 2006");
arrayList.add(4, "Tuning Your View Objects");
arrayList.add(5, "Steve Muench");
```

Add a KeyboardListener to the TextBox for Catalog ID using a KeyboardListenerAdapter; if a KeyboardListenerAdapter is used not all the methods of the KeyboardListener interface have to be implemented. Implement only the onKeyUp() method.

```
textBox1.addKeyboardListener(new
KeyboardListenerAdapter() {
  public void onKeyUp(Widget sender, char keyCode,
  int modifiers) {
  }
}
```

Add a ClickListener to the button and implement the onClick() method.

```
button.addClickListener(new ClickListener() {
public void onClick(Widget sender) {
   }
}
```

When a character is added to the TextBox for Catalog ID, the onKeyUp() method of the KeyboardListener gets invoked. Retrieve the text for the TextBox and check if a catalog entry for the specified Catalog ID already define in the HashMap. If a catalog entry for the Catalog ID is already defined, retrieve the values for the catalog entry and set the values in the host HTML page table DOM elements. Set the validation message to "Catalog ID is not Valid", and disable the submit button.

```
String catalogId = textBox1.getText();
if(catalogHashMap.containsKey(catalogId))
{
ArrayList
arrayList=(ArrayList)catalogHashMap.get(catalogId);
label7.setText("Catalog Id is not Valid");
textBox2.setText((String)arraylist.get(1));
button.setEnabled(false);
}
```

If the Catalog ID is not already defined in the HashMap, set the validation message indicating that the Catalog ID is valid, set the table field values to empty string and enable the Submit button.

```
label7.setText("Catalog Id is Valid");
textBox2.setText("");
button.setEnabled(true);
```

To create a new catalog entry specify values for the different rows of the catalog form and click on the Submit button. When the Submit button is clicked the onClick() method of the ClickListener gets invoked. In the onClick() method, retrieve the values in the different TextBoxes, create an ArrayList for a catalog entry and add a catalog entry to the HashMap.

```
String catalogId = textBox1.getText();
ArrayList arrayList= new ArrayList();
arrayList.add(0, catalogId);
arrayList.add(1, textBox2.getText());
catalogHashMap.put(catalogId,arrayList);
```

The modified CatalogForm.java class is listed below.

```
package com.gwt.client;
```

```
import com.google.gwt.core.client.EntryPoint;
import com.google.gwt.user.client.ui.Button;
import com.google.gwt.user.client.ui.TextBox;
import com.google.gwt.user.client.ui.ClickListener;
```

```
import com.google.gwt.user.client.ui.Label;
 import com.google.gwt.user.client.ui.RootPanel;
 import com.google.gwt.user.client.ui.Widget;
 import
com.qooqle.qwt.user.client.ui.KeyboardListenerAdapter
;
 import java.util.*;
 import java.lang.Exception;
 /**
                                classes define
   *
          Entry
                      point
<code>onModuleLoad()</code>.
  */
 public class CatalogForm implements EntryPoint {
     /**
      * This is the entry point method.
 */
 ArrayList arrayList;
 HashMap catalogHashMap;
 public void onModuleLoad() {
 final Button button = new Button("Submit");
 final Label label1 = new Label("Catalog ID");
 final Label label2 = new Label("Journal");
 final Label label3 = new Label("Publisher");
 final Label label4 = new Label("Edition");
 final Label label5 = new Label("Title");
 final Label label6 = new Label("Author");
 final Label label7 = new Label();
 final TextBox textBox1 = new TextBox();
 final TextBox textBox2 = new TextBox();
 final TextBox textBox3 = new TextBox();
 final TextBox textBox4 = new TextBox();
 final TextBox textBox5 = new TextBox();
 final TextBox textBox6 = new TextBox();
 arrayList = new ArrayList();
 arrayList.add(0, "catalog1");
 arrayList.add(1, "Oracle Magazine");
 arrayList.add(2, "Oracle Publishing");
 arrayList.add(3, "May-June 2006");
 arrayList.add(4, "Tuning Your View Objects");
 arrayList.add(5, "Steve Muench");
 catalogHashMap = new HashMap();
 catalogHashMap.put("catalog1", arrayList);
 arrayList = new ArrayList();
 arrayList.add(0, "catalog2");
 arrayList.add(1, "Oracle Magazine");
 arrayList.add(2, "Oracle Publishing");
```

```
arrayList.add(3, "July-August 2006");
  arrayList.add(4, "Evolving Grid Management");
  arrayList.add(5, "David Baum");
  catalogHashMap.put("catalog2", arrayList);
   textBox1.addKeyboardListener(new
  KeyboardListenerAdapter() {
      public void
                     onKeyUp(Widget sender,
                                                  char
     keyCode, int modifiers) {
  try {
         String catalogId = textBox1.getText();
       if (catalogHashMap.containsKey(catalogId))
         {
          ArrayList arraylist =
           (ArrayList)catalogHashMap.get(catalogId);
           label7.setText("Catalog Id is not Valid");
textBox2.setText((String)arraylist.get(1));
textBox3.setText((String)arraylist.get(2));
textBox4.setText((String)arraylist.get(3));
textBox5.setText((String)arraylist.get(4));
textBox6.setText((String)arraylist.get(5));
button.setEnabled(false);
}
  else {
label7.setText("Catalog Id is Valid");
textBox2.setText("");
textBox3.setText("");
textBox4.setText("");
textBox5.setText("");
textBox6.setText("");
button.setEnabled(true);
  }
   } catch (Exception e) {
  }
    }
});
button.addClickListener(new ClickListener() {
 public void onClick(Widget sender) {
 String catalogId = textBox1.getText();
  arrayList = new ArrayList();
  arrayList.add(0, catalogId);
  arrayList.add(1, textBox2.getText());
  arrayList.add(2, textBox3.getText());
  arrayList.add(3, textBox4.getText());
  arrayList.add(4, textBox5.getText());
  arrayList.add(5, textBox6.getText());
  catalogHashMap.put(catalogId, arrayList);
```

```
}});
RootPanel.get("label1").add(label1);
RootPanel.get("label2").add(label2);
RootPanel.get("label3").add(label3);
RootPanel.get("label4").add(label4);
RootPanel.get("label6").add(label5);
RootPanel.get("textBox1").add(textBox1);
RootPanel.get("textBox2").add(textBox2);
RootPanel.get("textBox4").add(textBox3);
RootPanel.get("textBox5").add(textBox4);
RootPanel.get("textBox6").add(textBox5);
RootPanel.get("textBox6").add(textBox6);
RootPanel.get("textBox6").add(textBox6);
RootPanel.get("textBox6").add(textBox6);
RootPanel.get("textBox6").add(textBox6);
```

Copy the *CatalogForm.java* listing to the *CatalogForm.java* class in JDeveloper. Next, we shall run the GWT application in hosted mode. We need to set the runtime configuration to the hosted mode as shown in Fig. 4.16.

| 💏 Search          | Launch Settings                                                                         |        |
|-------------------|-----------------------------------------------------------------------------------------|--------|
| - Launch Settings | Default Run Target:                                                                     |        |
| JavaScript        | .gwt-windows-1.4.60\gwt-dev-windows.jar!\com\google\gwt\dev\GWTShell.class              | Browse |
|                   | <u>A</u> ttempt to Run Active File Before Default <u>Vyrtual Machine: Java Options:</u> |        |
| Tool Settings     | client 👻                                                                                |        |
| -Profiler         | Program Arguments:                                                                      |        |
| Memory            | -out C:/GWT/gwt-windows-1.4.60/www.com.gwt.CatalogForm/CatalogForm.html                 |        |
| - Debugger        | Run Directory:                                                                          |        |
|                   | C:\GWT\gwt-windows-1.4.60                                                               | Browse |
|                   | Remote Debugging and Profiling                                                          |        |
|                   |                                                                                         |        |

Fig. 4.16 Setting Run Configuration to Hosted Mode

Right-click on the GWT Web Project in the **Application Navigator** and select **Run** as shown in Fig. 4.17.

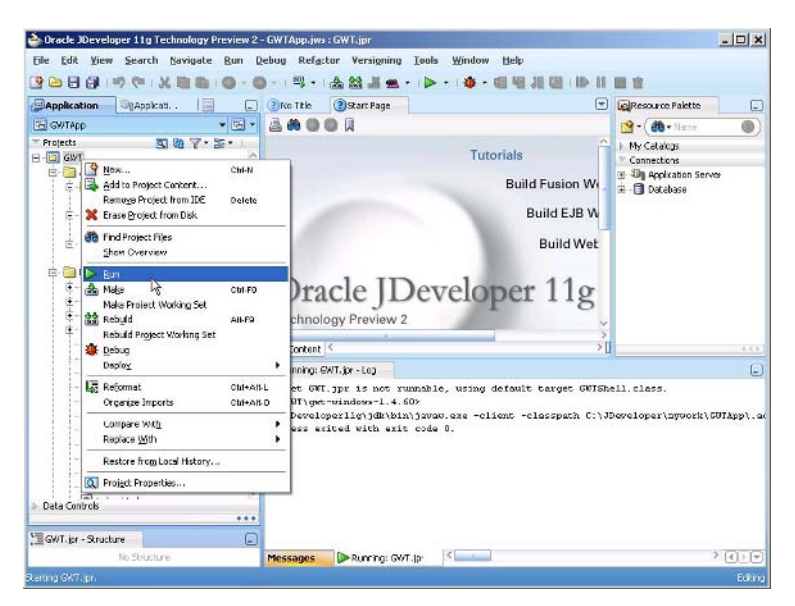

Fig. 4.17 Running Form Validation GWT Application

The HTML host page gets displayed. The HTML host page consists of a table containing rows for input values for a catalog entry and a **Submit** button as shown in Fig. 4.18.

| Wrapper HTML for CatalogForm                                                       |                                                     |                                                                       | -101 ×                          |
|------------------------------------------------------------------------------------|-----------------------------------------------------|-----------------------------------------------------------------------|---------------------------------|
| Carl Carl Carl Carl Carl Carl Carl Carl                                            | comple/Browse                                       |                                                                       | Google                          |
| tp://localhost:6888/com.gwt.CatalogForm/Cal                                        | alogForm.htm(                                       |                                                                       |                                 |
|                                                                                    |                                                     |                                                                       | -                               |
| CatalogForm                                                                        |                                                     |                                                                       |                                 |
| This is an example of a host pag<br>any ⊢TML page you like, making<br>rom scratch. | for the CatalogForm application is a set of AJAX fi | ation. You can attach a Web Too<br>unctionality to existing pages wit | lkit module to<br>hout starting |
|                                                                                    | Catalog ID                                          |                                                                       |                                 |
|                                                                                    | Journal                                             |                                                                       |                                 |
|                                                                                    | Publisher                                           |                                                                       |                                 |
|                                                                                    | Edition                                             |                                                                       |                                 |
|                                                                                    | Title                                               |                                                                       |                                 |
|                                                                                    | Author                                              |                                                                       |                                 |
|                                                                                    | Submit                                              |                                                                       |                                 |
|                                                                                    |                                                     |                                                                       |                                 |
|                                                                                    |                                                     |                                                                       |                                 |
|                                                                                    |                                                     |                                                                       |                                 |
|                                                                                    |                                                     |                                                                       |                                 |

Fig. 4.18 Input Form for creating a Catalog Entry

Start to specify a value for the Catalog ID field. An Ajax request gets initiated and the Catalog ID value gets validated with catalog entries in a HashMap. A validation message indicates the validity of the Catalog ID value as shown in Fig. 4.19.

| Wrapp            | per HTML f           | or Catalog              | gForm               |                                            |                                                  |                                               | <u>_    ×</u>                           |
|------------------|----------------------|-------------------------|---------------------|--------------------------------------------|--------------------------------------------------|-----------------------------------------------|-----------------------------------------|
| da<br>Back       | i Corward            | C<br>Refresh            | Stop                | Comple/Browse                              |                                                  |                                               | Google                                  |
| ttp://loca       | ahost:6888/          | com.gwt.C               | atalogForm          | r/Catalog≌orm.html                         |                                                  |                                               | 4                                       |
|                  |                      |                         |                     |                                            |                                                  |                                               | 2                                       |
| Ca               | talo                 | aFo                     | rm                  |                                            |                                                  |                                               |                                         |
|                  |                      | 3                       |                     |                                            |                                                  |                                               |                                         |
| This is<br>any H | s an exar<br>TML pag | nple of a<br>le you lik | a host p<br>ke, mak | age for the Catalo<br>ing it easy to add t | gForm application. Yo<br>bits of AJAX functional | ou can attach a Web<br>lity to existing pages | Toolkit module to<br>s without starting |
| rom s            | cratch.              |                         |                     |                                            |                                                  |                                               |                                         |
|                  |                      |                         |                     | Catalog I                                  | DIA                                              |                                               |                                         |
|                  |                      |                         |                     | Journal                                    |                                                  |                                               |                                         |
|                  |                      |                         |                     | Publisher                                  |                                                  | ]                                             |                                         |
|                  |                      |                         |                     | Edition                                    |                                                  |                                               |                                         |
|                  |                      |                         |                     | Title                                      |                                                  | ]                                             |                                         |
|                  |                      |                         |                     | Author                                     |                                                  | 1                                             |                                         |
|                  |                      |                         |                     | Suomit                                     | Catalog Id is Valid                              |                                               |                                         |
|                  |                      |                         |                     |                                            |                                                  |                                               |                                         |
|                  |                      |                         |                     |                                            |                                                  |                                               |                                         |
|                  |                      |                         |                     |                                            |                                                  |                                               |                                         |
|                  |                      |                         |                     |                                            |                                                  |                                               |                                         |

Fig. 4.19 Validating Catalog Id

An Ajax request is sent as each character is added to the Catalog ID field and the validation message displayed. If a Catalog ID value is specified that is already in the HashMap, catalog1 for example, a validation message: "Catalog Id is not Valid". The form fields get filled for the catalog entry and the **Submit** button gets disabled as shown in Fig. 4.20.

| p://localhost:6888/com.gwt.CatalogForm                                       | CatalogForm.html                          |                                                                                      |                                            |
|------------------------------------------------------------------------------|-------------------------------------------|--------------------------------------------------------------------------------------|--------------------------------------------|
| CatalogForm                                                                  |                                           |                                                                                      |                                            |
| his is an example of a host pa<br>ny HTML page you like, maki<br>om scratch. | age for the Catalo<br>ng it easy to add b | Form application. You can attach a Wel<br>its of AJAX functionality to existing page | b Toolkit module to<br>es without starting |
|                                                                              | Catalog ID                                | catalog1                                                                             |                                            |
|                                                                              | Journal                                   | Oracle Magazine                                                                      |                                            |
|                                                                              | Publisher                                 | Oracle Publishing                                                                    |                                            |
|                                                                              | Edition                                   | Møy~June 2006                                                                        |                                            |
|                                                                              | Title                                     | Tuning Your View Obje                                                                |                                            |
|                                                                              | Author                                    | Steve Muench                                                                         |                                            |
|                                                                              | Submit                                    | Catalog Id is not Valid                                                              |                                            |
|                                                                              |                                           |                                                                                      |                                            |
|                                                                              |                                           |                                                                                      |                                            |

Fig. 4.20 Non Valid Catalog Id

If a Catalog ID is specified that is not already in the HashMap, a validation message gets displayed, "Catalog Id is valid". The form fields get set to empty fields and the **Submit** button gets enabled. Specify values for a catalog entry and click on the **Submit** button as shown in Fig. 4.21. A new catalog entry gets created in the HashMap.

| p://localhost:8888/com.gxt.CatalogForm/Ca                                       | talogForm.html                          |                                                      |                                                            | t                  |
|---------------------------------------------------------------------------------|-----------------------------------------|------------------------------------------------------|------------------------------------------------------------|--------------------|
| CatalogForm                                                                     |                                         |                                                      |                                                            |                    |
| his is an example of a host pag<br>my HTML page you like making<br>rom scratch. | e for the Catalog<br>i it easy to add b | Form application. You c<br>its of AJAX functionality | an attach a Web Toolkit me<br>to existing pages without si | odule to<br>arting |
|                                                                                 | Catalog IE                              | catalog3                                             |                                                            |                    |
|                                                                                 | Journal                                 | Oracle Magazine                                      |                                                            |                    |
|                                                                                 | Publisher                               | Oracle Publishing                                    |                                                            |                    |
|                                                                                 | Edition                                 | July August 2005                                     |                                                            |                    |
|                                                                                 | Title                                   | Tuning Undo Tablespo                                 |                                                            |                    |
|                                                                                 | Author                                  | Kimberly Flass                                       |                                                            |                    |
|                                                                                 | Submit                                  | Catalog Id is Valid                                  |                                                            |                    |
|                                                                                 |                                         |                                                      |                                                            |                    |

Fig. 4.21 Creating a Catalog Entry

If the Catalog ID value for which a new catalog entry is created is specified in the Catalog ID field again, the validation message indicates that the Catalog ID is not valid as shown in Fig. 4.22.

| 🎏 Wrapper HTML for CatalogForm                                                                                                    | ×                                                                                                    |                                                                                   |
|----------------------------------------------------------------------------------------------------|----------------------------------------------------------------------------------------------------|-----------------------------------------------------------------------------------|
| effects and the stop of the stop of the st | Browse                                                                                                    | Google                                                                            |
| http://localhost:8888/com.gwt.CatalogForm/CatalogFo                                                                                                    | m.html                                                                                                    | 4                                                                                 |
| CatalogForm<br>This is an example of a host page for<br>any HTML page you like, making it ea                                                                                                    | he CatalogForm application. You<br>sy to add bits of AJAX functionalit                                      | الے<br>can attach a Web Toolkit module to<br>y to existing pages without starting |
| noin su atui.                                                                                                    | Catalog ID [catalog3]<br>Journal Oracle Magazine<br>Publisher Oracle Publishing<br>Edition July August 2005 |                                                                                   |
|                                                                                                    | Author Kimberly Floss                                                                                       |                                                                                   |
|                                                                                                    | Submit Catalog Id is not Valid                                                                              |                                                                                   |
| Done                                                                                                    |                                                                                                    |                                                                                   |

Fig. 4.22 A Catalog Id becomes Non Valid after a Catalog Entry is created

## 4.6 Summary

The Google Web Toolkit is an Ajax framework for Java and also provides a set of user interface components (widgets). A JRE emulation library is also included in GWT. A limitation of GWT is that by default only the Java classes in the JRE emulation library may be used in a GWT application. For example, if a JDBC connection with a database is to be created in a GWT application using the java.sql library, the Java-to-JavaScript compiler does not compile the Java class and generates an error.

# 5 Ajax with Java-DWR

# 5.1 Introduction

Direct Web Remoting (DWR) is a Java open source library for developing Ajax applications. DWR consists of two components: JavaScript running in the browser that sends requests and dynamically updates the web page with the response, and a Servlet running on the server that processes requests and sends response back to the browser. Remoting in DWR implies that Java class methods are remoted as JavaScript functions in the browser. DWR dynamically generates JavaScript corresponding to Java classes and the JavaScript may be run in the browser just as any other JavaScript class library. The JavaScript functions generated corresponding to Java class methods have a callback function as one of the parameters. The remote methods are invoked in the browser using a callback function and the request is sent to the server using Ajax. When the request is complete a response is returned to the browser using Ajax. The callback function specified in the remote method gets invoked with the data returned from the server and the web page may be updated with the server response.

# 5.2 Setting the Environment

Download the DWR<sup>1</sup> 1.1.4 JAR file *dwr.jar*. DWR is supported on most browsers. We shall be using Internet Explorer 6. DWR requires JDK 1.3 or later and a servlet container that support servlet specification 2.2 or later. Install a JDK if not already installed. JDK 1.5.0\_13 was used in this chapter. DWR has been tested on the following web servers: Tomcat, WebLogic, WebSphere, JBoss, Jetty, Resin, Sun ONE, and Glassfish. We

<sup>&</sup>lt;sup>1</sup> Download DWR-http://getahead.org/dwr

90 5 Ajax with Java-DWR

shall be using JBoss  $4.x^2$ ; install JBoss 4.x if not already installed. We shall be using MySQL<sup>3</sup> database as the database for the DWR application, therefore, install MySQL 5.0. Create a database table UserTable in the MySQL database using the following script.

```
CREATE TABLE UserTable(userid VARCHAR(25)
PRIMARY KEY, password VARCHAR(25));
INSERT INTO UserTable VALUES('dvohra', 'ajaxdwr');
INSERT INTO UserTable VALUES('jsmith', 'smith');
```

Next, configure JBoss with MySQL. Copy the mysql-ds.xml file from the *C:\JBoss\jboss-4.2.2.GA\docs\examples\jca* directory to the *C:\JBoss\jboss-4.2.2.GA\server\default\deploy* directory. In the mysqlds.xml file the MySQL datasource is specified as MySqlDS. Specify the connection URL and driver class as follows.

```
<connection-
url>jdbc:mysql://localhost:3306/test</connection-url>
<driver-class>com.mysql.jdbc.Driver</driver-class>
```

A password is not required for the root user. Specify user-name and password as follows.

```
<user-name>root</user-name>
<password></password>
```

Download the MySQL JDBC driver<sup>4</sup> JAR file *mysql-connector-java*-5.1.5-bin.jar and copy the JAR file to the *C:\JBoss\jboss*-4.2.2.GA\server\default\lib directory. We shall be developing a DWR web application in JDeveloper 11g IDE. Download JDeveloper 11g zip. Extract the zip file to a directory and JDeveloper gets installed.

# 5.3 Creating a DWR Application

We shall be developing an Ajax registration form validation application to validate a userid. The form validation application is used to create user registration with a unique userid. If the User Id specified is not in the database table UserTable a message "User Id is valid" gets displayed and a new user registration entry may be created. If the User Id is already in the database a validation message, "User Id is not Valid" gets displayed.

<sup>3</sup> Download MySQL 5.0-http://www.mysql.com/

```
<sup>4</sup>Download MySQL Connector/J JDBC
```

<sup>&</sup>lt;sup>2</sup> Download JBoss 4.x-http://www.jboss.org/products/jbossas

Driver-http://www.mysql.com/products/connector/j/

First, create a JDeveloper application and project with File>New. In the New Gallery window select General in Categories and Application in Items. Specify an application name, DWRApp for example, and click on OK. Specify a project name, DWR, and click on OK. A JDeveloper application and project get created. Next create a JSP with File>New. In the New Gallerv window select Web Tier>JSP in Categories and JSP in Items. Click on OK. In the Create JSP window specify File Name as userregistration.jsp and click on OK. The JSP shall be used to specify an HTML form and JavaScript functions to send an Ajax request. Next, create a Java class that is to be remoted with DWR generated JavaScript. Select File>New and subsequently select General in Categories and Java Class in Items in the New Gallerv window. Click on OK. In the Create Java Class window specify a Java class Name as UserRegistration, and Package name as dwr and click on OK. A Java class gets added to the JDeveloper application. Next, we need to add a DWR configuration file dwr.xml in the WEB-INF directory. Select the WEB-INF folder in the Application Navigator and select File>New. In the New Gallery window select General>XML in Categories and XML Document in Items and click on OK. In the Create XML File window specify file name as dwr.xml and click on **OK**. A dwr.xml file gets created. Create a directory called *lib* in the WEB-INF directory and copy the *dwr.jar* file to the *lib* directory. The directory structure of the DWR application and project is shown in Fig. 5.1.

92 5 Ajax with Java-DWR

| Application    | Applicati          |               |
|----------------|--------------------|---------------|
| 🔁 DWRApp       |                    | - 🗗 -         |
| ✓ Projects     | ල ශි               | <b>∀</b> •≌•∣ |
| ⊡ <b>⊡</b> DWR |                    |               |
| E- Applica     | ation Sources      |               |
| er 👘 dv        | wr<br>Dir e i'r r  |               |
|                | UserRegistration.) | ava           |
| ė <b>P</b> w   | FR-INF             |               |
|                | lib                |               |
|                | dwr.jar            |               |
|                | dwr.xml            |               |
| @              | web.xml            |               |
| us             | erregistration.jsp |               |
|                |                    |               |
|                |                    |               |
| Data Controls  |                    |               |
|                |                    | ***           |

Fig. 5.1 DWR Application Structure

Next, we shall configure a connection with the JBoss application server. Select **View>Application Server Navigator** to display the **Application Server Navigator**. In the Application Server Navigator right-click on the DWRApp node and select New Application Server Connection as shown in Fig. 5.2.

| Pappingtion Servers     | Livernegstratten, type     Livernegstratten, type     Livernegstratten |                                                                            |
|-------------------------|----------------------------------------------------------------------------------------------------|----------------------------------------------------------------------------|
| Person De Connectione : | Chill<br>Chill<br>Chill<br>J)<br>Source Design History <                                                                                                    | Connections III Appleatana Sover III appleatana Sover III appleatana Sover |
| Souture                 | EllMessager-Log                                                                                                    | (=                                                                         |

Fig. 5.2 Creating a New Application Server Connection

The Application Server Connection Wizard gets started. Click on Next. Specify Connection Name as JBossConnection, and select Connection Type as JBoss 4.x. Click on Next as shown in Fig. 5.3.

| Application Server C | onnection Wizard - Step 1 of 3                                                                                                    |
|----------------------|----------------------------------------------------------------------------------------------------|
| Fields               | Specify a unique name and type for the connection. The name must be a valid Java identifier.<br>Create connection in:<br>(a) Application Resources (Connection Palette)<br>Cognection Name: |
|                      | JBossConnection<br>Connection Type:<br>JBoss 4.x                                                                                                    |
| Help                 | < Back Next > Finish Cancel                                                                                                    |

Fig. 5.3 Selecting Connection Type

In the **JBoss Directory** window **Host** is specified as localhost. Specify the deploy directory and click on **Next** as shown in Fig. 5.4. 94 5 Ajax with Java-DWR

| Boss Directory                    |                                                                                                    |
|-----------------------------------|----------------------------------------------------------------------------------------------------|
| Ivpe<br>JBoss Directory<br>Finish | Enter the location of JBoss's "deploy" directory, where JAR, WAR, and EAR files are placed<br>for deployment.<br>Host:<br>locahost<br>Deploy Directory:<br>C:\JBoss\jboss-4.2.2.GA\server\default\deploy<br>Browse |
| Hole                              |                                                                                                    |

Fig. 5.4 Specifying Deploy Directory

Click on **Finish**. A JBoss application server connection gets created as shown in Fig. 5.5.

| DjApplicati                |                            | _                       |
|----------------------------|----------------------------|-------------------------|
|                            |                            |                         |
| vers<br>onnection<br>tions |                            |                         |
|                            | Vers<br>onnection<br>tions | Pressonnection<br>tions |

Fig. 5.5 Connection to JBoss Application Server

We shall modify the DWR application files. The *dwr.xml* file is used to specify creators and converters. The DTD<sup>5</sup> for the *dwr.xml* file may be used to create a *dwr.xml* file. The root element of the *dwr.xml* file is dwr.

<sup>&</sup>lt;sup>5</sup> DTD for dwr.xml-http://getahead.org/dwr/dwr10.dtd

Creators are used to create JavaScript corresponding to Java classes and converters are used to convert between Java data types on the server-side and JavaScript data types on the client-side. Data types boolean, byte, short, int, long, float, double, char, java.lang.Boolean, java.lang.Byte, java.lang.Short, java.lang.Integer, java.lang.Long, java.lang.Float, java.lang.Double, java.lang.Character, java.math.BigInteger, java.math.BigDecimal and java.lang.String and the date converter are enabled by default. Therefore, we won't be specifying a converter. Classes that are to be allowed access from JavaScript are specified in the allow element. The create element specifies the classes that are to be remoted in JavaScript.

```
<!ELEMENT allow (
(create | convert)*
)>
```

The create element has required attributes creator and javascript and an optional attribute scope.

```
<!ATTLIST create

creator CDATA #REQUIRED

javascript CDATA #REQUIRED

scope (application|session|request|page) #IMPLIED

>
```

The creator attribute specifies which creator is used to instantiate the Java class. The most commonly used creator is "new". The javascript attribute specifies the JavaScript class library that is created from the Java class. The scope attribute specifies the scope in which the Java bean is available and may be set to "application", "page", "session" and "request". The scope attribute is optional and the default value is "page". Specify the create element for the example application as follows.

```
<allow>
        <create creator="new"
javascript="UserRegistration">
        <param name="class"
value="dwr.UserRegistration"/>
        </create>
        </allow>
```

The create element has 0 or more each of param, include, exclude and auth sub-elements.

```
<!ELEMENT create (
(param | include | exclude | auth)*)>
```

96 5 Ajax with Java-DWR

The param element is used to specify configuration for different type of creators. The "new" creator requires the type of object to invoke new on. For example, to invoke new on Java class UserRegistration we used a param element.

```
<param name="class" value="dwr.UserRegistration"/>
```

The include element specifies which methods are to be included for remoting in JavaScript. The default is all methods. The exclude element specifies which Java class methods are excluded for remoting. By default none of the methods are excluded. Copy *dwr.xml* to the JDeveloper project. The *dwr.xml* for the example DWR application is shown below.

We also need to modify the web.xml deployment descriptor to specify the DWRServlet.The DWR servlet class for DWR 1.1.4 is uk.ltd.getahead.dwr.DWRServlet. The DWR servlet class for DWR 2.x is org.directwebremoting.servlet.DwrServlet. Copy web.xml, which is listed below, to the JDeveloper project.

```
<?xml version = '1.0' encoding = 'windows-1252'?>
         xmlns:xsi=http://www.w3.org/2001/XMLSchema-
<web-app
instance
xsi:schemaLocation="http://java.sun.com/xml/ns/j2ee
http://java.sun.com/xml/ns/j2ee/web-app 2 4.xsd"
         version="2.4"
xmlns="http://java.sun.com/xml/ns/j2ee">
                         web.xml file
    <description>Empty
                                            for
                                                   Web
Application</description>
    <servlet>
        <display-name>DWR Servlet</display-name>
        <servlet-name>dwr-invoker</servlet-name>
         <servlet-
         class>uk.ltd.getahead.dwr.DWRServlet
         </servlet-class>
```

```
<init-param>
            <param-name>debug</param-name>
            <param-value>true</param-value>
        </init-param>
    </servlet>
    <servlet-mapping>
        <servlet-name>dwr-invoker</servlet-name>
        <url-pattern>/dwr/*</url-pattern>
    </servlet-mapping>
    <session-confia>
        <session-timeout>35</session-timeout>
    </session-config>
    <mime-mapping>
        <extension>html</extension>
        <mime-type>text/html</mime-type>
    </mime-mapping>
    <mime-mapping>
        <extension>txt</extension>
        <mime-type>text/plain</mime-type>
    </mime-mapping>
</web-app>
```

The Java class to be remoted, UserRegistration.java, specifies two methods validate(String userId) and updateUserTable(String userId, String password). The validate method validates a User Id specified in the user registration entry form. The return type of the validate method is boolean. In the validate method, first a connection with MySQL database is obtained using datasource configured in JBoss.

```
InitialContext initialContext = new
InitialContext();
javax.sql.DataSource ds =
(javax.sql.DataSource)initialContext.lookup("java:My
SqlDS");
java.sql.Connection conn = ds.getConnection();
```

A SQL query is run in the MySQL database using the User Id specified in the user registration entry form.

If the result set is not empty the User Id specified is already defined in the database and is therefore not valid. The business logic of what is a 98 5 Ajax with Java-DWR

valid user id may contain match with a regular expression pattern. We have used the business logic that if a user id is not already defined the user id is valid. If the result set has data set the value of a boolean variable to false.

```
if (rs.next()) {
    valid = false;
    return valid;
}
```

If the result set is empty the User Id is valid and a new user registration entry may be created. Return true if the result set is empty. If the User Id is valid the updateUserTable method is invoked to create a new user entry. Copy UserRegistration.java, which is listed below, to the JDeveloper project.

```
package dwr;
import java.sql.*;
import javax.naming.InitialContext;
public class UserRegistration {
public UserRegistration() {
    public boolean validate(String userId) {
       boolean valid=true;
       try {
           InitialContext initialContext =
            new InitialContext();
            javax.sql.DataSource ds =
          (javax.sql.DataSource) initialContext.lookup
          ("java:MySqlDS");
          java.sql.Connection conn
            = ds.getConnection();
            // Obtain result set
            Statement stmt = conn.createStatement();
            String query =
            "SELECT * from UserTable WHERE userId="
            + "'" + userId +
                "'";
            ResultSet rs = stmt.executeQuery(query);
            if (rs.next()) {
              valid = false;
              return valid;
            }
            conn.close();
        } catch (SQLException e) {
            System.out.println(e.getMessage());
```

```
} catch (javax.naming.NamingException e) {
        System.out.println(e.getMessage());
     return valid;
public
         String updateUserTable(String
                                          userId,
String password) {
  try {
       InitialContext initialContext =
       new InitialContext();
       javax.sql.DataSource ds =
     (javax.sql.DataSource) initialContext.lookup
        ("java:MySglDS");
        java.sql.Connection
                                    conn
        ds.getConnection();
        Statement stmt = conn.createStatement();
        String sql =
        "INSERT INTO UserTable VALUES(" + "\'" +
       userId + "\'" + "," +
            "\'" + password + "\'" + ")";
        stmt.execute(sql);
        conn.close();
    } catch (SQLException e) {
        System.out.println(e.getMessage());
    } catch (javax.naming.NamingException e) {
        System.out.println(e.getMessage());
   return null;
}
```

The JavaScript functions and the user registration entry form are specified in the *userregistration.jsp* file. First, we need to include the JavaScript file created from the Java class UserRegistration in *userregistration.jsp*. The JavaScript file for the UserRegistration class was specified as UserRegistration in *dwr.xml*. Include the UserRegistration.js as follows.

```
<scripttype='text/javascript'
src='/webapp1/dwr/interface/ UserRegistration.js'>
</script>
```

Webapp1 specifies the web application WAR file, which we shall create from the DWR application later in the section. We also need to include engine.js and util.js in *userregistration.jsp*. Engine.js is required to marshall invocations from the dynamically generated

}
100 5 Ajax with Java-DWR

JavaScript functions for the Java class methods. In engine.js a DWR engine is created as follows.

var DWREngine = dwr.engine;

The DWR engine may be used to specify options such as timeout or specify handlers such as errorHandler, exceptionHandler, and callback handler. The util.js JavaScript file contains functions to update a web page using data returned by the server. Some of the commonly used util.js functions are discussed in Table 5.1.

| Function            | Description                                                  |
|---------------------|--------------------------------------------------------------|
| \$()                | Retrieves an element by id. Equivalent of                    |
|                     | document.getElementById                                      |
| getText(id)         | Returns the displayed text for a select list.                |
| getValue(id)        | Returns the value of an element.                             |
| getValues()         | Returns values for a JavaScript object that contains a       |
| -                   | collection of name/value pairs. The name/value pairs are     |
|                     | the element ids and their values.                            |
| setValue(id, value) | Sets value of an element.                                    |
| setValues()         | Sets values of a collection of name/value pairs representing |
|                     | element ids and their values.                                |

Table 5.1 util.jsFunctions

In *userregistration.jsp* create a HTML table that consists of fields for User Id and Password. The User Id field value is validated as the value is specified using the onkeyup event handler. Invoke the JavaScript function validateUserId with the onkeyup function.

```
User ID:

vinput id="userId"
<tppe="text" onkeyup="validateUserId()"/>
```

In the validateUserId function retrieve the value of the userId field and invoke the remote method validate using a callback function as an argument to the method. The callback function may be specified as the first parameter or the last parameter. The callback function is recommended to be the specified as the last parameter, but some of the examples on the DWR web site specify the callback function as the first parameter. We shall also specify the callback unction as the first parameter. The validate method is invoked with callback function getValMessage and the userId value.

```
function validateUserId() {
  var userId = DWRUtil.getValue("userId");
  UserRegistration.validate(getValMessage, userId);
  }
```

The callback function may also be specified as a call meta-data object.

```
UserRegistration.validate(userId, {
  callback:function(msg) {
  }
});
```

request is complete the callback function When the Ajax getValMessage gets invoked with the boolean returned by the validate method as an argument. In the getValMessage callback function, if the boolean returned is true implying that the User Id is not defined in the database display the validation message "User ID is valid". If the boolean is false display the validation message "User ID is not valid". If the User Id is valid specify the Password field and submit the user entry with the Submit button, which invokes the addUserRegistration() JavaScript function. In the addUserRegistration() function retrieve the values for the different form fields and invoke the remote method updateUserTable with a callback function and the field values as parameters. In the Java class method updateUserTable obtain a connection with the MySOL database and create a user entry. The callback function clearForm clears the user entry form. The *userregistration.jsp* is listed below.

```
"-//W3C//DTD
< ! DOCTYPE
            HTMT.
                   PUBLIC
                                            HTMT.
                                                   4.01
Transitional//EN"
"http://www.w3.org/TR/html4/loose.dtd">
             contentType="text/html;charset=windows-
<%@
      paqe
1252"%>
<html>
  <head>
    <meta
                             http-equiv="Content-Type"
content="text/html; charset=windows-1252"/>
    <title>userregistration</title>
  </head>
  <body>
  <script type='text/javascript'</pre>
    src='/webapp1/dwr/interface/
  UserRegistration.js'>
  </script><script type='text/javascript'
     src='/webapp1/dwr/engine.js'></script>
```

102 5 Ajax with Java-DWR

```
<script type='text/javascript'</pre>
src='/webapp1/dwr/util.js'>
</script><script type='text/javascript'>
function addUserRegistration() {
 var userId = DWRUtil.getValue("userId");
 var password = DWRUtil.getValue("password");
 UserRegistration.updateUserTable(clearForm,
userId, password);
  }
function validateUserId() {
 var userId = DWRUtil.getValue("userId");
 UserRegistration.validate(getValMessage,
userId);
  }
function getValMessage(msg) {
  if (msq==true) {
 DWRUtil.setValue("validationMsg","User ID
                                              is
valid");
  }else{
 DWRUtil.setValue("validationMsg","User ID is not
valid");
function clearForm(msg) {
 DWRUtil.setValue("userId","");
 DWRUtil.setValue("password","");
 DWRUtil.setValue("validationMsg","");
  }
</script>
    User ID:
     id="userId"
      <input
                                    type="text"
      onkeyup="validateUserId()"/>
       Password:
       <input id="password" type="text"/>
       <input
                   id="button1"
                                   type="button"
value="Submit" onclick="addUserRegistration()"/>
```

```
</body>
</html>
```

The JavaScript has been specified in the JSP, but the JavaScript may also be specified in a separate JavaScript file and the JavaScript file included in the JSP with a <script/> tag. Copy userregistration.jsp to the JDeveloper DWR application.

### 5.4 Deploying and Running the DWR Application

Next, we need to create a web application from the DWR application and deploy the web application to JBoss server using the connection we created earlier. To create a WAR File deployment profile select File>New and subsequently General>Deployment Profiles in the New Gallery window in Categories. Select WAR File in Items and click on OK. In the Create Deployment Profile window specify Deployment Profile Name as webapp1 and click on OK. Click on OK in the WAR Deployment Profile Properties window. A deployment profile gets created and gets listed in the Project Properties window in the Deployment node. To deploy the WAR file deployment profile to JBoss right-click on the DWR project in Application Navigator and select Deploy>webapp1>to>JBossConnection as shown in Fig. 5.6. 104 5 Ajax with Java-DWR

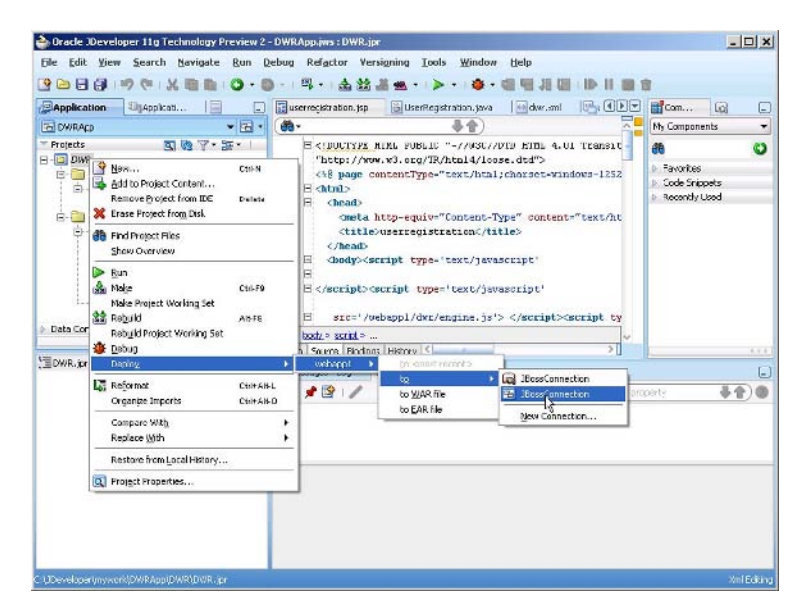

Fig. 5.6 Deploying DWR Application to JBoss Server

A WAR file webapp1 gets deployed to the deploy directory of the default server. Start the JBoss server with the run batch file in the *C:\JBoss\jboss-4.2.2.GA\bin* directory. Invoke the *userregistration.jsp* with the URL http://localhost:8080/webapp1/

userregistration.jsp. Start to specify a User Id value. The User Id value gets modified with each modification to the User Id field and a validation message gets displayed as shown in Fig 5.7. Single-character user IDs are not typically used. The business logic of what is and what is not a valid user ID can be specified on the server side. In addition to testing if a user ID entry has been already specified in the database business logic can be added to check the length of the user ID and whether or not it starts with a particular character.

| userre    | gistration - | Microsoft   | Internet E  | plorer            |       |          | _       | . 🗆 🗴   |
|-----------|--------------|-------------|-------------|-------------------|-------|----------|---------|---------|
| File Edit | View F       | avorites 1  | ools Help   |                   |       |          |         | -       |
| 🗢 Back 🔻  | • • • 🖄      |             | QSearch     | 🙀 Favorites       | Media | 3        | B- 3    | · 🖬 '   |
| Address 🧕 | http://loca  | lhost:8080/ | webapp1/use | rregistration.jsp | 2     | •        | (2 Go   | Links ' |
|           |              |             |             |                   |       |          |         |         |
| User III  | ): [d]       |             |             |                   |       |          |         |         |
| Passwo    | rd:          |             |             |                   |       |          |         |         |
| Subm      | it User I    | D is valid  |             |                   |       |          |         |         |
|           |              |             |             |                   |       |          |         |         |
|           |              |             |             |                   |       |          |         |         |
|           |              |             |             |                   |       |          |         |         |
|           |              |             |             |                   |       |          |         |         |
|           |              |             |             |                   |       |          |         |         |
| 0.        |              |             |             |                   |       | <b>a</b> |         |         |
| Done      |              |             |             |                   |       | Local I  | ntranet | 1       |

Fig. 5.7 Validating User Id

If a valid User Id is specified validation message "User Id is Valid" gets displayed. If a User Id that is already defined in the database is specified a validation message "User Id is not Valid" gets displayed as shown in Fig. 5.8.

| userregistration - Microsoft Internet Explorer                          |
|-------------------------------------------------------------------------|
| e Edit View Favorites Tools Help                                        |
| Back 🔹 🔿 🔹 🙆 🚰 🕲 Search 🕋 Favorites 🛞 Media 🧭 🖏 🖏 🖅 🖆                   |
| dress 🕘 http://localhost:8080/webapp1/userregistration.jsp 💌 🔗 Go Links |
| Jser ID: jsmith<br>'assword:<br>Submit User ID is not valid             |
| Done                                                                    |

Fig. 5.8 Non Valid User Id

To create a new user registration specify a valid User Id, specify a password and click on the **Submit** button as shown in Fig. 5.9.

106 5 Ajax with Java-DWR

| <b>userregistration - Microsoft I</b><br>File Edit View Favorites To  | nternet E:<br>ols Help | kplorer            |       |          | _       | . 🗆 >              |
|-----------------------------------------------------------------------|------------------------|--------------------|-------|----------|---------|--------------------|
| ⇔Back → → → 🎯 🔂 🖄                                                     | Q Search               | 😹 Favorites        | Media | 3        | B- 4    | 1                  |
| Address 🥘 http://localhost:8080/w                                     | ebapp1/use             | erregistration.jsp | )     | •        | ∂ Go    | Links <sup>3</sup> |
| User ID: john smith<br>Password: jsmith<br>Supmit<br>User ID is valid |                        |                    |       |          |         |                    |
| Done                                                                  |                        |                    |       | Local in | ntranet | 2                  |

Fig. 5.9 Creating a new User Registration

A user entry gets created and the form fields get reset. If the same user Id is re-specified a validation message indicating that the User Id is not valid gets displayed.

#### 5.5 Summary

Ajax is a JavaScript based web technique. As the reader has learnt, DWR can be used to generate JavaScript that corresponds to Java class methods that provide a useful callback feature, which takes advantage of Ajax to return data from the server and update web pages with the server's response. DWR may be integrated with other technologies such as Struts, Spring, JavaServer Faces, and Hibernate. A limitation of DWR is that the server-side application is required to be Java based. According to the Ajaxian.com<sup>6</sup> survey, DWR is used by about 12 percent of Ajax developers.

<sup>&</sup>lt;sup>6</sup> Ajaxian survey-http://ajaxian.com/archives/ajaxiancom-2006-survey-results

# 6 Ajax without JavaScript – AjaxTags

## 6.1 Introduction

Asynchronous JavaScript and XML (Ajax) is a web technique used to transfer data between a client script running on a web page and a server without posting the web page to the server. In a chap. 1 we developed an Ajax application to validate a form as data is added to the form. An XMLHttpRequest object is used to send an HTTP request from a web page JavaScript and process the HTTP response from the server. If the reader is not familiar with JavaScript and would rather have a predefined JSP tag library provide the Ajax functionality, AjaxTags would be well suited to the reader's Ajax application requirements. AjaxTags is a JSP tag library for implementing the Ajax web technique in a JSP page. JavaScript code to create an XMLHttpRequest object, send a request and process the response is not required, because the Ajax web technique is implemented by AjaxTags.

### 6.2 Setting the Environment

We need to install a web server to develop the AjaxTags application. JDeveloper includes an embedded OC4J server. Therefore, install JDeveloper 11g. Also install the Oracle 10g database including a database instance, ORCL, and the sample schemas. Download the AjaxTags Binary zip file *ajaxtags-1.2-beta2-bin.zip*. Extract the zip file to a directory, C: AjaxTags directory for example. Next, create an Oracle database table with the following SQL script.

CREATE TABLE OE.Catalog(CatalogId VARCHAR(25) PRIMARY KEY, Journal VARCHAR(25), Publisher VARCHAR(25),Edition VARCHAR(25), Title Varchar(45), Author Varchar(25)); 108 6 Ajax without JavaScript – AjaxTags

```
INSERT
        INTO OE.Catalog VALUES('catalog1', 'Oracle
Magazine',
           'Oracle Publishing',
                                   'Nov-Dec
                                              2004',
'Database Resource Manager', 'Kimberly Floss');
       INTO OE.Catalog VALUES('catalog2', 'Oracle
INSERT
Magazine',
               'Oracle Publishing', 'Nov-Dec 2004',
'From ADF UIX to JSF', 'Jonas Jacobi');
INSERT
        INTO OE.Catalog VALUES('catalog3', 'Oracle
             'Oracle Publishing', 'March-April 2005',
Magazine',
'Starting with Oracle ADF ', 'Steve Muench');
```

Next, create a new application and project with File>New. In the New Gallery window select General in Categories and Application in Items. In the Create Application window specify an Application Name and click on OK. In the Create Project window specify a Project Name and click on OK. A new application and project get added as shown in Fig. 6.1.

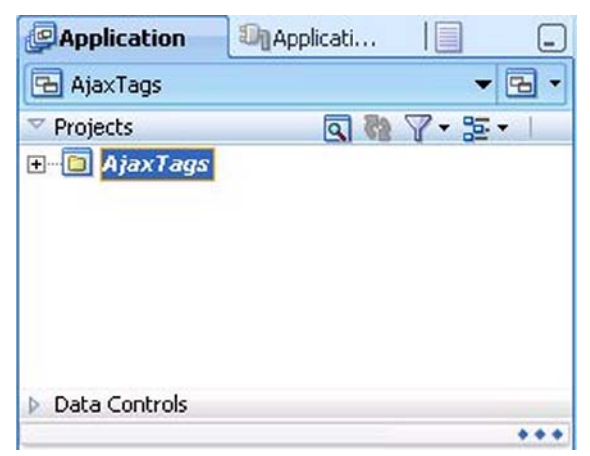

Fig. 6.1 AjaxTags Application

Next, create a JDBC connection in JDeveloper with Oracle database. Select **View>Database Navigator** to display the **Database Navigator**. Right-click on the **AjaxTags** node and select **New Connection**, as shown in Fig. 6.2, to create a new database connection with Oracle database.

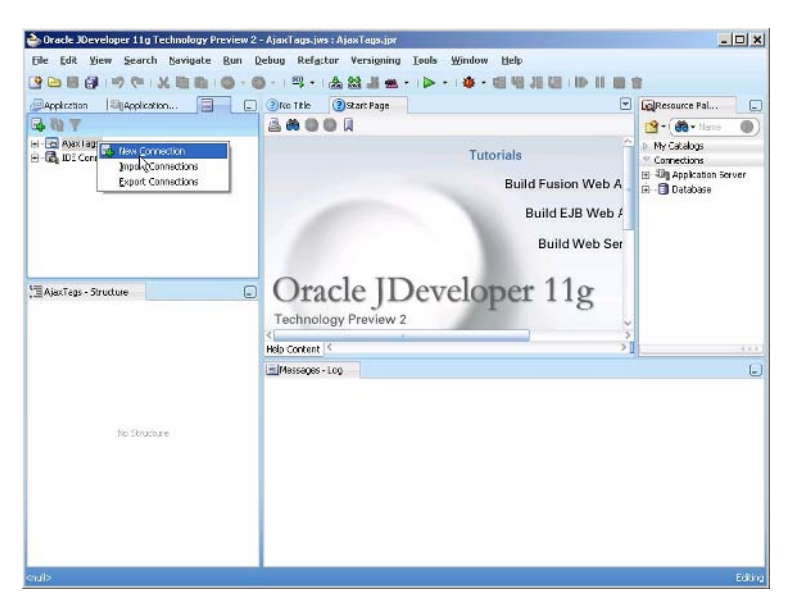

Fig. 6.2 Creating a New Connection

In the **Create Database Connection** window specify a **Connection Name** and select **Connection Type** as **Oracle (JDBC)**. Specify a **Username** and **Password** and specify **SID** as ORCL. Driver is the **thin** driver, **Hostname** is **localhost**, and **JDBC Port** is 1521 by default. Click on **Test Connection** to test the connection. If a connection gets established a "Success" message gets displayed. Click on **OK** as shown in Fig. 6.3.

| 110 | 6 Ajax | without | JavaScrip | ot – A | jaxTags |
|-----|--------|---------|-----------|--------|---------|
|-----|--------|---------|-----------|--------|---------|

| Tre <u>a</u> te Connection I                                                         | n: 🔄 AjaxTags                                        |         |                          |
|--------------------------------------------------------------------------------------|------------------------------------------------------|---------|--------------------------|
| Connection Name:                                                                     | AjaxTagsConnection                                   |         |                          |
| onnection Type:                                                                      | Cracle (JDBC)                                        | •       |                          |
| lsername:                                                                            | CE                                                   | Role:   |                          |
| assword:                                                                             | жениени                                              | Save P  | Password 📃 Deploy Passwo |
| Oracle (JDBC) S                                                                      | ettings<br>BC URL<br>Ithin                           | •       |                          |
| Oracle (JDBC) S                                                                      | ettings<br>BC URL                                    |         |                          |
| Oracle (JDBC) S<br>Enter Custom JD<br>priver:<br>figst Name:                         | ettings<br>BC URL<br>[trin<br>[localhost             | <b></b> | JDBC Port: 1521          |
| Oracle (JDBC) S<br>Enter Custom JD<br>Irlyer:<br>fost Name:<br>SID:                  | ettings<br>BC URL<br>thin<br>localhost<br>ORCL       |         | JDBC Port: 1521          |
| Oracle (JDBC) S<br>Enter Custom JD<br>Myger:<br>Agst Name:<br>SID:<br>Service Name:  | ettings<br>BC URL<br>thin<br>localhost<br>ORCL<br>XE |         | JDBC Port: 1521          |
| Oracle (JDBC) S<br>Enter Custom JD<br>briver:<br>fost Name:<br>SID:<br>Service Name: | ettings<br>BC URL<br>thin<br>localhost<br>ORCL<br>XE | •       | JDBC Port: 1521          |
| Oracle (JDBC) S<br>Enter Custom JD<br>priver:                                        | ettings<br>BC URL<br>[thin                           | -       |                          |

Fig. 6.3 Specifying Connection Parameters

An AjaxTagsConnection connection, which is available as a JNDI resource jdbc/AjaxTagsConnectionDS, gets added to the Database Navigator as shown in Fig. 6.4.

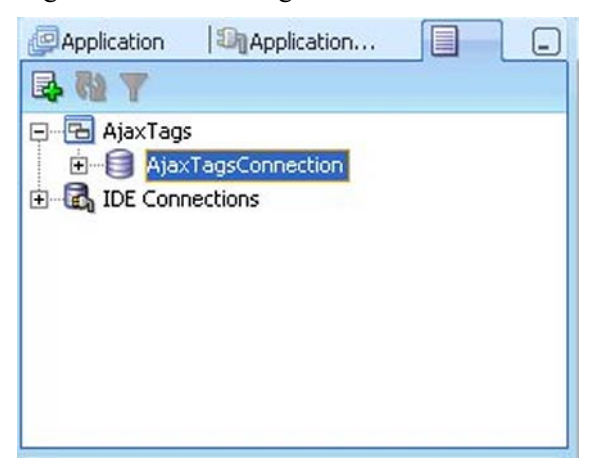

Fig. 6.4 Connection for AjaxTags Application

To the web.xml deployment descriptor we need to add the following resource-ref definition, which is required to access the data source from a web application.

```
<resource-ref>
<res-ref-name>jdbc/AjaxTagsConnectionDS</res-ref-
name><res-type>javax.sql.DataSource</res-type>
<res-auth>Container</res-auth>
</resource-ref>
```

## 6.3 Overview of AjaxTags

AjaxTags provides various tags to implement the Ajax functionality. Some of the commonly used tags are discussed in Table 6.1.

| Tag Name          | Description                                                                                                    | Parameters                                                                                                    |
|-------------------|----------------------------------------------------------------------------------------------------|----------------------------------------------------------------------------------------------------|
| ajax:anchors      | Converts any anchor tags<br>( <a></a> tags) to be AJAX<br>enabled.                                                                                                    | target(required)-Target region<br>on the page where the AJAX<br>response is output.<br>ajaxFlag-A boolean flag to<br>indicate if the rest of the page<br>is to be ignored in an AJAX<br>call (default value is false).                                                                                                    |
| ajax:autocomplete | Retrieves a list of probable<br>values from the server, for a<br>incomplete text in an input<br>field, and displays them in a<br>dropdown beneath the input<br>text field. The input text field<br>gets autocompleted when a<br>value is selected from the list. | baseUrl(required)-Server side<br>url that processes the Ajax<br>request and returns a list of<br>values.<br>source(required)-id of the text<br>field in which the search string<br>is specified. Value of<br>autocomplete selection gets<br>specified in this field.<br>target(required)-id of the text<br>field in which value of<br>autocomplete selection gets<br>specified. The target id may be<br>set to the same value as the<br>source id if a second field is<br>not required to be filled with<br>the autocomplete selection.<br>parameters(required)-A list of<br>parameters sent to the server. |

Table 6.1 AjaxTags Tags

### 112 6 Ajax without JavaScript – AjaxTags

| Tag Name         | Description                                                      | Parameters                                                                                                    |
|------------------|------------------------------------------------------------------|----------------------------------------------------------------------------------------------------|
| ajax:htmlContent | Fills a region on the page with                                  | nbaseUrl(required)-Server side                                                                                                    |
|                  | HTML content returned by                                         | url that processes the Ajax                                                                                                    |
|                  | the server. Tag should be after                                  | rrequest.                                                                                                    |
|                  | the web form.                                                    | which the event is attached.<br>sourceClass-CSS class name<br>to which event is attached.<br>Either source or sourceClass                                                                  |
|                  |                                                                  | is required.                                                                                                    |
|                  |                                                                  | target(required)-id of div tag<br>or other element that is filled<br>with the HTML response.<br>parameters(required)-A list of<br>parameters sent to the server.                           |
| ajax:select      | Retrieves a list of values from                                  | baseUrl(required)-Server side                                                                                                    |
|                  | the server and displays them                                     | url that processes the Ajax                                                                                                    |
|                  | in a HTML select list. Tag is                                    | request.                                                                                                    |
|                  | required to appear after the web form.                           | source-id of the select field to<br>which the event is attached.<br>target(required)-id of the<br>select field that is filled with<br>the AJAX response.<br>parameters(required)-A list of |
| ajax:updateField | Updates one or more form fields based on value of another field. | parameters sent to the server.<br>baseUrl(required)-Server side<br>url that processes the Ajax<br>request.                                                                                 |
|                  |                                                                  | source-Form field whose<br>value is sent to the server as a<br>parameter.                                                                                                    |
|                  |                                                                  | target(required)-A list of form<br>field IDs that are filled with<br>the AJAX response.<br>action(required)-id of button<br>or image tag that sends the<br>onclick event.                  |

### Table 6.1 (continued)

## 6.4 Installing AjaxTags

In this section we shall create an AjaxTags application in JDeveloper. To the AjaxTags project add a JSP page, input.jsp, with File>New. In the New Gallery window select Web Tier>JSP in Categories and JSP in Items and click on OK. Specify File Name in the Create JSP window and click on OK. Similarly, add JSPs error.jsp for error message, and *catalog.isp* for success message. For server side processing add a servlet, FormServlet, by selecting Web Tier>Servlets in Categories and HTTP Servlet in Items in the New Gallery window. Click on Next in Create HTTP Servlet window. In the Servlet Information window specify Class as FormServlet and click on Next. In the Mapping Information window specify URL Pattern as /formservlet and click on Next. Click on Finish in the Servlet Parameters window. Similarly, add another servlet FormUpdateServlet with URL Pattern /formupdateservlet. Add JAR files standard-1.0.6.jar, commonslang-2.1.jar from the lib directory of the AjaxTags distribution and ajaxtags-1.2-beta2.jar from the dist directory of the AjaxTags distribution directory to the AjaxTags project libraries. To add the Jar files to the project libraries select Tools>Project Properties and in the Project Properties window select Libraries and add the JAR files with the Add Jar/Directory button. Click on OK as shown in Fig. 6.5.

| Use Custom Settings Use Project Settings Use Frederice | Customize Settings                                   |  |  |
|--------------------------------------------------------|------------------------------------------------------|--|--|
| Jours FE Versions                                      |                                                      |  |  |
| 2ava oc version.                                       |                                                      |  |  |
| 1.5.0_11                                               | Change                                               |  |  |
| Classpath Entries:                                     |                                                      |  |  |
| Export Description                                     | Add Library                                          |  |  |
| V DSP Runtime                                          | Add JAR/Directory                                    |  |  |
| Commons-lang-2.1.jar                                   | Remove                                               |  |  |
| 🗹 🛄 Ajaxtags-1.2-beta2 jar                             | View                                                 |  |  |
|                                                        | Share As                                             |  |  |
|                                                        | Move Up                                              |  |  |
|                                                        | Move Down                                            |  |  |
|                                                        | 1.5.0_11<br>Classpath Entries:<br>Export Description |  |  |

Fig. 6.5 AjaxTags Libraries

#### 114 6 Ajax without JavaScript - AjaxTags

Copy JavaScript files *ajaxtags.js*, *overlibmws.js*, *prototype-1.4.0.js*, *scriptaculous.js*, and *controls.js* from the *js* directory of the AjaxTags distribution to the *public\_html* directory of the AjaxTags project. We also need to copy *ajaxtags-1.2-beta2.jar* from the *dist* directory of AjaxTags binary distribution to *WEB-INF/lib* directory of the AjaxTags project in JDeveloper. The directory structure of the AjaxTags project is shown in Fig. 6.6.

| Application   | Applicati         |             |
|---------------|-------------------|-------------|
| 🔁 AjaxTags    |                   | - 🗗 -       |
| Trojects      | S 🕅               | - 2 - 2 - 1 |
| AjaxTags      | 5                 |             |
| 🖻 🧰 Applica   | ation Sources     |             |
| 🖻 🔟 əjə       | axtags            |             |
| 22            | FormServlet.java  |             |
|               | FormUpdateServl   | et.java     |
| 🖻 🛅 Web C     | iontent           |             |
| 🖨 🧰 W         | EB-INF            |             |
| Ē             | lib               |             |
| Ė             | 📲 👔 ajaxtags-1.2- | beta2.jar   |
| e             | web.xml           |             |
| 🚨 aja         | axtags.js         |             |
| ca            | talog.jsp         |             |
| 🚨 co          | ntrols.js         |             |
| er 📴          | ror.jsp           |             |
| ing           | out.jsp           |             |
| 📮 ov          | erlibmws.js       |             |
| pr            | ototype-1.4.0.js  |             |
| sc            | riptaculous.js    |             |
|               |                   |             |
| Data Controls |                   |             |
|               |                   | ***         |

Fig. 6.6 AjaxTags Application Directory Structure

### 6.5 Validating a Form with AjaxTags

In this section we shall validate an input form that has a Catalog Id value as one of the inputs. The form is used to create a new catalog entry in the Catalog table in the Oracle database. The Catalog Id value is selected from a list of values. A validation message indicates the validity of the Catalog Id value. The input form uses the AjaxTags tag library to send an Ajax request and process an Ajax response. JSP *input.jsp* is the input form. In *input.jsp* declare a taglib directive for the AjaxTags taglib.

```
<%@ taglib uri="http://ajaxtags.org/tags/ajax"
prefix="ajax" %>
```

Specify the JavaScript files for AjaxTags in the *input.jsp*. JavaScript file *prototype-1.4.0.js* should be specified before the *ajaxtags.js*.

```
<script type="text/javascript" src="prototype-
1.4.0.js">
</script>
<script>
src="scriptaculous.js">
</script>
<script type="text/javascript" src="overlibmws.js">
</script>
<script type="text/javascript" src="ajaxtags.js">
</script>
</script></script>
```

Add a selection list of values for Catalog Id and fields for Journal, Publisher, Edition, Title, and Author. Also add a div for the validationMessage. We shall use the ajax:htmlContent tag to validate a Catalog Id value. The ajax:htmlContent tag specifies a source attribute that specifies the form element that initiates an Ajax request. The baseUrl attribute specifies the URL to which the Ajax request is sent. The parameters attribute specifies the parameters to be sent with the Ajax request. The target attribute specifies the form element that is to be updated with the response from the server.

```
<ajax:htmlContent
baseUrl="formservlet"
source="catalogId"
target="validationMessage"
parameters="catalogId={catalogId}" />
```

In the example application the catalogId initiates an Ajax request, which gets sent to server URL formservlet with the GET method with parameters catalogId. The server HTML response updates the content of the validationMessage div. URL formservlet is mapped to FormServlet. In the doGet() method of the FormServlet retrieve the value of the catalogId.

```
String catalogId = request.getParameter("catalogId");
```

116 6 Ajax without JavaScript – AjaxTags

Obtain a JDBC connection with Oracle database using the datasource configured in JDeveloper with the database. Retrieve a result set for the Catalog Id. If the result set is empty the Catalog Id value specified in the input form is valid and if the result set is not empty the Catalog Id value is not valid. The business logic for defining a valid Catalog Id may include match with a regular expression pattern. The response from the server for an Ajax request sent with the ajax:htmlContent tag is required to be HTML. Therefore, set content type of the response to HTML.

```
response.setContentType("text/html");
```

With rs as the ResultSet output an HTML response that includes instructions about the validity of the Catalog Id value.

```
if (rs.next()) {
   out.println("Catalog Id is not Valid");
} else {
   out.println("Catalog Id is Valid");
}
```

For a valid catalog Id a new catalog entry may be created using the **Create Catalog Entry** button. The form is submitted using HTTP method POST, which invokes the doPost() method in the FormServlet servlet. In the doPost() method the field values in the input form are retrieved, a connection with the database obtained and a new catalog entry created. The FormServlet.java servlet class is listed below.

```
package ajaxtags;
import java.io.*;
import java.sql.*;
import javax.naming.InitialContext;
import javax.servlet.*;
import javax.servlet.http.*;
public class FormServlet extends HttpServlet {
   public void doGet(HttpServletRequest request,
                      HttpServletResponse response)
throws ServletException, IOException {
  try {
 // Obtain value of Catalog Id field to ve validated.
String catalogId = request.getParameter("catalogId");
  if (catalogId.equals("Select Catalog Id")) {
   response.setContentType("text/html");
   response.setHeader("Cache-Control", "no-cache");
   PrintWriter out = response.getWriter();
   out.println("");
```

```
}
  if (!(catalogId.equals("Select Catalog Id"))) {
  // Obtain Connection
InitialContext initialContext = new InitialContext();
javax.sql.DataSource ds =
(javax.sql.DataSource) initialContext.lookup("java:com
p/env/jdbc/AjaxTagsConnectionDS");
java.sql.Connection conn = ds.getConnection();
  // Obtain result set
Statement stmt = conn.createStatement();
String guery = "SELECT * from OE.Catalog WHERE
CatalogId=" + "'" + catalogId + "'";
ResultSet rs = stmt.executeOuery(guery);
// set headers before accessing the Writer
response.setContentType("text/html");
response.setHeader("Cache-Control", "no-cache");
PrintWriter out = response.getWriter();
// then write the response
// If result set is empty set valid element to true
  if (rs.next()) {
      out.println("Catalog Id is not Valid");
 } else {
  out.println("Catalog Id is Valid");
rs.close();
stmt.close();
conn.close();
 } catch (javax.naming.NamingException e) {
  } catch (SQLException e) {
public void doPost (HttpServletRequest request,
         HttpServletResponse response) throws
ServletException, IOException {
  try {
       // Obtain Connection
InitialContext initialContext = new InitialContext();
javax.sql.DataSource ds =
(javax.sql.DataSource) initialContext.lookup("java:com
p/env/jdbc/AjaxTagsConnectionDS");
java.sql.Connection conn = ds.getConnection();
String catalogId = request.getParameter("catalogId");
String journal = request.getParameter("journal");
String publisher = request.getParameter("publisher");
String edition = request.getParameter("edition");
String title = request.getParameter("title");
```

118 6 Ajax without JavaScript – AjaxTags

```
String author = request.getParameter("author");
Statement stmt = conn.createStatement();
String sql = "INSERT INTO Catalog VALUES(" + "\'" +
catalogId + "\'" + "," +
                "\'" + journal + "\'" + "," + "\'" +
publisher + "\'" + "," +
               "\'" + edition + "\'" + "," + "\'" +
title + "\'" + "," +
                "\'" + author + "\'" + ")";
stmt.execute(sql);
response.sendRedirect("catalog.jsp");
stmt.close();
conn.close();
 } catch (javax.naming.NamingException e) {
   response.sendRedirect("error.jsp");
   } catch (SQLException e) {
    response.sendRedirect("error.jsp");
   }
 }
}
```

Copy FormServlet class to the FormServlets.java class in AjaxTags project in JDeveloper. Next, update the input form fields with catalog entry values for a Catalog Id for which a catalog entry is already defined in the database table. Add an ajax:updateField tag to update form fields. The baseUrl attribute of the ajax:updateField tag specifies the server URL to which the Ajax request is sent. The source attribute specifies the form field that specifies the parameter to be sent with the Ajax request. The target attribute specifies a commaseparated list of form fields that are to be filled with response from the server. The action attribute specifies the ID of the form button or image that initiates an Ajax request. The parser attribute specifies the parser to be used to parse the server response. The default parser is ResponseHtmlParser. If the response is XML, set the parser to ResponseXmlParser. The parameters attribute specifies the list of parameters to be sent to the server.

```
<ajax:updateField
baseUrl="formupdateservlet"
source="catalogId"
target="journal,publisher,edition,title,author"
action="updateForm"
parser="new ResponseXmlParser()"
parameters="catalogId={catalogId}" />
```

In the example application the baseUrl is formupdateservlet. As formupdateservlet is mapped to FormUpdateServlet the Ajax request is sent to FormUpdateServlet. The source attribute is set to catalogId and the parameters attribute is also set to catalogId, the field value that is sent with the Ajax request. The action attribute is set to updateForm, a button ID in the form. The target attribute is set to journal, publisher, edition,title, author, and the form fields that are to be filled with the server response. The parser attribute is set to ResponseXmlParser.

In the FormUpdateServlet, the catalogId parameter value is retrieved and a result set obtained from the database table Catalog for the catalogId value. The XML response from the server is constructed with the AjaxXmlBuilder class. The format of the XML response is as follows.

```
<?xml version="1.0" encoding="UTF-8"?>
<ajax-response>
  <response>
    <item>
      <name>Record 1</name>
      <value>1</value>
    </item>
    <item>
      <name>Record 2</name>
      <value>2</value>
    </item>
    <item>
      <name>Record 3</name>
      <value>3</value>
    </item>
  </response>
</ajax-response>
```

Create an AjaxXmlBuilder object to construct the response and set the response content type to text/xml.

```
AjaxXmlBuilder builder = new AjaxXmlBuilder();
response.setContentType("text/xml");
```

Obtain the catalog entry field values from the ResultSet object.

```
String journal=rs.getString("Journal");
String publisher=rs.getString("Publisher");
String edition=rs.getString("Edition");
String title=rs.getString("Title");
String author=rs.getString("Author");
```

120 6 Ajax without JavaScript – AjaxTags

Add the field values to the AjaxXmlBuilder object.

```
builder.addItem("journal",journal);
builder.addItem("publisher",publisher);
builder.addItem("edition",edition);
builder.addItem("title",title);
builder.addItem("author",author);
```

Output the AjaxXmlBuilder XML response using the toString() method.

```
out.println(builder.toString());
```

The FormUpdateServlet class is listed below.

```
package ajaxtags;
import java.io.*;
import java.sql.*;
import javax.naming.InitialContext;
import javax.servlet.*;
import javax.servlet.http.*;
import org.ajaxtags.helpers.AjaxXmlBuilder;
public class FormUpdateServlet extends HttpServlet {
    public void doGet(HttpServletRequest request,
                      HttpServletResponse response)
throws ServletException, IOException {
        try {
 // Obtain value of Catalog Id field to ve validated.
String catalogId = request.getParameter("catalogId");
   if (catalogId.equals("Select Catalog Id")) {
     AjaxXmlBuilder builder = new AjaxXmlBuilder();
     response.setContentType("text/xml");
     response.setHeader("Cache-Control", "no-cache");
     PrintWriter out = response.getWriter();
     builder.addItem("journal", null);
     builder.addItem("publisher", null);
     builder.addItem("edition", null);
     builder.addItem("title", null);
     builder.addItem("author", null);
     out.println(builder.toString());
  }
  if (!(catalogId.equals("Select Catalog Id"))) {
   // Obtain Connection
InitialContext initialContext = new InitialContext();
javax.sql.DataSource ds =
```

```
(javax.sql.DataSource) initialContext.lookup("java:com
p/env/jdbc/AjaxTagsConnectionDS");
java.sql.Connection conn = ds.getConnection();
// Obtain result set
Statement stmt = conn.createStatement();
String query = "SELECT * from Catalog WHERE
CatalogId=" + "'" + catalogId + "'";
ResultSet rs = stmt.executeQuery(query);
// set headers before accessing the Writer
response.setContentType("text/xml");
response.setHeader("Cache-Control", "no-cache");
PrintWriter out = response.getWriter();
// then write the response
// If result set is empty set valid element to true
if (rs.next()) {
AjaxXmlBuilder builder = new AjaxXmlBuilder();
String journal = rs.getString("Journal");
String publisher = rs.getString("Publisher");
String edition = rs.getString("Edition");
String title = rs.getString("Title");
String author = rs.getString("Author");
builder.addItem("journal", journal);
builder.addItem("publisher", publisher);
builder.addItem("edition", edition);
builder.addItem("title", title);
builder.addItem("author", author);
out.println(builder.toString());
} else {
AjaxXmlBuilder builder = new AjaxXmlBuilder();
builder.addItem("journal", null);
builder.addItem("publisher", null);
builder.addItem("edition", null);
builder.addItem("title", null);
builder.addItem("author", null);
out.println(builder.toString());
ł
rs.close();
stmt.close();
conn.close();
 }
  } catch (javax.naming.NamingException e) {
   } catch (SQLException e) {
}
```

#### 122 6 Ajax without JavaScript – AjaxTags

Copy FormUpdateServlet class to FormUpdateServlet.java class in AjaxTags application in JDeveloper. The *input.jsp* has the input form, the ajax:htmlContent tag to validate input field Catalog Id, and ajax:updateField tag to update form fields for a Catalog Id that already has a catalog entry. JSP *input.jsp* is listed below.

```
<%@ taglib uri="http://ajaxtags.org/tags/ajax"
prefix="ajax"%>
<script type="text/javascript" src="prototype-</pre>
1.4.0.js"></script>
<script type="text/javascript"</pre>
src="scriptaculous.js"></script></script></script>
<script type="text/javascript"
src="overlibmws.js"></script>
<script type="text/javascript"
src="ajaxtags.js"></script></script></scrip
<html>
   <head>
      <title>AJAXTags</title>
   </head>
   <body><h1>Form for Catalog Entry</h1><form
name="validationForm"
      action="formservlet" method="post">
         Catalog Id:
                <select id="catalogId" name="catalogId">
                         <option value="Select Catalog Id">Select
                        Catalog Id</option>
                      <option value="catalog1">catalog1</option>
                      <option value="catalog2">catalog2</option>
                      <option value="catalog3">catalog3</option>
                      <option value="catalog4">catalog4</option>
                   </select>
                <div id="validationMessage"></div>
                Journal:
                <input type="text" size="20" id="journal"
                 name="journal"></input>
```

```
Publisher:
    <input type="text" size="20" id="publisher"
    name="publisher"></input>
    Edition:
    <input type="text" size="20" id="edition"
    name="edition"></input>
    Title:
    <input type="text" size="20" id="title"
    name="title"></input>
    Author:
    <input type="text" size="20" id="author"
    name="author"></input>
    <input type="submit" value="Create Catalog
    Entry" id="submitForm"
    name="submitForm"></input>
    <button id="updateForm">Update Fields</button>
    </form><ajax:htmlContent baseUrl="formservlet"
source="catalogId"
  target="validationMessage"
parameters="catalogId={catalogId}"/><ajax:updateField
baseUrl="formupdateservlet"
source="catalogId"
```

124 6 Ajax without JavaScript - AjaxTags

```
target="journal,publisher,edition,title,author"
action="updateForm"
parser="new ResponseXmlParser()"
parameters="catalogId={catalogId}"/></body>
</html>
```

Copy *input.jsp* listing to the *input.jsp* in AjaxTags application in JDeveloper. When a new catalog entry is created with a valid user id the FormServlet servlet redirects the response to *catalog.jsp* if a catalog entry gets created without an error and redirects to *error.jsp* if the catalog entry does not get created and generates an error. In the *catalog.jsp* copy the following scriptlet, which outputs a message to indicate that a catalog entry has been created.

```
<%out.println("Catalog Entry Created");%>
```

To the *error.jsp* copy the following scriptlet, which outputs a message to indicate that an error was generated in creating the catalog entry.

<%out.println("Error in creating Catalog Entry");%>

Next, we shall run the AjaxTags application in OC4J server. Rightclick on the *input.jsp* and select **Run** as shown in Fig. 6.7.

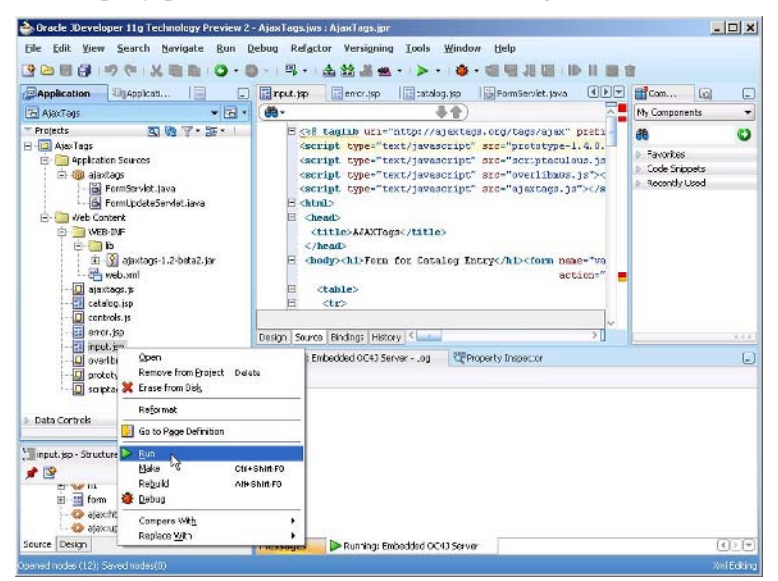

Fig. 6.7 Running AjaxTags Application

Select a Catalog Id value from the selection list as shown in Fig. 6.8.

| ddress 🗃 http://127.0.0.1:898 | 8/AjaxTags-AjaxTags-context-root/input.jsp ▼ ∂Go Links<br> |
|-------------------------------|------------------------------------------------------------|
| Catalog Id:                   | Select Catalog Id                                          |
| Journal:                      | Select Catalog Id                                          |
| Publisher:                    | catalog2                                                   |
| Edition:                      | catalog3                                                   |
| Title:                        |                                                            |
| Author:                       |                                                            |
| Create Catalog Entry          | Update Fields                                              |
|                               |                                                            |
|                               |                                                            |

Fig. 6.8 Selecting a Catalog Id Value

An Ajax request gets sent to the server with the ajax:htmlContent AjaxTags tag. The server returns an HTML response about the validity of the Catalog Id value. As the catalog1 value is already in the database, a validation message gets displayed, "Catalog Id is not Valid" as shown in Fig. 6.9.

| = Back + → + 🖾 🕅          | A Search GEAvorites @Med                 | ia 🖂 🖪          | 4 <b>d</b> P |          |
|---------------------------|------------------------------------------|-----------------|--------------|----------|
| idress i http://127.0.0.1 | :8988/AjaxTags-AjaxTags-context-root/inp | ut.jsp          | • 0          | Go Links |
| Form for (                | Catalog Entry                            |                 |              |          |
| Catalog Id:               | catalog1 C                               | atalog Id is no | t Valid      |          |
| Journal:                  |                                          |                 |              |          |
| Publisher:                |                                          |                 |              |          |
| Edition:                  |                                          |                 |              |          |
|                           |                                          |                 |              |          |
| Title:                    |                                          |                 |              |          |
| Title:<br>Author:         |                                          |                 |              |          |

Fig. 6.9 Validating Catalog Id

Update the form fields with the **Update Fields** button. The **Update Fields** button sends an Ajax request with the ajax:updateField AjaxTags tag. The XML server response gets parsed by the ResponseXmlParser and the form fields get filled with the response values as shown in Fig. 6.10.

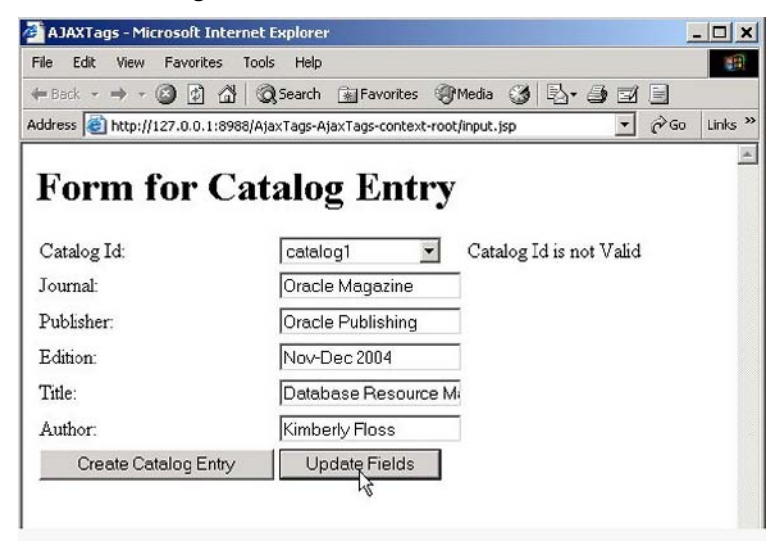

Fig. 6.10 Updating Form Fields

To create a new catalog entry, select a Catalog Id value, Catalog4 for example, that is not already in the database. A validation message gets displayed, "Catalog Id is Valid". Click on the Update Fields button. As the catalog4 Catalog Id is not in the database, null values get specified as shown in Fig. 6.11.

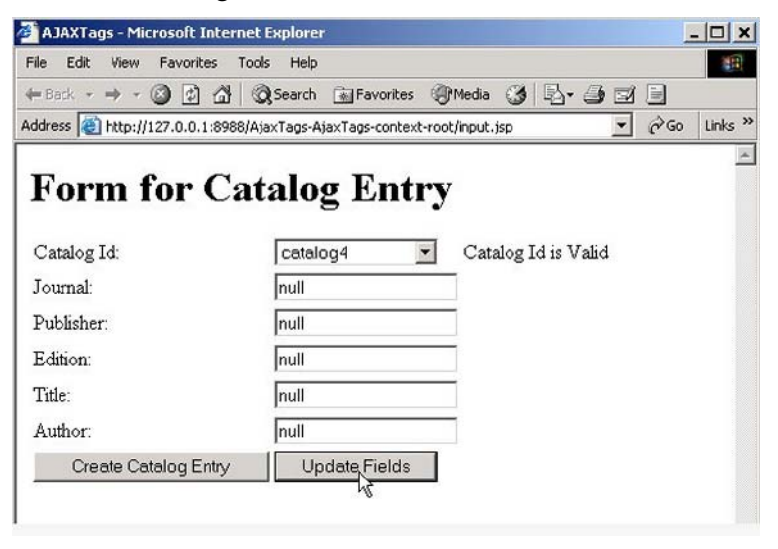

Fig. 6.11 Valid Catalog Id

Specify field values for a new catalog entry with Catalog Id catalog4 Click on the Create Catalog button to create a catalog entry as shown in Fig. 6.12.

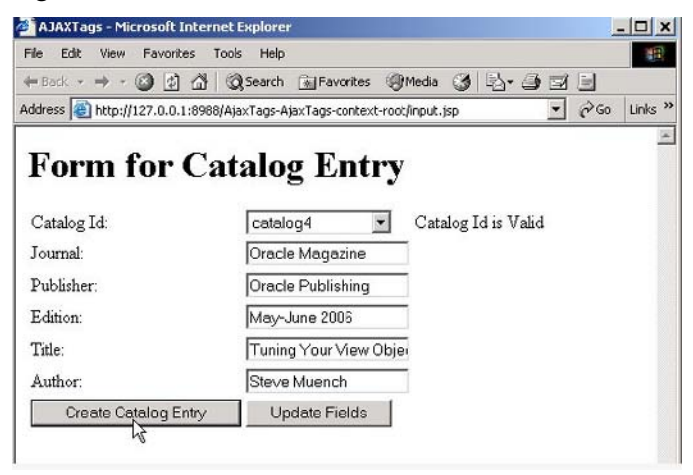

Fig. 6.12 Creating a Catalog Entry

A new catalog entry gets created in the database. If the *input.jsp* is rerun and the catalog4 value is re-selected a validation message gets displayed, "Catalog Id is not Valid". Update the form fields with the **Update Fields** button as shown in Fig. 6.13. The form gets filled with the catalog entry previously created.

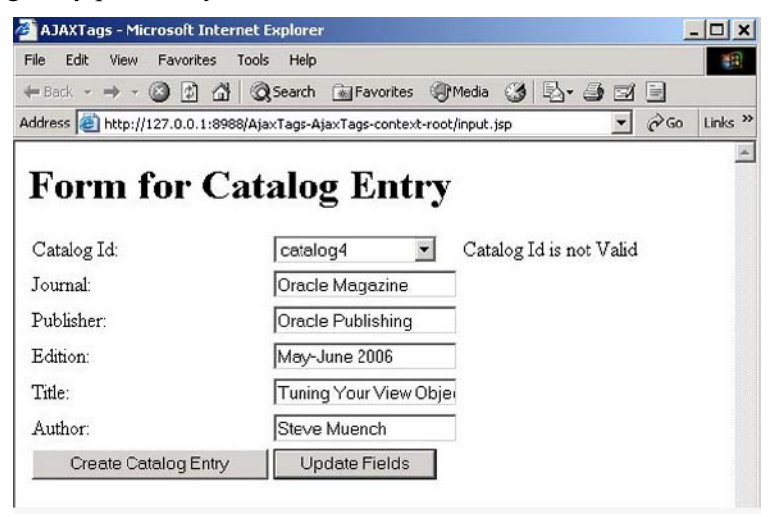

Fig. 6.13 Reselecting a Catalog Id

### 6.6 Summary

The AjaxTags tag library is an Ajax framework to include the Ajax web technique in a JSP application. With AjaxTags tag library JavaScript is not required to send the Ajax request and process the Ajax response. In this chapter we created an AjaxTags web application to validate an input form for creating a catalog entry.

# 7 Ajax with JSF-Ajax4jsf

## 7.1 Introduction

JavaServer Faces (JSF) provides a set of components to develop user interfaces (UIs) for J2EE applications. We have used HTML components in the previous chapters. Ajax may also be used with JSF UI components using JBoss Ajax4jsf. Ajax4jsf is an open source framework that adds Ajax functionality to JSF applications without requiring any JavaScript. JDeveloper provides a Component Palette for JSF Core and JSF HTML components from which components may be added to a JSF page. In this chapter we shall create an input form for a catalog entry using JSF Components provided in JDeveloper and add Ajax to the input form using Ajax4jsf.

## 7.2 Overview of Ajax4jsf

Ajax4jsf provides a component library that may be used in a JSF page for page-wide Ajax functionality. Ajax4jsf supports action and value change listeners, and server-side validation and conversion facilities of the JSF framework. Ajax4jsf also supports management of static and dynamic resources such as images, and CSS stylesheets. Ajax4jsf also supports the Facelets framework. To use Ajax4jsf, one would need the following: JDK 1.4-1.6, JSF 1.1 or 1.2, a J2EE application server such as WebSphere 5.1-6 or WebLogic 8.1-9.0 or OC4J 10.1.3, and browser that supports XMLHttpRequest such as Internet Explorer 6+ or Netscape Navigator 6+. An event on the page invokes an Ajax request and specified regions of the page are updated with the Ajax response. Next, we shall discuss some of the elements of the Ajax4jsf framework.

130 7 Ajax with JSF-Ajax4jsf

#### 7.2.1Ajax Filter

The Ajax filter is registered in the web.xml file and distinguishes between a JSF request and an Ajax request. In a JSF request the complete JSF page is synchronized with the JSF component tree. While in an Ajax request only the Ajax region, specified by <a4j:region> is updated with the Ajax response.

#### 7.2.2 Ajax Action Components

These are the components that are used to send an Ajax request from the browser to the server. Ajax action components are: AjaxCommandButton, AjaxCommandLink, and AjaxSupport.

### 7.2.3 Ajax Containers

An Ajax container is an area on a JSF page that is to be decoded during an Ajax request and updated with the Ajax response.

### 7.2.4 JavaScript Engine

The JavaScript engine runs on the client-side and updates the different regions of a JSF page with the Ajax response.

### 7.2.5 Ajax4jsf Component Library

Ajax4jsf provides a component library to implement Ajax functionality in JSF. Some of the commonly used components are discussed in Table 7.1.

| Component                 | Description                                                      | Attributes                       |  |
|---------------------------|------------------------------------------------------------------|----------------------------------|--|
| <a4j:region></a4j:region> | Specifies an area that is decodedrenderRegionOnly-If set to true |                                  |  |
|                           | in an Ajax request. However,                                     | (default), only the region is    |  |
|                           | components out of the region                                     | updated with the response.       |  |
|                           | may be updated. The region                                       | rendered-If set to false the     |  |
|                           | defined by f:view is the default                                 | component is not rendered.       |  |
|                           | region.                                                          | binding-Component binding.       |  |
|                           |                                                                  | ajaxListener-Binding to a public |  |
|                           |                                                                  | method that returns void and     |  |
|                           |                                                                  | accepts an AjaxEvent.            |  |

Table 7.1 Ajax4jsf Components

| Component                                                                                                    | Description            | Attributes                             |
|----------------------------------------------------------------------------------------------------|------------------------|----------------------------------------|
| <a4j:poll></a4j:poll>                                                                                        | Sends periodical Ajax  | interval-Specifies interval (ms) after |
|                                                                                                    | requests at specified  | which an Ajax request is sent.         |
|                                                                                                    | frequency (ms) and     | Default value is 1000 ms (1 sec).      |
|                                                                                                    | updates the page with  | actionListener,                        |
|                                                                                                    | the response.          | action, oncomplete, reRender, binding- |
|                                                                                                    |                        | Same as for a4j:support.               |
| <a4j:commandlink></a4j:commandlink>                                                                          | Provides a link that   | reRender-Specifies component Ids       |
|                                                                                                    | submits a form with    | that are updated with Ajax response.   |
|                                                                                                    | Ajax.                  | actionListener,oncomplete,             |
|                                                                                                    |                        | action, request Delay, binding-Same as |
|                                                                                                    |                        | for a4j:support.                       |
| <a4j:commandbutton< td=""><td>Provides a command</td><td>reRender, actionListener,</td></a4j:commandbutton<> | Provides a command     | reRender, actionListener,              |
|                                                                                                    | button to submit a     | oncomplete, action, request Delay,     |
|                                                                                                    | form with Ajax.        | binding-Same as for                    |
|                                                                                                    |                        | a4j:commandLink.                       |
| <a4j:support></a4j:support>                                                                                  | Adds Ajax support to   | actionListener-Specifies method        |
|                                                                                                    | a JSF component.       | binding for a public method that       |
|                                                                                                    | This component         | returns void and accepts an            |
|                                                                                                    | generates an Ajax      | ActionEvent.                           |
|                                                                                                    | request on a specified | action-Specifies a method binding      |
|                                                                                                    | event.                 | for a backing bean method that is      |
|                                                                                                    |                        | invoked after the specified event and  |
|                                                                                                    |                        | before components are re-rendered      |
|                                                                                                    |                        | with the Ajax response.                |
|                                                                                                    |                        | oncomplete-JavaScript code to          |
|                                                                                                    |                        | invoke after an Ajax request           |
|                                                                                                    |                        | completes.                             |
|                                                                                                    |                        | reRender-Specifies a comma             |
|                                                                                                    |                        | separated list of component Ids that   |
|                                                                                                    |                        | are updated with the Ajax response.    |
|                                                                                                    |                        | requestDelay-Specifies number of       |
|                                                                                                    |                        | seconds delay (ms) to send an Ajax     |
|                                                                                                    |                        | request.                               |
|                                                                                                    |                        | event-JavaScript event that initiates  |
|                                                                                                    |                        | an Ajax request.                       |
|                                                                                                    |                        | binding-Component binding.             |

### Table 7.1 (continued)

#### 132 7 Ajax with JSF-Ajax4jsf

| Component                                        | Description                                                                                                    | Attributes                                                                                                    |
|--------------------------------------------------|----------------------------------------------------------------------------------------------------|----------------------------------------------------------------------------------------------------|
| Component<br><a4j:outputpanel></a4j:outputpanel> | Description<br>Provides<br>component<br>grouping in<br>the output are<br>that is updated<br>with Ajax<br>response. The<br>page area<br>specified by<br>this | Attributes<br>layout-Specifies HTML layout for<br>generated markup. A value of "block"<br>generates a <div> element. A value of<br/>a"inline" generates a <span> element.<br/>d style-Specifies CSS stylesheet.<br/>ajaxRendered-Specifies if the component<br/>is to be updated in addition to the<br/>components updated with reRender.</span></div> |
|                                                  | component<br>may be<br>updated in<br>addition to the<br>components<br>specified in<br>reRender<br>attribute of a<br>component<br>that initiates             | 9                                                                                                    |
|                                                  | an Ajax<br>request.                                                                                                    |                                                                                                    |
| <a4j:mediaoutput></a4j:mediaoutput>              | Generates<br>multi-media<br>output.                                                                                                    | mimeType-Mime-type of generated content, for example, image/jpeg.                                                                                                    |
| <a4j:form></a4j:form>                            | Provides a<br>form that<br>submits with<br>Ajax.                                                                                                    | reRender,oncomplete,requestDelay,bindi<br>ng                                                                                                    |

#### Table 7.1 (continued)

#### 7.3 Setting the Environment

We shall develop a form validation application using JSF UI components and Ajax4jsf. The form shall be used to create catalog entries in a database table; a catalog entry has a unique field, catalog ID, and consists of columns journal, publisher, edition, title, author. The Ajax web technique is used to dynamically validate a catalog ID. Without Ajax the complete form has to be posted to the server to check if a catalog ID is valid. If the specified catalog ID is already in the database, the form has to be re-submitted with another catalog ID. With Ajax a catalog ID may be dynamically validated as the value is specified in the catalog entry form. Catalog entries shall be stored in Oracle database, therefore, first we install Oracle Database 10g, including sample schemas, and create a database instance ORCL. Create a database table with SQL script in following listing.

```
CREATE TABLE OE.Catalog(CatalogID VARCHAR(25)
PRIMARY KEY, Journal VARCHAR(25), Publisher
VARCHAR(25),
Edition VARCHAR(25), Title Varchar(255), Author
Varchar(25));
```

INSERT INTO OE.Catalog VALUES('catalog1', 'Oracle Magazine', 'Oracle Publishing', 'July-August 2006', 'Evolving Grid Management', 'David Baum');

INSERT INTO OE.Catalog VALUES('catalog2', 'Oracle
Magazine', 'Oracle Publishing', 'July-August
2005','Tuning Undo Tablespace', 'Kimberly Floss');

Install JDeveloper 11g, which supports JSF 1.1. Download the Ajax4jsf binary distribution<sup>1</sup> zip file, jboss-ajax4jsf-1.1.0.zip. Extract the zip file to a directory.

### 7.4 Creating an Ajax4jsf Application

In this section we shall create a JSF application and add Ajax functionality to it with Ajax4jsf. The JSF application consists of an input form for a catalog entry. The form consists of field Catalog ID, Journal, Publisher, Edition, Title, and Author. The form requires a unique Catalog ID, which is dynamically validated on the server and a message displayed to indicate the validity of the Catalog ID. First, create a JDeveloper application with **File>New**. Select **General** in the **Categories** and **Application** in the **Items** in **New Gallery** window. Click on **OK**. In the **Create Application** window specify an application name and click on **OK**. In the **Create Project** window specify a project name and click on **OK**. An application and a project get added to the **Application-Navigator**. Next, create a JSF page. Select **File>New** and select **Web Tier>JSF** in **Categories** in the **New Gallery** window. Select **JSF Page** in **Items** and click on **OK** as shown in Fig. 7.1.

<sup>&</sup>lt;sup>1</sup> Download Ajax4jsf- http://labs.jboss.com/jbossajax4jsf/

134 7 Ajax with JSF-Ajax4jsf

| Categories:                                                                                                    | Items:                                                                                                    |
|----------------------------------------------------------------------------------------------------|----------------------------------------------------------------------------------------------------|
| General<br>Burness Tier<br>Clent Tier<br>Otabase Tier<br>- Applet<br>- HTML<br>- 557<br>- 35P<br>- Servlets<br>- Struts | ADF Task Flow Template  ADF Task Flow Template  To SF Page  S 35F Page Flow & Configuration (faces-config.xml)  J5F Page Fragment  S 35F Page Template                                                                             |
|                                                                                                    | Description:                                                                                                    |
|                                                                                                    | Launches the Create JSF Page dialog, in which you create a new skeleton JavaServer<br>Faces (, jpp or , jpp) file.<br>To enable this option, you must select a project or a file within a project in the Application<br>Navigator. |

Fig. 7.1 Selecting JSF Page

In the Create JSF Page window specify a File Name, *input.jsp*, and in Page Implementation select Automatically Expose UI Components in a new Managed Bean and click on OK as shown in Fig. 7.2.

| eate JSF Fage                                          |                                                                      |                 |
|--------------------------------------------------------|----------------------------------------------------------------------|-----------------|
| inter the name, directo                                | ry, and choose a type for the JSF Page.                              | ٩               |
| jle Name:                                              |                                                                      |                 |
| input.jsp                                              |                                                                      |                 |
| <u>)</u> irectory:                                     |                                                                      | 1.5             |
| C:\JDeveloper\mywork                                   | \Ajax4JSF\Ajax4JSF\public_html                                       | Browse          |
| Jse Page Template:                                     | No templates exist. 💌                                                |                 |
| Create as VMI Darr                                     | ment /# issue)                                                       |                 |
| Create as AML Docu     Render in Mobile De             | vice:                                                                |                 |
| Dage Implementation                                    | VILE. PDA *                                                          |                 |
| Do Not Automa     Automatically E                      | tically Expose UI Components in a Managed Bean                       |                 |
| Nam <u>e</u> :                                         | backing_input                                                        |                 |
| Class:                                                 | Input                                                                |                 |
|                                                        |                                                                      |                 |
| Package:                                               | ajax4jsf.backing                                                     | Browse          |
| Package:                                               | ajax4jsf.backing                                                     | Browse          |
| Package:<br>O Automatically I<br><u>M</u> anaged Bean: | ajax4jsf.backing<br>Expose UI Components in an Existing Managed Bean | B <u>r</u> owse |

Fig. 7.2Creating a JSF Page

A JSF page gets created and taglib declarations for the JSF Core 1.0 and JSF HTML 1.0 libraries get added to the JSF page by default as shown in Fig. 7.3.
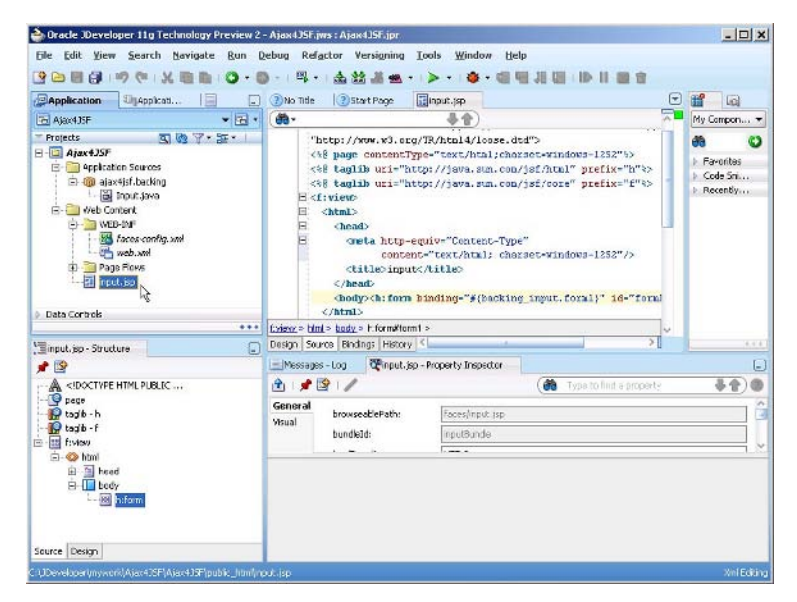

Fig. 7.3 New JSF Page

Similarly, add a JSF Page, *catalog.jsp*, to be displayed if a catalog entry gets created without error, and also add a JSF Page, *error.jsp*, to be displayed if an error occurs in creating a catalog entry. For the *catalog.jsp* and *error.jsp* JSF pages select **Do Not Automatically Expose UI Components in a Managed Bean** in **Page Implementation**. We also need to add the *lib/Ajax4jsf.jar* and *lib/oscache-2.3.2.jar* from the Ajax4jsf binary distribution to the project. To add a library to Ajax4jsf project select **Tools>Project Properties**. In the **Project Properties** window select **Libraries** and add a JAR file with **Add Jar/Directory**. Also add libraries Commons Beanutils 1.6.1, Commons Collections 2.1, Commons Logging 1.0.3, and Commons Digester 1.5 with **Add Library**. The project libraries for the Ajax4jsf project are shown in Fig. 7.4.

| 🐞 Search                                            | Libraries and Classpath                  |                   |
|-----------------------------------------------------|------------------------------------------|-------------------|
| Project Content     ADF Model     ADF View Settings | Use Qustom Settings Use Project Settings |                   |
| -Ant                                                | Java SE Version:                         |                   |
| Business Components                                 | 1.5.0_11                                 | Change            |
| E Compiler                                          | Classpath Entries:                       |                   |
| Deployment                                          | Export Description                       | Add Library       |
| E38 Module                                          | JSP Runtime      JSF 1.2                 | Add JAR/Directory |
| Javadoc<br>Java EE Application<br>                  | JSTL 1.2     Dommons Beanutils 1.6.1     | Remove            |
|                                                     | Commons Collections 2.1                  | View              |
|                                                     | Commons Digester 1.5                     | Share As          |
| Resource Bundle                                     | 🔽 🞑 Oscache-2.3.2.jar                    | Move Up           |
| Technology Scope                                    |                                          | Move Down         |
|                                                     |                                          |                   |

Fig. 7.4 Ajax4jsf Application Libraries

Copy the JAR files, *ajax4jsf.jar* and *oscache-2.3.2.jar*, from the *lib* directory of the Ajax4jsf binary distribution to the *WEB-INF/lib* directory of the Ajax4jsf application. The directory structure of the Ajax4jsf application is shown in Fig. 7.5.

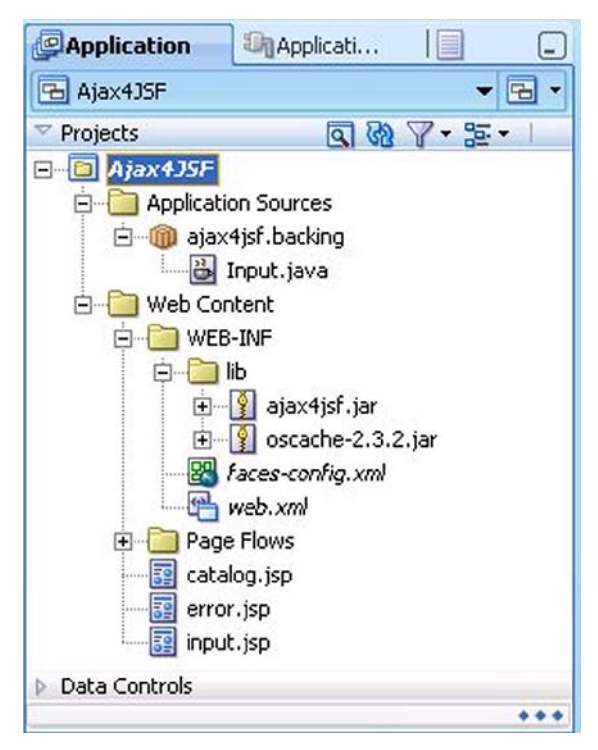

Fig. 7.5 Ajax4jsf Application Directory Structure

Next, we shall create an input form for a catalog entry using JSF components. First, add a **Panel Grid** component to the *input.jsp* page from the **JSF HTML** component library as shown in Fig. 7.6.

|                                                                                                    | ) - ) 型 • ) 金 盆 川 坐 • ) ▷ • ) ④ • )      |                   |                                                                                                    |
|----------------------------------------------------------------------------------------------------|------------------------------------------|-------------------|----------------------------------------------------------------------------------------------------|
| Pappication Shappication                                                                                                    | 3 Start Page Genov. Jsp Gatalog. jsp     | Sinput.jsp        | Compone                                                                                                    |
| 🔚 Ajax4JSF 🔹 🖷 👻                                                                                                    | 🚯 Show 👻 💽 None 💌 Default                | 🕶 Nons 💌 强 🧑 🖉 🗠  | 15F -                                                                                                    |
| r rigetas<br>A gravel35°<br>C → application Sources<br>C → application Sources<br>C → application Sourc | { <b>₩FormII</b> }                       |                   | Care ITTAL ITTAL ITTAL Multi-Salect Checkbax Multi-Salect Checkbax Multi-Salect Menu Output Firmat Output Firmat Output Firmat DouglateI DouglateI Douglate |
| - 🔝 catalog.jsp                                                                                                    | fiview > himi > book > hitom >           |                   | Panel Group                                                                                                    |
| eror.jsp                                                                                                    | Design Source Bindings History 4         | 51                |                                                                                                    |
| pu input.sp                                                                                                    | Messages - Log Porm - Property Inspector |                   |                                                                                                    |
| Data Controls     ***                                                                                                    | 1 1 📌 😰 1 🥒                              | ( the Type to fin | d a property 😽 🛊 🕐 🌑                                                                                                    |
| Tenput sp - Structure                                                                                                    | Common Id: Apportance Target Frane:      |                   | , t                                                                                                    |

Fig. 7.6 Adding a JSF PanelGrid

In the **Create PanelGrid Wizard** click on **Next**. In the **PanelGrid Options** window select **Create empty panel grid** and specify number of columns as 2 as shown in Fig. 7.7. Click on **Finish**. The components added to the panel grid shall get arranged in 2 columns.

| Welcome<br>PanelGrid Options<br>Fields Selection<br>Components Detail<br>Summary | Select the way in which you want to cre<br>© Create empty panel grid<br>This option is useful for creating an icolumns. You can add components to<br>Number of Columns: 2<br>Create panel grid from managed be<br>Use this option to create a form usin<br>chosen components in form-like stru- | eate the panel grid.<br>empty panel grid with the specified nur<br>o It later in the Visual Editor.<br>an or expression<br>ng panel grid. This option will automatic<br>cture. | nber of<br>ally layout th |
|----------------------------------------------------------------------------------|----------------------------------------------------------------------------------------------------|----------------------------------------------------------------------------------------------------|---------------------------|
|                                                                                  | Source:                                                                                                    | y.                                                                                                    | Bind<br>Browse            |

Fig. 7.7 Specifying Number of Columns in PanelGrid

Next, add an Output Label from the component palette to the panel grid. Position cursor in the JSF Page and select **Output Label** in JSF HTML Component Palette as shown in Fig. 7.8.

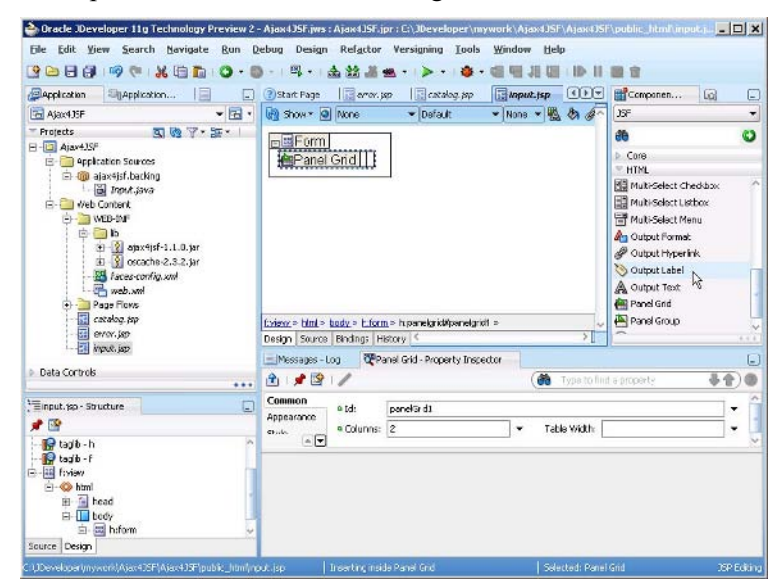

Fig. 7.8 Adding an Output Label

Add an Input Text from the component palette to the panel grid. Position the cursor in the JSF Page and select **Input Text** in the Component Palette as shown in Fig. 7.9.

|                                                          | D - 1 = 1 + 1 ▲ 23 → ■ + 1 ► +                                                                                                    | Lools Window Help              |                                                                                                    |
|----------------------------------------------------------|----------------------------------------------------------------------------------------------------|--------------------------------|----------------------------------------------------------------------------------------------------|
| Application Specification                                | ) ③Start Page   □ orar.pp   □ catale                                                                                                    | 19.10 Sinput.jsp               | Componen                                                                                                    |
| Ajax4JSF 🗸 🖼 🗸                                           | Show - O None - Default                                                                                                    | - None - 🖏 🗞 🖉                 | )5F •                                                                                                    |
| reject: S No 2 2 2 2 2 2 2 2 2 2 2 2 2 2 2 2 2 2         |                                                                                                    |                                | Core     HINA     Form     Graph Hage     Garph Hage     Garp |
| - 🔝 catalog.jsp                                          | blml > body > h.form > h.psnekrid#psnekrid#                                                                                                    | L> houtputlabel/outputlabel1 > | A Message                                                                                                    |
| - 51 64/04.320<br>- 51 investigation                     | Design Source Bindings History 4                                                                                                    | >                              | 411                                                                                                    |
| ET REACES                                                | Messages - Log @Output Label - Pro                                                                                                    | perty Inspector                | -                                                                                                    |
| Jata Controls                                            | 👌 i 📌 😰 i 🥒 👪                                                                                                    | ( Type to find                 | d a property 😽 🛊 🕐 🎯                                                                                                    |
| nput.sp - Shucture  The  The  The  The  The  The  The  T | Common<br>Appearance<br>Control and Control and Control an | unabeli                        | • • •                                                                                                    |

Fig. 7.9 Adding an Input Text

An Input Text gets added to the panel grid as shown in Fig. 7.10.

| 2 🔁 🕃 🐉 🤫 🍋 🐰 🛅 🖬 O - 🗐                                                                                                    | ) -   🖏 +   🏝 😂 📕 🗮 +   🕨 +   🌺 +  <br>@Start Page   🗍 arrar, jsp   🔂 catalog, jsp                                                                                                    | I 44 JI 44 II> II<br>Japut.jsp II) T | Componen                                                                                                    |
|----------------------------------------------------------------------------------------------------|----------------------------------------------------------------------------------------------------|--------------------------------------|----------------------------------------------------------------------------------------------------|
| 🔁 Ajax435F 🔹 👻 🖼 🔹                                                                                                    | Show * 🛛 None 🔹 Default 🔹                                                                                                    | • None • 强 🗞 🖉 🗠                     | JSF •                                                                                                    |
| Projects     Q (Q) Y + S +     Q (Q) Y + S +     Q (Q) Y + S +     Q (Q) Y + S +     Q (Q) Y + S +     Q (Q) Y + S +     Q (Q) Y + S +     Q (Q) Y +     Q (Q) Y +    | In Eliform<br>In Aliferry<br>Solutput Label<br>Unit - kotz - h form - transbridtbasekrati - h involt<br>Resp. Source Bindhog Hutery ( 4                                                                                                    | extringuitext1 = v                   | Core     Informer     Marcel     Constant     Informer     Constant     Constant     Consta |
| Data Controls                                                                                                    | A B / B     A     A | ( at Type to find                    | taproperty 😽 🎓) 🖲                                                                                                    |
| Tennut.sp Structure  Main Second Second | Common o td: pourtexti Apposance Value Value                                                                                                    |                                      |                                                                                                    |

Fig. 7.10 Creating a Panel Grid

Similarly, add 5 more sets of **Output Labels** and **Input Texts** to the Panel Grid. The Output Labels and Input Texts get added to 2 columns,

because we specified number of columns as 2 when creating the Panel Grid. Add a **Command Button** to the panel grid for submitting the form. Add an **Output Text** to the panel grid for displaying a validation message indicating the validity of a Catalog ID value. In the **Property Inspector** specify values for the output labels and the command button.

Next, we need to create a JDBC connection with the Oracle database. Select View>Database Navigator to display the Database Navigator. Right-click on the Ajax4jsf node in the Databases Navigator and select New Connection. In the Create Database Connection window specify a Connection Name and select Connection Type as Oracle (JDBC). Specify Username as OE and the Password for the OE user. In the Oracle (JDBC) Settings window select the thin Driver. Specify Host Name as localhost and JDBC Port as 1521. Specify SID as ORCL. Click on Test Connection to test the connection. Click on OK to configure the connection as shown in Fig. 7.11.

| Create Connection     | In: 🔁 Ajax4JSF     |                           | •    |
|-----------------------|--------------------|---------------------------|------|
| Connection Name:      | Ajax4JSFConnection |                           |      |
| onnection Type:       | Oracle (JDBC)      | •                         |      |
| Isername:             | OE                 | Role:                     | -    |
| assword:              | ****               | Save Password Deploy Pass | vord |
| vriver:<br>Host Name: | thin localbost     | TDBC Port: 1521           |      |
| )ri <u>v</u> er:      | thin               | • 1080 Basks [1521        |      |
| ) SID:                | ORCL               |                           |      |
| ) Service Name:       | XE                 |                           |      |
| Lest Connection       |                    |                           |      |
|                       | _                  |                           | _    |

Fig. 7.11 Creating a JDBC Connection

A connection gets added to the **Database Navigator** as shown in Fig. 7.12.

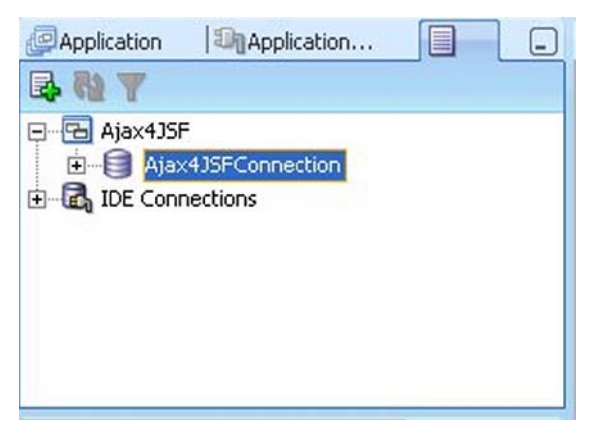

Fig. 7.12 JDBC Connection for Ajax4jsf Application

To the web.xml file add a resource-ref element for the Oracle datasource. Add an ajax4jsf filter and filter mapping to web.xml. Also specify a listener class. The web.xml file is shown in following listing.

```
<?xml version = '1.0' encoding = 'windows-1252'?>
  <web-app
xmlns:xsi="http://www.w3.org/2001/XMLSchema-instance"
  xsi:schemaLocation="http://java.sun.com/xml/ns/j2ee
http://java.sun.com/xml/ns/j2ee/web-app 2 4.xsd"
           version="2.4"
xmlns="http://java.sun.com/xml/ns/j2ee">
<description>Empty
                       web.xml
                                  file
                                            for
                                                    Web
Application</description>
  <context-param>
  <param-name>javax.faces.STATE SAVING METHOD</param-</pre>
 name>
      <param-value>server</param-value>
      </context-param>
      <filter>
         <display-name>Ajax4jsf Filter</display-name>
          <filter-name>ajax4jsf</filter-name>
     <filter-class>org.ajax4jsf.Filter</filter-class>
      </filter>
      <filter-mapping>
          <filter-name>ajax4jsf</filter-name>
          <servlet-name>Faces Servlet</servlet-name>
          <dispatcher>REQUEST</dispatcher>
```

```
<dispatcher>FORWARD</dispatcher>
        <dispatcher>INCLUDE</dispatcher>
    </filter-mapping>
    <listener>
 <listener-
 class>com.sun.faces.config.ConfigureListener</list
 ener-class>
</listener>
    <servlet>
        <servlet-name>Faces Servlet</servlet-name>
    <servlet-class>javax.faces.webapp.FacesServlet
   </servlet-class>
    <load-on-startup>1</load-on-startup>
    </servlet>
    <servlet-mapping>
    <servlet-name>Faces Servlet</servlet-name>
    <url-pattern>/faces/*</url-pattern>
    </servlet-mapping>
    <session-confiq>
    <session-timeout>35</session-timeout>
    </session-config>
    <mime-mapping>
        <extension>html</extension>
        <mime-type>text/html</mime-type>
    </mime-mapping>
    <mime-mapping>
        <extension>txt</extension>
        <mime-type>text/plain</mime-type>
    </mime-mapping>
    <resource-ref>
   <res-ref-name>jdbc/Ajax4JSFConnectionDS</res-
   ref-name>
        <res-type>javax.sql.DataSource</res-type>
        <res-auth>Container</res-auth>
    </resource-ref>
</web-app>
```

Modify faces-config.xml. Add a navigation-rule for navigating to the *catalog.jsp* page if a catalog entry gets created and navigating to the *error.jsp* page if an error is generated in updating the catalog database table. JSF configuration file, *faces-config.xml* is shown in following listing.

```
"http://java.sun.com/dtd/web-
facesconfig 1 1.dtd" >
  <faces-config
xmlns="http://java.sun.com/JSF/Configuration">
    <managed-bean>
<managed-bean-name>backing input</managed-bean-name>
<managed-bean-class>ajaxjsf.backing.Input</managed-
bean-class>
  <managed-bean-scope>request</managed-bean-scope>
  <!--oracle-idev-comment:managed-bean-isp-
link:linput.jsp-->
    </managed-bean>
    <navigation-rule>
   <from-view-id>/input.jsp</from-view-id>
   <navigation-case>
   <from-outcome>catalog</from-outcome>
   <to-view-id>/catalog.jsp</to-view-id>
   </navigation-case>
    <navigation-case>
   <from-outcome>error</from-outcome>
   <to-view-id>/error.jsp</to-view-id>
   </navigation-case>
   </navigation-rule>
  </faces-config>
```

### 7.5 Sending an Ajax Request

In this section we shall send an Ajax request from the JSF page, *input.jsp* using Ajax4jsf. Add a <a4j:support/> element to the Catalog ID input text field. Specify the event that initiates an Ajax request using the event attribute. Specify a backing bean method, inputText\_action, to invoke using the action attribute when an Ajax request is sent. Specify the components to be updated with the Ajax response using the reRender attribute. The h:inputText element for the Catalog ID input field is as follows.

To use the Ajax4jsf component library, add the following taglib directive to the JSF page *input.jsp*.

<%@ taglib uri=https://ajax4jsf.dev.java.net/ajax
prefix="a4j"%>

Create a catalog entry when the form is submitted with the command button. Add an action attribute to the command button to invoke the commandButton\_action method when the command button is clicked. The command button element is as follows.

```
<h:commandButton value="Submit"
    binding="#{backing_input.commandButton1}"
action="#{backing_input.commandButton_action}"
    id="commandButton1"/>
```

JSF page *input.jsp* is listed below.

```
taglib uri="https://ajax4jsf.dev.java.net/ajax"
< %@
prefix="a4j"%>
                    uri="http://java.sun.com/jsf/html"
  <%@
         taglib
prefix="h"%>
                    uri="http://java.sun.com/jsf/core"
  < %@
        taqlib
prefix="f"%>
  <f:view>
    <html>
      <head>
        <meta http-equiv="Content-Type"
         content="text/html; charset=windows-1252"/>
        <title>input</title>
  <h3>Catalog Entry Form</h3>
      </head>
          <body><h:form
          binding="#{backing input.form1}"
          id="form1">
     <h:panelGrid
                                            columns="2"
   binding="#{backing input.panelGrid1}"
                        id="panelGrid1">
            <h:outputLabel value="Catalog ID"
     binding="#{backing input.outputLabel1}"
              id="outputLabel1"/>
  <h:inputText binding="#{backing input.inputText1}"
          id="inputText1">
  <a4j:support
                                        event="onkeyup"
action="#{backing input.inputText action}"
  reRender="inputText2, inputText3, inputText4, inputTex
t5, inputText6, commandButton1, outputText1" />
```

```
</h:inputText><h:outputLabel
                                       value="Journal"
binding="#{backing input.outputLabel2}"
  id="outputLabel2"/>
            <h:inputText
binding="#{backing input.inputText2}"
id="inputText2"/>
  <h:outputLabel value="Publisher"
 binding="#{backing input.outputLabel3}"
  id="outputLabel3"/>
  <h:inputText binding="#{backing input.inputText3}"
id="inputText3"/>
  <h:outputLabel
                                       value="Edition"
binding="#{backing input.outputLabel4}"
  id="outputLabel4"/>
  <h:inputText binding="#{backing input.inputText4}"
id="inputText4"/>
            <h:outputLabel
                                         value="Title"
binding="#{backing input.outputLabel5}"
  id="outputLabel5"/>
  <h:inputText binding="#{backing input.inputText5}"
id="inputText5"/>
            <h:outputLabel
                                        value="Author"
binding="#{backing_input.outputLabel6}"
  id="outputLabel6"/>
   <h:inputText binding="#{backing input.inputText6}"
id="inputText6"/>
  <h:commandButton value="Submit"
 binding="#{backing input.commandButton1}"
action="#{backing input.commandButton action}"
  id="commandButton1"/>
  <h:outputText
binding="#{backing input.outputText1}"
  id="outputText1"/>
          </h:panelGrid>
        </h:form></body>
    </html>
  </f:view>
  <%-- oracle-jdev-comment:auto-binding-backing-bean-</pre>
name:backing input--%>
```

Modify *catalog.jsp* to output a message that a catalog entry has been created and modify *error.jsp* to output a message that an error has been generated in updating the database.

## 7.6 Processing an Ajax Request

On the server-side the Catalog ID field value is validated with the database table Catalog. If the Catalog ID value is already specified in the database a validation message, "Catalog Id is not valid" gets displayed in the input form. If the Catalog ID value is not already specified in the database, a validation message, "Catalog ID is valid" gets displayed in the input form. We have used the business logic that if a catalog id is not already defined the catalog id is valid. Additional business logic may be added to check if the catalog id matches a pattern specified in a regular expression. The inputText\_action method gets invoked when a value is specified in the Catalog ID input field. An Ajax request is sent with each modification in the Catalog ID input field. In the inputText\_action method obtain a connection with the Oracle database using the Oracle datasource configured in JDeveloper.

```
InitialContext initialContext = new InitialContext();
javax.sql.DataSource ds =
  (javax.sql.DataSource)initialContext.lookup("java:com
  p/env/jdbc/OracleDBConnectionDS");
  java.sql.Connection connection = ds.getConnection();
```

Create a Statement object with a scrollable result set type to run an SQL statement.

```
Statement stmt =
connection.createStatement(ResultSet.TYPE_SCROLL_INSE
NSITIVE,
ResultSet.CONCUR READ ONLY);
```

Obtain the Catalog ID value specified in the input form and create a SQL query to run in the Oracle database.

Run the SQL query and obtain a result set.

rs = stmt.executeQuery(query);

If the result set is not empty, set the validation message to "Catalog Id is not valid.", set the field values, and disable the command button.

```
if (rs.next()) {
    inputText2.setValue(rs.getString(2));
    inputText3.setValue(rs.getString(3));
    inputText4.setValue(rs.getString(4));
    inputText5.setValue(rs.getString(5));
    inputText6.setValue(rs.getString(6));
    outputText1.setValue(new String("Catalog Id is
    not Valid"));
    commandButton1.setDisabled(true);
}
```

If the result set is empty, implying that the Catalog ID specified in the input form is not already in the database, set the validation message to, "Catalog Id is valid.", set the field values to empty Strings and enable the **Submit** button.

```
else {
    inputText2.setValue(new String());
    inputText3.setValue(new String());
    inputText4.setValue(new String());
    inputText5.setValue(new String());
    outputText1.setValue(new String("Catalog Id is
    Valid"));
    commandButton1.setDisabled(false);
}
```

If the Catalog ID is valid, retrieve the form field values, obtain a connection with the database and create a new catalog entry. The backing bean class, *Input.java* is listed below.

```
package ajax4jsf.backing;
import java.sql.*;
import
javax.faces.component.html.HtmlCommandButton;
import javax.faces.component.html.HtmlForm;
import javax.faces.component.html.HtmlInputText;
import javax.faces.component.html.HtmlOutputLabel;
import javax.faces.component.html.HtmlOutputText;
import javax.faces.component.html.HtmlPanelGrid;
import javax.faces.component.html.HtmlPanelGrid;
import javax.naming.InitialContext;
public class Input {
    private HtmlForm form1;
    private HtmlPanelGrid panelGrid1;
    private HtmlOutputLabel outputLabel1;
    private HtmlInputText inputText1;
```

```
private HtmlOutputLabel outputLabel2;
    private HtmlInputText inputText2;
    private HtmlOutputLabel outputLabel3;
    private HtmlInputText inputText3;
    private HtmlOutputLabel outputLabel4;
    private HtmlInputText inputText4;
    private HtmlOutputLabel outputLabel5;
    private HtmlInputText inputText5;
    private HtmlOutputLabel outputLabel6;
    private HtmlInputText inputText6;
    private HtmlCommandButton commandButton1;
    private HtmlOutputText outputText1;
public void setForm1(HtmlForm form1) {
        this.form1 = form1;
public HtmlForm getForm1() {
        return form1;
 public
             void
                       setPanelGrid1(HtmlPanelGrid
 panelGrid1) {
        this.panelGrid1 = panelGrid1;
public HtmlPanelGrid getPanelGrid1() {
        return panelGrid1;
    }
public
           void
                    setOutputLabel1(HtmlOutputLabel
outputLabel1) {
        this.outputLabel1 = outputLabel1;
public HtmlOutputLabel getOutputLabel1() {
        return outputLabel1;
public void setInputText1(HtmlInputText inputText1)
        this.inputText1 = inputText1;
public HtmlInputText getInputText1() {
        return inputText1;
    }
public
          void
                    setOutputLabel2(HtmlOutputLabel
outputLabel2) {
        this.outputLabel2 = outputLabel2;
    }
public HtmlOutputLabel getOutputLabel2() {
        return outputLabel2;
    }
```

```
public void setInputText2(HtmlInputText inputText2)
       this.inputText2 = inputText2;
public HtmlInputText getInputText2() {
       return inputText2;
    }
           void setOutputLabel3(HtmlOutputLabel
public
 outputLabel3) {
       this.outputLabel3 = outputLabel3;
 public HtmlOutputLabel getOutputLabel3() {
       return outputLabel3;
public void setInputText3(HtmlInputText
 inputText3) {
       this.inputText3 = inputText3;
    }
   public HtmlInputText getInputText3() {
       return inputText3;
public
          void setOutputLabel4(HtmlOutputLabel
outputLabel4) {
       this.outputLabel4 = outputLabel4;
public HtmlOutputLabel getOutputLabel4() {
       return outputLabel4;
public void setInputText4(HtmlInputText
 inputText4) {
       this.inputText4 = inputText4;
public HtmlInputText getInputText4() {
       return inputText4;
    }
                   setOutputLabel5(HtmlOutputLabel
   public void
   outputLabel5) {
       this.outputLabel5 = outputLabel5;
public HtmlOutputLabel getOutputLabel5() {
       return outputLabel5;
public
            void setInputText5(HtmlInputText
 inputText5) {
       this.inputText5 = inputText5;
 public HtmlInputText getInputText5() {
```

```
return inputText5;
      }
  public
             void
                   setOutputLabel6(HtmlOutputLabel
  outputLabel6) {
         this.outputLabel6 = outputLabel6;
   public HtmlOutputLabel getOutputLabel6() {
         return outputLabel6;
      }
                     setInputText6(HtmlInputText
  public
               void
  inputText6) {
         this.inputText6 = inputText6;
  public HtmlInputText getInputText6() {
         return inputText6;
  public void setCommandButton1(HtmlCommandButton
  commandButton1) {
         this.commandButton1 = commandButton1;
      }
  public HtmlCommandButton getCommandButton1() {
         return commandButton1;
      }
             void
  public
                    setOutputText1(HtmlOutputText
  outputText1) {
         this.outputText1 = outputText1;
  public HtmlOutputText getOutputText1() {
         return outputText1;
  public String inputText action() {
         ResultSet rs = null;
         try {
                 InitialContext initialContext = new
     InitialContext();
    javax.sql.DataSource ds =
  (javax.sql.DataSource) initialContext.lookup("java:c
omp/env/jdbc/Ajax4JSFConnectionDS");
             java.sql.Connection
                                  connection
                                                   =
ds.getConnection();
  Statement stmt =
 connection.createStatement(ResultSet.TYPE SCROLL IN
 SENSITIVE,
 ResultSet.CONCUR READ ONLY);
 String catalogID = (String)inputText1.getValue();
 String guery =
```

```
"SELECT * from Catalog WHERE CATALOGID=" +
  catalogID +
                  "'";
    rs = stmt.executeQuery(query);
    if (rs.next()) {
inputText2.setValue(rs.getString(2));
inputText3.setValue(rs.getString(3));
inputText4.setValue(rs.getString(4));
inputText5.setValue(rs.getString(5));
inputText6.setValue(rs.getString(6));
outputText1.setValue(new String("Catalog Id is not
Valid"));
commandButton1.setDisabled(true);
} else {
    inputText2.setValue(new String());
    inputText3.setValue(new String());
    inputText4.setValue(new String());
    inputText5.setValue(new String());
    inputText6.setValue(new String());
    outputText1.setValue(new String("Catalog
                                                Id
                                                    is
  Valid"));
    commandButton1.setDisabled(false);
  }
          } catch (SQLException e) {
              System.out.println(e.getMessage());
          } catch (javax.naming.NamingException e) {
              System.out.println(e.getMessage());
          }
          return null;
     public String commandButton action() {
          try {
              //Obtain Connection
              InitialContext initialContext =
                                                   new
  InitialContext();
              javax.sql.DataSource ds =
(javax.sql.DataSource) initialContext.lookup("java:com
p/env/jdbc/Ajax4JSFConnectionDS");
              java.sql.Connection
                                         conn
                                                     =
  ds.getConnection();
  String catalogId = (String)inputText1.getValue();
  String journal = (String)inputText2.getValue();
  String publisher = (String)inputText3.getValue();
  String edition = (String)inputText4.getValue();
  String title = (String)inputText5.getValue();
  String author = (String)inputText6.getValue();
```

```
Statement stmt = conn.createStatement();
 String sql =
  "INSERT INTO Catalog VALUES(" + "\'" + catalogId +
"\/" + "," +
                  "\'" + journal + "\'" + "," + "\'"
+ publisher + "\'" + "," +
                  "\'" + edition + "\'" + "." + "\'"
+ title + "\'" + "," +
                  "\'" + author + "\'" + ")";
 stmt.execute(sql);
 stmt.close();
 conn.close();
  } catch (javax.naming.NamingException e) {
              return "error";
  } catch (SQLException e) {
              return "error";
  }
         return "catalog";
      }
  }
```

# 7.7 Processing the Ajax Response

In this section we shall validate the Catalog ID value specified in the input form with Oracle database table Catalog. If the Catalog ID is not valid, a message shall be displayed to indicate that the Catalog ID is not valid, the form field values shall get filled, and the **Submit** button shall get disabled. If the Catalog ID is valid, a validation message shall indicate the same, the form fields shall be set to empty String values and the **Submit** button shall be enabled. For a valid Catalog ID, we shall create a catalog entry with the **Submit** button. The JSF components set in the reRender attribute of the a4j:support tag specify the components to be updated with the Ajax response. Next, run the JSF page. Right-click on *input.jsp* and select **Run** as shown in Fig. 7.13.

| Agard25F<br>Projects<br>Agard25F<br>Projects<br>Application S<br>C - Op ajax4j5f<br>C - Op ajax4j5f<br>C - Op ajax5f<br>C - Op ajax5f<br>C - Op aj | المراجعة المراجع المراجع<br>المراجع المراجع المراجع المراجع المراجع المراجع المراجع المراجع المراجع المراجع المراجع المراجع المراجع المراجع ا<br>مراجع المراجع المراجع المراجع المراجع المراجع المراجع المراجع المراجع المراجع المراجع المراجع المراجع المراجع ال<br>مراجع المراجع المراجع المراجع المراجع المراجع المراجع المراجع المراجع المراجع المراجع المراجع المراجع المراجع المراجع المراجع المراجع المراجع المراجع المراجع المراجع المراجع المراجع المراجع المراجع المراجع المراجع المراجع المراجع المراجع المراجع المراجع المراجع المراجع المراجع الم<br>المراجع المراجع المراجع المراجع المراجع المراجع المراجع المراجع المراجع المراجع المراجع المراجع المراجع المراجع ا<br>مراجع المراجع المراجع المراجع المراجع المراجع المراجع المراجع المراجع المراجع المراجع المراجع المراجع المراجع ال |                                    | chudo<br>cheado<br>cheado<br>cheado                                                                                                    | iv="Content-Typ      |                      | 13 <sup>2</sup>    | -                 |               |
|----------------------------------------------------------------------------------------------------|----------------------------------------------------------------------------------------------------|------------------------------------|----------------------------------------------------------------------------------------------------|----------------------|----------------------|--------------------|-------------------|---------------|
| ApaceLOF<br>Projects<br>Ajax4JSF<br>C - Operation S<br>C - Operation S<br>C - Operat         | unces<br>Ljava                                                                                                    | ( <b>00</b> *                      | chiad><br><head><br/><meta http-squ<="" th=""/><th>www.</th><th></th><th>().Sr<br/>(1)</th><th>-</th></head>                                                                                                    | www.                 |                      | ().Sr<br>(1)       | -                 |               |
| Projects<br>Ajax4JSF<br>- Application S<br>                                                                                                    | G W Y + 25 +<br>ources<br>backing<br>tjava<br>t                                                                                                    | 8.0.8                              | <head><br/><meta http-squ<="" td=""/><td>uv="Content-Typ</td><td></td><td><b>69</b></td><td></td></head>                                                                                                    | uv="Content-Typ      |                      | <b>69</b>          |                   |               |
| Ajskidar     Application S     -      Application S     -      Application S     -      Application S     -      Application S     -      Application S     -      Application S     -      Application S     -      Application S     -      Application S     -      -      Application S     -      -      Application S     -      -      -      -      -      -      -      -      -      -      -      -      -      -      -      -      -      -      -      -      -      -      -      -      -      -      -      -      -      -      -      -      -      -      -      -      -      -      -      -      -      -      -      -      -      -      -      -      -      -      -      -      -      -      -      -      -      -      -      -      -      -      -      -      -      -      -      -      -      -      -      -      -      -      -      -      -      -      -      -      -      -      -      -                                                                                                     | ources<br>Lbacking<br>t.java<br>t                                                                                                    |                                    | ameta http-squ                                                                                                    | iv="Content-Typ      |                      |                    | 0                 |               |
| E - O ajax4jsf<br>- E Topu<br>- E Topu<br>- Web Content<br>- WED-DVP<br>- WED-DVP<br>- Page Flor                                                                                                    | backing<br>t.java<br>t                                                                                                    |                                    |                                                                                                    |                      | e                    | Core<br>THML       |                   |               |
| E- Web Content                                                                                                    | t.java<br>t                                                                                                    | 1                                  | Contents                                                                                                    | "text/html; cha      | urset-vindovs        |                    |                   |               |
| 🗄 - 🦳 Web Content<br>🔅 - 🎦 WEB-DNP<br>🔅 - 🎦 Page Flor                                                                                                    |                                                                                                    | - ☐ Input.java<br>⊟- ☐ Web Content |                                                                                                    |                      | -                    | An Mercane         |                   |               |
| 😟 - 🦢 WEB-DVP<br>😟 🚞 Page Flo                                                                                                    |                                                                                                    |                                    |                                                                                                    |                      |                      | The Messager       |                   |               |
| 😟 🛄 Page Flor                                                                                                    | E- WED-INF                                                                                                    |                                    |                                                                                                    |                      |                      |                    |                   |               |
| E Page Flows                                                                                                    |                                                                                                    |                                    | <pre>dedg&gt;<h:form binding="#{backing_input.form]&lt;/td&gt;&lt;td&gt;En Muthalact Listhow&lt;/td&gt;&lt;td&gt;&lt;/td&gt;&lt;/tr&gt;&lt;tr&gt;&lt;td&gt;&lt;/td&gt;&lt;td&gt;Cu:bauererre&lt;/td&gt;&lt;td&gt;The Multi Calast Manu&lt;/td&gt;&lt;td&gt;&lt;/td&gt;&lt;/tr&gt;&lt;tr&gt;&lt;td&gt;- innet.ise&lt;/td&gt;&lt;td&gt;&lt;/td&gt;&lt;td&gt;-&lt;/td&gt;&lt;td&gt;ch:outputi&lt;/td&gt;&lt;td&gt;abel velue-" cet<="" td=""><td>alog ID"</td><td>An Outra &amp; Ensent</td><td></td></h:form></pre> |                      |                      | alog ID"           | An Outra & Ensent |               |
|                                                                                                    |                                                                                                    | and subserve                       | Open                                                                                                    |                      | 1                    | binding="d         | (backing_inpu     | Culput Format |
|                                                                                                    | Remove from Broject Dele                                                                                                    | be                                 |                                                                                                    | 16-"output           | Label1"/>            | Se Output Hyperink |                   |               |
|                                                                                                    | K Erase From Disk                                                                                                    |                                    | a > book > h.tom@form1 :                                                                                                    | hopsnelgridőpanelgri | idi > 🗸              | A Curput Laber     |                   |               |
| Data Controls                                                                                                    | Reformat                                                                                                    |                                    | rce Bindings History 4                                                                                                    | Ville All and        | >[]                  | M Output rest      |                   |               |
| innut isn - Shucture                                                                                                    | Go to Page Definition                                                                                                    |                                    | Embedded OC43 Server -                                                                                                    | Log Winput Isp       | - Property Inspector |                    |                   |               |
|                                                                                                    | Run .                                                                                                    |                                    | 2 /                                                                                                    |                      | ( 👬 Type to find     | Laptoperty 😽 😨     |                   |               |
| E tacib - arti                                                                                                    | Make by Chi+                                                                                                    | SEIGFS                             |                                                                                                    | -                    |                      |                    |                   |               |
| 😥 taglib - h                                                                                                    | Rebuild Alt+s                                                                                                    | SNID F8                            | browseablePath:                                                                                                    | faces/input.jsp      |                      |                    |                   |               |
| 😭 taşlb - F                                                                                                    | 🅸 Debug                                                                                                    |                                    | bundleId:                                                                                                    | inputBundle          |                      |                    |                   |               |
| - frview                                                                                                    | Compare With                                                                                                    |                                    |                                                                                                    |                      |                      |                    | 1.12              |               |
| Honore      Honore     Honore     Ho                                                                                                    | Replace With                                                                                                    |                                    |                                                                                                    |                      |                      |                    |                   |               |
| Head L                                                                                                    |                                                                                                    |                                    | 2                                                                                                    |                      |                      |                    |                   |               |
| E - D hody                                                                                                    |                                                                                                    |                                    |                                                                                                    |                      |                      |                    |                   |               |
| a m befor                                                                                                    | -                                                                                                    |                                    |                                                                                                    |                      |                      |                    |                   |               |
| in the                                                                                                    | m                                                                                                    |                                    |                                                                                                    |                      |                      |                    |                   |               |

Fig. 7.13 Running Ajax4jsf Application

The catalog entry form gets displayed as shown in Fig. 7.14.

| 🗿 input - Micro | soft Internel  | Explorer       |                |                |          |         |             | -   <b>-</b>   × |
|-----------------|----------------|----------------|----------------|----------------|----------|---------|-------------|------------------|
| File Edit Vie   | w Favorites    | Tools Help     |                |                |          |         |             |                  |
| ← Back 👻 👄      | - 🕲 🖻 🙆        | 🖞 🔍 Search     | Favorites      | Media          | 3 3-     | 92      | E           |                  |
| Address 🗃 http  | ://127.0.0.1:8 | 988/Ajax4JSF-A | jax4JSF-contex | t-root/faces/i | nput.jsp | •       | <i>@</i> 60 | Links »          |
| Catalog E       | ntry Form      |                |                |                |          |         |             | 4                |
|                 |                | -              |                |                |          |         |             |                  |
| Catalog ID [    |                |                |                |                |          |         |             |                  |
| Journal [       |                |                |                |                |          |         |             |                  |
| Publisher [     |                |                |                |                |          |         |             |                  |
| Edition         |                |                |                |                |          |         |             |                  |
| Title [         |                |                |                |                |          |         |             |                  |
| Author          |                |                |                |                |          |         |             |                  |
| Submit          |                |                |                |                |          |         |             |                  |
|                 |                |                |                |                |          |         |             |                  |
|                 |                |                |                |                |          |         |             |                  |
|                 |                |                |                |                |          |         |             |                  |
|                 |                |                |                |                |          |         |             |                  |
|                 |                |                |                |                |          |         |             | Y                |
| Done Done       |                |                |                |                |          | Interne | t           | 1                |

Fig. 7.14 Catalog Entry Form

Start to specify a value for the Catalog ID. A validation message gets displayed as shown in Fig. 7.15.

| 🎒 input - Microsoft Intern | et Explorer                                         | - 🗆 ×         |
|----------------------------|-----------------------------------------------------|---------------|
| File Edit View Favorite    | s Tools Help                                        | 40            |
| 🖛 Back + 🔿 + 🙆 🛃           | 🖞 🥘 Search 📓 Favorites 🖓 Media 🎯 🖏                  | • 4 2 2       |
| Address ⓐ http://127.0.0.1 | 8988/Ajax4JSF-Ajax4JSF-context-root/faces/input.jsp | ▼ @Go Links » |
| Catalog Entry For          | n                                                   | ×             |
| Catalog ID d               |                                                     |               |
| Journal                    |                                                     |               |
| Publisher                  |                                                     |               |
| Edition                    |                                                     |               |
| Title                      |                                                     |               |
| Author                     |                                                     |               |
| Submit Catalog Id          | s Valid                                             |               |
|                            |                                                     |               |
|                            |                                                     |               |
|                            |                                                     |               |
|                            |                                                     |               |
| ES-                        |                                                     | <u></u>       |
| E Done                     |                                                     | Incernet      |

Fig. 7.15 Validating Catalog ID

An Ajax request gets sent with each modification to the Catalog ID field and a validation message gets displayed. Specify a Catalog ID value that is already in the database, for example catalog2. A validation message gets displayed:"Catalog ID is not valid". The form field values get autocompleted for the specified Catalog Id and the **Submit** button gets disabled as shown in Fig. 7.16.

| 🛏 Back 👻 🔿   | · (2) (2) (2) (2) Search (2) Favorites (2) Media (2)           | B- 4 7 |            |         |
|--------------|----------------------------------------------------------------|--------|------------|---------|
| iddress 🙆 ht | tp://127.0.0.1:8988/Ajax4JSF-Ajax4JSF-context-root/faces/input | jsp    | <i>ନ</i> ତ | Links ' |
| Catalog I    | Entry Form                                                     |        |            | 1       |
| Catalog ID   | catalog2                                                       |        |            |         |
| Journal      | Oracle Magazine                                                |        |            |         |
| Publisher    | Oracle Publishing                                              |        |            |         |
| Edition      | July-August 2005                                               |        |            |         |
| Title        | Tuning Undo Tablespa                                           |        |            |         |
| Author       | Kimberly Floss                                                 |        |            |         |
| Submit       | Catalog Id is not Valid                                        |        |            |         |
|              |                                                                |        |            |         |
|              |                                                                |        |            |         |
|              |                                                                |        |            |         |
|              |                                                                |        |            |         |

Fig. 7.16 Non Valid Catalog ID

To create a catalog entry, specify a Catalog ID value that is valid. Specify the form field values and click on **Submit** button as shown in Fig. 7.17. A catalog entry gets created.

| File Edit Vi<br>👉 Back -> 🔿 | ew Favorites Tools Help<br>- 🙆 😰 🚮 🖓 Search | 😹 Favorites    | Media        | 3 B       | • <b>9</b> 2 |      | -       |
|-----------------------------|---------------------------------------------|----------------|--------------|-----------|--------------|------|---------|
| Address 🙆 ht                | p://127.0.0.1:8988/Ajax4J5F-Aj              | ax4JSF-context | -root/faces/ | input.jsp | •            | €°G0 | Links ' |
| Catalog I                   | Entry Form                                  |                |              |           |              |      | 10      |
| Catalog ID                  | catalog3                                    |                |              |           |              |      |         |
| Journal                     | Oracle Magazine                             |                |              |           |              |      |         |
| Publisher                   | Oracle Publishing                           |                |              |           |              |      |         |
| Edition                     | May-June 2006                               |                |              |           |              |      |         |
| Title                       | Tuning Your View Objer                      |                |              |           |              |      |         |
| Author                      | Steve Muench                                |                |              |           |              |      |         |
| Submit                      | Catalog Id is Valid                         |                |              |           |              |      |         |
| 15                          |                                             |                |              |           |              |      |         |
|                             |                                             |                |              |           |              |      |         |
|                             |                                             |                |              |           |              |      |         |
|                             |                                             |                |              |           |              |      |         |

Fig. 7.17 Creating a Catalog Entry

# 7.8 Summary

The Ajax4jsf component library adds Ajax functionality to JSF applications. Thus the set of UI components provided by JSF may be availed of in combination with Ajax. In this chapter we used the Ajax4jsf framework to send an Ajax request from a input form to validate catalog id for a catalog entry. If the catalog id is already defined the input form gets auto-completed with the catalog entry values in the Ajax response. If the catalog id is not already defined a new catalog entry may be created.

# 8 Ajax with PHP-Xajax

# 8.1 Introduction

According to Ajaxian.com<sup>1</sup> on Ajax PHP is the most commonly used Platform for Ajax. PHP may be used on the server side by specifying a PHP file as the URL in the open() method of the XMLHttpRequest object. PHP may also be used with Ajax with a PHP framework for Ajax. Various PHP Ajax frameworks are available. According to the survey by Ajaxian.com, Xajax is the most commonly used PHP Ajax framework. Xajax is an open source, object oriented, PHP class library, with which, PHP scripts may be used for server side processing. In this chapter we shall create a Xajax application.

Xajax is used to communicate asynchronously between a client application and a server side application comprised of PHP scripts. Xajax generates JavaScript wrapper functions for PHP functions on the server side that may be accessed from a client application. When a client application invokes the wrapper functions, an XMLHttpRequest object is initiated and an XMLHttpRequest object is sent to the server. On the server, the XJAX object receives the XMLHttpRequest and invokes the PHP functions corresponding to the JavaScript wrapper functions. The default request type of PHP functions registered through Xajax is POST. The PHP functions return an XML response that is returned to the client application by the Xajax object. Based on the instructions in the XML response, the Xajax's JavaScript message pump updates the content of the client input page. Xajax has a feature that, data is updated only if data has been modified.

<sup>&</sup>lt;sup>1</sup> Ajaxian.com- http://ajaxian.com/archives/ajaxiancom-2006-survey-results

160 8 Ajax with PHP-Xajax

### 8.2 Setting the Environment

As Xajax is a PHP class library, first download and install PHP 5. PHP 5 may be installed on different servers. We will configure PHP 5 with Apache web server on MS Windows. Download PHP<sup>2</sup> 5.2.4 zip file. Extract the PHP zip file to an installation directory, *C:/PHP* for example. Download Apache HTTP Server 2.0<sup>3</sup> apache\_2.0.x-win32-x86-no\_ssl.msi or a different version may be used. Double-click on the .msi file to install the Apache server. Install the Apache HTTP server.

To the PATH environment variable add *C:/PHP*, the directory in which PHP 5 is installed. Adding *C:/PHP* to the PATH variable makes *php5ts.dll* available to JDeveloper PHP extension. Rename the *php.init-recommended* file to *php.ini*.

The example application shall store and fetch data from Oracle database 10g. Therefore, enable the Oracle database extension in *php.ini* configuration file. Set the extension directory by specifying the following directive in *php.ini*.

extension dir = "./ext"

Activate the Oracle database PHP extension by removing the ';' from the following line.

extension=php\_oci8.dll

Install PHP 5 in the Apache HTTP server. To the <*Apache2*>\conf\httpd.conf file add the following directives.

```
# For PHP 5
LoadModule php5_module "C:/PHP/php5apache2.dll"
AddType application/x-httpd-php .php
```

# configure the path to php.ini
PHPIniDir "C:/PHP/"

By default, *<Apache2>* directory is the directory *C:/Program Files/Apache Group/Apache2*. If PHP is installed in a directory other than *C:/PHP*, replace *C:/PHP* with the directory in which PHP 5 is installed. Restart Apache web server after modifying the httpd.conf file.

Download Xajax0.2.4<sup>4</sup>. We also need to download JDeveloper 10.1.3. JDeveloper 11g is not used, because a PHP extension for JDeveloper 11g is not available.

<sup>&</sup>lt;sup>2</sup> Download PHP- http://www.php.net/downloads.php

<sup>&</sup>lt;sup>3</sup> Download Apache HTTP Server 2.0- http://httpd.apache.org/

<sup>&</sup>lt;sup>4</sup> Download Xajax- http://www.xajaxproject.org/download.php

## 8.3 Integrating PHP with JDeveloper

After installing PHP 5 and Apache 2.0 HTTP server install the JDeveloper PHP Extension<sup>5</sup>. Download the PHP extension 10.1.3 zip file *oracle\_jdeveloper\_php.zip*. Extract the oracle.jdeveloper.php.10.1.3.jar file from the extension zip file to the *C:/JDeveloper/jdev/extensions* directory. Restart JDeveloper 10.1.3. The JDeveloper PHP extension gets installed and the new PHP File feature becomes available in **File>New>Web Tier>PHP** in **New Gallery**.

Next, specify the PHP .exe application to run PHP scripts in JDeveloper. First, create an application and project with File>New. In the New Gallery window select General in Categories and Application in Items and click on OK. In the Create Application window specify an Application Name and click on OK. In the Create Project window specify a Project Name and click on OK. Select the project node in Applications-Navigator and select Tools>Project Properties. In the Project Properties window select PHP Runtime Settings. In the PHP Command-line Executable field specify the php.exe application and click on OK as shown in Fig. 8.1.

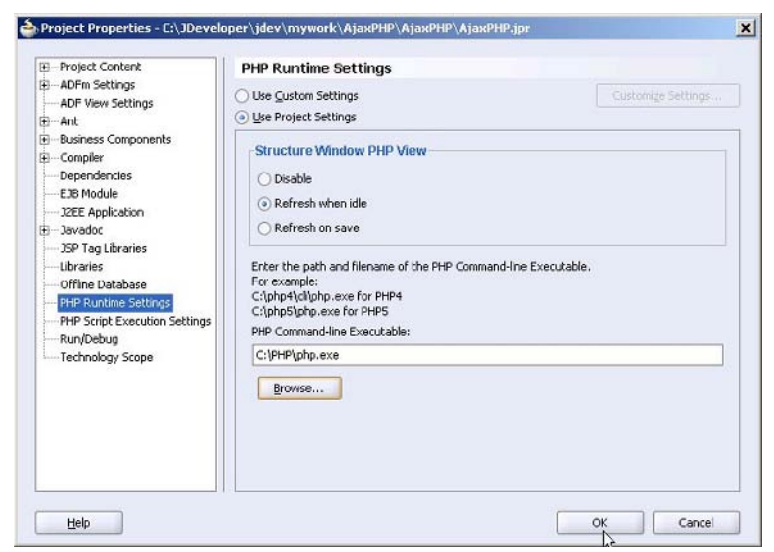

Fig. 8.1 Setting PHP Executable

<sup>&</sup>lt;sup>5</sup>JDeveloper PHP Extension 10.1.3- http://www.oracle.com/technology/ products/jdev/htdocs/partners/addins/exchange/php/index.html

162 8 Ajax with PHP-Xajax

Next, configure the Apache HTTP server to access the PHP scripts in a JDeveloper PHP project. Add a PHP file to the Applications-Navigator project with File>New. In the New Gallery window select Web Tier>PHP in Categories and PHP File in Items and click on OK as shown in Fig. 8.2.

| New Gallery                                                                                                    |                         |           |
|----------------------------------------------------------------------------------------------------|-------------------------|-----------|
| Eiter By: All Technologies 💌                                                                                                    |                         |           |
| Categories:                                                                                                    | Items:                  |           |
| 🕀 - General                                                                                                    | prop PHP File           |           |
| Bebuiness Tier Client Tier Client Tier Database Tier Database Tier Data | pro PHPS File           |           |
| Struts                                                                                                    | Description:            |           |
|                                                                                                    | Creates a new PHP File. |           |
| Help                                                                                                    |                         | QK Cancel |

Fig. 8.2 Creating a PHP File

Specify a PHP file name in the **Create PHP File** window and click on **OK** as shown in Fig. 8.3.

| eate PHP File                                              |        |
|------------------------------------------------------------|--------|
| PHP File<br>Enter the details of your new file.            | 4      |
| Eile Name:                                                 |        |
| createTablelphp                                            |        |
| Directory Name:                                            |        |
| C/) 1Developer'idev) mywork) (ievPHD) (ievPHD) public btml | Browse |

Fig. 8.3 Specifying PHP File Name

- loracle JDeveloper AjaxPHP.jws : AjaxPHP.jpr - 🗆 × Ble Edit View Search Navigate Bun Dabug Refactor Versigning Tools Window Help - ▲・単正協会 氷火 道道区 ジウ・◎・◎ ●目61 - 1 4 · 10 (21 (41 )) (21 11 )) (21 ) 85 B-Applications Navig... Connections 💽 🕽 Start Page 🕅 create Table.php. ঝ ঝ 🖾 🐏 🖿 🏥 🗀 s 🕀 📢 < apter 🚱 Applications 🗄 - 🔚 AjaxPhP AtaxPHP TeresteTable.php - Structure \* 😰 Source History 4 C:UDeveloperLidev/mywork)AjaxPHP/AjaxPHP/public\_html(createTable.php Editing
- A PHP file gets added to the PHP project as shown in Fig. 8.4.

Fig. 8.4 New PHP File

Save the PHP file with **File>Save All**. Specify an Alias parameter in the Apache web server configuration file httpd.conf to map the PHP Project URL to the default PHP Project directory. In the listing shown below the first 3 lines should be on the same line in httpd.conf and the  $2^{nd}$  set of 3 lines should be on another line.

```
Alias /AjaxPHP/
"C:/JDeveloper/jdev/mywork/AjaxPHP/AjaxPHP/public_ht
ml/"
<Directory
"C:/JDeveloper/jdev/mywork/AjaxPHP/AjaxPHP/public_ht
ml/">
Options Indexes MultiViews
AllowOverride None
Order allow,deny
Allow from all
</Directory>
```

Restart the Apache HTTP Server. As we have set the public\_html directory as the PHP Project Directory, PHP scripts in the public\_html directory shall run in the Apache server when a PHP script is invoked with the specified PHP Project URL. Next, specify the PHP Project URL to run PHP scripts in JDeveloper. Select the PHP project in the **Applications** 

164 8 Ajax with PHP-Xajax

**Navigator**. Select **Tools>Project Properties**. In the **Project Properties** window select **PHP Script Execution Settings**. In the **PHP Project URL** field specify the PHP project URL and click on the **Test URL** button. If the URL directory gets accessed a "Success" message gets displayed. Click on **OK** as shown in Fig. 8.5.

| Project Content                                                                               | PHP Script Execut       | ion Settings              |                          |  |  |
|-----------------------------------------------------------------------------------------------|-------------------------|---------------------------|--------------------------|--|--|
| - ADFm Settings                                                                               | O Use Custom Settings   |                           |                          |  |  |
| ADH View Settings<br>B Ant                                                                    | () Use Project Settings |                           |                          |  |  |
| Business Components                                                                           | PHP Project Directory L | PHP Project Directory URL |                          |  |  |
| Dependencies                                                                                  | http://localhost/AjaxP  | HP/                       |                          |  |  |
| EJB Module<br>J2EE Application                                                                | Iest URL                |                           |                          |  |  |
| - Javadoc<br>JSD Tao Librarian                                                                | Status                  | Response                  | URL                      |  |  |
|                                                                                               | Success                 | 200: OK                   | http://locahost/         |  |  |
|                                                                                               | Success                 | 200: OK                   | http://locahost/AjaxPHP/ |  |  |
| <ul> <li>PHP Script Execution Setting</li> <li>Run/Debug</li> <li>Technology Scope</li> </ul> | s                       |                           |                          |  |  |
|                                                                                               |                         |                           |                          |  |  |
|                                                                                               |                         |                           |                          |  |  |

Fig. 8.5 Setting and Testing PHP Script Execution Settings

## 8.4 Creating a Database Table

We shall create a Xajax application to validate an input field in a form. The Xajax application retrieves data from an Oracle database table. Therefore, install Oracle database 10 g, including sample schemas. Create a database instance ORCL. Create an example database table in OE schema. The database table may be created with a PHP script.

Copy the *createTable.php* listing, which is listed below, to the *createTable.php* PHP file in JDeveloper.

```
<?php

$username='OE';

$password='password';

$db='(DESCRIPTION =

(ADDRESS = (PROTOCOL = TCP)(HOST = localhost)(PORT

= 1521))

(CONNECT DATA =
```

```
(SERVER = DEDICATED)
        (SERVICE NAME = ORCL)
     )
   )';
 $connection = oci connect($username, $password,
 $db);
 if (!$connection) {
   $e = oci error();
   echo htmlentities($e['message']);
  }
 $stmt = oci parse($connection, "CREATE TABLE
OE.Catalog(CatalogId VARCHAR(25) PRIMARY KEY, Journal
VARCHAR(25), Publisher Varchar(25), Edition
VARCHAR(25),
                 Title Varchar(45),
                                            Author
Varchar(25))");
 if (!$stmt) {
   $e = oci error($connection);
   echo htmlentities($e['message']);
  }
 $r = oci execute($stmt);
 if (!$r) {
   $e = oci error($stmt);
   echo htmlentities($e['message']);
  }else{
   echo $connection . " created table\n\n";
 $sql = "INSERT INTO OE.Catalog VALUES('catalog1',
'Oracle Magazine', 'Oracle Publishing', 'Nov-Dec
2004',
      'Database Resource Manager', 'Kimberly
Floss')";
   $stmt = oci parse($connection, $sql);
 if (!$stmt) {
   $e = oci error($connection);
   echo htmlentities($e['message']);
  }
 $r = oci execute($stmt);
  if (!$r) {
   $e = oci error($stmt);
   echo htmlentities($e['message']);
  }else{
   echo $connection . " added a row\n\n";
 $sql = "INSERT INTO OE.Catalog VALUES('catalog2',
'Oracle Magazine', 'Oracle Publishing', 'Nov-Dec
2004', 'From ADF UIX to JSF', 'Jonas Jacobi')";
   $stmt = oci parse($connection, $sql);
 if (!$stmt) {
```

166 8 Ajax with PHP-Xajax

```
$e = oci error($connection);
  echo htmlentities($e['message']);
$r = oci execute($stmt);
if (!$r) {
  $e = oci error($stmt);
  echo htmlentities($e['message']);
}else{
  echo $connection . " added a row\n\n";
}
$sql = "INSERT INTO OE.Catalog VALUES('catalog3',
'Oracle Magazine', 'Oracle Publishing', 'March-
April 2005', 'Starting with Oracle ADF ', 'Steve
Muench')";
  $stmt = oci parse($connection, $sql);
if (!$stmt) {
  $e = oci error($connection);
  echo htmlentities($e['message']);
}
$r = oci execute($stmt);
if (!$r) {
  $e = oci error($stmt);
  echo htmlentities($e['message']);
}else{
  echo $connection . " added a row\n\n";
}
?>
```

If the HOST, PORT or SERVICE\_NAME are different than those specified in the PHP script, modify the settings in the script. Start Apache web server, if not already started. Run the PHP script in JDeveloper. Right-click on *createTable.php* and select Run as shown in Fig. 8.6

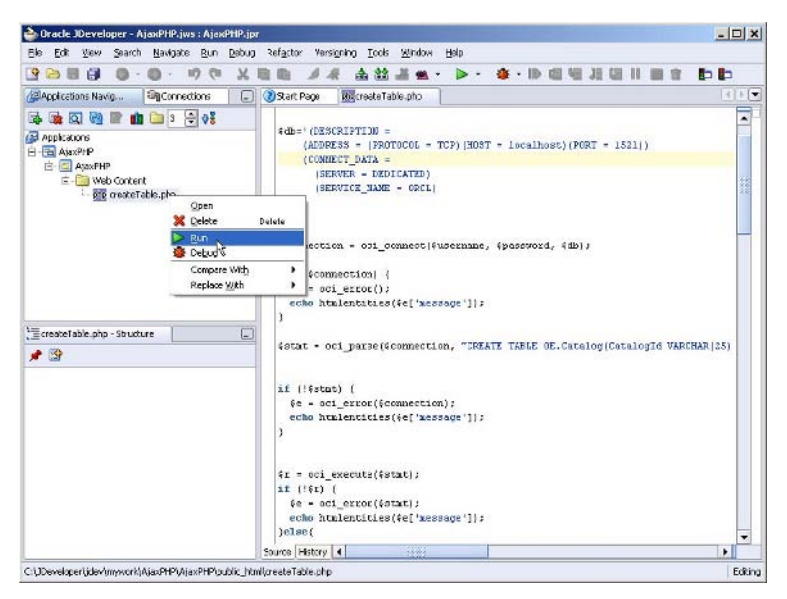

Fig. 8.6 Running a PHP Script

A database table, Catalog, gets generated and data gets added to the table.

# 8.5 Sending an Ajax Request

We shall develop an example application comprising of an input form. The input form takes data to add a catalog entry to database table Catalog. As a user begins to enter data in the input field Catalog Id, a XMLHttpRequest is sent to the server to validate the Catalog Id value added. If the Catalog Id is not already defined in the database, a message "Catalog Id is Valid" gets displayed. If the Catalog Id is already defined in the database, a message "Catalog Id is not Valid" gets displayed, the **Create Catalog** button gets disabled and field values for the Catalog Id get added to the form. We have used business logic that if a catalog id is not already defined the catalog id is valid. Additional business logic may be added to match the catalog id with a PHP regular expression.

Extract *xajax\_0.2.4.zip* file to the public\_html directory of the PHP Ajax project in JDeveloper. Rename the *xajax\_0.2.4* directory to *xajax*. Create a PHP script in the PHP Ajax project. Select **File>New**. In the **New Gallery** window select **Web Tier>PHP** in **Categories**. Select **PHP File** in

168 8 Ajax with PHP-Xajax

Items and click on OK. In the Create PHP File window specify a PHP File Name, *input.php*, and click on OK.

The xajax PHP object performs the function of an intermediary between the client application and the server. First, include the xajax class library in *input.php*.

```
require('./xajax/xajax.inc.php');
```

Create a xajax object.

\$xajax = new xajax();

The server side processing is performed by PHP functions. Create PHP functions validateCatalogId(\$formValues) and updateCatalog(\$formValues). Both these functions take a \$formValues parameter.

```
function validateCatalogId($formValues){}
function updateCatalog($formValues){}
```

Register the PHP functions with the xajax object using the registerFunction() method. The xajax object creates wrapper functions for the PHP functions that may be invoked from a PHP script or an input form event handler.

```
$xajax->registerFunction("validateCatalogId");
$xajax->registerFunction("updateCatalog");
```

Xajax generates asynchronous wrapper functions for the registered PHP functions. А wrapper function name is of the format: xajax <phpfunction>. Variable <phpfunction> is a server side PHP function for which a wrapper function is to be defined. Xajax processing form provides asynchronous with the qetFormValues(string formId) method. Using the getFormValues() method, an array of form field values may be submitted as an argument to a xajax asynchronous function. Sections of a form may also be submitted instead of the complete form with the getFormValues(string formTD ,boolean submitDisabledElements, string prefix]) function. The prefix parameter specifies that only form elements starting with that prefix should be submitted. Boolean parameter submitDisabledElements specifies if disabled elements are to be validateCatalogId submitted. PHP functions and updateCatalog define a parameter for an array of form field values. Before an XMLHttpRequest is initiated, specify the xajax object to handle requests with the processRequests () function.

```
$xajax->processRequests();
```

Also specify in the <head></head> tags of the input form that Xajax should generate any required JavaScript after an XML response has been sent back from the server.

```
<?php $xajax->printJavascript(`./xajax');
?>
```

An XMLHttpRequest is initiated by a client application. In the example application, an XMLHttpRequest is initiated by the onkeyup event handler in input field catalogId.

```
Catalog Id:ctpe="text"
size="20"
id="catalogId"
name="catalogId"
autocomplete="off"
onkeyup="xajax_validateCatalogId(xajax.getFormValue
s('validationForm'));">
```

The Catalog Id input field invokes the wrapper function xajax\_validateCatalogId with an array of form field values as a parameter. The wrapper functions send an XMLHttpRequest to the server. The xajax object receives the XMLHttpRequest and invokes the corresponding PHP function validateCatalogId(\$formValues).

### 8.6 Processing an Ajax Request

Xajax provides the xajaxResponse class to send a response to the client application. In the validateCatalogId function, create a xajaxResponse object.

```
$objResponse = new xajaxResponse();
```

The validateCatalogId function validates a Catalog Id value added in the input form. From the *\$formValues* array retrieve the value of the catalogId field.

\$catalogId=trim(\$formValues['catalogId']);

Next, we shall use the PHP Oracle extension to connect with the Oracle database and determine if a Catalog table row is defined for the catalog id value input in the input form. Define variables \$username,

170 8 Ajax with PHP-Xajax

\$password, and \$db for Oracle database username, password and database. Specify the \$db variable value as the database SID value in the <Oracle10g>/NETWORK/ADMIN/tnsnames.ora file.

```
$username='OE';
$password='';
$db='(DESCRIPTION =
    (ADDRESS = (PROTOCOL = TCP)(HOST =localhost)(PORT
= 1521))
    (CONNECT_DATA =
        (SERVER = DEDICATED)
        (SERVICE_NAME = ORCL)
    )
    )';
```

Obtain a connection with the database using oci connect function.

\$connection = oci\_connect(\$username, \$password, \$db);

Prepare an Oracle statement to select a row of data for the catalog id value input in the form. The oci\_parse(conection, query) function is used to compile a statement.

```
$stmt = oci_parse($connection, "SELECT * from
OE.CATALOG WHERE catalogId='".$catalogId."'");
```

Run the SQL query with the oci execute (statement) function.

\$r = oci execute(\$stmt);

Fetch the rows in the result set using the oci fetch all(statement, result) function.

\$nrows = oci fetch all(\$stmt, \$result);

The oci\_fetch\_all function returns the number of rows in the result set. If the result set is empty, a Catalog table row for the catalog id value is not defined in the database table. Therefore, the Catalog Id field value added in the form is valid. Next, we shall generate a response to be sent to the client application. A response contains one or more command messages. Some of the commonly used command messages are discussed in Table 8.1.

| Command Message | Description                                                           |
|-----------------|-----------------------------------------------------------------------|
| Assign          | Sets the specified attribute of an element in input page with         |
|                 | the method addAssign(string elementId, string attribute, string data) |
| Append          | Appends data to the specified attribute of an element in the          |
|                 | input page with the method addAppend(string elementId,                |
|                 | string attribute, string data)                                        |
| Prepend         | Prepends data to the specified attribute of an element in             |
|                 | the input page with the method addPrepend(string                      |
|                 | elementId, string attribute, string data)                             |
| Replace         | Replaces data in the specified attribute of an element in the         |
|                 | input page with the method addReplace(string elementId,               |
|                 | string attribute, string replace, string data)                        |
| Script          | Runs the specified JavaScript code with method                        |
|                 | addScript(string javascript)                                          |
| Alert           | Displays an alert box with the specified message with the             |
|                 | method addAlert(string message)                                       |

Table 8.1 xajaxResponse Command Messages

If the number of rows in the result set obtained with the Catalog Id value specified in the input form is zero, display a message in the validationMessage div, "Catalog Id is Valid". The addAssign method sets the innerHTML of the validationMessage div.

```
$objResponse-
>addAssign("validationMessage","innerHTML","Catalog
Id is Valid");
```

If the result has rows, the catalog id value is defined in the Catalog table. Therefore, the Catalog Id value added in the input form is not valid. If number of rows in the result set is more than zero, set the innerHTML of the validationMessage div to "Catalog Id is not Valid".

```
$objResponse-
>addAssign("validationMessage","innerHTML","Catalog
Id is not Valid");
```

Next, fetch values from the result set and set the values in the input form fields. Retrieve field values from the result set using column name and Array index (0 based). For example, the journal column value is obtained with PHP code shown below.

```
$journal=$result['JOURNAL'][0];
```

Set the value attribute of the input form field elements with addAssign method. For example, the value attribute of the journal element is set as shown below.
172 8 Ajax with PHP-Xajax

\$objResponse->addAssign("journal","value",\$journal);

Also disable the submit button.

\$objResponse>addAssign("submitForm","disabled",true);

Return the \$objResponse object from the validateCatalogId function as an XML string.

```
return $objResponse->getXML();
```

## 8.7 Processing the Ajax Response

The XML response is sent to the xajax processor, which sends the XML response to the xajax's JavaScript message pump. The message pump parses the XML instructions and sets the elements in the input page. Thus, the data specified in the \$xmlResponse object with addAssign method is set in the input form.

The updateCatalog(\$formValues) function is used to update database table Catalog from the input form. If the Catalog Id field value is valid, a new catalog entry may be created by adding values to the other fields of the form. Click on the **Create Catalog** button to submit the form. The onsubmit event handler invokes the wrapper function xajax\_updateCatalog, which sends an XMLHttpRequest to the server.

```
onsubmit="xajax_updateCatalog(xajax.getFormValues(`v
alidationForm'));"
```

The xajax object receives the XMLHttpRequest and invokes the corresponding PHP function updateCatalog(\$formValues). In the updateCatalog function, retrieve the form field values and create an SQL statement to add a row to database table Catalog. Obtain a connection with the database and run the SQL statement. The *input.php* script is listed below.

```
<?php require(`./xajax/xajax.inc.php');
$xajax = new xajax();
$xajax->cleanBufferOn();
$xajax->registerFunction("validateCatalogId");
$xajax->registerFunction("updateCatalog");
function validateCatalogId($formValues){
$objResponse = new xajaxResponse();
$catalogId=trim($formValues[`catalogId']);
$username='OE';
```

```
$password='password';
$db='(DESCRIPTION =
    (ADDRESS =
                     (PROTOCOL = TCP) (HOST
                                                     =
localhost)(PORT = 1521))
    (CONNECT DATA =
      (SERVER = DEDICATED)
      (SERVICE NAME = ORCL)
    )
  ) ' ;
$connection = oci connect($username, $password, $db);
$stmt = oci parse($connection, "SELECT
                                              *
                                                  from
OE.CATALOG WHERE catalogId='".$catalogId."'");
$r = oci execute($stmt);
$nrows = oci fetch all($stmt, $result);
if($nrows==0){
$objResponse-
>addAssign("validationMessage","innerHTML","Catalog
Id is Valid");
$objResponse-
>addAssign("submitForm","disabled",false);
$objResponse->addAssign("journal","value","");
$objResponse->addAssign("publisher","value","");
$objResponse->addAssign("edition","value","");
$objResponse->addAssign("title","value","");
$objResponse->addAssign("author", "value", "");
if($nrows>0){
$objResponse-
>addAssign("validationMessage","innerHTML","Catalog
Id is not Valid");
$catalogId=$result[`CATALOGID'][0];
$journal=$result[`JOURNAL'][0];
$publisher=$result['PUBLISHER'][0];
$edition=$result[`EDITION'][0];
$title=$result[`TITLE'][0];
$author=$result[`AUTHOR'][0];
$objResponse->addAssign("journal","value",$journal);
$objResponse-
>addAssign("publisher","value",$publisher);
$objResponse->addAssign("edition","value",$edition);
$objResponse->addAssign("title","value",$title);
$objResponse->addAssign("author","value",$author);
$objResponse-
>addAssign("submitForm","disabled",true);
}
return $objResponse->getXML();
ł
```

174 8 Ajax with PHP-Xajax

```
function updateCatalog($formValues) {
$catalogId=trim($formValues[`catalogId']);
$journal=trim($formValues[`journal']);
$publisher=trim($formValues['publisher']);
$edition=trim($formValues['edition']);
$title=trim($formValues[`title']);
$author=trim($formValues[`author']);
$username='OE';
$password='password';
$db='(DESCRIPTION =
    (ADDRESS
              =
                     (PROTOCOL
                                =
                                      TCP) (HOST
localhost)(PORT = 1521))
    (CONNECT DATA =
      (SERVER = DEDICATED)
      (SERVICE NAME = ORCL)
   )
  ) ' ;
$connection = oci connect($username, $password, $db);
$sql = "INSERT INTO OE.Catalog
VALUES(`".$catalogId."','".$journal."','".$publisher.
"','".$edition."','".$title."','".$author."')";
$stmt = oci parse($connection, $sql);
$r=oci execute($stmt);
if (!$r) {
 $e = oci error($stmt);
 echo htmlentities($e[`message']);
}
$xajax->processRequests();
?>
<head>
<?php $xajax->printJavascript(`./xajax');
?>
</head>
<body>
<h1>Form to Create a Catalog Entry</h1>
<form id="validationForm"
                                name="validationForm"
onsubmit="xajax updateCatalog(xajax.getFormValues('va
lidationForm'));">
Catalog Id:input type="text"
           size="20"
              id="catalogId"
           name="catalogId"
onkeyup="xajax validateCatalogId(xajax.getFormValues(
`validationForm'));">
<div id="validationMessage"></div>
```

```
Journal:input type="text"
        size="20"
          id="journal"
        name="journal">
Publisher:input type="text"
        size="20"
          id="publisher"
        name="publisher">
Edition:input type="text"
        size="20"
          id="edition"
        name="edition">
Title:input
                       type="text"
        size="20"
          id="title"
        name="title">
Author:input type="text"
        size="20"
          id="author"
        name="author">
<input
            type="submit"
        value="Create Catalog"
          id="submitForm"
        name="submitForm" >
</form>
</body>
</html>
```

Copy the *input.php* listing to the *input.php* file in PHP Ajax project in JDeveloper. Next, run the *input.php* script in the Apache web server. Right-click on *input.php* and select **Run** as shown in Fig. 8.7.

### 176 8 Ajax with PHP-Xajax

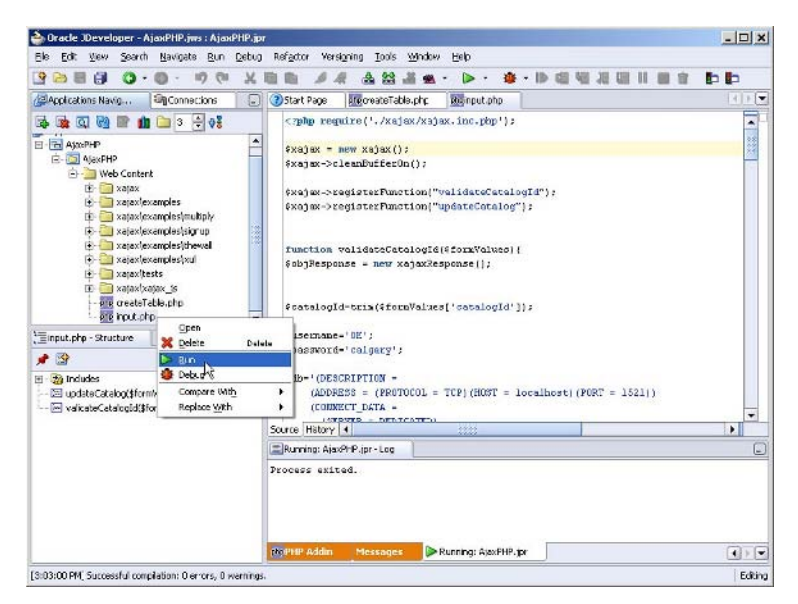

Fig. 8.7 Running Xajax Application

The input form gets displayed. Start adding a value for the Catalog Id field. An XMLHttpRequest request is sent to the server with each addition to the text field. The input page gets updated with response from the server that contains instructions about the validity of the Catalog Id. A message gets displayed to verify if the Catalog Id field value is valid as shown in Fig. 8.8.

| Back 🔻 🔿 👻 🧭       | ) 🔄 🚮 🔍 Search           | 🐼 Favorites @Media 🎯 | 3-31 | - 1     |       |
|--------------------|--------------------------|----------------------|------|---------|-------|
| dress 🙋 http://loc | alhost/AjaxPHP/input.php |                      |      | e de la | Links |
| -                  | <b>a</b> .               |                      |      |         |       |
| form to            | Create a                 | i Catalog En         | try  |         |       |
| 7                  | L.                       | Catala - Mis Vali    | 3    |         |       |
| atalog 1d:         | Iq                       | Catalog Id 18 V ali  | a    |         |       |
| ournal:            |                          |                      |      |         |       |
| bublisher:         | 1                        |                      |      |         |       |
| Edition:           |                          |                      |      |         |       |
| Title:             |                          |                      |      |         |       |
|                    |                          |                      |      |         |       |
| Author:            |                          |                      |      |         |       |

Fig. 8.8 Validating Catalog Id

If a value is specified that is already defined in the Catalog table, a message "Catalog Id is not Valid" gets displayed. For example, add catalog1 to Catalog Id field. As catalog1 is already defined the "not valid" message gets displayed as shown in Fig. 8.9.

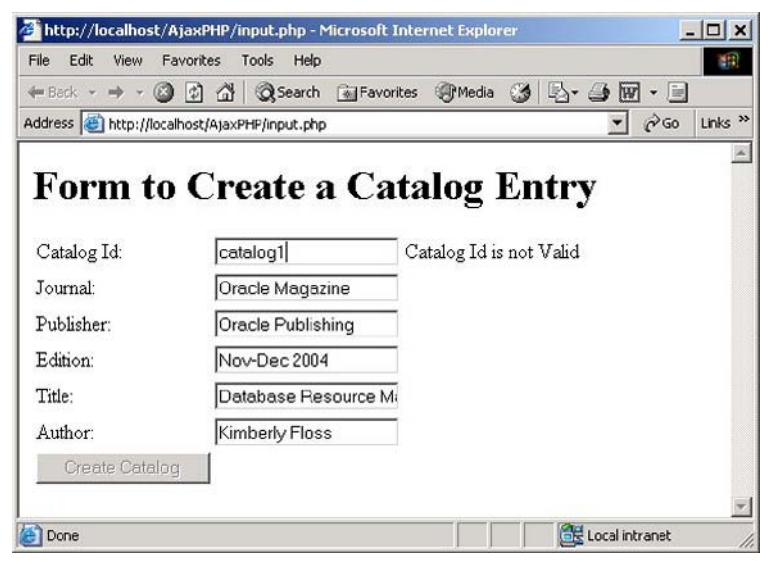

Fig. 8.9 Non Valid Catalog Id

### 178 8 Ajax with PHP-Xajax

A new catalog entry may be created by specifying a Catalog Id field that is valid and adding values to the other form fields. Click on the **Create Catalog** button to create a catalog entry as shown in Fig. 8.10.

| = Back 👻 🔿 👻 🧭       | ) 🗿 🚰 🥘 Search 📠 Favori  | tes 🎯 Media 🎯 🖪     | - 🥔 🖪 | - 1  |       |
|----------------------|--------------------------|---------------------|-------|------|-------|
| idress 🙋 http://loca | alhost/AjaxPHP/input.php |                     | -     | ¢°60 | Links |
|                      | a , a                    |                     |       |      |       |
| Form to              | ) Create a Ca            | talog Entr          | У     |      |       |
| Catalog Id:          | catalog4                 | Catalog Id is Valid |       |      |       |
| Journal:             | Oracle Magazine          |                     |       |      |       |
| Publisher:           | Oracle Publishing        |                     |       |      |       |
| Edition:             | July August 2005         |                     |       |      |       |
| Title:               | Tuning Undo Tablespa     |                     |       |      |       |
|                      | Kimberly Floss           |                     |       |      |       |
| Author:              |                          |                     |       |      |       |

Fig. 8.10 Creating a Catalog Entry

If Catalog Id field previously used to create a catalog entry, catalog4 in the example, is specified a message, "Catalog Id is not Valid", gets displayed as shown in Fig. 8.11.

| ⊨ Back 👻 🔿 👻 🙆      | )                                   | tes @Media 🧭 🖏 🖓 - 🗐                       |      |
|---------------------|-------------------------------------|--------------------------------------------|------|
| ddress 🕘 http://loc | alhost/AjaxPHP/input.php?catalogId= | catalog4&journal=Oracle+Magazi 🖉 🔗 Go 🛛 Li | inks |
|                     |                                     |                                            | 1    |
| Form to             | Create a Ca                         | talog Entry                                |      |
|                     |                                     | •                                          |      |
| Catalog Id:         | catalog4                            | Catalog Id is not Valid                    |      |
| Journal:            | Oracle Magazine                     |                                            |      |
| Publisher:          | Oracle Publishing                   |                                            |      |
| Edition             | July August 2005                    |                                            |      |
| Edition.            | Tuning Undo Tablespa                |                                            |      |
| Title:              |                                     |                                            |      |
| Title:<br>Author:   | Kimberly Floss                      |                                            |      |

Fig. 8.11 Catalog Id becomes Non Valid after a Catalog entry is created

## 8.8 Summary

PHP may be used with Ajax either by directly specifying a PHP script URL in the open() method of the XMLHttpRequest object or with a PHP framework for Ajax. JDeveloper 10g provides an extension for PHP for running PHP files in JDeveloper. Xajax is a PHP Ajax framework. In this chapter we is configured the PHP extension for JDeveloper in JDeveloper 10g. Using Xajax we sent an Ajax request from an input form to create a catalog entry. Ajax is used to validate a catalog id for creating a new catalog entry. Using the Ajax response a validation message is displayed to indicate the validity of a catalog id.

# 9 RSS Feed with Ajax

## 9.1 Introduction

RSS is a collection of web feed formats, specified in XML, used to provide frequently updated digital content to users. RSS is an acronym with different representations for different standards; for RSS 2.0, Really Simple Syndication, for RSS 0.91 and RSS 1.0, Rich Site Summary, for RSS 0.9 and RSS 1.0, RDF Site Summary. RSS Google provides the Google AJAX Feed API to receive any RSS feed. The Google Ajax Feed API supports the following RSS feed formats: RSS 2.0, RSS 1.0, RSS 0.94, RSS 0.93, RSS 0.92, RSS 0.91, and RSS 0.9. An RSS Feed may be displayed in JSON Result Format, XML Result Format, or combined JSON/XML Result Format. JSON (JavaScript Object Notation) is a data interchange format used to transmit structured data. JSON is based on the following data structures.

- 1. Object-Collection of key-value pairs, separated by a comma, and enclosed in {}.
- 2. Array-Ordered sequence of values, separated by a comma and enclosed in [].

For example, the following JSON represents a catalog object.

```
{
    "journal": "Oracle Magazine",
    "publisher": "Oracle Publishing",
    "edition": "January-February 2007",
    "title": "Know Your UML with XML",
    "author": [
        "Robert Wigetman",
        "Jurgen Moortgat"
]
```

#### 182 9 RSS Feed with Ajax

By default the Ajax Feed API returns the feed in JSON format. Because of the incompatibilities between the various versions of RSS and the limitations of RSS, a new syndication specification, Atom, was introduced in 2003. Atom feed has advantages over the RSS feed. RSS is an approximate subset of Atom. Both Atom and RSS have features not provided by the other. RSS feed supports only plain text and HTML, whereas Atom feed supports various additional content types such as XHTML, XML and binary, and references to video and audio content. Atom is a standardized by IETF, whereas RSS is not standardized. Atom supports XML standard features such as XML Schema, RSS doesn't. Atom is in an XML namespace while RSS 2.0 is not. Microsoft has introduced the Simple Sharing Extensions (SSE), which extend the Atom 1.0 and RSS 2.0 specifications to provide item sharing between crosssubscribed feeds.

## 9.2 Overview of Google Ajax Feed API

A Google Ajax Feed is represented by the google.feeds.Feed class. The Feed class has the methods discussed in Table 9.1. The Feed class methods do not have a return type.

| Method                  | Description                                          |
|-------------------------|------------------------------------------------------|
| load(callbackFunction)  | Downloads the feed from the Google server. The       |
|                         | callbackFunction gets invoked when the download is   |
|                         | complete. The callbackFunction is invoked with a     |
|                         | argument that represents the result of the feed.     |
| setNumEntries(num)      | Sets the number of feed entries. Default value is 4. |
| setResultFormat(format) | Sets the result format. One of the following values  |
|                         | may be specified:                                    |
|                         | google.feeds.Feed.JSON_FORMAT (the default),         |
|                         | google.feeds.Feed.XML_FORMAT, or                     |
|                         | google.feeds.Feed.MIXED_FORMAT.                      |

Table 9.1 Feed Class Methods

The Google Ajax Feed API generates a result document, whose structure is different from either the RSS 2.0 or the Atom 1.0 feed. For example, the chapter mentions elements such contentSnippet and publishedDate. Neither Atom 1.0 nor RSS 2.0 have these elements. The contentSnippet element corresponds to the snippet version of the content or summary element in Atom 1.0 and description element in RSS 2.0. The publishedDate element corresponds to the published element in Atom and the pubDate element in RSS 2.0. Google Feed API uses its own set of result elements to generate a uniform result format for the Atom 1.0 feed and the RSS 2.0 feed, which have some of the elements different. The Google Ajax feed applications in this chapter may be used with either the RSS 2.0 feed or the Atom 1.0 feed. The URL for the RSS 2.0 feed would be different from the Atom 1.0 feed though.

The root element of the result is root. If the loading generates an error, the root element has an error sub-element. The error element has sub-elements code and message. The code element specifies the error code and the message element specifies the description of the error. If the result format is JSON\_FORMAT or MIXED\_FORMAT the root element has a sub-element called feed. If the result format is XML\_FORMAT or MIXED\_FORMAT the root element has an element called xmlDocument. The xmlDocument element contains the XML document for the feed. For JSON result format the feed element has the sub-elements discussed in Table 9.2.

| Sub-Element | Description                                                      |
|-------------|------------------------------------------------------------------|
| title       | Specifies the feed title.                                        |
| link        | Specifies the URL of the HTML version of the feed.               |
| description | Specifies the feed description.                                  |
| author      | Specifies the feed author.                                       |
| entries[]   | One or more entries may be present. Each entry has the following |
|             | sub-elements:                                                    |
|             | title-The entry title.                                           |
|             | link-URL of the HTML version of the entry.                       |
|             | content- Specifies content of the entry                          |
|             | including HTML tags.                                             |
|             | contentSnippet-A snippet version of the content.                 |
|             | publishedDate-Date of publication.                               |
|             | categories[]-One or more category String tags.                   |
|             |                                                                  |

 Table 9.2 Sub-Elements of feed

For google.feeds.Feed.MIXED\_FORMAT result format both the feed and xmlDocument sub-elements are present in the root element. An additional sub-element called xmlNode is present for each entry for MIXED\_FORMAT. The xmlNode sub-element is a pointer to the XML element in the XML document in the xmlElement element.

The google.feeds.FeedControl class is used to download and display multiple feeds. The FeedControl methods are discussed in Table 9.3.

| Method                      | Description                                                                                                    |
|-----------------------------|----------------------------------------------------------------------------------------------------|
| addFeed(url, label)         | Adds the feed specified by the url to the                                                                                                    |
|                             | FeedControl.                                                                                                    |
| draw(element, opt_options?) | Loads the feeds and displays the feeds. The element<br>argument specifies the DOM node that contains the<br>resulting entries. The optional opt_options specifies<br>the control options as a JSON object to display the<br>results. The object has a single property called |
|                             | drawMode which has the value                                                                                                    |
|                             | google.feeds.FeedControl.DRAW_MODE_TABBE<br>D or                                                                                                    |
|                             | google.feeds.FeedControl.DRAW_MODE_LINEA R (default).                                                                                                    |
| setNumEntries(num)          | Specifies the number of entries for each feed.                                                                                                    |
|                             | Default value is 4.                                                                                                    |
| setLinkTarget(linkTarget)   | Specifies the link target to display the HTML for an                                                                                                    |
|                             | entry. The following values may be specified:                                                                                                    |
|                             | google.feeds.LINK_TARGET_BLANK                                                                                                    |
|                             | google.feeds.LINK_TARGET_SELF (default)                                                                                                    |
|                             | google.feeds.LINK_TARGET_TOP                                                                                                    |
|                             | google.feeds.LINK_TARGET_PARENT                                                                                                    |

### Table 9.3 FeedControl Methods

Google Ajax Feed API provides a global method google.feeds.getElementsByTagNameNS(node, ns, localName), which returns a NodeList of elements of the specified local name and namespace URI.

## 9.3 Setting the Environment

We need to develop a JavaScript application to download and display RSS feeds with the Google AJAX Feed API. We need to register a web application URL with the Google AJAX Feed API to download and display RSS feed. We shall create a JavaScript application in JDeveloper. Download and install JDeveloper 11g. To create a JDeveloper application select **File>New** and subsequently select **General** in **Categories** and **Application** in **Items** in the **New Gallery** window. Click on **OK**. In the **Create Application** window specify a **Application Name** and click on **OK**. In the **Create Project** window specify a **Project Name** and click on **OK**. A new application and project get added to the **Applications-Navigator**. Add a HTML page to the JDeveloper project by selecting the project node and selecting **File>New**. In the **New Gallery** window select

Web Tier>HTML in Categories and HTML Page in Items. Click on OK. In the Create HTML File window specify a File Name and click on OK. An HTML page gets added as shown in Fig. 9.1.

| Application                                                            |                         | on  |      | _   |
|------------------------------------------------------------------------|-------------------------|-----|------|-----|
| 🔁 RSSAjax                                                              |                         |     | -    | - 6 |
| ▼ Projects<br>■<br>■ <i>RSSAjax</i><br>Ė<br>₩eb<br><sup>1</sup><br>₩eb | Content<br>RSSAjax.html | 3 8 | ₹• № | - 1 |
| 👻 Data Controls                                                        |                         |     |      |     |

Fig. 9.1 RSS Ajax Application

We need to register the URL for the HTML page with the Google AJAX Feed API. Right-click on the HTML page and select Run. Obtain URL, which is http://127.0.0.1:8988/RSSAjaxthe RSSAjax-context-root/. Sign up for the Google AJAX Feed API using the URL http://code.google.com/apis/ajaxfeeds/signup.html. as shown in Fig. 9.2. Click on the Generate API Key button to generate the API key. You would need to be logged in to your Google user account to generate an API key. The generated Google AJAX Feed API key may be with the URLs directory used all in the http://127.0.0.1:8988/RSSAjax-RSSAjax-contextroot/.

### 186 9 RSS Feed with Ajax

| 1-1-1-1-1-1-1-1-1-1-1-1-1-1-1-1-1-1-1-1-         | m(apis)apis/apis/signup.html                                                                                                    |                                                                |                                             |                                    |                                           | -                                 | 6 CC                             | Li*é      |
|--------------------------------------------------|----------------------------------------------------------------------------------------------------|----------------------------------------------------------------|---------------------------------------------|------------------------------------|-------------------------------------------|-----------------------------------|----------------------------------|-----------|
| Google AJAX Fe                                   | d API                                                                                                    | Home                                                           | Decs                                        | FAQ                                | Beg                                       | Group                             | Ten                              | <u>ms</u> |
| lign up for an AFI key                           | Dota > Start up for an API key                                                                                                    |                                                                |                                             |                                    |                                           |                                   |                                  |           |
|                                                  | Sign up for the Google AJAX Feed API                                                                                                    |                                                                |                                             |                                    |                                           |                                   |                                  |           |
| Developer's Guide<br>Class Relatence<br>Enomples | whith a single directory on your web server, including any subditacteries. Sign<br>example, will clarke a key saable whith all UPLs in the histopt // www.anyext<br>more information. You must have a <u>Single Account</u> to abtain a Geogle API ke<br>Account. You can generate multiple A <sup>DI</sup> keys by you account if you have mu                              | ing up the<br>e.com/ng<br>y, and you<br>tyle web s             | URL http:<br>gdic/ dr<br>ir API key<br>stes | p=//exe<br>actory. S<br>is lied di | e oyat a<br>aa the <u>Af</u><br>rectly to | r, con/m<br>1 docume<br>Jaur Goog | ntis, f<br><u>ntation</u><br>Jle | for       |
|                                                  | Soogle AJAX Feed API Terms of Use                                                                                                    |                                                                |                                             | <u>^</u>                           |                                           |                                   |                                  |           |
|                                                  | <ol> <li>Your relationship tith Google</li> </ol>                                                                                                    |                                                                |                                             |                                    |                                           |                                   |                                  |           |
|                                                  | 1.1 Your use of the AJX Feed AFI (referred to as the "<br>of "Services" in this document is subject to the tense<br>correspond between you and docgin. "docgin" means docgin<br>merning laws of business to at 1001 amphtthemetre Perk<br>Vice, CA 94045, Chitod States. This document explains he<br>upresents is made up, and mats out some of the terms of<br>agreement. | Yeed AF:<br>of a leg<br>Inc., th<br>way, Mcr.<br>w the<br>that | I"<br>gml<br>hcse<br>untwin                 |                                    |                                           |                                   |                                  |           |
|                                                  | 1.3 Unless otherwise agreed in writing with Google, you<br>with Google will always include, at a minimum, the terms<br>conditions set out in this document. These are referred                                                                                                    | and<br>to belot                                                | y as                                        | -                                  |                                           |                                   |                                  |           |
|                                                  | 🗷 These read and agree with the terms and conditions (primable version)                                                                                                    |                                                                |                                             |                                    |                                           |                                   |                                  |           |
|                                                  |                                                                                                    |                                                                |                                             |                                    |                                           |                                   |                                  |           |

Fig. 9.2 Generating Google Feed API key

## 9.4 Receiving a RSS Feed

In this section we shall generate a JavaScript application to download and display JDeveloper RSS feed.. First, obtain the URL for the JDeveloper RSS feed from

http://www.oracle.com/technology/products/jdev/temp/whatisrss.html.
The URL for the JDeveloper RSS feed is
http://www.oracle.com/technology/products/jdev/jde
veloper\_news.xml. First, to access a Feed with the Google AJAX
Feed API we need to add the following script element, which specifies
the Google AJAX Feed API key, to the JavaScript application
RSSAjax.html.

```
<script type="text/javascript"
src="http://www.google.com/jsapi?key=ABQIAAAAItA
EL-H-GuOHsDfD7MxmlhTrOhjqk34-
mQfF8ylMFkKrUrP8PBQp_aNLt1q7hnvFFrJPCESK3bbSVQ">
</script>
```

The script tag loads the google.load function that is required to load individual Google APIs. Download version 1 of the feeds API.

```
google.load("feeds", "1");
```

Create a JavaScript function initialize and specify the function to be invoked when the Google Feed API has loaded.

google.setOnLoadCallback(initialize);

Create a Feed class object to download a feed. Specify the URL for the JDeveloper RSS Feed to create the Feed class object.

```
var feed = new google.feeds.Feed
("http://www.oracle.com/technology/products/
jdev/jdeveloper news.xml");
```

Load the RSS feed using the load(callbackFunction) method of the Feed class.

feed.load(function(result) { });

Add a div element to the body element of the JavaScript application to display the RSS feed results.

<body><div id="feed"></div></body>

In the callback function obtain the div element using the getElementById method.

```
var container = document.getElementById("feed");
```

Iterate over the feed results.

for (var i = 0; i < result.feed.entries.length; i++) { }

Obtain each of the feed entries, create a div element for each of the feed entries and add the entry title to the div element for each of the feed entries.

```
var entry = result.feed.entries[i];
var div=document.createElement("div");
div.appendChild(document.createTextNode(entry.title));
```

Add the div element for each of the entries to the container div element.

```
container.appendChild(div);
```

Copy the RSS Ajax JavaScript application. *RSSAjax.html*, shown below, to *RSSAjax.html* in JDeveloper.

188 9 RSS Feed with Ajax

```
<!DOCTYPE
           html PUBLIC "-//W3C//DTD
                                          XHTML
                                                  1.0
Strict//EN"
             "http://www.w3.org/TR/xhtml1/DTD/xhtml1-
strict.dtd">
<html xmlns="http://www.w3.org/1999/xhtml">
<head>
<meta http-equiv="content-type" content="text/html;</pre>
charset=utf-8"/>
<title>Google AJAX Feed API - Simple Example</title>
    <script type="text/javascript"
src="http://www.google.com/jsapi?key=ABQIAAAAItAEL-H-
GuOHsDfD7MxmlhTrOhjqk34-
mQfF8ylMFkKrUrP8PBOp_aNLt1q7hnvFFrJPCESK3bbSVQ"></scr
ipt>
<script
                              type="text/javascript">
google.load("feeds", "1");
                               function initialize()
{var
                  feed
                                   =
                                                  new
google.feeds.Feed("http://www.oracle.com/technology/p
roducts/jdev/jdeveloper_news.xml");
                                   if (!result.error)
feed.load(function(result) {
{var container = document.getElementById("feed");
for (var i = 0; i < result.feed.entries.length; i++)
{
                 var entry = result.feed.entries[i];
                       document.createElement("div");
        div
var
                =
div.appendChild(document.createTextNode(entry.title))
; container.appendChild(div);
                                                     }
                                          }
});
                google.setOnLoadCallback(initialize);
         }
</script>
  </head>
   <body><div id="feed"></div></body>
</html>
```

To display the RSS Feed entries' titles, right-click on the *RSSAjax.html* HTML page and select **Run** as shown in Fig. 9.3.

| Application                                                                                                    | Applicati                                     | 3 Ko Title 3 Star                                                                                                    | t Page RSSAjax.htm                                                                                                    |                                                                     | Componen                                                                                        | E   |
|----------------------------------------------------------------------------------------------------|-----------------------------------------------|----------------------------------------------------------------------------------------------------|----------------------------------------------------------------------------------------------------|---------------------------------------------------------------------|-------------------------------------------------------------------------------------------------|-----|
| RSSAlax                                                                                                    | * 🖼 *                                         | ( <b>ð</b> •                                                                                                    | <b>泰会</b> )                                                                                                    | 2                                                                   | HTML                                                                                            | -   |
| Projects     -      -      -      Web Conten     -      -      WEb Conten     -      -      WEB Veb     -      -      WEB Veb     -      -      RSSAjax | C ka y · 50 · · · · · · · · · · · · · · · · · | CDUCIVE<br>Child xair<br>Cheadb<br>Geta bi<br>Cartation<br>Cartation<br>Cartat | abal Polato "-//05//700 An<br>as:"http://www.do.gg/1099/http:<br>cg-equiv="center-Sype" cont<br>Sogie AXX Feed<br>type="csc/persectp!"<br>sco="http://www.cools.com/<br>type="tsct/jowa.coolst"><br>type="tsct/jowa.coolst"><br>type="tsct/jowa.coolst"><br>type="tsct/jowa.coolst"><br>type="tsct/jowa.coolst"><br>type="tsct/jowa.coolst"><br>type="tsct/jowa.coolst"><br>type="tsct/jowa.coolst"><br>type="tsct/jowa.coolst"><br>type="tsct/jowa.coolst"><br>type="tsct/jowa.coolst"><br>type="tsct/jowa.coolst"><br>type="tsct/jowa.coolst"><br>type=tsct/jowa.coolst"><br>type=tsct/jowa.coolst"><br>type=tsct/jowa.coolst"><br>type=tsct/jowa.coolst"><br>type=tsct/jowa.coolst"<br>type=tsct/jowa.coolst"><br>type=tsct/jowa.coolst"<br>type=tsct/jowa.coolst"><br>type=tsct/jowa.coolst"<br>type=tsct/jowa.coolst"><br>type=tsct/jowa.coolst"<br>type=tsct/jowa.coolst"><br>type=tsct/jowa.coolst<br>type=tsct/jowa.coolst"<br>type=tsct/jowa.coolst"><br>type=tsct/jowa.coolst<br>type=tsct/jowa.coolst"<br>type=tsct/jowa.coolst"<br>type=tsct/jowa | AL 1.0 Str<br>ital"><br>:entr"text, -<br>(sapi?key=/<br>google.loc- | Common Common Common Common Common Common Common Common File File File File File File File File | Ô   |
|                                                                                                    | Compare With<br>Perdate With                  | , o tile ><br>urte Previe                                                                                                    | W History Cal                                                                                                    | >                                                                   | Input Button                                                                                    | +++ |
| ERSSApax.html - Struct                                                                                                    | ***                                           | Insunong: Embedded                                                                                                    | uchu server - Log                                                                                                    | ector                                                               |                                                                                                 |     |

Fig. 9.3 Running RSS Ajax Application

The entries' titles in the RSS feed get displayed as shown in Fig. 9.4.

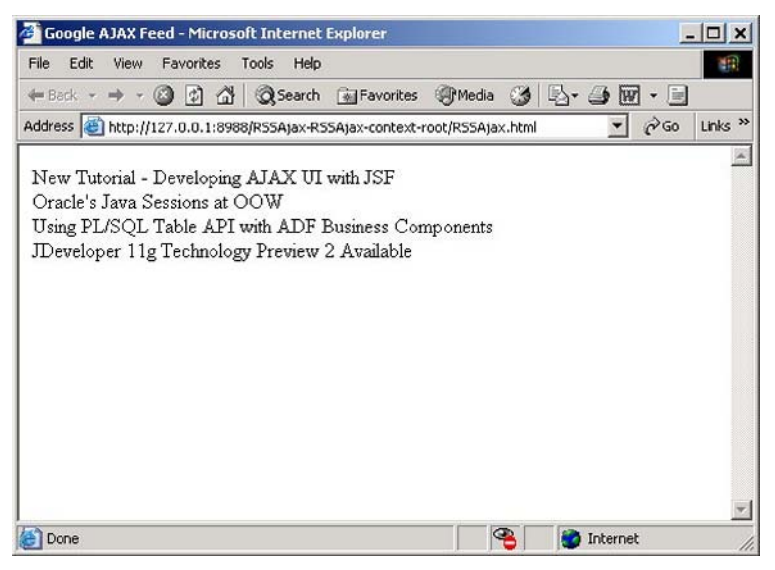

Fig. 9.4 RSS Feed Titles

The preceding RSS Feed application only displays the titles of the entries in the RSS feed. Next, we shall display additional JSON properties

190 9 RSS Feed with Ajax

such as link, publishedDate and contentSnippet from the RSS Feed. Iterate over the entries to obtain each of the entries in the RSS Feed Specify the attributes to be displayed.

```
var attributes = ["title", "link", "publishedDate",
"contentSnippet"];
```

Create a div element for each of the attributes and add the div elements to the container div element.

```
for (var j = 0; j < attributes.length; j++) {
    var div = document.createElement("div");
    div.appendChild(document.createTextNode(entry[attri
    butes[j]]));
    container.appendChild(div);
}</pre>
```

Copy the JavaScript application, listed below, to display the JSON properties from the RSS Feed, to *RSSAjax.html* in JDeveloper.

```
"-//W3C//DTD
<!DOCTYPE
            html
                   PUBLIC
                                            XHTML
                                                    1.0
Strict//EN"
              "http://www.w3.org/TR/xhtml1/DTD/xhtml1-
strict.dtd">
<html xmlns="http://www.w3.org/1999/xhtml">
  <head>
   <meta
                             http-equiv="content-type"
   content="text/html; charset=utf-8"/>
                    AJAX
                             Feed
    <title>Google
                                    API
                                                 Simple
                                           _
   Example</title>
    <script type="text/javascript"</pre>
  src="http://www.google.com/jsapi?key=ABQIAAAAItAEL-
H-GuOHsDfD7MxmlhTrOhjqk34-
mQfF8ylMFkKrUrP8PBQp_aNLt1q7hnvFFrJPCESK3bbSVQ"></scr
ipt>
<script
                               type="text/javascript">
google.load("feeds", "1");
                                function initialize()
{var
                  feed
                                     _
                                                    new
google.feeds.Feed("http://feeds.feedburner.com/time/n
ation");
  feed.load(function(result) {
    if (!result.error) {
  var container = document.getElementById("feed");
   for (var i = 0; i < result.feed.entries.length;</pre>
   i++) {
        var entry = result.feed.entries[i];
               attributes
                            =
                                  ["title",
                                                "link",
        var
"publishedDate", "contentSnippet"];
        for (var j = 0; j < attributes.length; j++) {</pre>
```

Run the *RSSAjax.html* application. The RSS Feed entry's title, link and publication date get displayed as shown in Fig. 9.5.

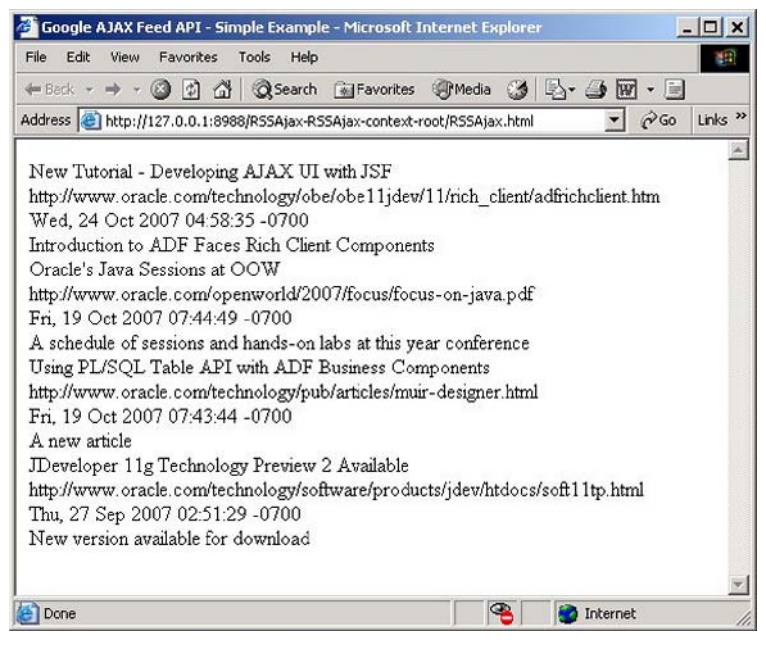

Fig. 9.5 JSON RSS Feed

# 9.5 Receiving Multiple Feeds

The Google Ajax Feed API may be used to display multiple feeds. Next, we shall display multiple feeds using the FeedControl class. We shall display the JDeveloper RSS feed and the Application Express News RSS

192 9 RSS Feed with Ajax

feed. As in the JavaScript application to display a single feed specify a script tag for the Google Feed APIs. Add a div element to the JavaScript application to display the RSS Feeds.

<body><div id="feedControl">Loading</div></body>

Load version 1 of the Feed API. Invoke a callback function initialize after the Google Feed API has loaded. In the callback function create a FeedControl object.

var feedControl = new google.feeds.FeedControl();

Specify the RSS Feeds to be loaded by the FeedControl.

```
feedControl.addFeed("http://www.oracle.com/technology
/products/jdev/jdeveloper_news.xml", "JDeveloper");
  feedControl.addFeed("http://www.oracle.com/technolo
gy/products/database/application_express/news/apex.rs
s.xml", "Application Express");
```

Load the RSS Feeds and display the RSS Feeds using the draw method.

feedControl.draw(document.getElementById("feedControl
"));

Copy the JavaScript application, *RSSAjax.html* listed below, to load multiple RSS Feeds to *RSSAjax.html* in JDeveloper.

```
<html>
    <head>
      <script type="text/javascript"
src="http://www.google.com/jsapi?key=ABQIAAAAItAEL-H-
GuOHsDfD7MxmlhTrOhjqk34-
mQfF8ylMFkKrUrP8PBQp_aNLt1q7hnvFFrJPCESK3bbSVQ"></scr
ipt><script type="text/javascript">
        google.load("feeds", "1");
        function initialize() {
var feedControl = new google.feeds.FeedControl();
feedControl.addFeed("http://www.oracle.com/technology
/products/jdev/jdeveloper_news.xml", "JDeveloper");
  feedControl.addFeed("http://www.oracle.com/technolo
gy/products/database/application_express/news/apex.rs
s.xml ", "Application Express");
feedControl.draw(document.getElementById("feedControl
"));
}google.setOnLoadCallback(initialize);
</script></head>
    <body><div id="feedControl">Loading</div></body>
  </html>
```

Run the JavaScript application. Right-click on *RSSAjax.html* and select **Run** as shown in Fig. 9.6.

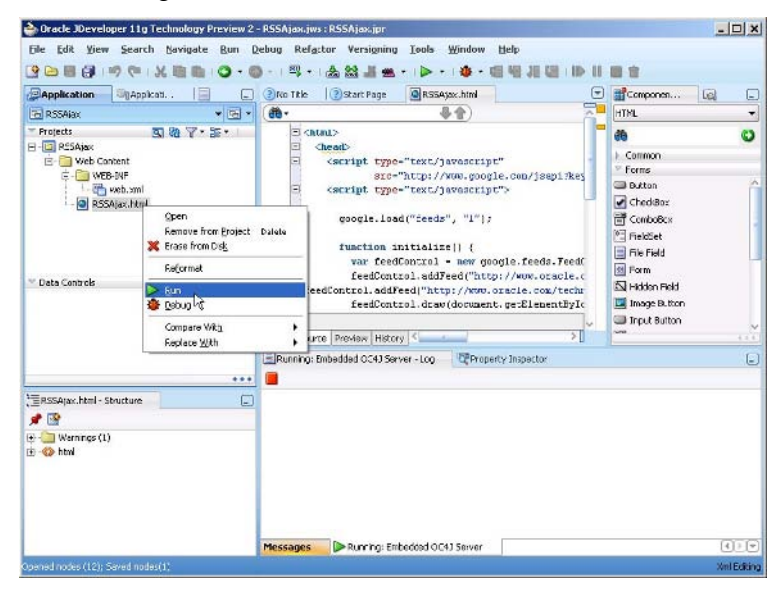

Fig. 9.6 Running Multiple Feed Application

Multiple RSS feeds get displayed as shown in Fig. 9.7.

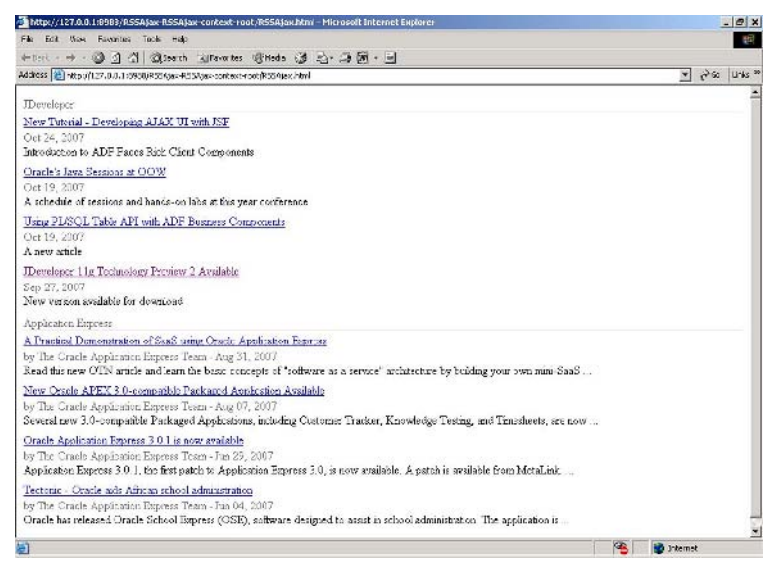

Fig. 9.7 Multiple RSS Feeds

194 9 RSS Feed with Ajax

## 9.6 Summary

RSS 2.0 feed provides frequently updated digital content as web feed. Atom 1.0 is an incremental improvement over RSS 2.0. The Google Ajax Feed API may be used to read a web feed. The feed generated with the Google Ajax Feed API has a set of elements that is different from either the RSS 2.0 feed elements or the Atom 1.0 feed elements. The Google Ajax Feed Api may be used to retrieve either the RSS feed or the Atom feed. The Google Ajax Feed API may also be used to read multiple feeds.

# 10 Web Search with Ajax

## **10.1 Introduction**

Ajax is the web technique to refresh content on a web page without reposting the web page. We have used Ajax to submit an input form to retrieve/create a catalog entry. Ajax may also be added to web search. Google Ajax Search API and Yahoo Search Web Services add Ajax to web search. Google Ajax Search API provides a search control and various searchers to specialize the web search. For example, using the Google Local Search service the web search may be localized to a specified region. The Google Blog search service is used to search only blogs. Yahoo Search Web Services provides Web Services that may be included in web applications to generate dynamic content for an input. In this chapter we shall add Ajax to web search using the Google Ajax search API and the Yahoo Search Web Services in JDeveloper 11g.

## 10.2 Setting the Environment for Google Search

Before we may start using the Google Ajax Search API we need to create a web application and register the URL of the web application with the Google Ajax Search. Create a JDeveloper application and project with File>New. In the New Gallery window select General in Categories and Application in Items and click on OK. Add a JSP, ajaxsearch.jsp, to the JDeveloper project with File>New. In the New Gallery window select Web Tier>JSP in Categories and JSP in Items and click on OK. In the Create JSP window specify a file name and click on OK. The directory structure of the Google Search application is shown in Fig. 10.1.

196 10 Web Search with Ajax

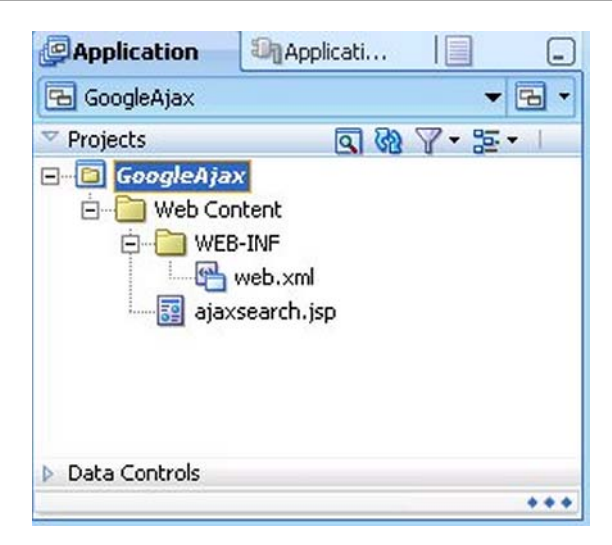

Fig. 10.1 Web Application for Google Ajax Search

To obtain the URL for the *ajaxsearch.jsp* JSP right-click on the JSP and select **Run**. The URL for the *ajaxsearch.jsp* JSP is http://127.0.0.1:8988/GoogleAjax-GoogleAjax-

context-root/. Next, we shall register the URL with Google Ajax Search. In the **Sign-up for an AJAX Search API key page** ( *http://code.google.com/apis/ajaxsearch/signup.html*) specify the web application URL in the **My web site URL** field, and click on **Generate API Key** button as shown in Fig. 10.2.

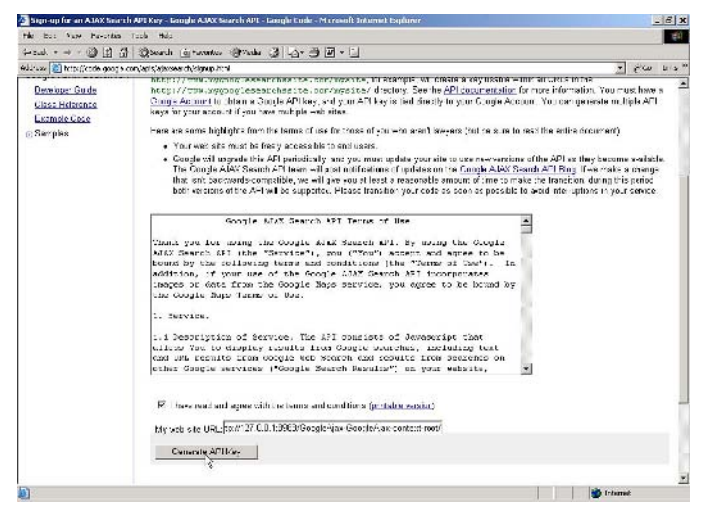

Fig. 10.2 Registering with Google AJAX Search API

Sign in to the Google account if not already signed in. A Google Ajax Search API key gets generated that may be used only for the web application for which the URL is registered. Save a copy of the Google Ajax Search API key for use in a Google Ajax search application.

## 10.3 Overview of Google Ajax Search API

The main class of the Google Ajax search API is GSearchControl, which provides the user interface for a search performs the search using the different searcher objects. Some of the commonly used methods of the GSearchControl class are discussed in Table 10.1.

| Method                    | Description                                            |
|---------------------------|--------------------------------------------------------|
| addSearcher               | Adds a searcher to the search control object.          |
| draw                      | Binds the search control object to the HTML            |
|                           | container. The search results are displayed in a       |
|                           | specified DOM element.                                 |
| execute                   | Initiates a search across the different searchers      |
|                           | specified in the search control using a specified      |
|                           | search term.                                           |
| setResultSetSize          | Sets the result set size. Specifies the number of      |
|                           | results in the result set. Values that may be          |
|                           | specified are GSearch.LARGE_RESULTSET,                 |
|                           | which corresponds to 8 results, and                    |
|                           | GSearch.SMALL_RESULTSET, which                         |
|                           | corresponds to 4 results.                              |
| clearAllResults           | Clears all the search results from the search control. |
| setLinkTarget             | Specifies the link target for links embedded in        |
|                           | search results. Default value is                       |
|                           | GSearch.LINK_TARGET_BLANK, which opens                 |
|                           | a link in a new window.                                |
| setSearchCompleteCallback | Specifies a callback method that is invoked when       |
|                           | the search is complete.                                |
| setSearchStartingCallback | Specifies a callback method that is invoked when       |
|                           | the search begins.                                     |

Table 10.1 GSearchControl Methods

The search services are provided by searchers, which are represented by the GSearch class. The different searchers that are provided are discussed in Table 10.2.

| 190 10 Web Bearen with Alja | 198 | 10 | Web | Search | with | Aja |
|-----------------------------|-----|----|-----|--------|------|-----|
|-----------------------------|-----|----|-----|--------|------|-----|

| Table | 10.2 | Searchers |
|-------|------|-----------|
|-------|------|-----------|

| Searcher     | Description                                                       |
|--------------|-------------------------------------------------------------------|
| GwebSearch   | Provides the Google web search service. The search may be         |
|              | restricted to a specific web site, such as Expedia.com, using the |
|              | setSiteRestriction method.                                        |
| GlocalSearch | Provides the local search service. The location for the search    |
|              | may be specified using GPoint, GMap or a string.                  |
| GvideoSearch | Provides the Google Video Search service.                         |
| GblogSearch  | Provides the Google Blog Search Service.                          |
| GnewsSearch  | Provides the Google New Service.                                  |
| GbookSearch  | Provides the Google Book Search service                           |

Some of the methods that are common to all searchers are setResultSetSize, clearResults. execute(query), setSearchCompleteCallback, setUserDefinedLabel, and setLinkTarget. The setResultSetSize method sets the number of results returned by a searcher. The clearResults method clears the search results and resets the searcher. The setSearchCompleteCallback method registers a callback method on the searcher to be invoked when the search completes. The setUserDefinedLabel method sets a label for search result section. which replaces the default label Local. Web, or Blog. The setLinkTarget method specifies the link target for links in the search results. The default is to open the links a new browser window.

The search control displays the query results for the different searchers added to a search control object in one of the two draw modes: linear or tabbed. The linear draw mode is the default and is shown in Fig. 10.3.

| Local (4)  | \$ |
|------------|----|
| ▶ Web (6)  |    |
| Video (4)  | *  |
| ▶ Blog (4) | *  |
| News (4)   | *  |
| Book (4)   |    |

#### Fig. 10.3 Linear Draw Mode

The tabbed draw mode is shown in Fig. 10.4.

```
Local Web Blog News Book
```

Fig. 10.4 Tabbed Draw Mode

The search results may be displayed in one of the three expansion modes: open, closed, or partial. In the open expansion mode the search results are displayed fully. In the closed mode the search results are not displayed until a UI element such as an arrow is clicked. The partial search result displays partial results. The default expansion mode is partial.

## 10.4 Creating a Google Ajax Web Search Application

In this section we shall create a Google Ajax Search application using the Google Local search service. To the *ajaxsearch.jsp* add the Google Ajax Search API JavaScript library. Specify the Google Ajax Search API key in the src attribute for the script tag.

```
<script
src="http://www.google.com/uds/api?file=uds.js&v=1.0&
key=ABQIAAAAItAEL-H-GuOHsDfD7MxmlhSFcmgG4ILrfBhrLV-
hrgg2-UNeQhR4CSVn6vmsU_8IvmmjnIcWuaTufg"
type="text/javascript"></script>
```

Create a JavaScript function, onLoad(), to add a search control and search service. In the onLoad() function create a search control object.

var searchControl = new GSearchControl();

Set the result set size to GSearch.LARGE\_RESULTSET, which typically returns 8 results.

```
searchControl.setResultSetSize(GSearch.LARGE_RESULTSE
T);
```

Create a GlocalSearch searcher object for the Google Local search service.

var localSearch = new GlocalSearch();

Add the searcher to the search control.

searchControl.addSearcher(localSearch);

200 10 Web Search with Ajax

Set the location for which the local search is to be performed with the setCenterPoint(location) method.

localSearch.setCenterPoint("Berlin Germany");

Create a GdrawOptions object to specify the draw options for the search results.

var drawOptions = new GdrawOptions();

Set the draw mode to linear.

```
drawOptions.setDrawMode(GSearchControl.DRAW_MODE_LINE
AR);
```

Specify a div element to display the search control results.

```
<div id="searchcontrol">Loading</div>
```

Activate the search control and display the results in the searchcontrol div.

```
searchControl.draw(document.getElementById("searchcon
trol"));
```

Register the onLoad() function with the document using the setOnLoadCallback static method of the GSearch class. When the document has completed loading the onLoad() function will get invoked.

```
GSearch.setOnLoadCallback(OnLoad);
```

The *ajaxsearch.jsp* is listed below.

```
< ! DOCTYPE
            HTMT.
                   PUBLTC
                            "-//W3C//DTD
                                           HTML
                                                  4.01
Transitional//EN"
  "http://www.w3.org/TR/html4/loose.dtd">
  <%@
       paqe
              contentType="text/html; charset=windows-
1252"%>
  <html xmlns="http://www.w3.org/1999/xhtml">
    <head>
     <meta
                             http-equiv="content-type"
     content="text/html; charset=utf-8"/>
      <title>Google AJAX Search</title>
     <link
     href="http://www.google.com/uds/css/gsearch.css"
     type="text/css" rel="stylesheet"/>
      <script
  src="http://www.google.com/uds/api?file=uds.js&v=1.
0&key=ABQIAAAAItAEL-H-GuOHsDfD7MxmlhSFcmqG4ILrfBhrLV-
hrgg2-UNeQhR4CSVn6vmsU 8IvmmjnIcWuaTufg"
```

```
type="text/javascript"></script>
<script language="Javascript" type="text/javascript">
    function OnLoad() {
    var searchControl = new GSearchControl();
 searchControl.setResultSetSize(GSearch.LARGE RESULTS
ET);
        var localSearch = new GlocalSearch();
        searchControl.addSearcher(localSearch);
        localSearch.setCenterPoint("Berlin Germany");
var drawOptions = new GdrawOptions();
drawOptions.setDrawMode(GSearchControl.DRAW MODE LINE
AR);
searchControl.draw(document.getElementById("searchcon
trol",drawOptions));
      }
      GSearch.setOnLoadCallback(OnLoad):
      </script>
    </head>
    <body><div
id="searchcontrol">Loading</div></body>
  </html>
```

Copy the *ajaxsearch.jsp* to the *ajaxsearch.jsp* file in JDeveloper. Rightclick on the *ajaxsearch.jsp* and select **Run** to run the JSP as shown in Fig. 10.5.

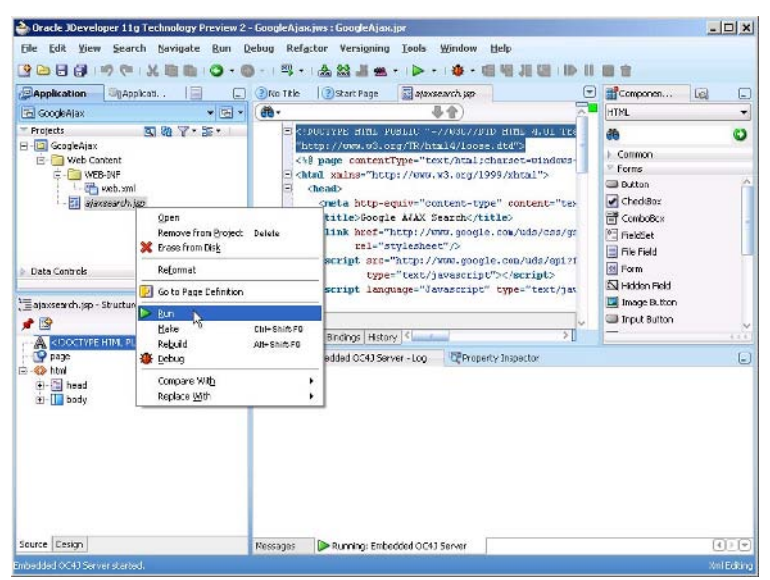

Fig. 10.5 Running Ajax Web Search Application

202 10 Web Search with Ajax

The Google Local search service page gets displayed. Specify a search term, for example "Universität", and click on **Search** as shown in Fig. 10.6. The Google Local search service searches only in the location specified by the setCenterPoint method of the GlocalSearch object.

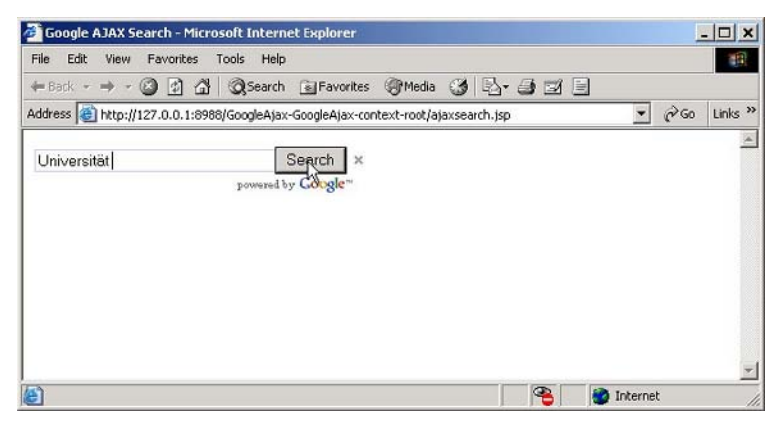

Fig. 10.6 Google Ajax Web Search

The search result gets displayed in expansion mode PARTIAL as shown in Fig. 10.7.

| 🚰 Google AJAX Search - Microsoft Internet Explorer                |                  |         |         | ļ   | - 🗆 ×   |
|-------------------------------------------------------------------|------------------|---------|---------|-----|---------|
| File Edit View Favorites Tools Help                               |                  |         |         |     | 1       |
| 🖶 Back - 🔿 - 🥝 🗿 🚮 🛛 🐼 Search 💿 Favorites                         | @Media 🎯         | B- 3 2  |         |     |         |
| Address 🚳 http://127.0.0.1:8988/GoogleAjax-GoogleAjax-cont        | ext-root/ajaxsea | rch.jsp | -       | 260 | Links × |
| Universität Search ×                                              |                  |         |         |     | 14      |
| ▼Local                                                            |                  |         |         |     |         |
| Humboldt-Universität zu Berlin                                    |                  |         |         |     |         |
| Unter den Linden 6<br>Berlin<br>030/30875635<br><u>directions</u> |                  |         |         |     |         |
| Done                                                              |                  |         | interne | t   | -       |

Fig. 10.7 Results of Google Ajax Web Search

To display all the search results click on show all results as shown in Fig. 10.8.

| 🗿 Google AJAX Search - Micros                                       | oft Internet E      | xplorer      |             |              |       |         | 1   |         |
|---------------------------------------------------------------------|---------------------|--------------|-------------|--------------|-------|---------|-----|---------|
| File Edit View Favorites T                                          | ools Help           |              |             |              |       |         |     | 11      |
| ← Back - → - 🙆 🔂 🚮                                                  | 🖉 Search 📑          | Favorites    | Media       | 3 3.         | a 🖬 🛙 | 3       |     | 1200    |
| Address 🕘 http://127.0.0.1:8988,                                    | /GoogleAjax-Goo     | gleAjax-cont | ext-root/aj | axsearch.jsp |       | -       | @Go | Links ? |
| Universität                                                         | Sea<br>powered by G | rch ×        |             |              |       |         |     | 1       |
| ▼Local                                                              |                     | 0            |             |              |       |         |     |         |
| Humboldt-Unive them all road                                        | rlin                |              |             |              |       |         |     |         |
| Unter den Linden 6<br>Berlin<br>030/30875635                        | <u>s</u>            |              |             |              |       |         |     |         |
| directions                                                          |                     |              |             |              |       |         |     |         |
| Freie Universität Berlin                                            |                     |              |             |              |       |         |     |         |
| Kaiserswerther Str. 16-18<br>Berlin<br>030/83873604<br>directions   |                     |              |             |              |       |         |     |         |
| Helmholtz-Bund e V                                                  |                     |              |             |              |       |         |     |         |
| Anna-Louisa-Karsch-Str 2<br>Berlin<br>030/206329 - 57<br>directions |                     |              |             |              |       |         |     |         |
| Deutsches Studentenwerk                                             |                     |              |             |              |       |         |     |         |
| Monbijouplatz 11<br>Berlin<br>030/2977270<br>directions             |                     |              |             |              |       |         |     |         |
| Routh Worldg GmbW                                                   |                     |              |             |              |       |         |     |         |
| Burggrafenstraße 6<br>Rodin Tiergerten                              |                     |              |             |              |       |         |     |         |
| Done                                                                |                     |              |             |              | 4     | interne | t   |         |

Fig. 10.8 All Search Results

## 10.5 Web Search with Yahoo Web Services

Asynchronous JavaScript and XML (Ajax) is a web technique to transfer XML data between a browser and a server without reloading the web page. Ajax is implemented using the XMLHttpRequest object. A limitation of XMLHttpRequest is that Ajax requests may be made only to the same web server that serves the web page from which the Ajax request is sent. If the web application is running on one server and the Web Service is on another server an XMLHttpRequest request does not get sent. Various methods are available to send an Ajax request to a remote server some of which are digitally signing your scripts and using an alternative XMLHttpRequest API. One of the methods, which we shall discuss in this chapter, is to use a proxy web server that routes Ajax requests from the web application to the Web Service. 204 10 Web Search with Ajax

Yahoo Search Web Services provides various services and content that may be included to develop dynamic web applications. The various Web Search Web Services provided by Yahoo are discussed in Table 10.3.

| Web Service         | Description                                              |
|---------------------|----------------------------------------------------------|
| Context Search      | The contextual web search service returns web pages that |
|                     | match a query within a specified context.                |
| Related Suggestion  | Provides suggestions for related queries based on the    |
|                     | submitted query.                                         |
| Spelling Suggestion | Provides suggested spellings for a specified term.       |
| Web Search          | Provides a web search service using REST                 |
|                     | (Representational State Transfer).                       |

Table 10.3 Yahoo Web Search Web Services

Before Yahoo Web Service may be used, registration with Yahoo Search Web Services is required. To register with Yahoo Search Web Services login to URL *http://search.yahooapis.com/webservices/register\_application*. Fill out the Yahoo Developer Registration form as shown in Fig. 10.9. The web application URL in which Yahoo Search Web Services are accessed is required to be specified. The procedure to obtain the web application url is explained in the next section.

| the Deck +           | P 22 (21   32 peards 32 Pavorites                                                                                                | allace of the car is a                                                                                                    |                                                                                      |           |         |
|----------------------|----------------------------------------------------------------------------------------------------|----------------------------------------------------------------------------------------------------|--------------------------------------------------------------------------------------|-----------|---------|
| ddiress 🔃 https://de | weloper yahoo, com/wsregepp/index.php                                                                                            |                                                                                                    |                                                                                      | <br>6º Go | Links " |
|                      | To use Yahool Web Services,<br>collect this information to ge<br>protect the security and priv<br>If you've already registered f | , we need some information about you an<br>t a better understanding of how Yahoo I<br>acy of Yahoo I users<br>or an application ID, you can see them h | id the application you're building. We<br>Neb Services are being used and to<br>are. |           |         |
|                      | O Developer Registration<br>fields marked with an aster<br>There are errors with you a                                           | 1<br>sk * ata required.<br>Jomission, Plaase check fields highlighted in red                                                                           |                                                                                      |           |         |
|                      | *Yehoo ID:                                                                                                    | d+ohra09                                                                                                    | 1                                                                                    |           |         |
|                      | *Developer/Company Name:                                                                                                    | Deepsk Vorra                                                                                                    | Soc/Jane Developer' or BigCo Inc."                                                   |           |         |
|                      | *Product name:                                                                                                    | Yahoo Ajas Search Application                                                                                                    | 'My Vahoo! Enabled Web App'                                                          |           |         |
|                      | *Web Application URL:                                                                                                    | 0.0 1:3566/YshooAjax-YahooAjax-context-root                                                                                                    | / 'http://domain.com/path/tc/web/app                                                 |           |         |
|                      | *Contact email:                                                                                                    | d-ohre09@rehoo.com                                                                                                    | 'developen@domain.com'                                                               |           |         |
|                      | *Description of application:<br>(250 sherosters or less):                                                                        | Yahoo Ajax Web Search Application                                                                                                    | A.                                                                                   |           |         |
|                      |                                                                                                    | *Tell us how you want to use your App d (your<br>choose below).                                                                                        | Appid will only work with the features you                                           |           |         |
|                      |                                                                                                    | Generic, No user authentication requi                                                                                                    | irad                                                                                 |           |         |
|                      |                                                                                                    | C Single Sign On (via 06Auth), No user                                                                                                    | data can be accessed                                                                 |           |         |
|                      |                                                                                                    | C Yahoo Mail (via B&Auth) with Read/A                                                                                                    | Write access                                                                         |           |         |
|                      |                                                                                                    |                                                                                                    |                                                                                      |           | 17      |

Fig. 10.9 Registering with Yahoo Search Web Services

When the registration form is submitted, Yahoo Search Web Services provides with an application id with which Yahoo Search Web Services may be accessed. Save a copy of the application id.

## 10.6 Creating an Ajax Web Search Application for Yahoo

First, create a JDeveloper application and project. Select File>New and in the New Gallery window select General in Categories and Application in Items and click on OK. In the Create Application window specify an Application Name, YahooAjax for example, and click on OK. In the Create Project window specify a Project Name, YahooAjax for example, and click on OK. Create a JSP file, *input.jsp*, in the project. Select File>New and in the New Gallery window select Web Tier>JSP in Categories and JSP in Items and click on OK. In the Create JSP window specify a file name and click on OK. A JSP gets added to the Application Navigator as shown in Fig. 10.10.

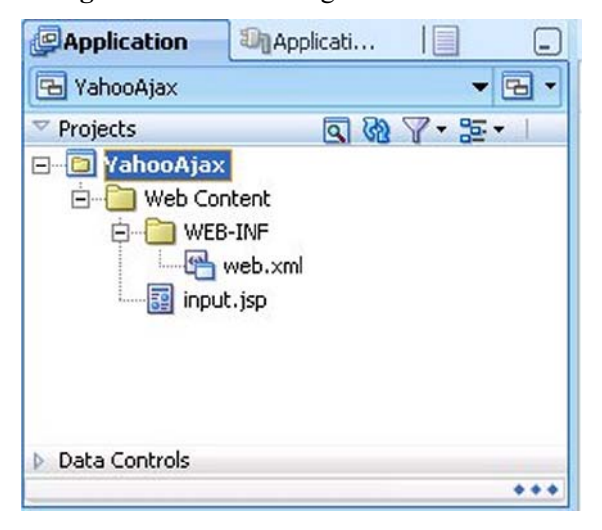

Fig. 10.10 Yahoo Ajax Web Search Application

The example JDeveloper application web application URL is http://127.0.0.1:8988/YahooAjax-YahooAjax-context-root/, which is to be specified in the **Web Application URL** field when registering with the Yahoo Search Web Services. To obtain the web application URL right-click on *input\_jsp* and select **Run**.

In the web application we shall use the Contextual Web Search service to submit a context-base web search query. The request URL for

### 206 10 Web Search with Ajax

the contextual web search Web Service is *http://search.yahooapis.com/WebSearchService/V1/contextSearch*. The required request parameters to a contextual web search query are appid and context. The value of the appid parameter is the application Id provided by Yahoo Search Web Services and the context parameter specifies the context string in which the web search query is sent. Some of the commonly used request parameters are discussed in Table 10.4.

| Parameter | Description                                                             |
|-----------|-------------------------------------------------------------------------|
| appid     | Required parameter. Specifies the application id as a string.           |
| query     | Specifies the query string.                                             |
| context   | Required parameter. Specifies the context string.                       |
| results   | Specifies the number of results to return. Default value is 10.         |
|           | Maximum value is 100.                                                   |
| start     | Specifies the starting result position. Default value is 1.             |
| format    | Specifies the type of file to search for. Default value is "any". Other |
|           | values that may be specifies are html, msword, pdf, ppt, rss, txt and   |
|           | xls.                                                                    |
| output    | Specifies the format of the output. Default value is xml. Other         |
| •         | values may be json and php.                                             |
| callback  | For json output specifies the callback method for the JSON data.        |

Table 10.4 Request Parameters

The XML response returned by the Contextual Web Search service conforms to the XML Schema http://search.yahooapis.com/WebSearchService/V1/WebSearchResponse.x sd. The response fields in the Web Service response are discussed in Table 10.5.

| Field                 | Description                                   |
|-----------------------|-----------------------------------------------|
| ResultSet             | The root element. Contains all the responses. |
| Result                | The element for a response.                   |
| totalResultsAvailable | Number of query matches.                      |
| totalResultsReturned  | Number of query matches returned.             |
| firstResultPosition   | Position of the first result.                 |
| Title                 | Title of a web page.                          |
| Summary               | Summary of a web page returned.               |
| Url                   | URL of the web page.                          |
| ClickUrl              | URL for linking to the web page.              |
| MimeType              | MIME type of the page.                        |
| ModificationDate      | The last modified date.                       |
| Cache                 | URL of the cached result.                     |

Table 10.5 Response Fields

In the *input.jsp* add a form containing fields for application id, query, results, and context. The form may be submitted using GET or POST, but to use a context with many search terms use the POST method. The form element is specified as follows.

```
<form name="requesturl"
action="http://search.yahooapis.com/WebSearchServic
e/V1/contextSearch"
method="POST">
```

The complete *input.jsp* is listed below.

```
<!DOCTYPE
          HTML
                PUBLIC
                       "-//W3C//DTD
                                     HTML
                                           4.01
Transitional//EN"
 "http://www.w3.org/TR/html4/loose.dtd">
     page contentType="text/html;charset=windows-
<%@
1252"%>
 <html>
     <head>
        <meta http-equiv="Content-Type"
        content="text/html; charset=windows-1252"/>
        <title>input</title>
     </head>
     <body><form name="requesturl"
 action="http://search.yahooapis.com/WebSearchServic
 e/V1/contextSearch" method="POST">
      Contextual Web Search
        <input type="hidden" name="appid"
 value="QwDUK7DV34H98YaFWsa3qHt.P68uPPI7ThU92omV19uT
 85q9CAyqBUGmx.8eTF0-" readonly="readonly"/>
          <label>Query:</label>
           <input type="text" name="query"/>
```

208 10 Web Search with Ajax

```
>
       <label>Results:</label>
       <input type="text" name="results"/>
       <label for="context">Context:</label>
       <textarea
                 name="context"
                              cols="15"
       rows="3"></textarea>
       <input type="submit"/>
       </form></body>
</html>
```

Copy *input.jsp* listing to *input.jsp* in JDeveloper. To run the web application right-click on *input.jsp* and select **Run** as shown in Fig. 10.11.

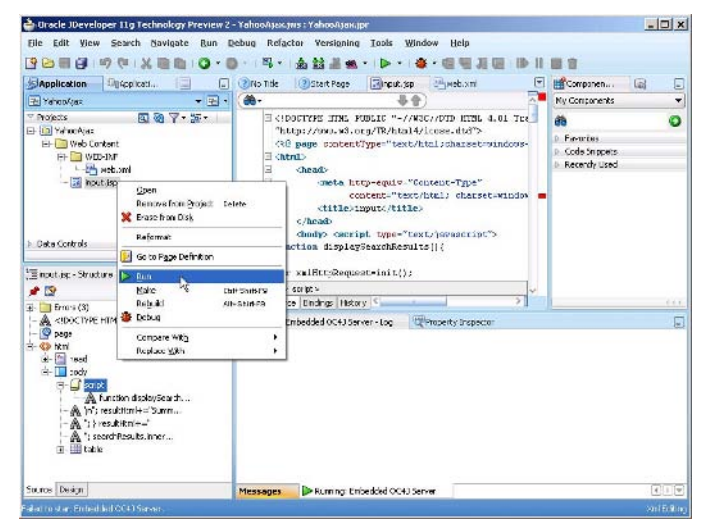

Fig. 10.11 Running Yahoo Search Web Services Application
The contextual web search form gets displayed. Specify a query term and one or more context terms and click on the **Submit Query** button as shown in Fig. 10.12.

| e Edit View Fa<br>Back - → - ② | vorites Tools Help<br>같 삶 @Search 교Favorites @Media 3 문자 | 3 2 E        |
|--------------------------------|----------------------------------------------------------|--------------|
| dress 🙆 http://127.            | C.O.1:8988/YahooAjax-YahooAjax-context-root/input.jsp    | 💌 🖉 Go Links |
| Contextual Web                 | Search                                                   |              |
| Query:                         | Ajax                                                     |              |
| Results:                       |                                                          |              |
| Context:                       | Web Services                                             |              |
| Submit Query                   | 1                                                        |              |
| 4                              | -                                                        |              |
|                                |                                                          |              |
|                                |                                                          |              |
|                                |                                                          |              |
|                                |                                                          |              |

Fig. 10.12 Submitting a Query

The XML response returned by the Web Service gets displayed as shown in Fig. 10.13. The search results consist of the root element ResultSet, which contains Result elements for the different web pages returned by the Web Service. We have not yet used Ajax to send a web search query. We shall add Ajax to the contextual web search in the next section.

#### 210 10 Web Search with Ajax

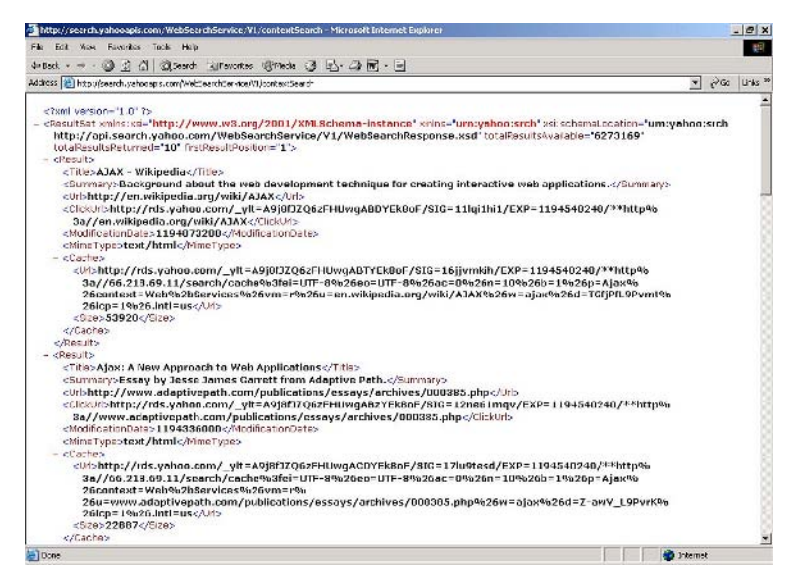

Fig. 10.13 Yahoo WebService Response

# 10.7 Sending an Ajax Request with Yahoo Search Web Services

To send an Ajax request we shall use a proxy servlet that routes the XMLHttpRequest from the browser to the Yahoo Web Service. If an XMLHttpRequest is sent without a proxy servlet the XMLHttpRequest does not get sent and an error gets generated.

Error: uncaught exception: Permission denied to call method XMLHttpRequest.open

A proxy servlet may be developed or the HTTP proxy servlet<sup>1</sup> may be used. Download *httpProxyPackage.jar*. Add the proxy servlet JAR file to the **Libraries** of the YahooAjax project. To add a JAR file to the project select **Tools>Project Properties**. In the **Project Properties** window select **Libraries** and add the JAR file with **Add JAR/Directory** button. Click on **OK** in **Project Properties** window as shown in Fig. 10.14.

<sup>&</sup>lt;sup>1</sup> HTTP Proxy Servlet- http://www.servletsuite.com/servlets/httpproxy.htm

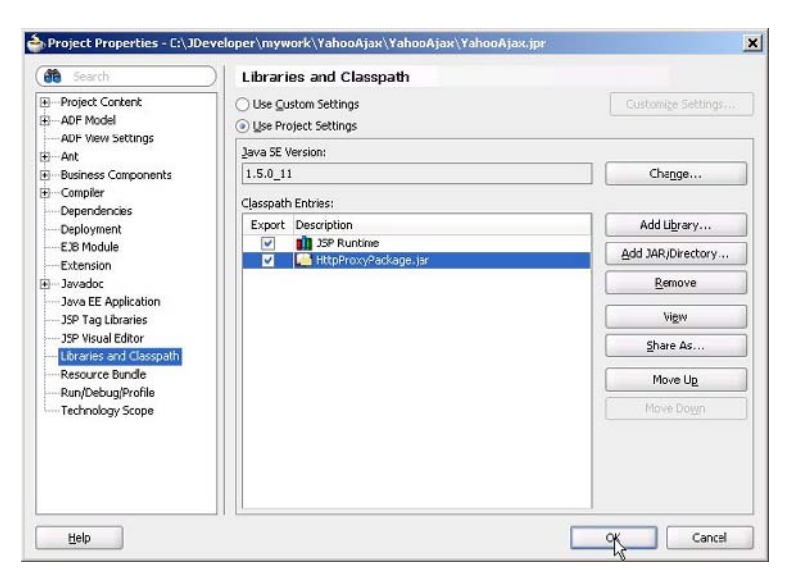

Fig. 10.14 Adding Proxy Servlet JAR File to Project Libraries

To the web.xml file add <servlet/> and <servletmapping/> elements for the proxy servlet following the description element.

```
<servlet>
    <servlet-name>HttpProxy</servlet-name>
     <servlet-
     class>com.jsos.httpproxy.HttpProxyServlet</servl
     et-class>
          <init-param>
              <param-name>host</param-name>
              <param-
     value>http://search.yahooapis.com/WebSearchServi
     ce/V1/contextSearch</param-value>
          </init-param>
</servlet>
<servlet-mapping>
     <servlet-name>HttpProxy</servlet-name>
     <url-pattern>/servlet/yahoo</url-pattern>
</servlet-mapping>
```

The procedure to send an Ajax request is as follows.

- 1. Initiate an Ajax request from an HTML event such as a button click.
- 2. Create an XMLHttpRequest object.
- 3. Open a connection with the Web Service URL using the open() method of the XMLHttpRequest object.

- 212 10 Web Search with Ajax
  - 4. Register a callback function to be invoked when the Ajax request is complete.
  - 5. Send the Ajax request with the send() method.
  - 6. Update the web page with the Web Service response.

Modify the *input.jsp* to add JavaScript functions to send an Ajax request to the Contextual Web Search Web Service and update the web page with the Web Service response. To the input element of type button add a onclick event handler to invoke a JavaScript function displaySearchResults().

```
<input type="SUBMIT" onclick="displaySearchResults()"/>
```

In the displaySearchResults function create an XMLHttpRequest object. XMLHttpRequest is supported as a native object in some browsers such as Netscape 6+ and IE7 and as an ActiveXObject in other browsers such as IE 6.

```
var xmlHttpRequest=init();
function init(){
if (window.XMLHttpRequest) {
   return new XMLHttpRequest();
   } else if (window.ActiveXObject) {
     return new ActiveXObject("Microsoft.XMLHTTP");
   }
}
```

Specify the proxy servlet URL to which an Ajax request is to be sent. Obtain the values for query, results and context request parameters from the input form. Encode the request parameter values using the encodeURI method.

```
ext").value);
```

Open an XMLHttpRquest request using the open() method. If few context terms are to be used the GET method may be used. Specify the third parameter of the open() method as true for asynchronous requests.

10.7 Sending an Ajax Request with Yahoo Search Web Services 213

```
xmlHttpRequest.open("GET", url, true);
```

Register a callback function that is to be invoked when the request state changes using the onreadystatechange property of the XMLHttpRequest object.

```
xmlHttpRequest.onreadystatechange=processRequest;
```

Send the XMLHttpRequest request using the send() method with null as the parameter to the method, the request method being GET.

```
xmlHttpRequest.send(null);
```

In the callback function check if the request is complete and the request status is "OK" and invoke the JavaScript function processResponse() to update the web page with the Web Service response. A readyState value of 4 corresponds to a completed request and HTTP status code 200 corresponds to "OK" request status.

```
if(xmlHttpRequest.readyState==4){
    if(xmlHttpRequest.status==200){
        processResponse();
     }
}
```

To the input form add a <div/> element searchResults to display the search results. In the processResponse function obtain the XML response with the responseXML attribute of the XMLHttpRequest object.

```
var xmlMessage=xmlHttpRequest.responseXML;
```

Next, update the searchResults div with the Web Service response. Retrieve the searchResults element with getElementById method.

```
var
searchResults=document.getElementById("searchResults"
);
```

Construct an HTML string with which to update the searchResults div. We shall display the search results as an ordered list.

```
var resultHtml="";
```

Obtain the node list of the Result elements in the Web Service response using the getElementsByTagName() method. Each of the Result elements contains a web page returned by the Web Service.

214 10 Web Search with Ajax

```
var
resultList=xmlMessage.getElementsByTagName("Result");
```

Iterate over the result set to construct the HTML string to update the web page with. We shall display the web page title, the URL to the web page and a summary of the web page.

```
var len =resultList.length;
for(var i=0; i<len;i++) {</pre>
var result=resultList[i];
var
title=result.getElementsByTagName("Title")[0].first
Child.nodeValue:
var
summary=result.getElementsByTagName("Summary")[0].f
irstChild.nodeValue;
var
url=result.getElementsByTagName("Url")[0].firstChil
d.nodeValue;
resultHtml+="Title:"+"<a
                                  href = \langle "" + url + " \rangle " > "
+title+ "</a>\n";
resultHtml+="Summary: "+summary+"";
}
resultHtml+="";
```

Set the value of the searchResults <div/> as the string constructed from the Web Service response.

searchResults.innerHTML=resultHtml;

The complete *input.jsp* is listed below.

```
< ! DOCTYPE
            HTMT.
                   PUBLIC
                             "-//W3C//DTD
                                            HTML
                                                   4.01
Transitional//EN"
"http://www.w3.org/TR/html4/loose.dtd">
      page contentType="text/html;charset=windows-
< %@
1252"%>
<html>
    <head>
        <meta http-equiv="Content-Type"
          content="text/html; charset=windows-1252"/>
        <title>input</title>
    </head>
    <body> <script type="text/javascript">
function displaySearchResults() {
var xmlHttpReguest=init();
function init() {
```

```
if (window.XMLHttpRequest) {
           return new XMLHttpRequest();
} else if (window.ActiveXObject) {
  return new ActiveXObject("Microsoft.XMLHTTP");
  }
}
var
url="servlet/yahoo?appid=QwDUK7DV34H98YaFWsa3qHt.P68u
PPI7ThU92omV19uT85q9CAygBUGmx.8eTF0-"+
"&guery="+encodeURI(document.getElementById("guery").
value)+
"&results="+encodeURI(document.getElementById("result
s").value)+
"&context="+encodeURI(document.getElementById("contex
t").value);
xmlHttpRequest.open("GET", url, true);
xmlHttpRequest.onreadystatechange=processRequest;
xmlHttpRequest.send(null);
function processRequest() {
if(xmlHttpRequest.readyState==4) {
   if(xmlHttpRequest.status==200){
      processResponse();
    }
  }
}
function processResponse() {
var xmlMessage=xmlHttpRequest.responseXML;
var
searchResults=document.getElementById("searchResults"
);
var resultHtml="";
var
resultList=xmlMessage.getElementsByTagName("Result");
var len =resultList.length;
for(var i=0; i<len;i++) {</pre>
var result=resultList[i];
var
title=result.getElementsByTagName("Title")[0].firstCh
ild.nodeValue;
var
summary=result.getElementsByTagName("Summary")[0].fir
stChild.nodeValue;
var
url=result.getElementsByTagName("Url")[0].firstChild.
nodeValue;
                                   href = \langle "" + url + " \rangle " > "
resultHtml+="Title:"+"<a
+title+ ``</a>\n";
```

}

}

216 10 Web Search with Ajax

```
resultHtml+="Summary: "+summary+"
resultHtml+="";
searchResults.innerHTML=resultHtml;
}
</script>
Contextual Web Search
  <label>Query:</label>
   <input type="text" id="query"/>
   <label>Results:</label>
    <input type="text" id="results"/>
    <label>Context:</label>
     <textarea id="context" cols="15" rows="3">
       </textarea>
     type="SUBMIT"
       <input
       onclick="displaySearchResults()"/>
     <div id="searchResults"></div>
```

```
</body>
</html>
```

# 10.8 Running the Yahoo Ajax Web Search Application

Next, we shall run the Ajax web application to send a query using Ajax an update the web page with the query response. Right-click on *input.jsp* and select **Run** as shown in Fig. 10.15.

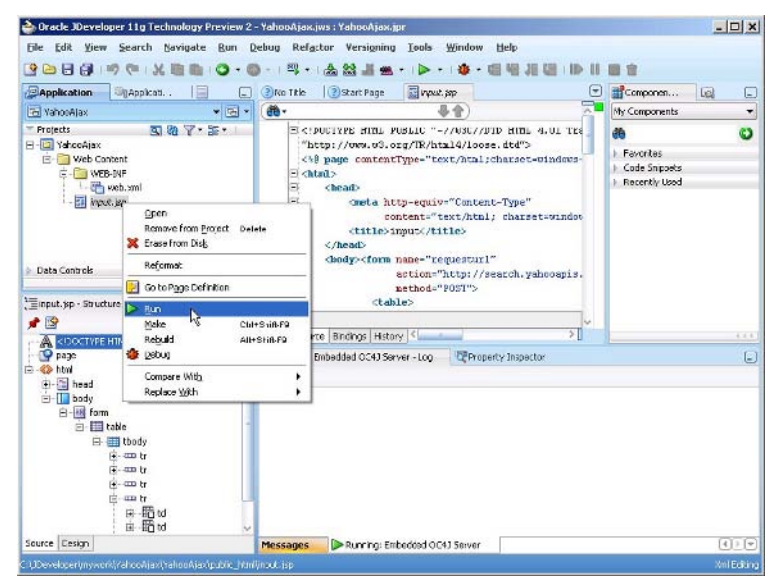

Fig. 10.15 Running Yahoo Ajax Web Search Application

In the web search form specify a query term and a context term. As an example search for the term "Ajax" in the context of "WebServices". Click on the **Submit Query** button as shown in Fig. 10.16.

#### 218 10 Web Search with Ajax

| 🚰 input - Microsoft I | nternet Explorer                                       | <u>- 🗆 ×</u>   |
|-----------------------|--------------------------------------------------------|----------------|
| File Edit View Fa     | avorites Tools Help                                    | - III          |
| ← Back - → - 🙆        | 🚯 🚰 🧟 Search 🗟 Favorites 🎯 Media 🎯                     | B- 3 2 3       |
| Address 🙆 http://127  | .0.0.1:8988/YahooAjax-YahooAjax-context-root/input.jsp | 💌 🔗 Go Links » |
| Contextual Web        | Search                                                 | <u> </u>       |
| Query:                | Ajax                                                   |                |
| Results:              |                                                        |                |
| Context:              | WebServices                                            |                |
|                       | ×                                                      |                |
| Submit Query          |                                                        |                |
|                       |                                                        |                |
|                       |                                                        |                |
|                       |                                                        |                |
|                       |                                                        |                |
|                       |                                                        | <u>+</u>       |
| 🖹 Done                |                                                        | 📄 📄 🔯 Internet |

Fig. 10.16 Yahoo Ajax Contextual Web Search

The web page gets updated with the Web Service response as shown in Fig. 10.17.

| inpu    | t - Microsoft Internet Explorer                                                                                                    |                                                                                                    |     | - 0 >              |
|---------|----------------------------------------------------------------------------------------------------|----------------------------------------------------------------------------------------------------|-----|--------------------|
| Fik I   | int Non Favorita Tack Halp                                                                                                    |                                                                                                    |     | 100                |
| 4-teri  |                                                                                                    |                                                                                                    |     | 107                |
| Address | 😢 http://127.0.0.1:0900/YahooAyes-YahooAyes-context-root/input.jsp                                                                                                    |                                                                                                    | 200 | Links <sup>3</sup> |
|         |                                                                                                    |                                                                                                    |     | 1                  |
|         | Contextual Web Search                                                                                                    | 2                                                                                                    |     |                    |
| Que     | 3                                                                                                    | Ajax                                                                                                    |     |                    |
| Resu    | Its                                                                                                    |                                                                                                    |     |                    |
|         |                                                                                                    | la contra contra |     | -                  |
| Cont    | and                                                                                                    | SECREEVICE.                                                                                                    | 22  | 8                  |
|         |                                                                                                    |                                                                                                    |     | 1                  |
| S       | um/Quesc                                                                                                    |                                                                                                    |     | _                  |
| -       |                                                                                                    |                                                                                                    |     |                    |
| 1       | PUP \$18.X [Plagazine Explore Arradon Web Services with ALAX = LineScience - Usy 1<br>C                                                                                                    |                                                                                                    |     |                    |
|         | Summary, Amazoi CS = mp://webservices.amazon.com/a/w53C.com/serves/serves/a/w38C.com/serves/serves/a/w38C.com/serves/serves/se                                                                                                    |                                                                                                    |     |                    |
| ~       | begin with it to introduce using ALAA with Annazon web Services                                                                                                    |                                                                                                    |     |                    |
| -       | InterASP UNDER ADARA A Web Services A Extremit web Services to Cuent Script                                                                                                    |                                                                                                    |     |                    |
| 2       | Summary, Kok ACLI ALAA anomancany treases JavaSchpt proty classes for wed services                                                                                                    |                                                                                                    |     |                    |
| 2       | 1981 KOT PEDI ANKA * WED SERVICES<br>Conserve Third (ST METER ALL WILL STATES) The self-state of each with a second with a second self-second self-second second se                                                                                                    |                                                                                                    |     |                    |
|         | Summary, Using Kar 1811 ARAA wat we services introduced othersing whe territes and camp area                                                                                                    |                                                                                                    |     |                    |
|         | Canny who derives from other barge.                                                                                                    |                                                                                                    |     |                    |
| ч.      | 2 Interview of the services of the service of the service of th                |                                                                                                    |     |                    |
|         | Soundary, Sover the best test that the light Asymptotic and sound and sound the And (Apar) testing parents parent sy                                                                                                    |                                                                                                    |     |                    |
| 5       | The Output of a Market Market Market was seen and a series and a series for an address of MET ATA Y is the Dath Market.                                                                                                    |                                                                                                    |     |                    |
| 1       | THE CONSTRUCT A DURING CANADA AND AND AND AND AND AND AND AND AN                                                                                                    |                                                                                                    |     |                    |
|         | Summer, creating sector portretioner supervisit supervisit supervisit supervisit portent the inclute, you will study                                                                                                    |                                                                                                    |     |                    |
| 2       | Sate May and an the Web service and PAV Date 1                                                                                                    |                                                                                                    |     |                    |
| 0       | THE ALAX AND SEPTEMBER WED SERVES WITH DIAL, PART I                                                                                                    |                                                                                                    |     |                    |
|         | beinnery programming model called Asynchronous JavaSong and AvaL (FURAL) and show you now Assi ADAA and                                                                                                    |                                                                                                    |     | - 11               |
| 7       | scripping who structs with D42, Part 2 (developer works, April                                                                                                    |                                                                                                    |     |                    |
| 1       | The second second and and an entry second second for density and an lotter. The second second s                                                                                                    |                                                                                                    |     |                    |
|         | ownexy, agas sna web so works are a percentingen to coveraping web suppressents Example's demonstrate how to use Ajax, to example and the sentence for Valuel                                                                                                    |                                                                                                    |     |                    |
|         | we species product second to solve the solve of the antice .<br>The Land South Official Distribution for a large Wick second                                                                                                    |                                                                                                    |     |                    |
| •       | 2005 AND ADDRESS OF THE ADDRESS AND ADDRESS ADDRESS<br>ADDRESS ADDRESS ADDRESS ADDRESS ADDRESS ADDRESS ADDRESS ADDRESS ADDRESS ADDRESS ADDRESS ADDRESS ADDRESS ADDRESS<br>ADDRESS ADDRESS ADDRESS ADDRESS ADDRESS ADDRESS ADDRESS ADDRESS ADDRESS ADDRESS ADDRESS ADDRESS ADDRESS ADDRESS<br>ADDRESS ADDRESS ADDRESS ADDRESS ADDRESS ADDRESS ADDRESS ADDRESS ADDRESS ADDRESS ADDRESS ADDRESS ADDRESS ADDRESS<br>ADDRESS ADDRESS ADDRESS ADDRESS ADDRESS ADDRESS ADDRESS ADDRESS ADDRESS ADDRESS ADDRESS ADDRESS ADDRESS ADDRESS<br>ADDRESS ADDRESS ADDRESS ADDRESS ADDRESS ADDRESS ADDRESS ADDRESS ADDRESS ADDRESS ADDRESS |                                                                                                    |     |                    |
|         | Soundary, Potaster (Source), the support on a terms may a gaining popularity will Ayar ferences and wiro-based cherk                                                                                                    |                                                                                                    |     |                    |
| -       | URBLIEF PODD SCALED AND DEVELOP REPORT PODDIE                                                                                                    | 1000                                                                                                    | 2   | -                  |

Fig. 10.17 Results of Yahoo Contextual Web Search

More than one context terms may be specified and the number of results to be returned may also be specified. As an example specify results as 5 and specify context terms as "WebServices", "XML", and "WSDL" for query term "Ajax". The specified number of web pages get displayed for the context based web search as shown in Fig. 10.18.

|                                                                                                    |                       |     | -     |
|----------------------------------------------------------------------------------------------------|-----------------------|-----|-------|
| e Edit Wass Resources Teole Helip                                                                                                    |                       |     | 52    |
| tert + → + @ 3 3 3 @berth Glewites @Hede 3 2 2 3 3 3 3                                                                                                    |                       |     | 44    |
| dross 👔 http://127.0.0.110900/HahooAjex-HahooAjex-context-motjimput.jpp                                                                                                    |                       | 200 | Links |
| Contextual Web Search                                                                                                    |                       |     | 3     |
| Charge Control of the Control of the | Max                   |     | -     |
| Snuth                                                                                                    | Palax                 |     | _     |
| (esults                                                                                                    | 5                     |     |       |
| loninat                                                                                                    | JebServie<br>REL JebL | es  | ROM   |
| SubmitQuery                                                                                                    |                       |     |       |
| 1. The success well even                                                                                                    |                       |     |       |
| Summery Is AJAX here to stay? Usus metadata to enhance complex web services shows us how to treate WSDL descri                                                                                                    | ptons                 |     |       |
| of web services simply and easily, using rather .                                                                                                    | -0.000 (C)            |     |       |
| <ol> <li>Tide: AJAX Magazine: Explore Amazon Web Services with AJAX - LweSearch - Day 1</li> </ol>                                                                                                    |                       |     |       |
| Summary: AmazonUS = "http://webservices.amaxon.com/AWSECcommerceService/AWSECcommerceService wsd" want :                                                                                                    | to use                |     |       |
| the result as smill to parse it with Javascript or                                                                                                    |                       |     |       |
| 3 This AJAX and scripting Web services with E4X, Fart 2                                                                                                    |                       |     |       |
| Summary: SOA and Web services technical library. XML technical library The lookup of the WSDL every time is not reall                                                                                                    | st.c.                 |     |       |
| but it protects file script,                                                                                                    |                       |     |       |
| <ol> <li>The A proxy generator to WebSernces for JavaScript and AJAX - The Code Project - SOAP and KML</li> </ol>                                                                                                    |                       |     |       |
| Summary pirt of AJAK applications. Using webServices with SOAP and WSDL is easy if AI Tepres, INET, MPC/C                                                                                                    | ++,                   |     |       |
| CA, ASP NEI >> SOA/ and AML >> Web Services                                                                                                    |                       |     |       |
| <ol> <li>Instra Joint SCAP ADDL CDDT was services Mail - information and resources on Web Services and readed<br/>and services.</li> </ol>                                                                                                    |                       |     |       |
| recurrences and commercial advantation of the sentence and contract and and . The Web Sentence Description                                                                                                    |                       |     |       |
| <ul> <li>Junitary we between and related technology - we services, we services, using The west pervices Description<br/>I provide (BED) is an 2010 Description of the services of the services of the services description</li> </ul>                                                                                                    |                       |     |       |
| Language (webs) is an autor termination describing a                                                                                                    |                       |     |       |
|                                                                                                    |                       |     |       |
|                                                                                                    |                       |     |       |
|                                                                                                    |                       |     |       |
|                                                                                                    |                       |     |       |
|                                                                                                    |                       |     |       |
|                                                                                                    |                       |     |       |

Fig. 10.18 Results of Yahoo Contextual Web Search with Multiple Terms

# 10.9 Summary

Ajax may be added to web search using the Google Ajax Search API and the Yahoo Search Web Services. In this chapter we created a web search application using the Google Local search service to web search a specified location. We also used the Yahoo Search Web Services Contextual Web search service to web search using contextual terms.

# **Sources of Information**

- W3C XMLHttpRequest Specificationhttp://www.w3.org/TR/XMLHttpRequest/
- Oracle Jdeveloper 11ghttp://www.oracle.com/technology/products/jdev/11/index.html
- Prototype JavaScript Framework- http://www.prototypejs.org/
- Google Web Toolkit- http://code.google.com/webtoolkit/
- Direct Web Remoting- http://getahead.org/dwr
- AjaxTags- http://ajaxtags.sourceforge.net/
- JBoss Ajax4jsf- http://www.jboss.org/projects/jbossajax4jsf
- Xajax- http://www.xajaxproject.org/
- Google AJAX Feed API- http://code.google.com/apis/ajaxfeeds/
- Google AJAX Search API- http://code.google.com/apis/ajaxsearch/
- Yahoo Search Web Services- http://developer.yahoo.com/search/

# Index

#### A

Ajax, 1 Auto completion, 1 Form Data Validation, 1 Ajax4jsf, 129 Ajax filter, 130 AjaxTags, 107 ajax:htmlContent, 115 ajax:updateField, 118 AjaxXmlBuilder, 119 ResponseHtmlParser, 118 ResponseXmlParser, 118 Atom, 182

#### D

DOM, 19 DWR, 89 dwr.xml, 91

#### G

Google AJAX Feed API, 181 Feed class, 182 FeedControl, 183 JSON Result Format, 181 multiple feeds, 191 XML Result Format, 181 Google Ajax Search API, 195 draw modes, 198 GSearch, 197 GSearchControl, 197 linear draw mode, 198 tabbed draw mode, 198 Google Local Search service, 195 GWT, 61 applicationCreator, 61 hosted mode, 61 web mode, 61

#### H

HTTP proxy servlet, 210

# I

Integrated JavaScript Editor, 10 brace matching, 14 code completion, 12 error analysis, 14 Find Usages, 15 Go To Declaration, 13 refactoring, 16 syntax highlighting, 11

## J

JDeveloper 11g, 10, 19 Application Navigator, 21 Create Database Connection wizard, 26 Databases window, 26 managed data source, 28 New Gallery, 19 JSF, 129

#### Р

Prototype, 45 \$(), 45 \$A(), 46 \$F(), 46 \$H(), 46 \$R(), 46 \$R(), 46 \$w(), 47 224 Index

Ajax.PeriodicalUpdater, 50 Ajax.Request, 45, 47 Ajax.Updater, 45, 49 Try.these(), 47

#### R

RSS, 181

#### S

Simple Sharing Extensions, 182

#### Х

XMLHttpRequest, 1 abort(), 5 ActiveXObject, 7 getAllResponseHeaders(), 6 getResponseHeader(), 6 onreadystatechange, 3 open(), 5 readyState, 3 responseText, 3 responseXML, 4 send(), 5 setRequestHeader(), 6 status, 4 statusText, 4

## Y

Yahoo Search Web Services, 195, 204